# SECTION AUDIO, VISUAL, NAVIGATION & TELEPHONE SYS-TEM

# CONTENTS

| PRECAUTIONS 4                                    |
|--------------------------------------------------|
| Precautions for Supplemental Restraint System    |
| (SRS) "AIR BAG" and "SEAT BELT PRE-TEN-          |
| SIONER"                                          |
| Wiring Diagrams and Trouble Diagnosis            |
| PREPARATION                                      |
| Commercial Service Tools 5                       |
| AUDIO                                            |
| System Description 6                             |
| BASE SYSTEM                                      |
| BOSE SYSTEM                                      |
| SPEED SENSITIVE VOLUME SYSTEM                    |
| Component Parts and Harness Connector Location 8 |
| Schematic                                        |
| BASE SYSTEM                                      |
| BOSE SYSTEM WITH NAVIGATION SYSTEM 10            |
| BOSE SYSTEM WITHOUT NAVIGATION SYS-              |
| TEM11                                            |
| Wiring Diagram — AUDIO — 12                      |
| BAŠE SYSTEM 12                                   |
| BOSE SYSTEM WITH NAVIGATION SYSTEM 17            |
| BOSE SYSTEM WITHOUT NAVIGATION SYS-              |
| TEM                                              |
| Terminals and Reference Value for Audio Unit for |
| Base System                                      |
| Terminals and Reference Value for Audio Unit for |
| BOSE System                                      |
| Terminals and Reference Value for BOSE Speaker   |
| Amp 39                                           |
| Terminals and Reference Value for A/C and AV     |
| Switch 41                                        |
| A/C and AV Switch Self-Diagnosis Function 43     |
| STARTING THE SELF-DIAGNOSIS MODE 43              |
| DIAGNOSIS FUNCTION 43                            |
| EXITING THE SELF-DIAGNOSIS MODE                  |
| Trouble Diagnosis 43                             |
| MALFUNCTION WITH RADIO AND CD (BASE              |
| SYSTEM) 43                                       |
| MALFUNCTION WITH RADIO, TAPE AND CD              |
| (BOSE SYSTEM) 44                                 |

| o G      |
|----------|
| 0        |
| /        |
| . Н      |
| 0        |
|          |
| 1        |
| י ו<br>ס |
| 5<br>F   |
|          |
| ່        |
| 5<br>1   |
| 4<br>6   |
| AV       |
|          |
| 6        |
| 7 L      |
| /<br>0   |
| 0        |
|          |
| 0 111    |
| 0        |
| 9        |
| 9        |
| 5        |
| a        |
| 9        |
| 9        |
| 0        |
| a        |
| 9        |
| 9        |
| ~        |
| 0        |
| 0        |
| 0        |
|          |

А

В

С

D

Е

| Removal and Installation of Rear Door Speaker     |    |
|---------------------------------------------------|----|
| (BOSE system)                                     | 70 |
| REMOVAL                                           | 70 |
| INSTALLATION                                      | 70 |
| Removal and Installation of Tweeter               | 70 |
| REMOVAL                                           | 70 |
| INSTALLATION                                      | 70 |
| Removal and Installation of Woofer                | 71 |
| RFMOVAL                                           | 71 |
| INSTALLATION                                      | 71 |
| Removal and Installation of BOSE Speaker Amp      | 71 |
| REMOVAI                                           | 71 |
|                                                   | 71 |
|                                                   | 72 |
| Location of Antenna                               | 72 |
| Pomoval and Installation of Poof Antonna          | 72 |
|                                                   | 72 |
|                                                   | 72 |
|                                                   | 12 |
|                                                   | 13 |
|                                                   | 13 |
| A/C AND AV SWITCH SYSTEM                          | 73 |
| PRECAUTION OF LCD MONITOR                         | 73 |
| POWER SUPPLY AND GROUND                           | 73 |
| DRIVE COMPUTER                                    | 74 |
| SETTING SCREEN                                    | 76 |
| WARNING INDICATIONS                               | 77 |
| AV COMMUNICATION LINE                             | 77 |
| CAN Communication System Description              | 77 |
| CAN Communication Unit                            | 77 |
| Component Parts and Harness Connector Location    | 77 |
| Schematic                                         | 78 |
| Wiring Diagram — INF/D —                          | 79 |
| Wiring Diagram — COMM —                           | 84 |
| Terminals and Reference Value for Display Unit    | 86 |
| Terminals and Reference Value for A/C and AV      |    |
| Switch                                            | 87 |
| On Board Self-Diagnosis Function                  | 89 |
|                                                   | 89 |
| DIAGNOSIS ITEM                                    | 89 |
| Self-Diagnosis Mode                               | 89 |
| OPERATION PROCEDURES                              | 89 |
| NETWORK CHECK                                     | 90 |
| PARTS CHECK                                       | 90 |
| HVAC DETAIL SCREEN                                | 91 |
| VERSION CHECK                                     | 91 |
| CAN DIAG MNTR (CAN DIAG MONITOR)                  | 91 |
| A/C and AV Switch Self-Diagnosis Function         | 92 |
| STARTING THE SELE-DIAGNOSIS MODE                  | 92 |
|                                                   | 92 |
|                                                   | 02 |
| Trouble Diagnosis Chart by Symptom                | 02 |
| Power Supply and Ground Circuit Check for Display | 30 |
|                                                   | 01 |
| Dowor Supply and Cround Circuit Charlefor A/Card  | 94 |
|                                                   | 05 |
| AV SWIICH                                         | 95 |
| Venicie Speed Signal Check                        | 96 |
| Illumination Signal Check                         | 97 |
|                                                   | 9/ |
| A/C and AV Switch Check                           | 98 |

| Audio Communication Line Check                   |
|--------------------------------------------------|
| A/C and AV Switch Does Not Operate100            |
| CAN Communication Line Check101                  |
| Audio Steering Wheel Switch Check101             |
| Removal and Installation of Display Unit         |
| REMOVAL102                                       |
| INSTALLATION102                                  |
| Removal and Installation of A/C and AV Switch102 |
| Removal and Installation of Audio Steering Wheel |
| Switch102                                        |
| NAVIGATION SYSTEM103                             |
| System Description103                            |
| TRAVEL DISTANCE103                               |
| TRAVEL DIRECTION103                              |
| MAP-MATCHING103                                  |
| GPS (GLOBAL POSITIONING SYSTEM)104               |
| COMPONENT DESCRIPTION105                         |
| BIRDVIEW™105                                     |
| MAP DISPLAY106                                   |
| FUNCTION OF CENTER SWITCH107                     |
| "VIEW" MODE114                                   |
| "HEADING" MODE114                                |
| "NEARBY DISPLAY ICONS" MODE114                   |
| "SAVE CURRENT LOCATION" MODE114                  |
| "ADJUST CURRENT LOCATION" MODE 115               |
| "AUTO RE-ROUTE" MODE115                          |
| "AVOID AREA SETTINGS" MODE115                    |
| "CLEAR MEMORY" MODE116                           |
| "EDIT ADDRESS BOOK" MODE116                      |
| "GPS INFORMATION" MODE116                        |
| "QUICK STOP CUSTOMER SETTING" MODE. 116          |
| "SET AVERAGE SPEED" MODE117                      |
| "TRACKING" MODE117                               |
| GUIDANCE VOLUME117                               |
| DISPLAY WITH PUSHED "TRIP" BUTTON 118            |
| TRIP 1 OR TRIP 2                                 |
| FUEL ECONOMY118                                  |
| MAINTENANCE                                      |
| ENGINE OIL OR TIRE ROTATION                      |
| TIRE PRESSURE                                    |
| WARNING INDICATIONS120                           |
| CAN Communication System Description             |
| CAN Communication Unit120                        |
| Component Parts Location                         |
| Schematic — NAVI —                               |
| Wiring Diagram — NAVI —122                       |
| Schematic — COMM —                               |
| Wiring Diagram — COMM —                          |
| Ierminals and Reference value for NAVI Control   |
| Unit                                             |
| reminais and Reference value for Display Control |
| Utilit                                           |
| Terminals and Reference Value for Display        |
| Switch                                           |
| On Poord Solt Diagnosis Function                 |
|                                                  |
|                                                  |
| Self-Diagnosis Mode (DCII) 144                   |
| Jon Diagnosis Mode (DOU)                         |

| OPERATION PROCEDURE                                 | 144 |
|-----------------------------------------------------|-----|
| SELE-DIAGNOSIS RESULT                               | 146 |
| Self-Diagnosis Mode (NAVI)                          | 147 |
|                                                     | 1/7 |
|                                                     | 140 |
|                                                     | 149 |
|                                                     | 150 |
|                                                     | 150 |
| DISPLAY DIAGNOSIS                                   | 151 |
| VEHICLE SIGNALS                                     | 152 |
| AUTO CLIMATE CONTROL                                | 152 |
| NAVIGATION                                          | 152 |
| DISPLAY DIAGNOSIS                                   | 153 |
| VEHICLE SIGNALS                                     | 154 |
| HISTORY OF ERRORS                                   | 154 |
| DIAGNOSIS BY HISTORY OF ERRORS                      | 155 |
| NAVIGATION                                          | 156 |
| CAN DIAG SUPPORT MONITOR                            | 158 |
| OPERATION PROCEDURE                                 | 158 |
| A/C and AV Switch Self-Diagnosis Function           | 159 |
| STARTING THE SELE-DIAGNOSIS MODE                    | 159 |
|                                                     | 150 |
|                                                     | 150 |
| Power Supply and Ground Circuit Check for NAVI      | 155 |
| Control Unit                                        | 160 |
| Control Onit                                        | 100 |
|                                                     | 404 |
| Control Unit                                        | 101 |
| Power Supply and Ground Circuit Check for Display   | 162 |
| Power Supply and Ground Circuit Checkfor A/Cand     |     |
| AV Switch                                           | 164 |
| Vehicle Speed Signal Check for NAVI Control Unit    | 165 |
| Vehicle Speed Signal Check for Display Control Unit | 166 |
| Illumination Signal Check for NAVI Control Unit     | 167 |
| Illumination Signal Check for Display Control Unit  | 168 |
| Ignition Signal Check for NAVI Control Unit         | 168 |
| Ignition Signal Check for Display Control Unit      | 168 |
| Reverse Signal Check for NAVI Control Unit          | 169 |
| Reverse Signal Check for Display Control Unit       | 169 |
| When Malfunctioning Connection Between Display      |     |
| Control Unit and NAVI Control Unit                  | 170 |
| When Malfunctioning Connection Between Display      |     |
| Control Unit and Audio Unit                         | 171 |
| When Malfunctioning Connection Between Display      |     |
| Control Unit and Display                            | 173 |
| CAN Communication Line Check                        | 175 |
| If NAVI Control Unit Detects That DVD-ROM Map       |     |
| Is Not Inserted                                     | 176 |
| If NAVI Control Unit Detects That Inserted DVD-     | 170 |
| ROM Man Malfunctioning or If It is impossible to    |     |
| Load Data From DV/D POM Man                         | 176 |
| If Connection Botween NAV/ Control Unit and CDS     | 170 |
| Antonno in Molfunctioning                           | 176 |
| Color of DCD Imago in Not Dropper                   | 1/0 |
| Color of DCD Image is Not Proper                    | 177 |
|                                                     | 470 |
| Screen)                                             | 1/9 |
| NAVI Screen is Rolling                              | 181 |
| Guide Sound is Not Heard                            | 182 |
| Screen is Not Shown                                 | 183 |
| Operating Screen for Audio and A/C is Not Dis-      |     |

| played When Showing NAVI Screen                    | 183 |     |
|----------------------------------------------------|-----|-----|
| FUEL ECONOMY Screen is Not Shown                   | 185 | A   |
| Average Fuel Economy is Not Shown                  | 185 |     |
| Distance to Empty is Not Shown                     | 185 |     |
| Driving Distance or Average Speed is Not Shown     | 186 | В   |
| WARNING DOOR OPEN Screen is Not Shown              | 186 |     |
| TIRE PRESSURE Screen is Not Shown                  | 186 |     |
| Unable to Operate All of A/C and AV Switches       | 407 | C   |
| (Unable to Start Self-Diagnosis)                   | 187 | 0   |
| A/C Operation is Not Possible                      | 188 |     |
| Position of Current-Location Mark is Not Correct.  | 189 |     |
| Radio vvave From GPS Satellite is Not Received.    | 189 | D   |
| Driving lest                                       | 189 |     |
| Example of Symptoms Judged Not Malfunction         | 191 |     |
|                                                    | 191 | E   |
|                                                    | 191 |     |
| JESTINATION, PASSING POINTS, AND MENU              | 100 |     |
| VOICE CLIDE                                        | 192 | F   |
|                                                    | 192 |     |
|                                                    | 195 |     |
| EXAMPLES OF CORRENT-LOCATION MARK                  | 101 | G   |
|                                                    | 194 | G   |
|                                                    | -   |     |
|                                                    | 107 |     |
|                                                    | 197 | Н   |
| SEA                                                | 108 |     |
|                                                    | 190 |     |
| TIMES CURRENT I OCATION MARK IS IN                 |     |     |
|                                                    |     |     |
| PLACE                                              | 198 |     |
| LOCATION CORRECTION BY MAP-MATCH-                  | 100 | J   |
| ING IS SLOW                                        | 198 |     |
| AI THOUGH GPS RECEIVING DISPLAY IS                 | 100 | _   |
| GREEN VEHICLEMARK DOESNOT RETURN                   |     | ۸١, |
| TO CORRECT LOCATION                                | 198 | Av  |
| NAME OF CURRENT PLACE IS NOT DIS-                  |     |     |
| PLAYED                                             | 198 |     |
| CONTENTS OF DISPLAY DIFFER FOR BIRD-               |     | L   |
| VIEW™ AND THE (FLAT) MAP SCREEN                    | 198 |     |
| Program Loading of NAVI Control Unit               | 199 |     |
| Removal and Installation of NAVI Control Unit      | 200 | N   |
| REMOVAL                                            | 200 |     |
| INSTALLATION                                       | 200 |     |
| Removal and Installation of GPS Antenna            | 201 |     |
| REMOVAL                                            | 201 |     |
| INSTALLATION                                       | 201 |     |
| Removal and Installation of Audio Steering Wheel   |     |     |
| Switch                                             | 201 |     |
| Removal and Installation of NAVI Switch            | 202 |     |
| REMOVAL                                            | 202 |     |
| INSTALLATION                                       | 202 |     |
| Removal and Installation of Display                | 202 |     |
| REMOVAL                                            | 202 |     |
| INSTALLATION                                       | 202 |     |
| Removal and Installation of Display Control Unit . | 203 |     |
| REMOVAL                                            | 203 |     |
| INSTALLATION                                       | 203 |     |

#### PRECAUTIONS

# Precautions for Supplemental Restraint System (SRS) "AIR BAG" and "SEAT BELT PRE-TENSIONER"

The Supplemental Restraint System such as "AIR BAG" and "SEAT BELT PRE-TENSIONER", used along with a front seat belt, helps to reduce the risk or severity of injury to the driver and front passenger for certain types of collision. This system includes seat belt switch inputs and dual stage front air bag modules. The SRS system uses the seat belt switches to determine the front air bag deployment, and may only deploy one front air bag, depending on the severity of a collision and whether the front occupants are belted or unbelted. Information necessary to service the system safely is included in the SRS and SB section of this Service Manual.

#### WARNING:

- To avoid rendering the SRS inoperative, which could increase the risk of personal injury or death in the event of a collision which would result in air bag inflation, all maintenance must be performed by an authorized NISSAN/INFINITI dealer.
- Improper maintenance, including incorrect removal and installation of the SRS, can lead to personal injury caused by unintentional activation of the system. For removal of Spiral Cable and Air Bag Module, see the SRS section.
- Do not use electrical test equipment on any circuit related to the SRS unless instructed to in this Service Manual. SRS wiring harnesses can be identified by yellow and/or orange harnesses or harness connectors.

#### Wiring Diagrams and Trouble Diagnosis

AKS007VO

When reading wiring diagrams, refer to the following:

- Refer to GI-14, "How to Read Wiring Diagrams".
- Refer to PG-3, "POWER SUPPLY ROUTING CIRCUIT".

When performing trouble diagnosis, refer to the following:

- Refer to <u>GI-10, "HOW TO FOLLOW TEST GROUPS IN TROUBLE DIAGNOSES"</u>.
- Refer to <u>GI-26, "How to Perform Efficient Diagnosis for an Electrical Incident"</u>.

#### PREPARATION

| PREPARATION                     |           |                          | PFP:00002 |
|---------------------------------|-----------|--------------------------|-----------|
| <b>Commercial Service Tools</b> |           |                          | AKS007VM  |
| Tool name                       |           | Description              |           |
|                                 |           | Loosening bolts and nuts |           |
| Power tool                      |           |                          |           |
|                                 | PBIC0191E |                          |           |

AV

L

Μ

J

А

В

С

D

Е

F

G

Н

I

#### System Description BASE SYSTEM

Refer to Owner's Manual for audio system operating instructions. Power is supplied at all times

- through 15A fuse [No. 38, located in the fuse and fusible link block]
- to audio unit terminal 6
- to display unit terminal 1
- to A/C and AV switch terminal 1
- to option connector for satellite radio receiver terminal 22
- to option connector for DVD terminal 1.

With the ignition switch in the ACC or ON position, power is supplied

- through 10A fuse [No. 6, located in the fuse block (J/B)]
- to audio unit terminal 10
- to display unit terminal 2
- to A/C and AV switch terminal 2
- to option connector for satellite radio receiver terminal 26
- to option connector for DVD terminal 2.

Ground is supplied through the case of the audio unit.

Audio unit and A/C and audio controller are connected by FPC (Flexible Print Circuit).

A/C and audio controller integrates A/C switches and audio switches.

When A/C and audio controller is pushed to audio switch, it sends audio signal to audio unit. Then audio signals are supplied

through audio unit terminals 1, 2, 3, 4, 13, 14, 15, and 16

- to terminals 1 and 2 of front door speaker LH and RH
- to terminals 1 and 2 of rear door speaker LH and RH
- to terminals 1 and 2 of tweeter LH and RH.

When one of steering wheel audio control switches is pushed to volume up, seek up, or mode ON, resistance in steering switch circuit changes depending on which button is pushed.

When one of steering wheel audio control switches is pushed to volume down, seek down, or power ON, resistance in steering switch circuit changes depending on which button is pushed.

#### BOSE SYSTEM

Refer to Owner's Manual for audio system operating instructions. Power is supplied at all times

- through 15A fuse [No. 38, located in the fuse and fusible link block]
- to audio unit terminal 6
- to BOSE speaker amp. terminal 1
- to A/C and AV switch terminal 1
- to display control unit terminal 1 (with navigation system)
- to display unit terminal 1 (without navigation system)
- to option connector for satellite radio receiver terminal 22
- to option connector for DVD terminal 1.

With the ignition switch in the ACC or ON position, power is supplied

- through 10A fuse [No. 6, located in the fuse block (J/B)]
- to audio unit terminal 10
- to A/C and AV switch terminal 2
- to display control unit terminal 10 (with navigation system)
- to display unit terminal 2 (without navigation system)
- to option connector for satellite radio receiver terminal 26
- to option connector for DVD terminal 2.

PFP:28111

AKS005EV

| Ground is supplied through the case of the audio unit.<br>Ground is also supplied                                                                                                    | А |
|----------------------------------------------------------------------------------------------------|---|
| • to BOSE speaker amp. terminal 17                                                                                                    |   |
| <ul> <li>through body ground B105 and B116,</li> </ul>                                                                                                    |   |
| • to A/C and AV switch terminal 5                                                                                                    | В |
| <ul> <li>to display control unit terminal 3 (with navigation system)</li> </ul>                                                                                                    |   |
| <ul> <li>to display terminal 1 (with navigation system)</li> </ul>                                                                                                    | 0 |
| <ul> <li>to display unit terminal 6 (without navigation system)</li> </ul>                                                                                                    | C |
| to option connector for DVD terminal 3                                                                                                    |   |
| <ul> <li>through body ground M14 and M78.</li> </ul>                                                                                                    | D |
| Audio unit and A/C and audio controller are connected by FPC (Flexible Print Circuit).<br>A/C and audio controller integrates A/C switches and audio switches.                                 |   |
| When A/C and audio controller is pushed to audio switch, it send audio signal to audio unit.<br>Then audio signals are supplied                                                                | Е |
| <ul> <li>through audio unit terminals 1, 2, 3, 4, 13, 14, 15, and 16</li> </ul>                                                                                                    |   |
| <ul> <li>to BOSE speaker amp. terminals 23, 24, 25, 26, 27, 28, 29, and 30.</li> </ul>                                                                                                    | F |
| Audio signals are amplified by the BOSE speaker amp.                                                                                                    |   |
| The amplified audio signals are supplied                                                                                                    |   |
| • through BOSE speaker amp. terminals 2, 3, 9,10,11,12, 13, 14, 15, 16, 18, and 19                                                                                                    | G |
| to terminals 1 and 2 of front door speaker LH and RH                                                                                                    |   |
| • to terminals 1 and 2 of twaster L H and RH                                                                                                    |   |
| • to terminals 1 and 2 of tweeter Ln and Kn                                                                                                    | П |
| • To terminals 2, 5, 4 and 6 of wooler.<br>When one of steering wheel audio control switches is pushed to volume up, seek up, or mode ON, resistance                                           |   |
| in steering switch circuit changes depending on which button is pushed.                                                                                                    |   |
| When one of steering wheel audio control switches is pushed to volume down, seek down, or power ON, resistance in steering switch circuit changes depending on which button is pushed.         |   |
| SPEED SENSITIVE VOLUME SYSTEM                                                                                                    | J |
| Volume level of this system gone up and down automatically in proportion to the vehicle speed. And the control level can be selected by the customer. This system is equipped for BOSE system. |   |

AV

L

Μ

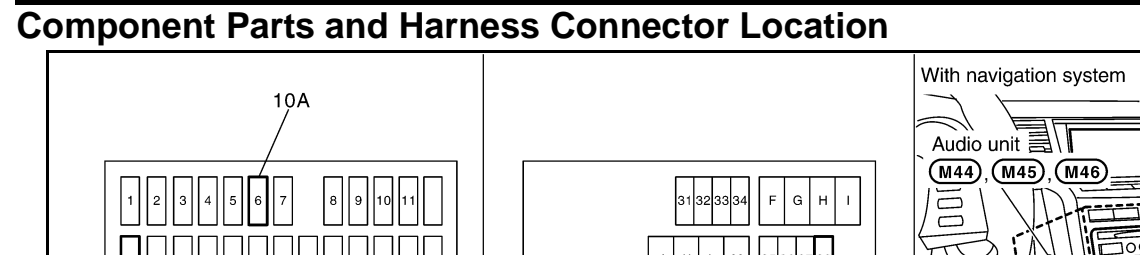

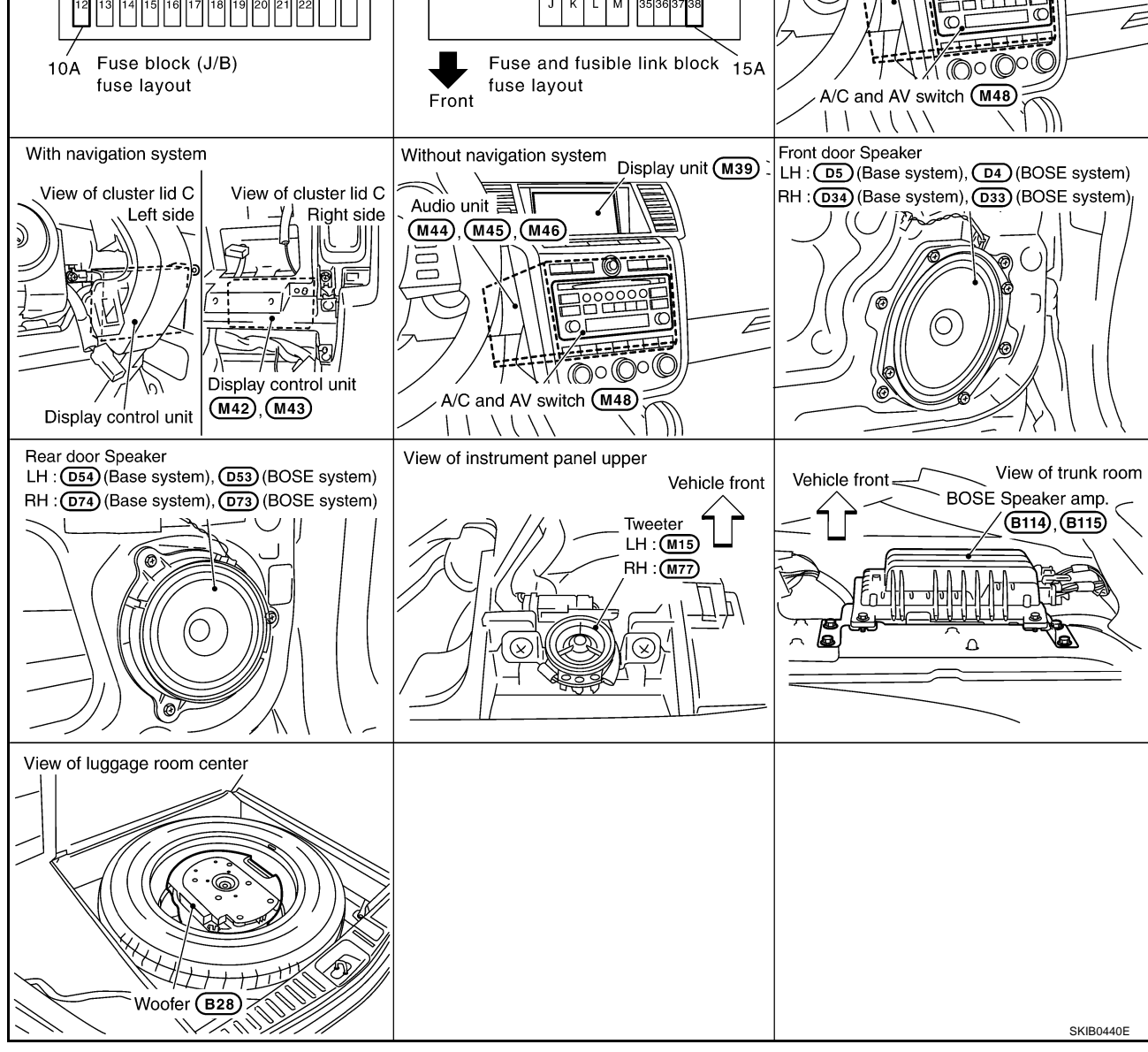

AKS00712

Display (M38)

#### Schematic **BASE SYSTEM**

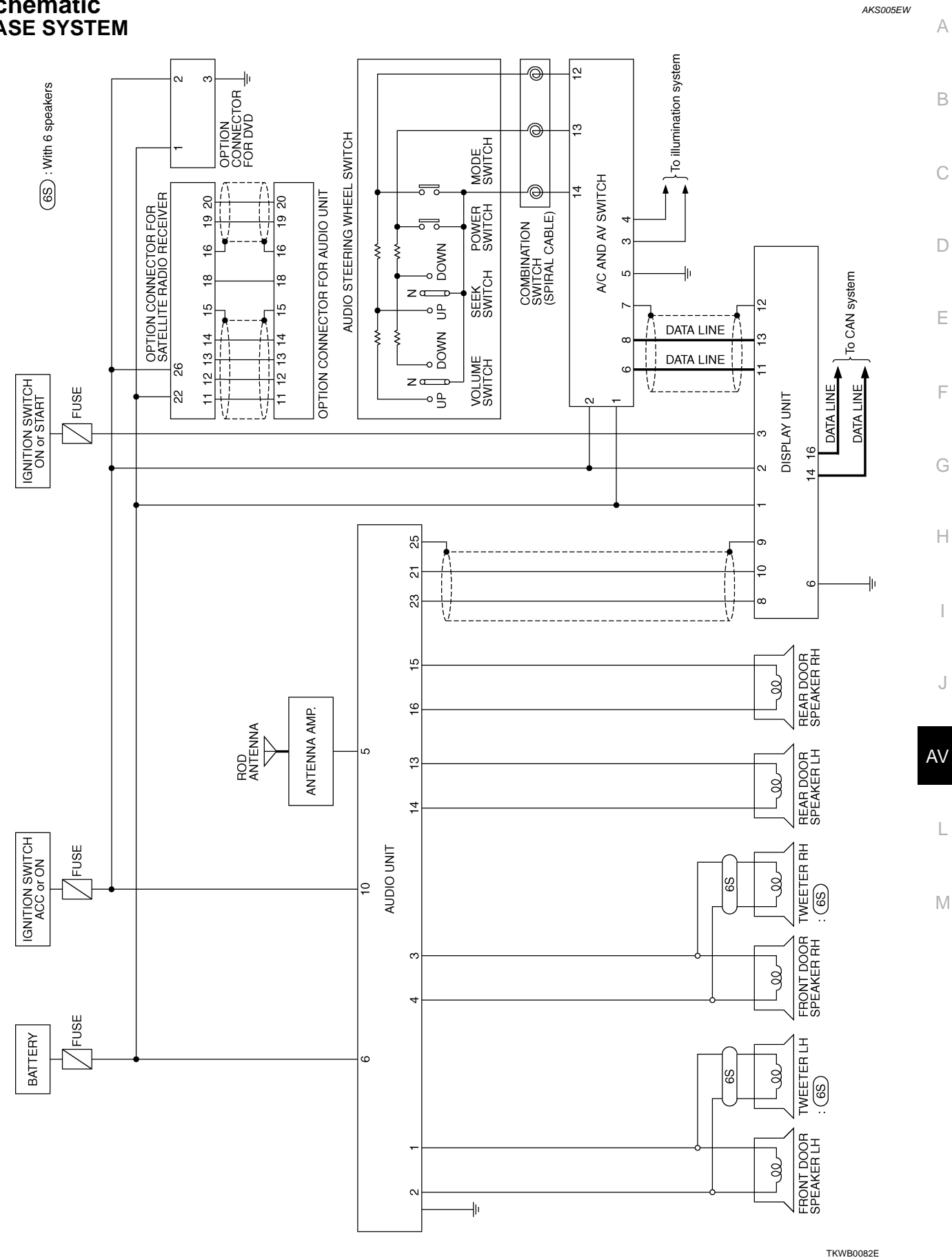

#### BOSE SYSTEM WITH NAVIGATION SYSTEM

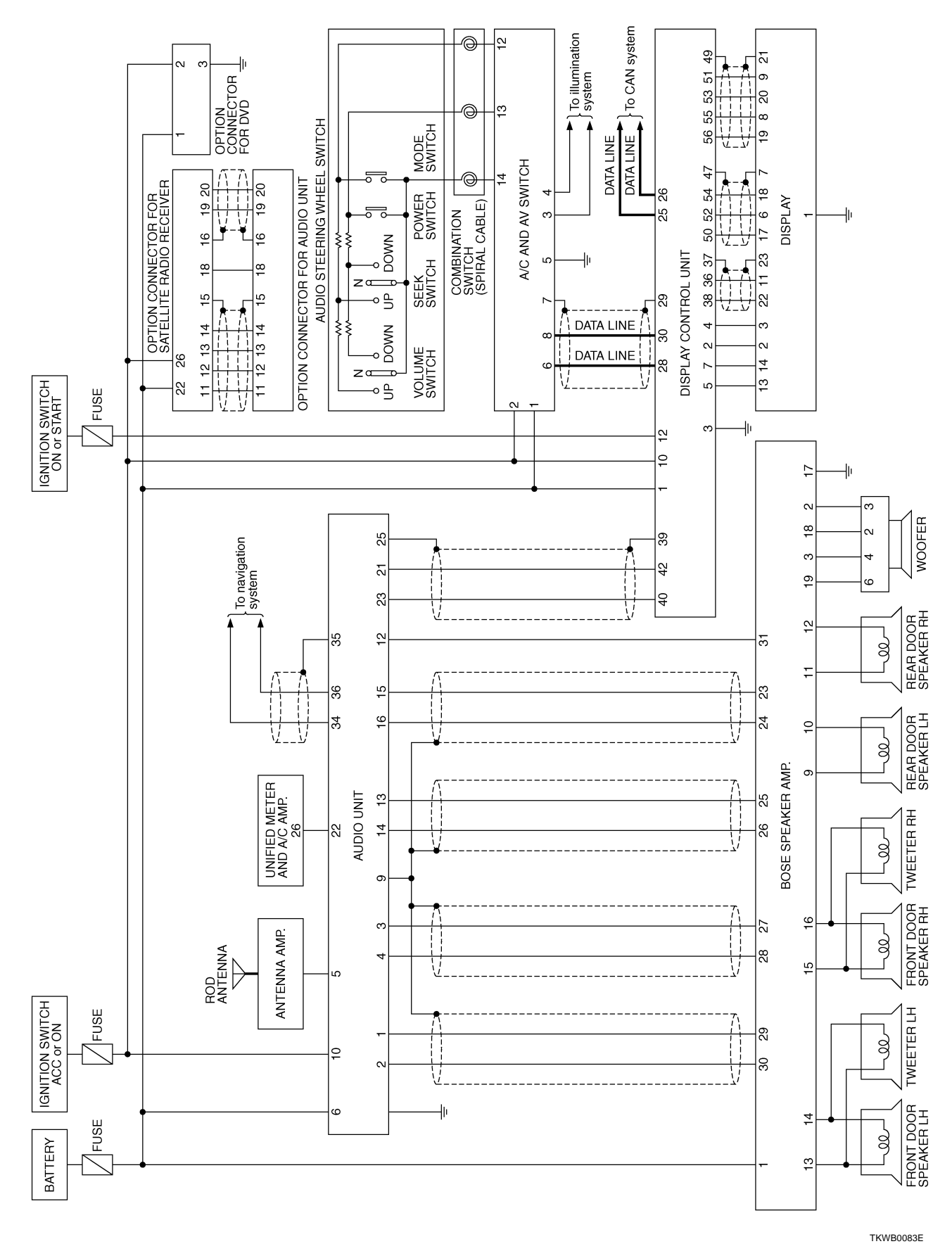

#### BOSE SYSTEM WITHOUT NAVIGATION SYSTEM

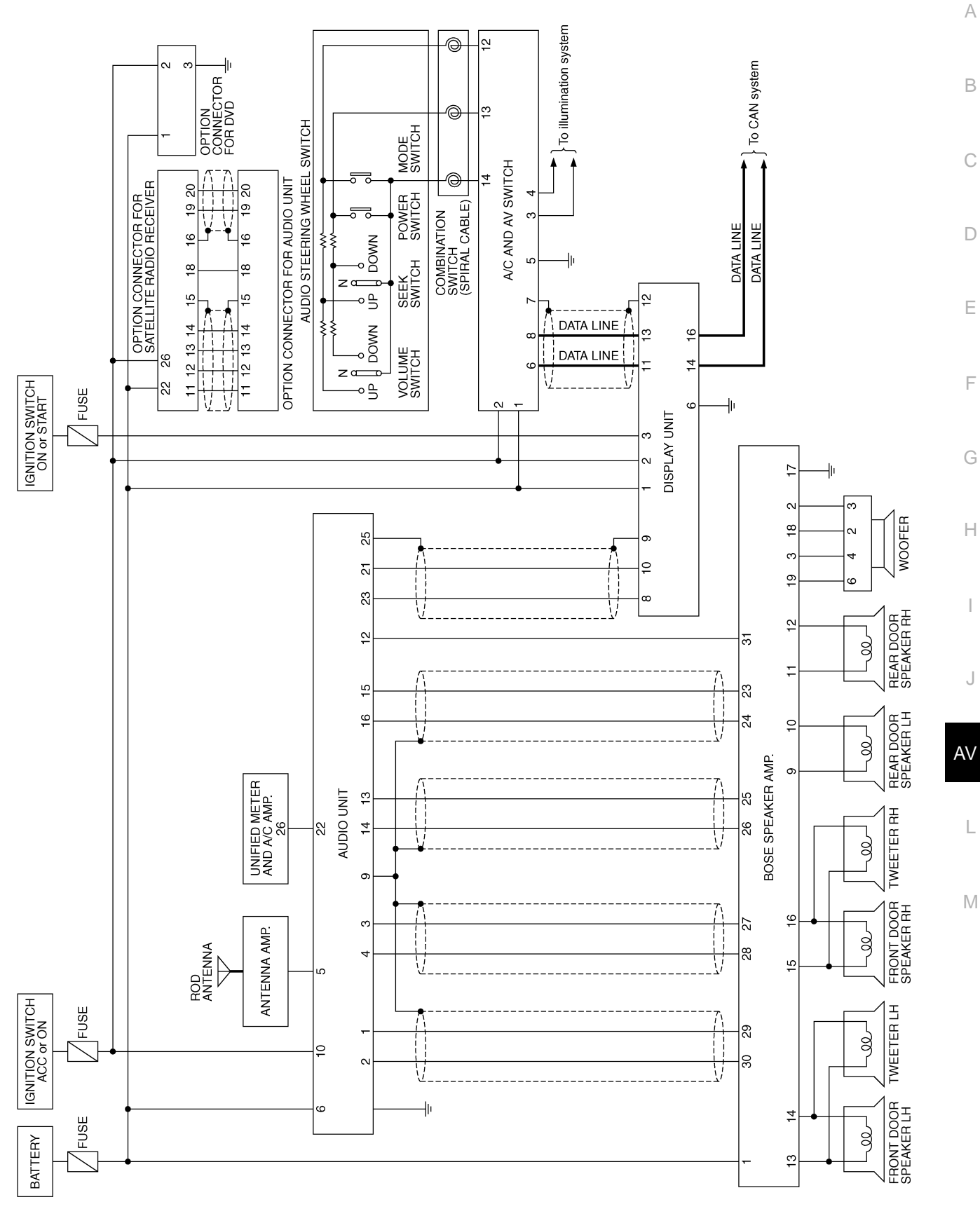

TKWB0095E

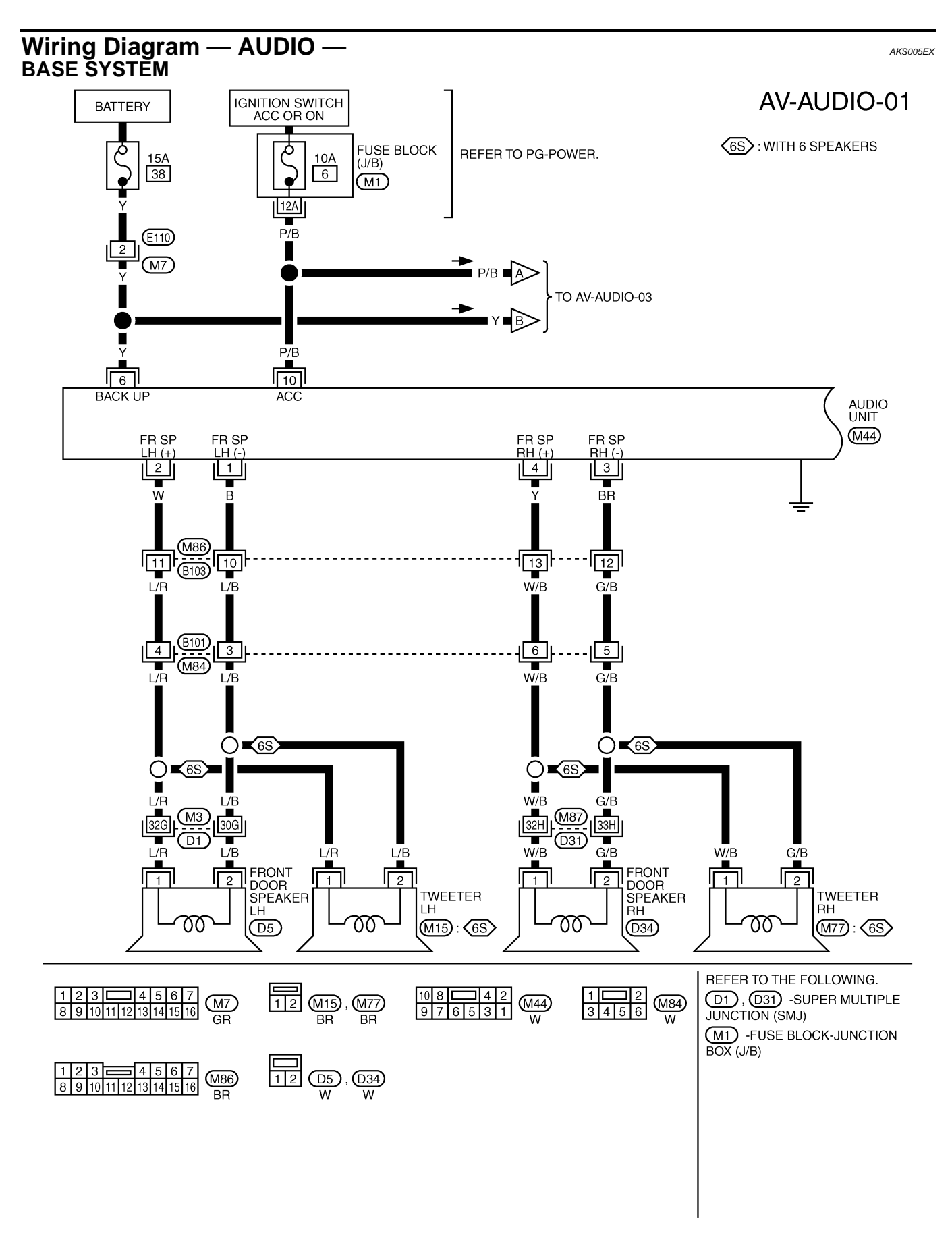

TKWA0881E

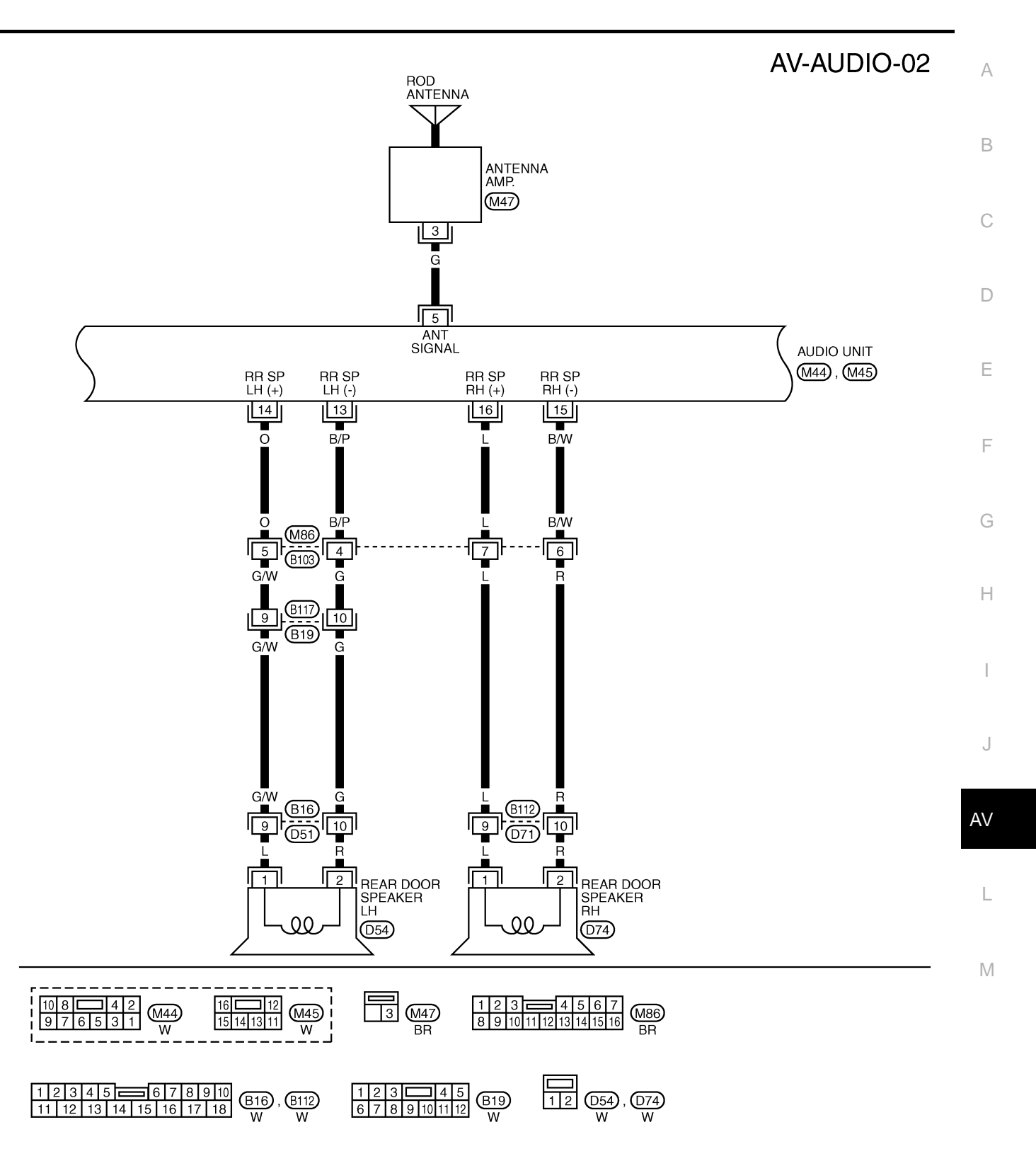

TKWA1723E

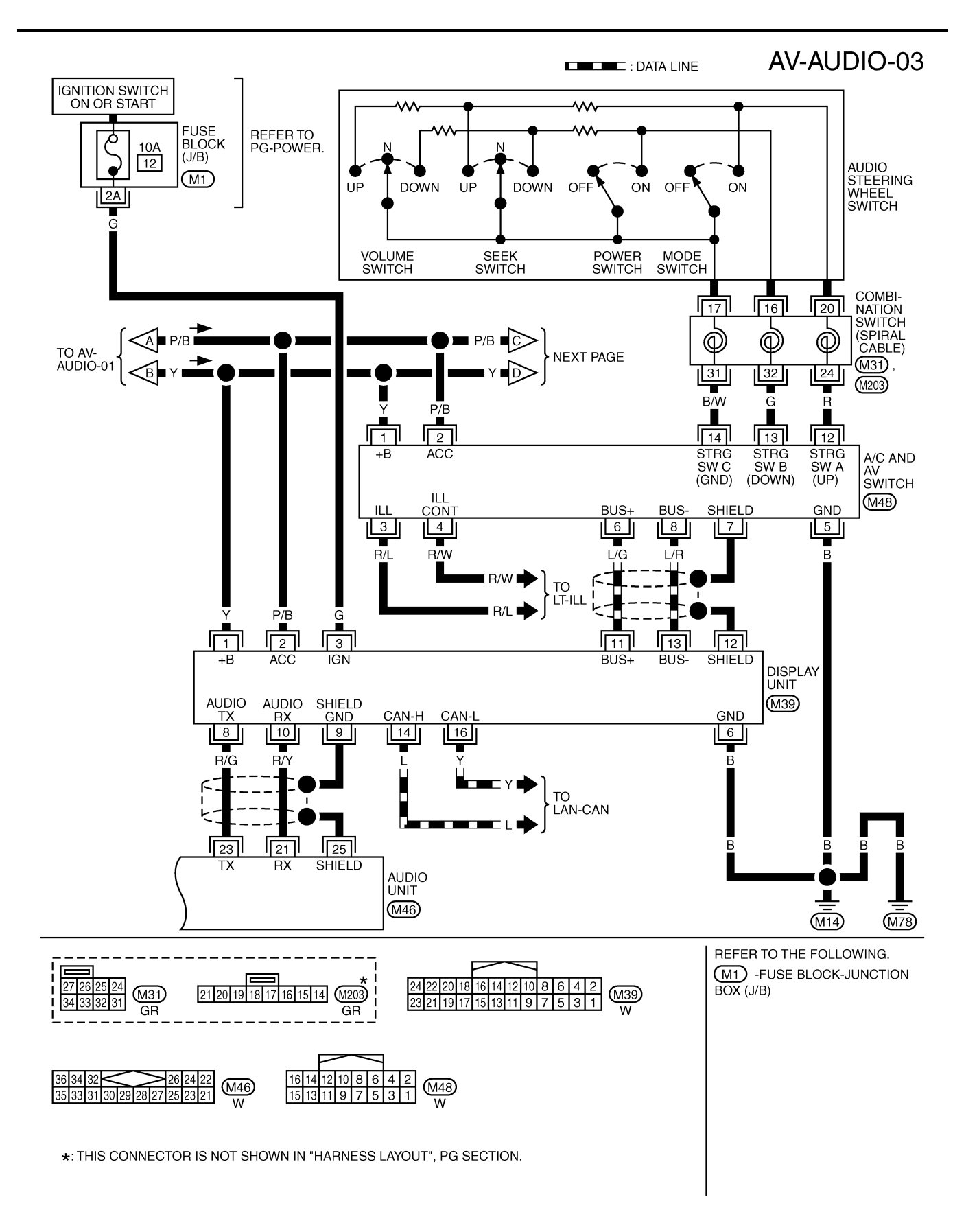

TKWB0120E

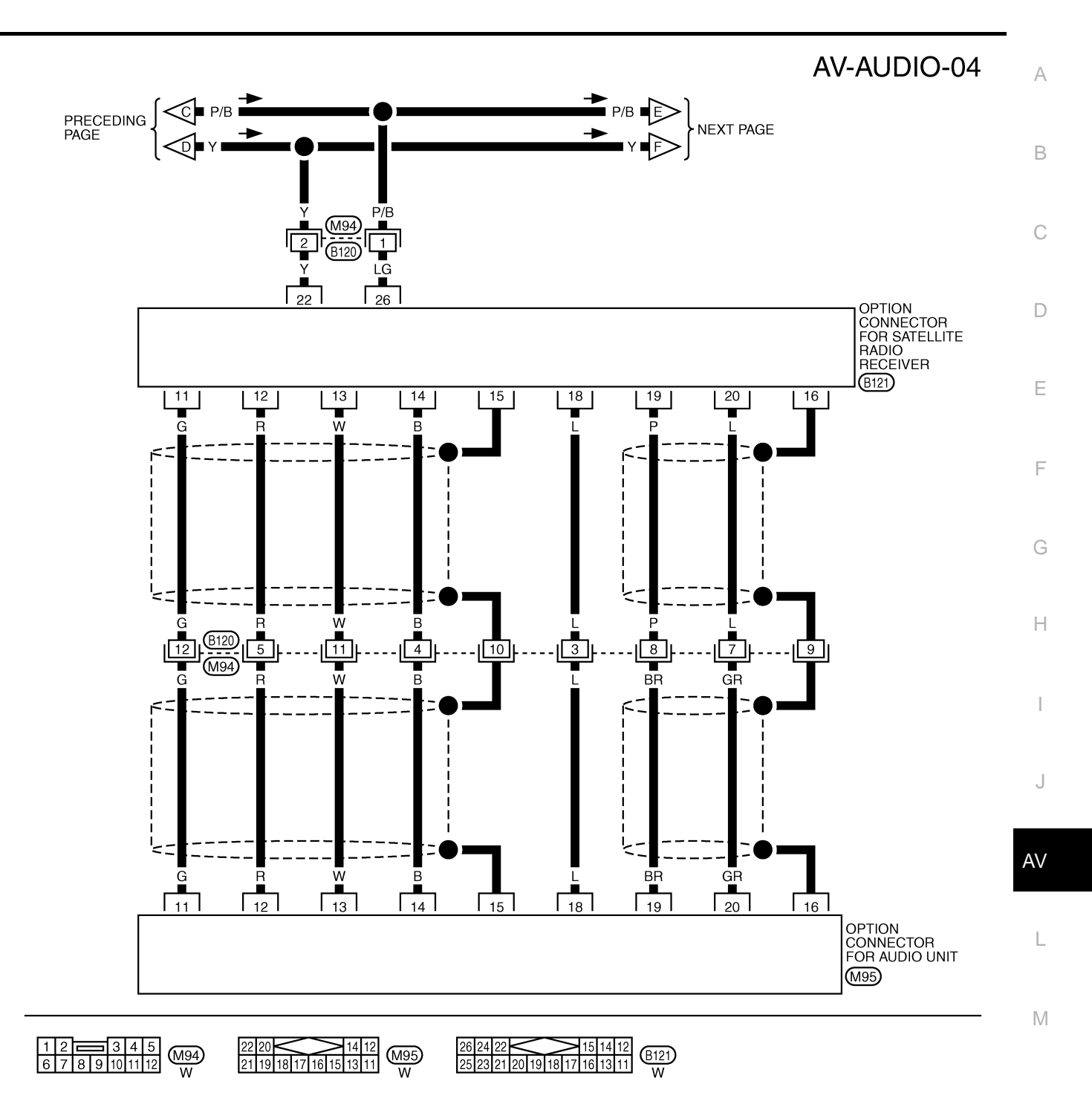

TKWB0096E

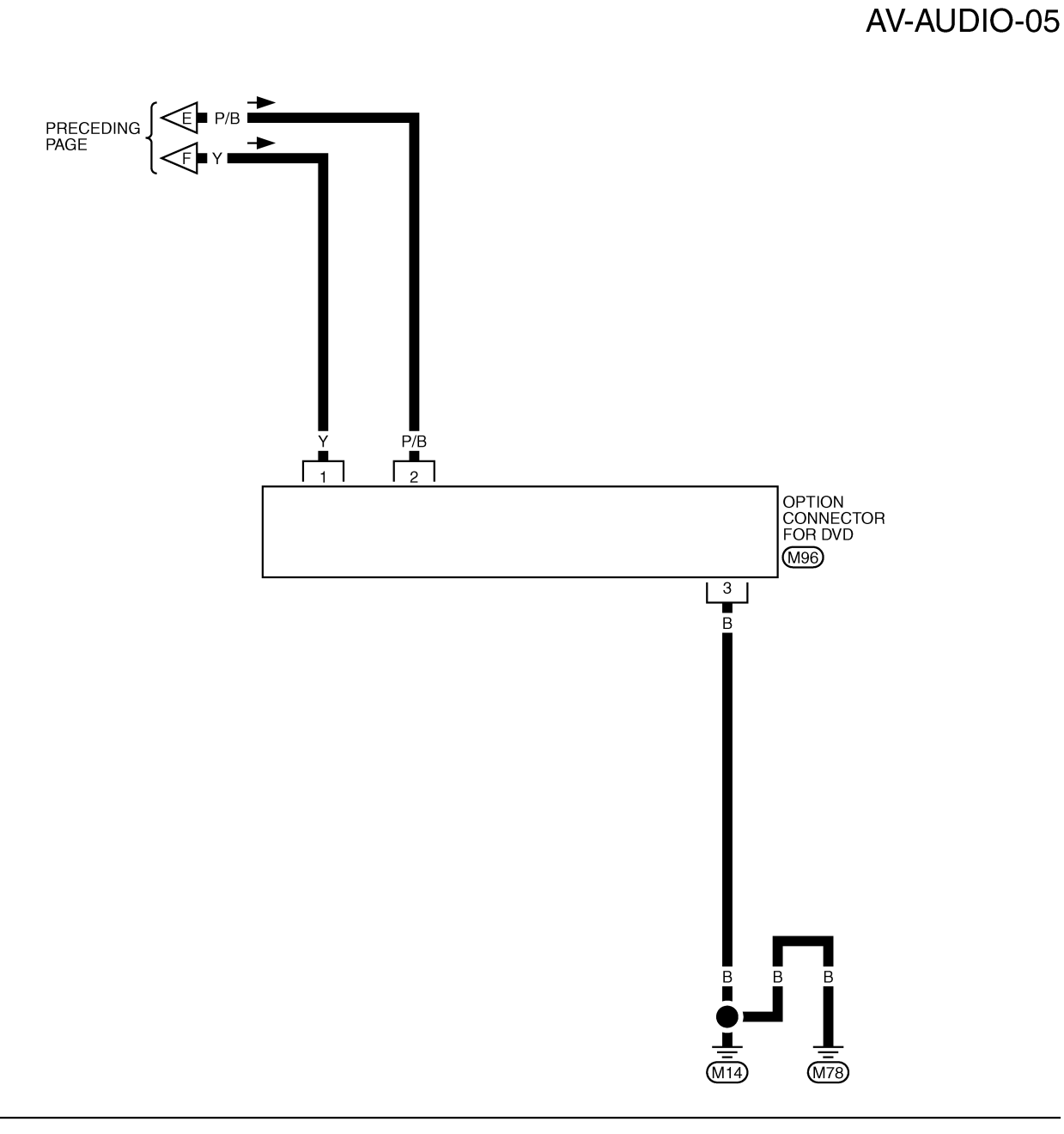

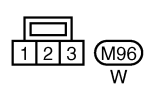

TKWB0097E

#### BOSE SYSTEM WITH NAVIGATION SYSTEM

AV-AUDIO-06

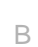

А

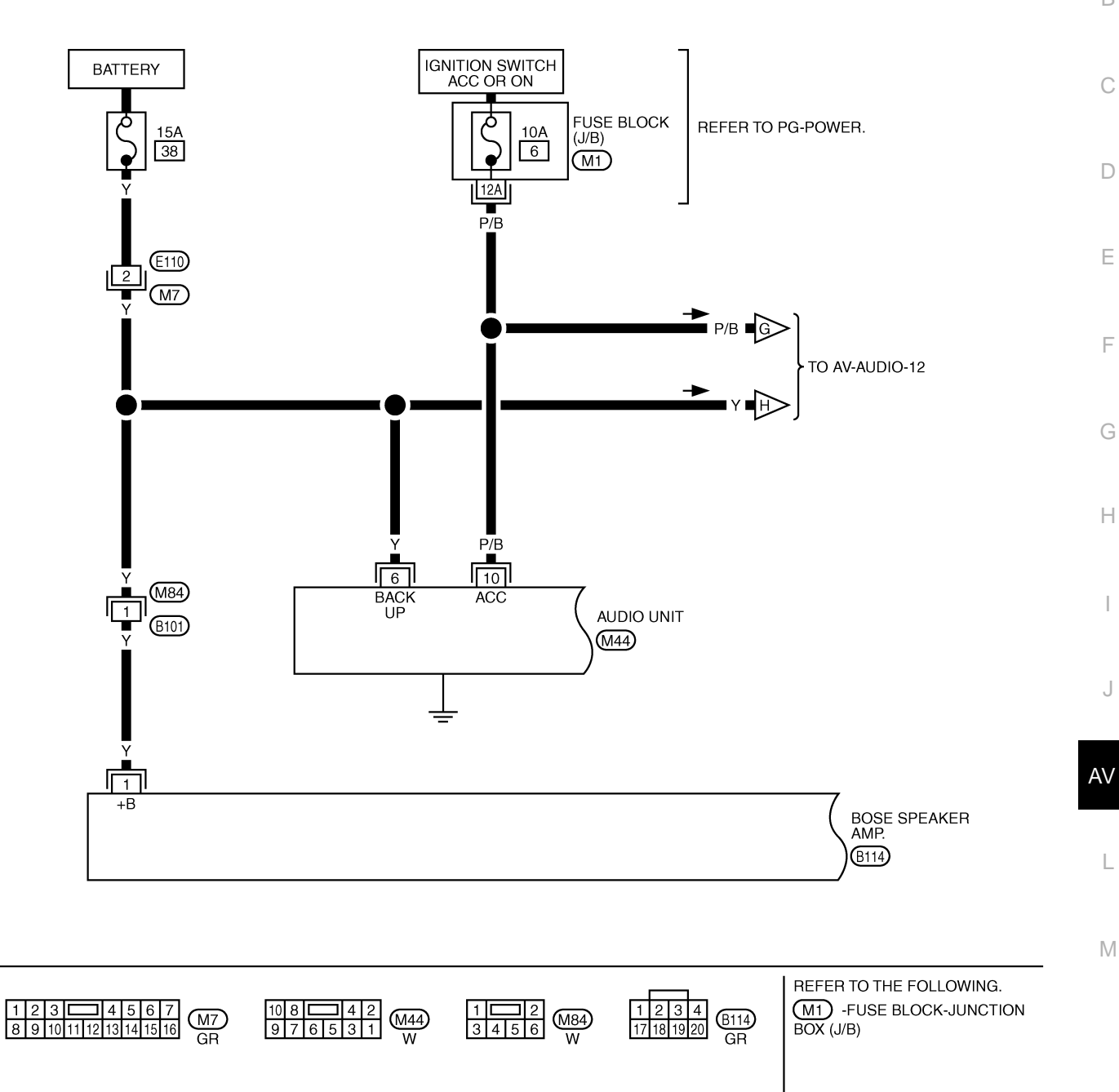

TKWB0084E

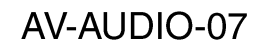

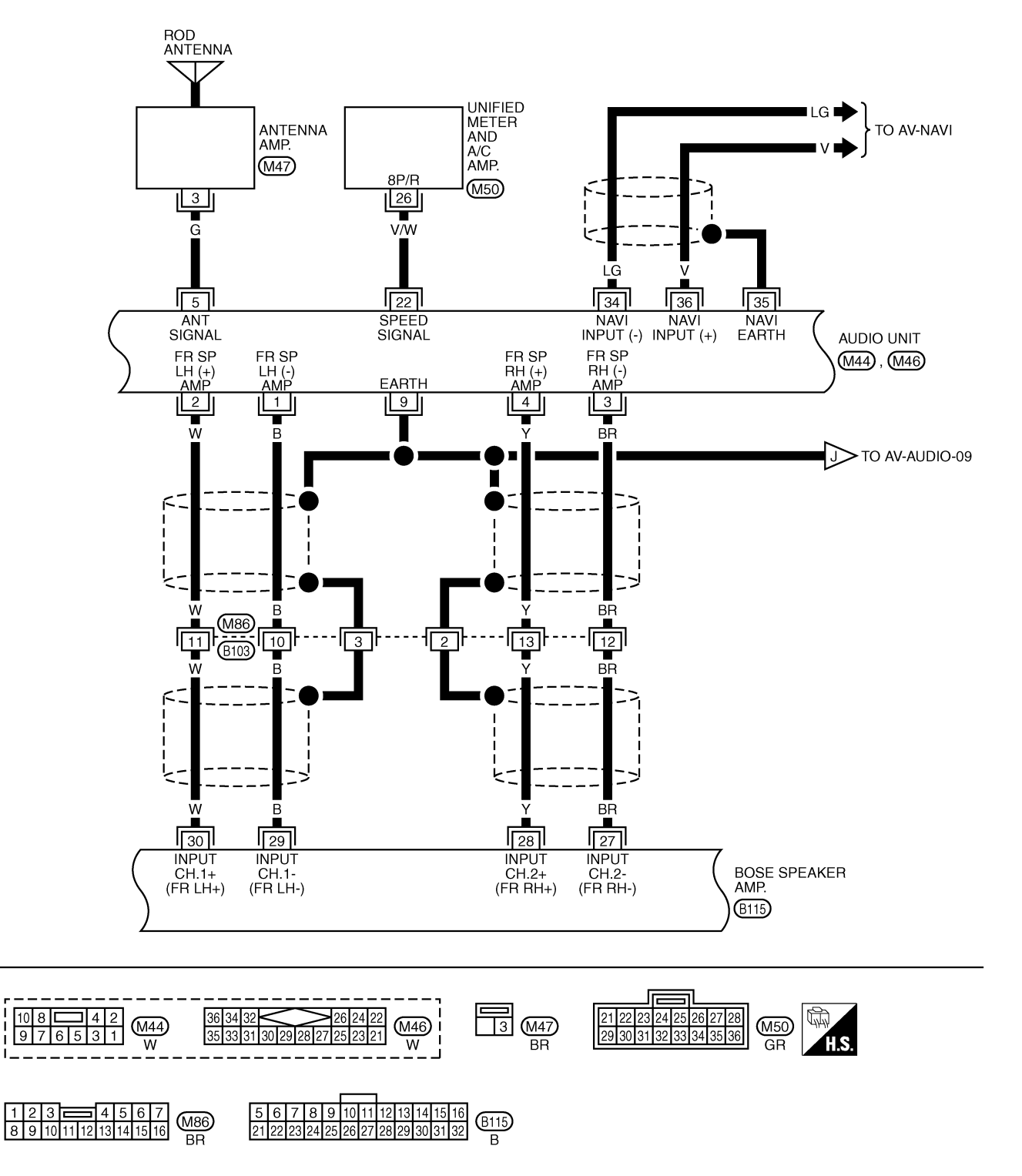

TKWA1724E

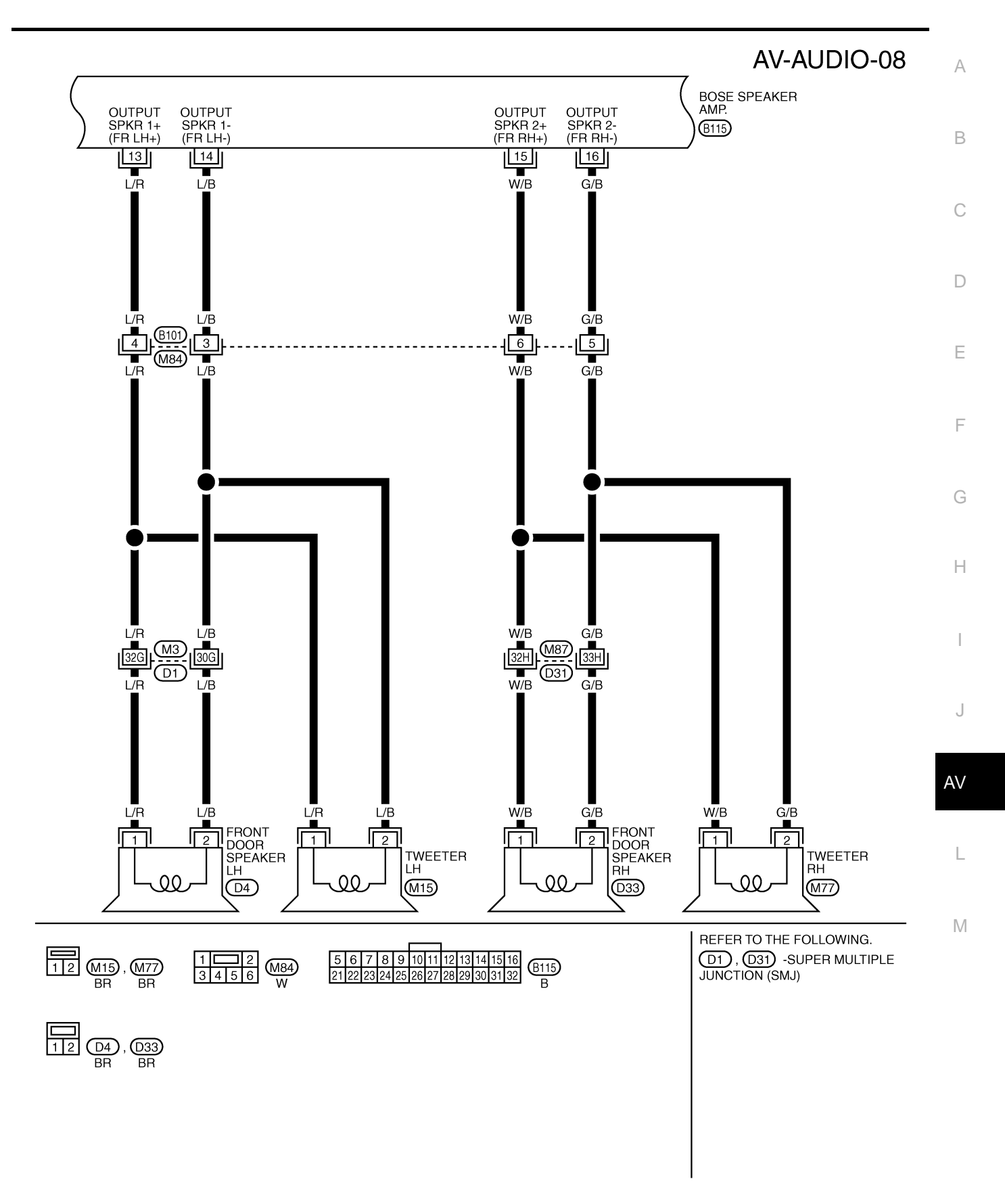

TKWB0085E

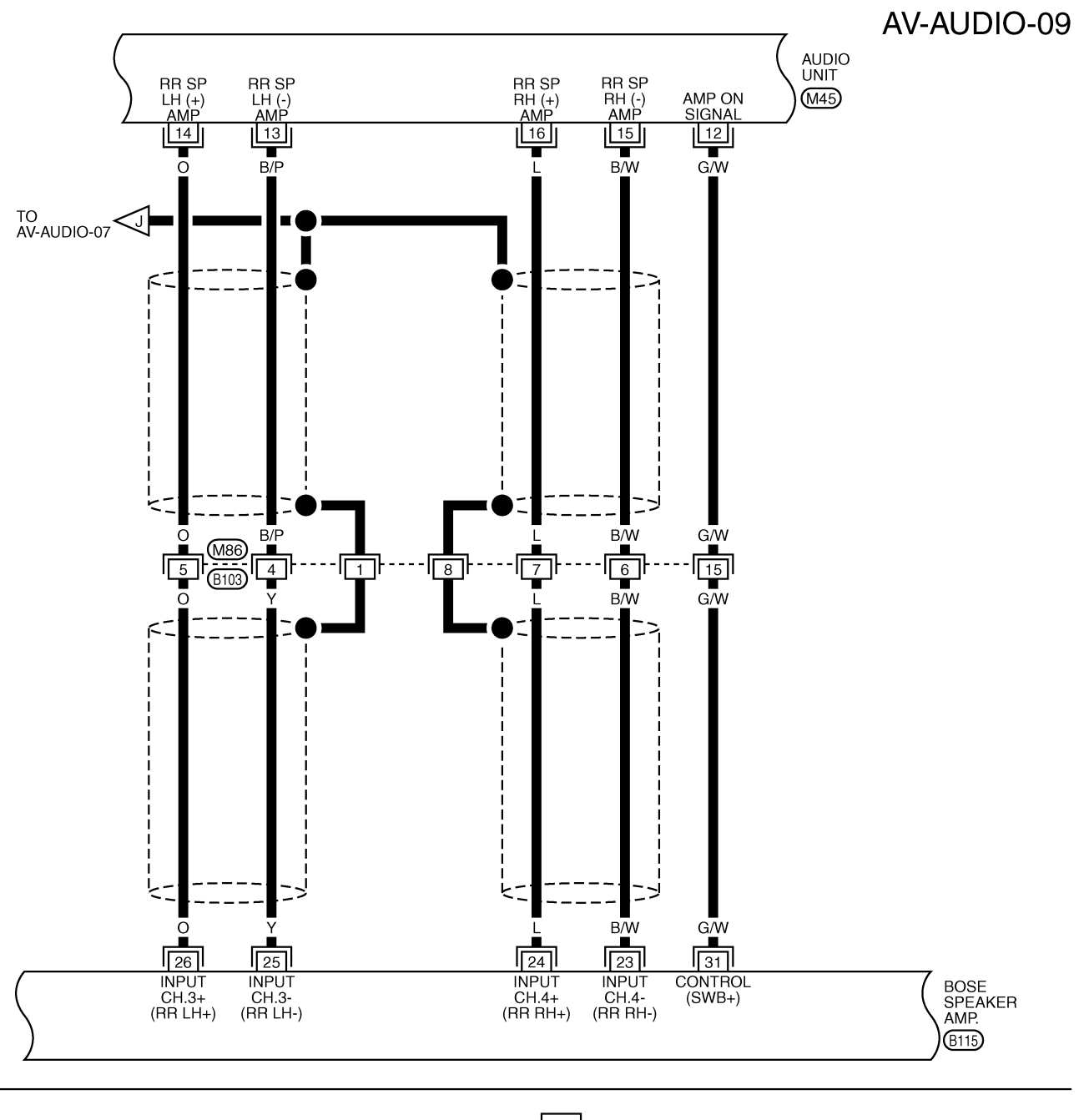

| 16 12         |                             | 56789          | 10 11 | 12 13 14 15 16 | (D115)    |
|---------------|-----------------------------|----------------|-------|----------------|-----------|
| 15 14 13 11 W | 8 9 10 11 12 13 14 15 16 BB | 21 22 23 24 25 | 26 27 | 28 29 30 31 32 | UIII<br>B |
| ~~            | DIT                         |                |       |                | <b>D</b>  |

TKWB0086E

AV-AUDIO-10

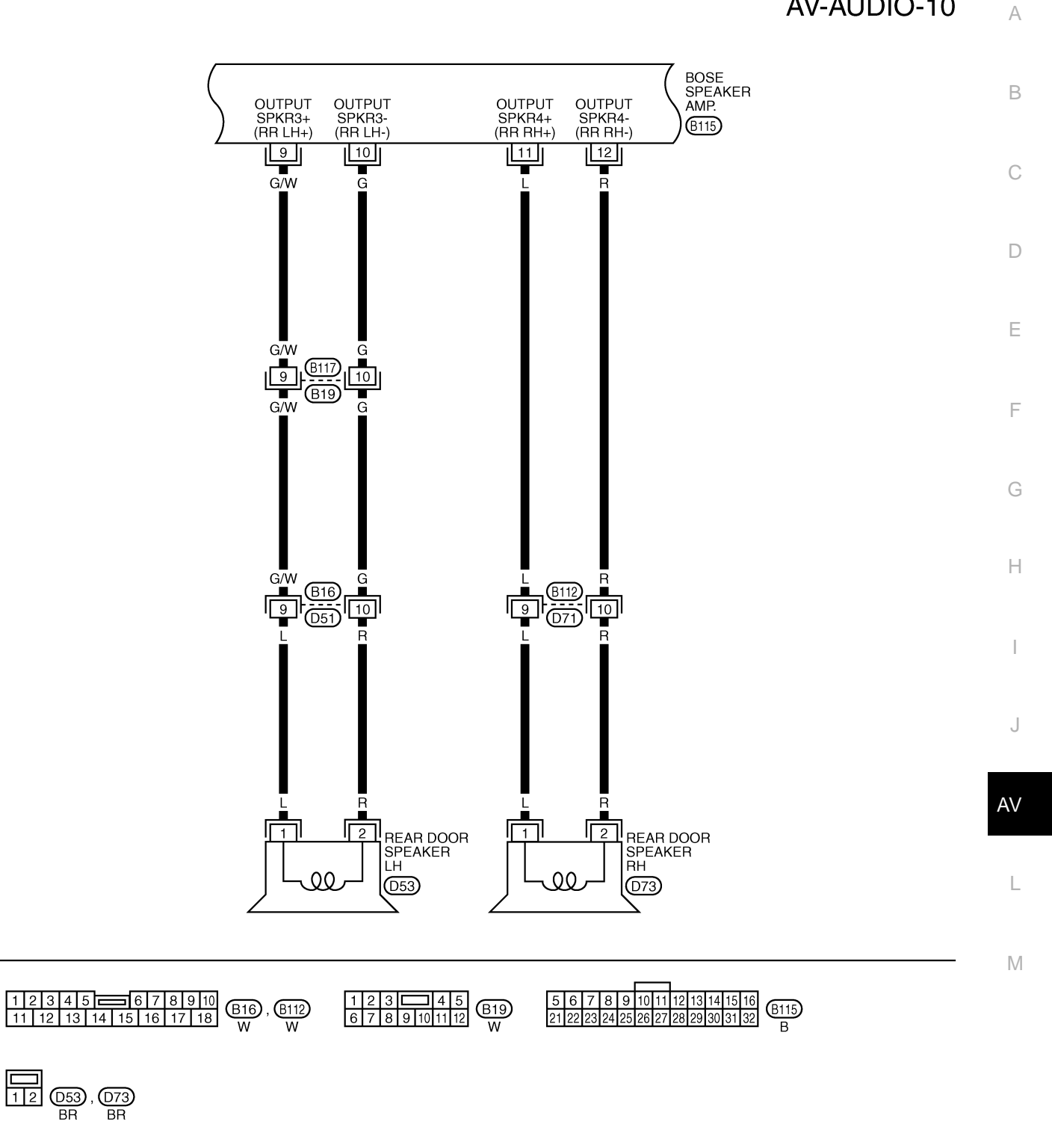

TKWA1725E

AV-AUDIO-11

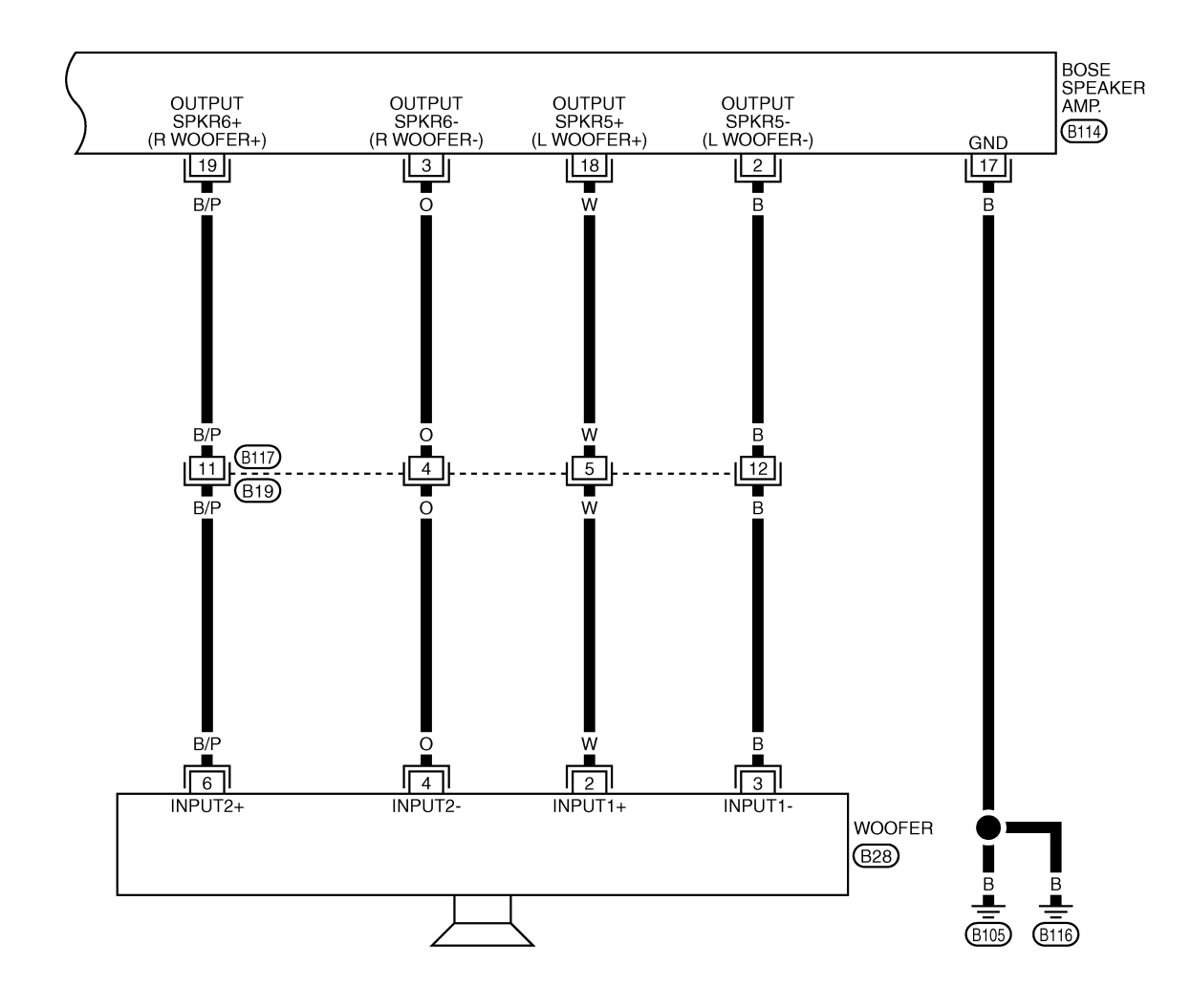

TKWB0087E

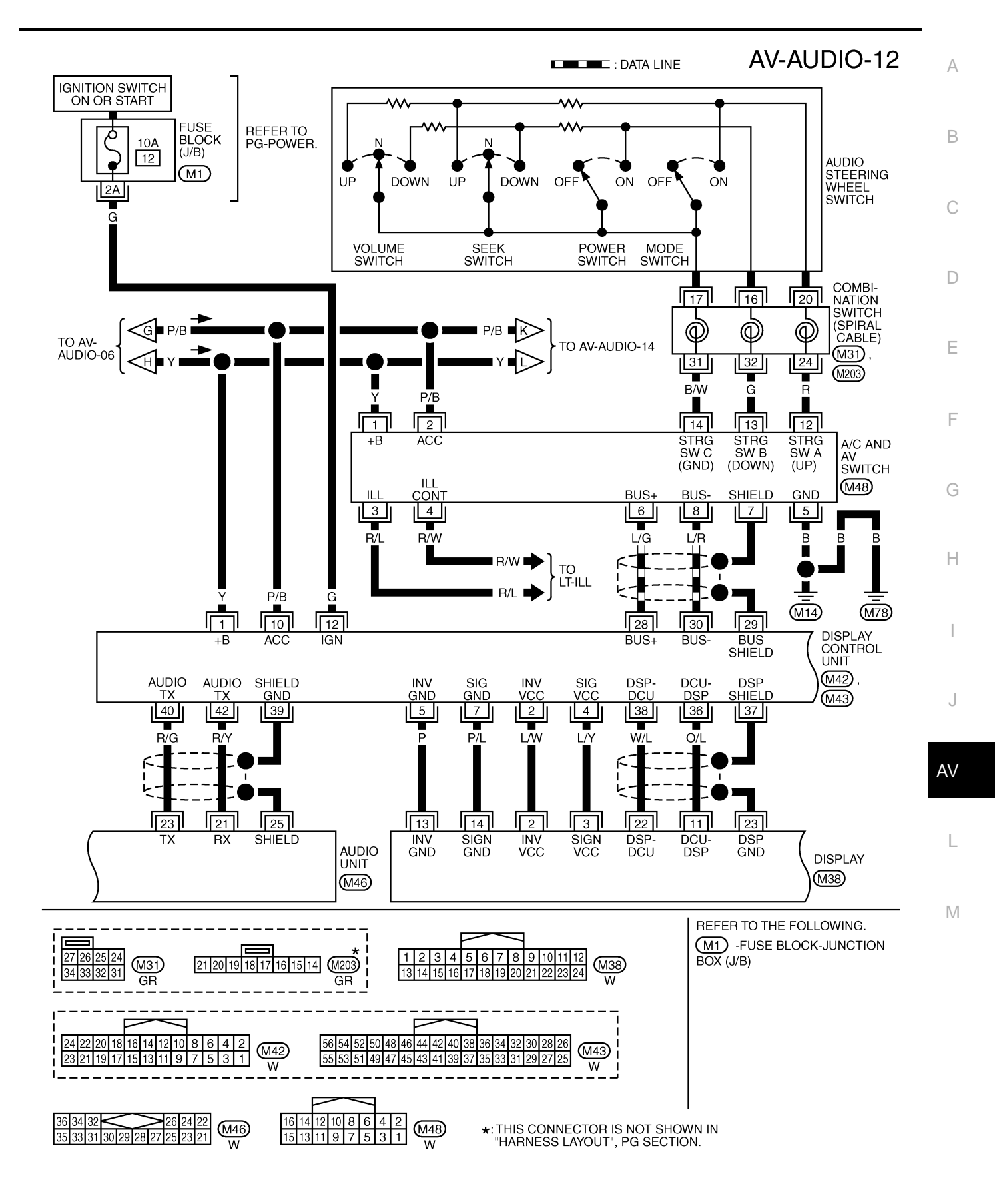

TKWB0088E

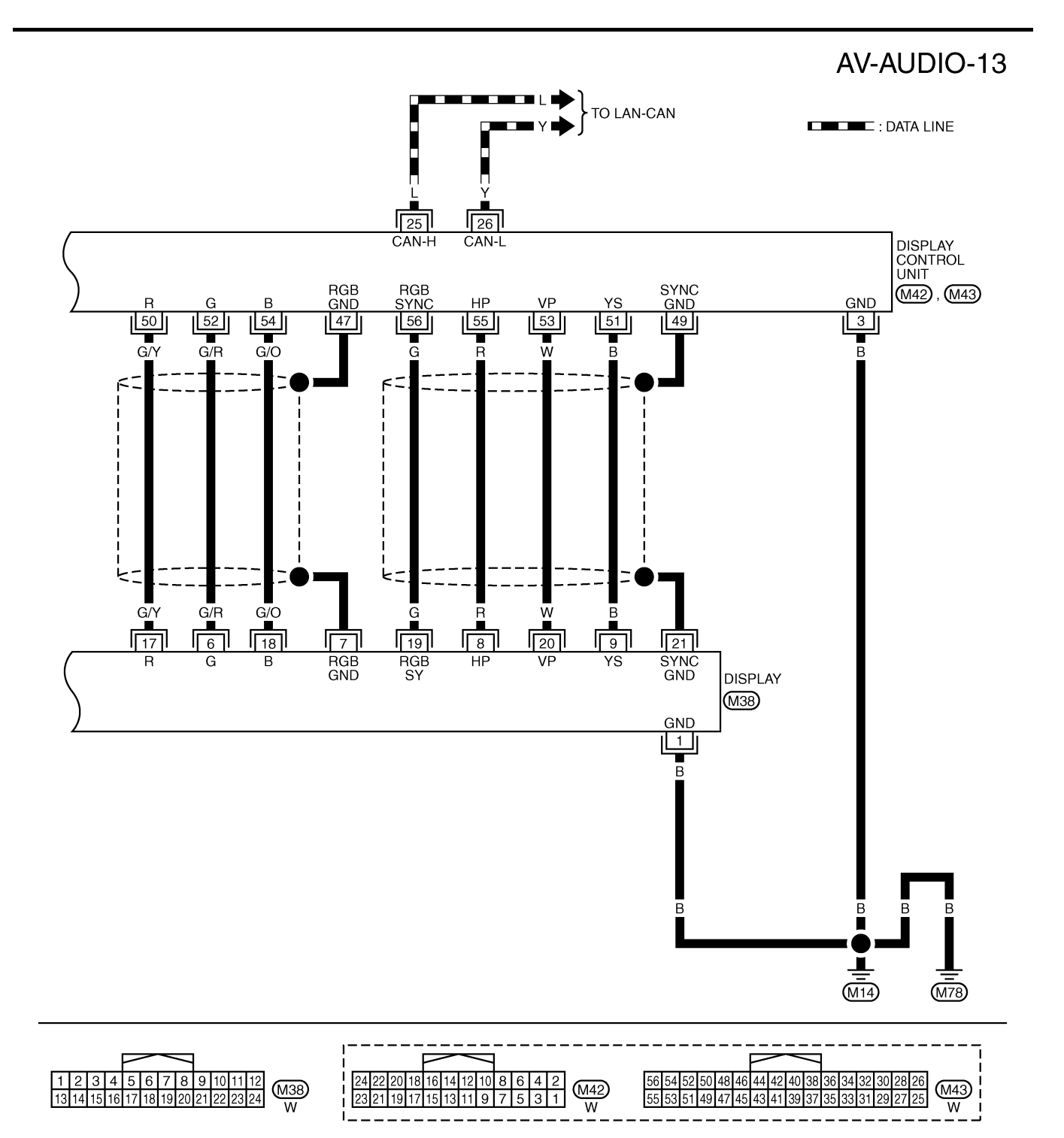

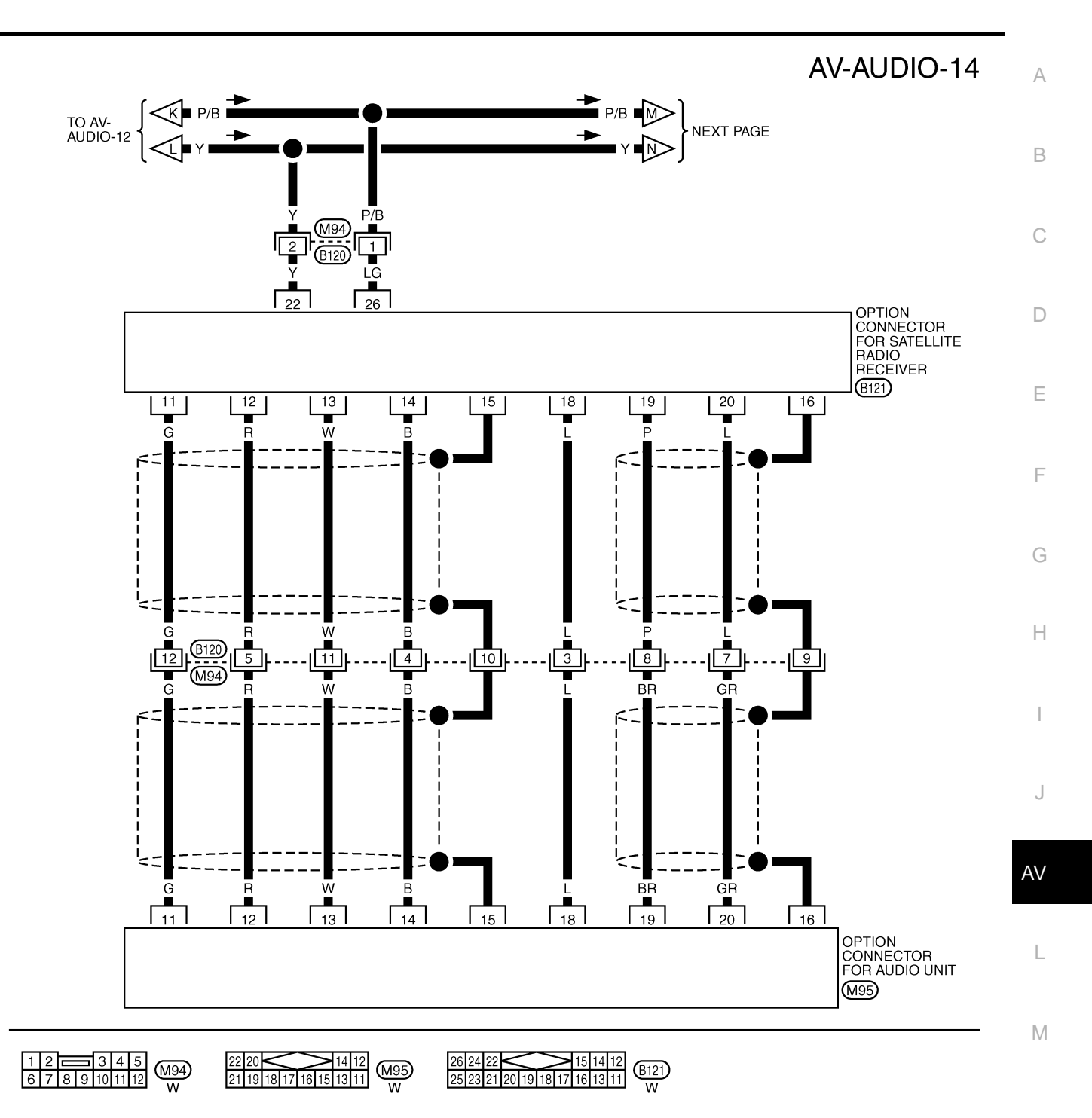

TKWB0098E

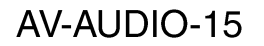

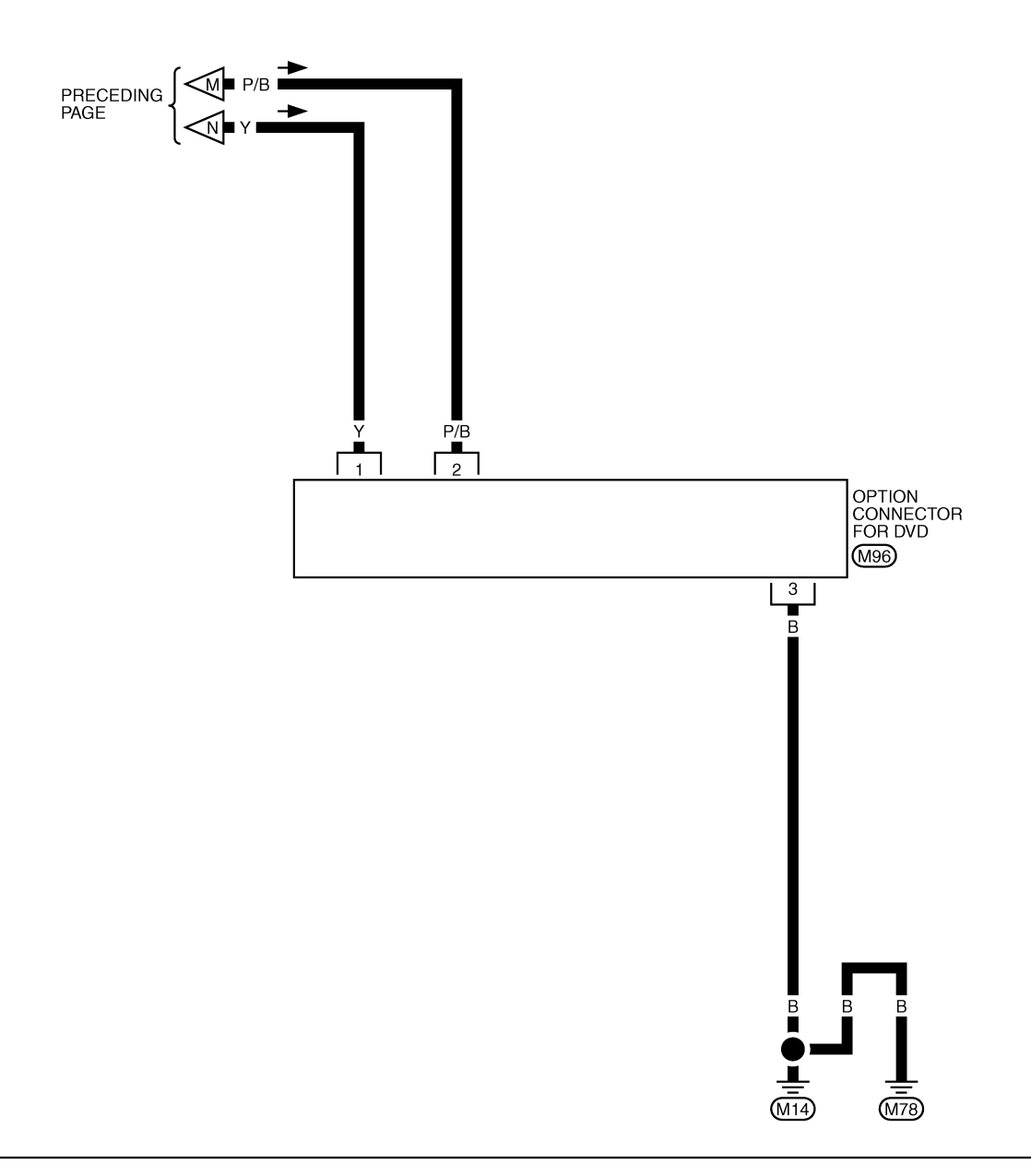

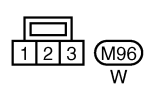

TKWB0099E

#### BOSE SYSTEM WITHOUT NAVIGATION SYSTEM

AV-AUDIO-16

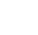

А

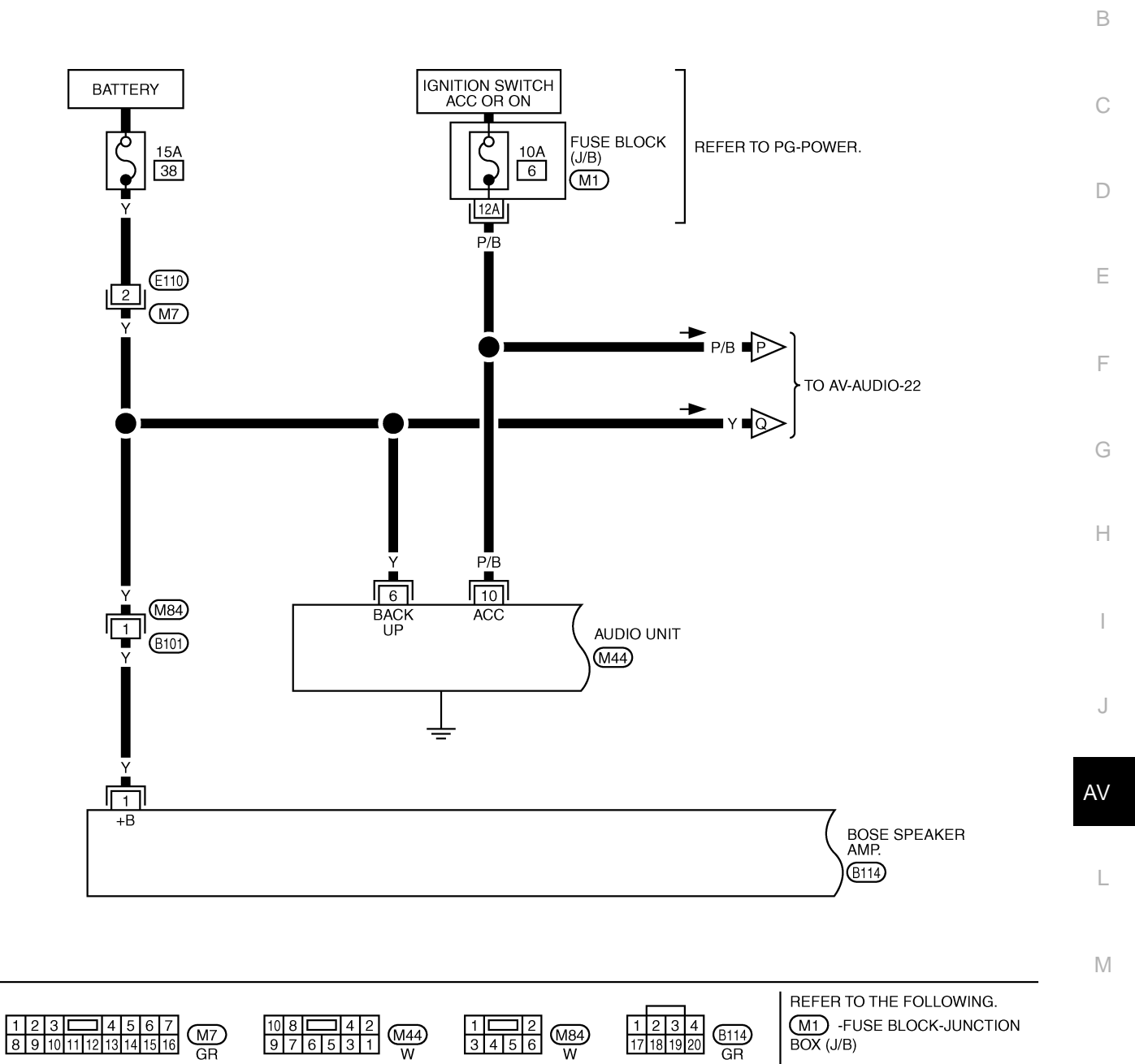

TKWB0090E

#### AV-AUDIO-17

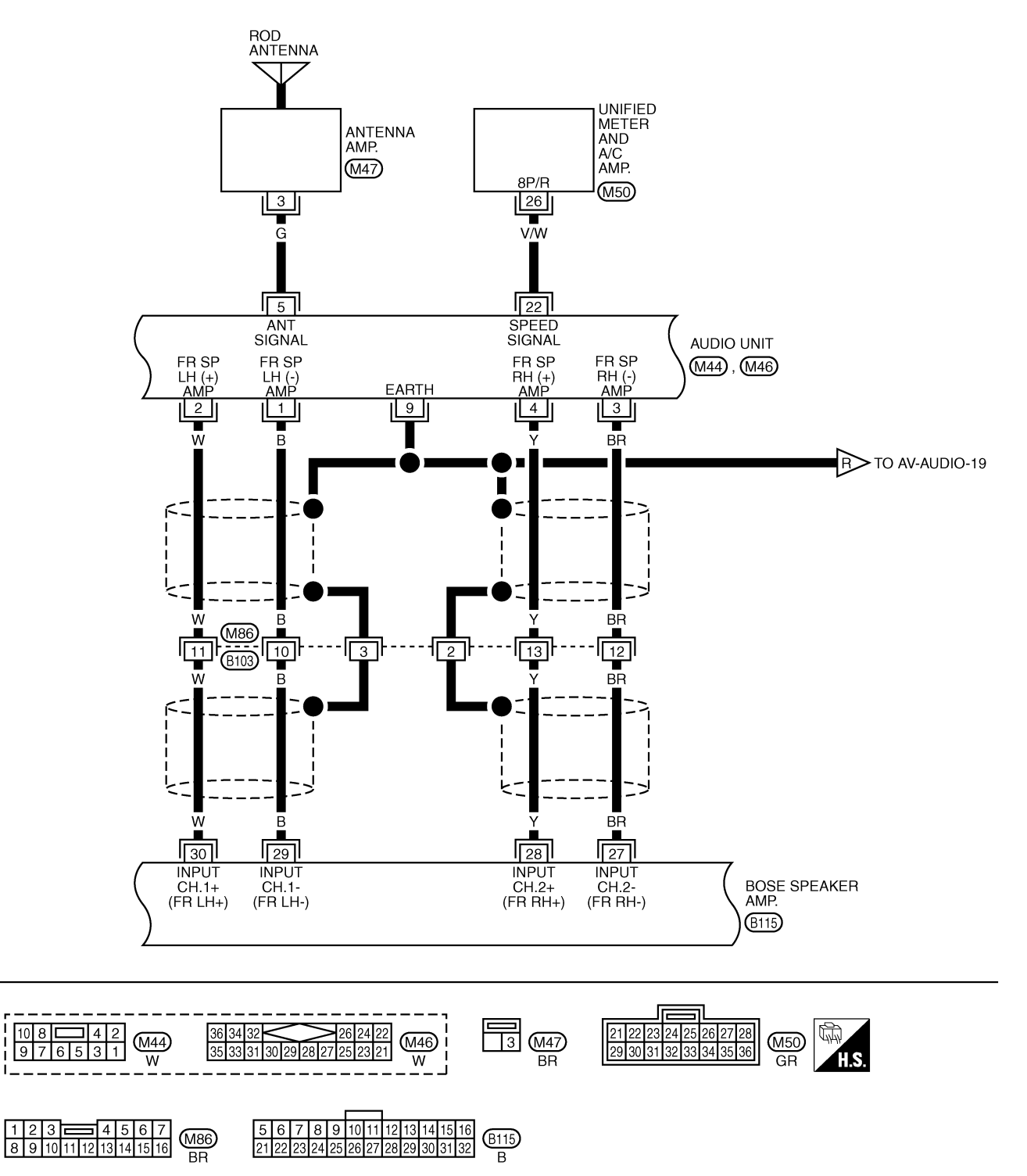

TKWA1726E

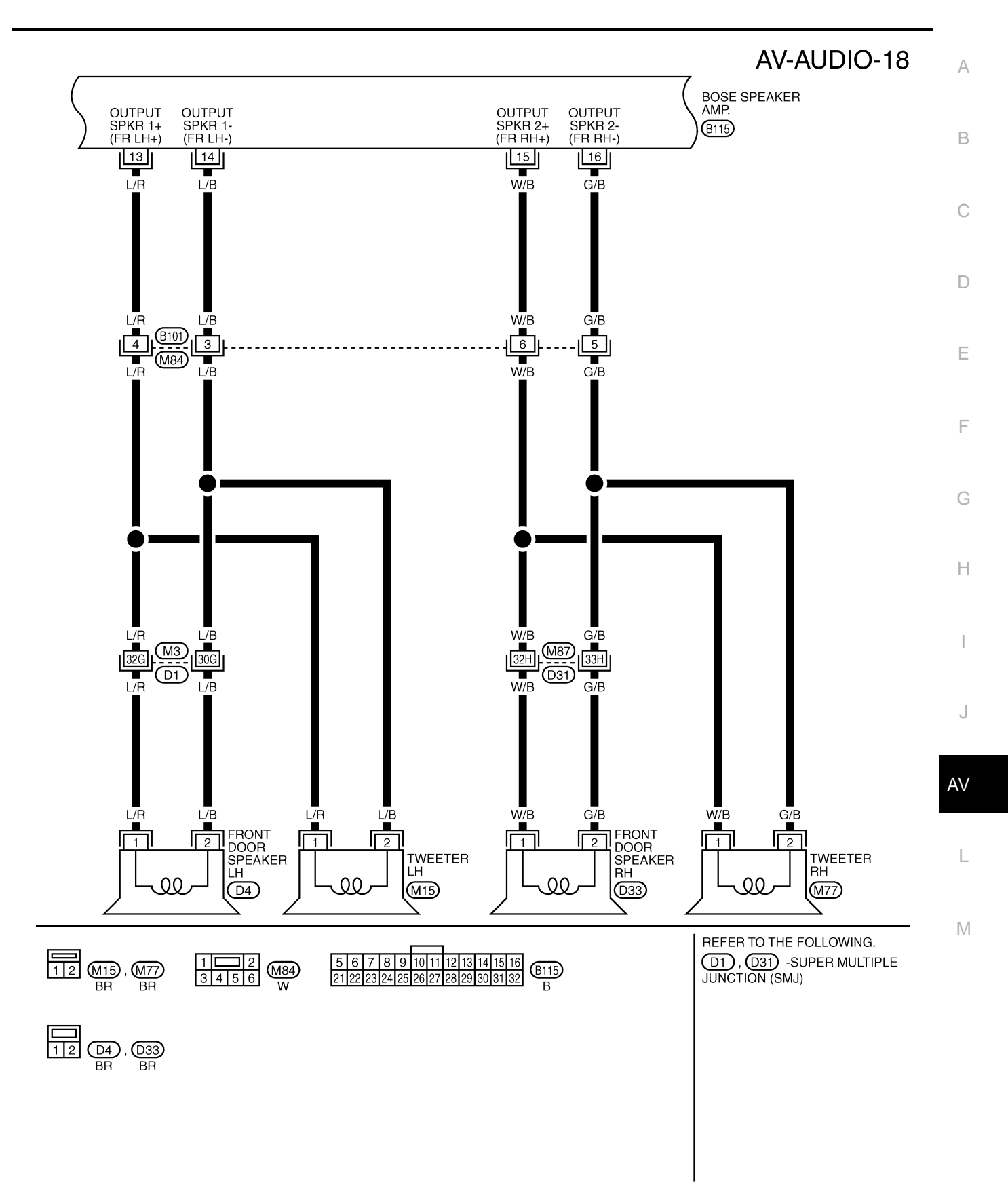

TKWB0091E

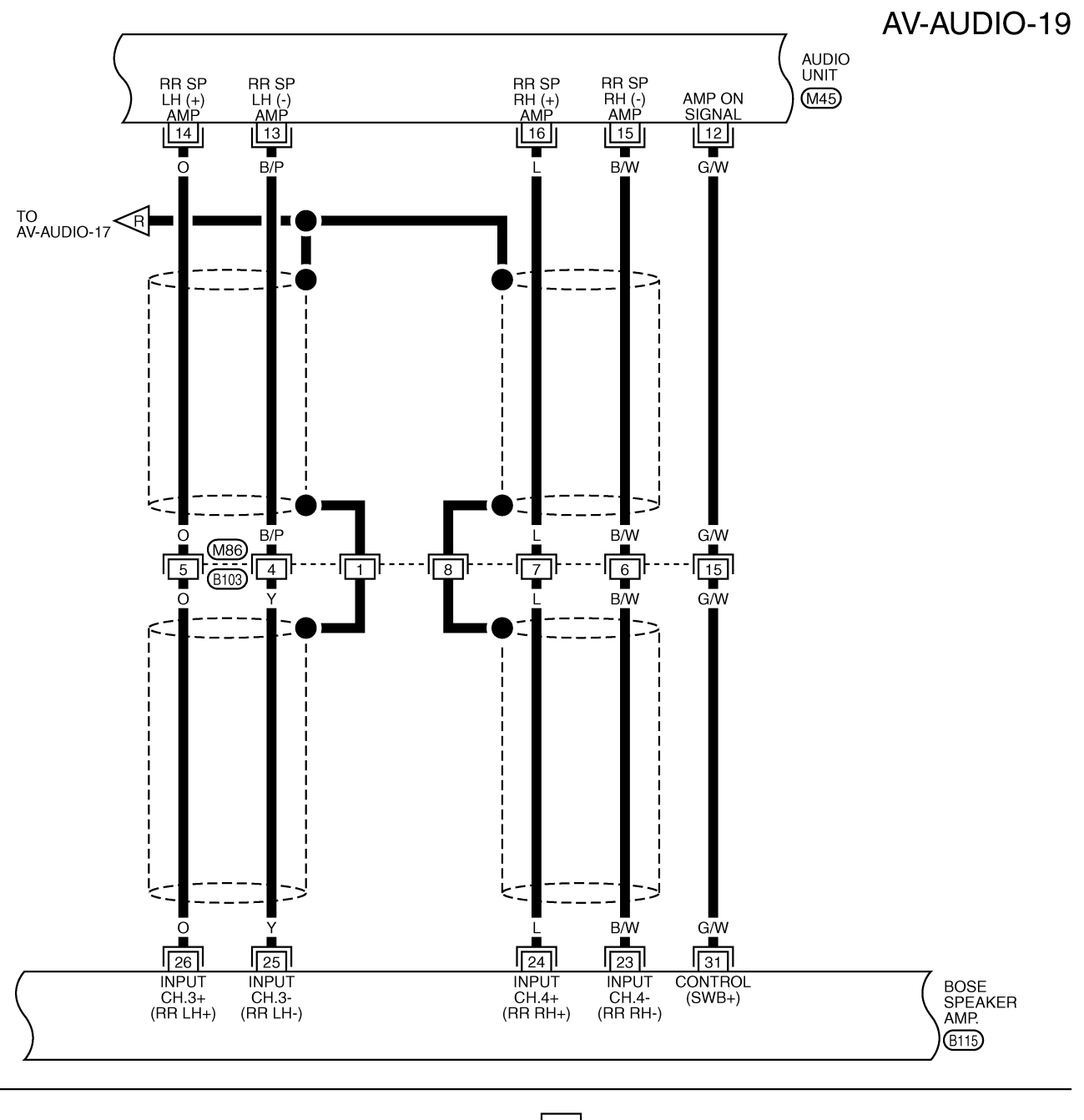

|               |                             | 56789          | 10 11 | 12 13 14 15 16 | (D115)    |
|---------------|-----------------------------|----------------|-------|----------------|-----------|
| 15 14 13 11 W | 8 9 10 11 12 13 14 15 16 BB | 21 22 23 24 25 | 26 27 | 28 29 30 31 32 | UIII<br>B |
| **            |                             |                |       |                |           |

TKWB0092E

AV-AUDIO-20

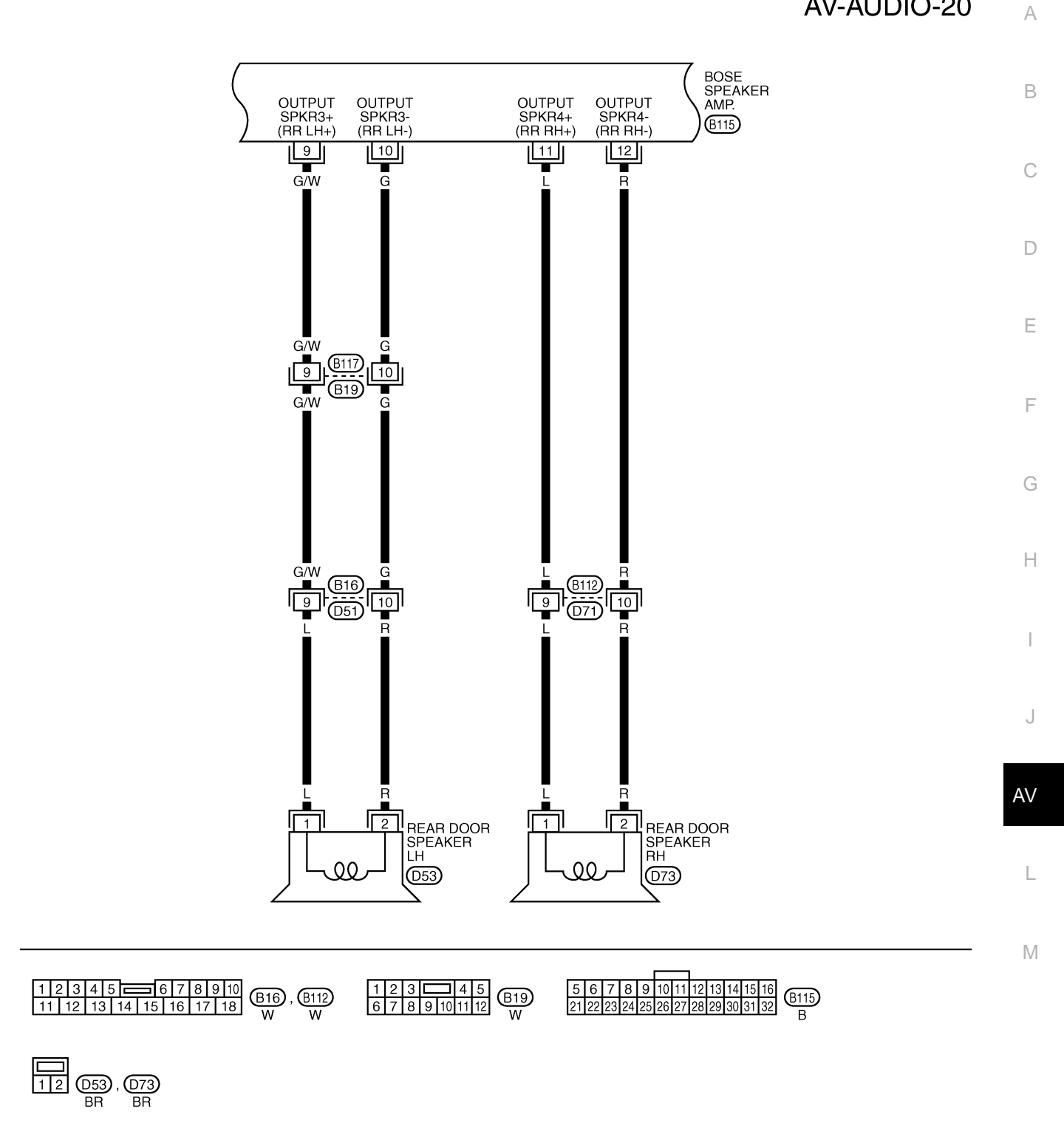

TKWA1727E

#### AV-AUDIO-21

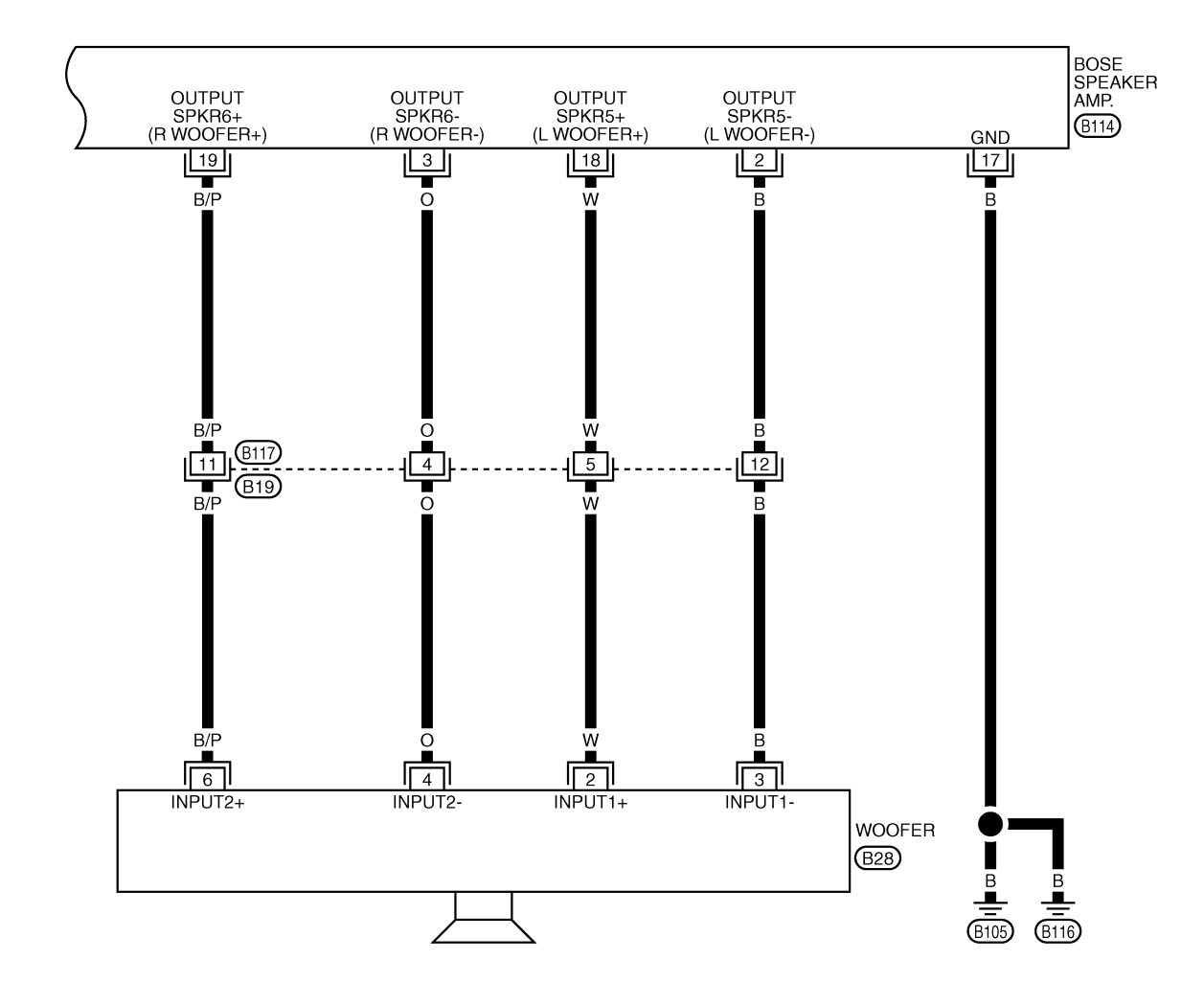

TKWB0093E

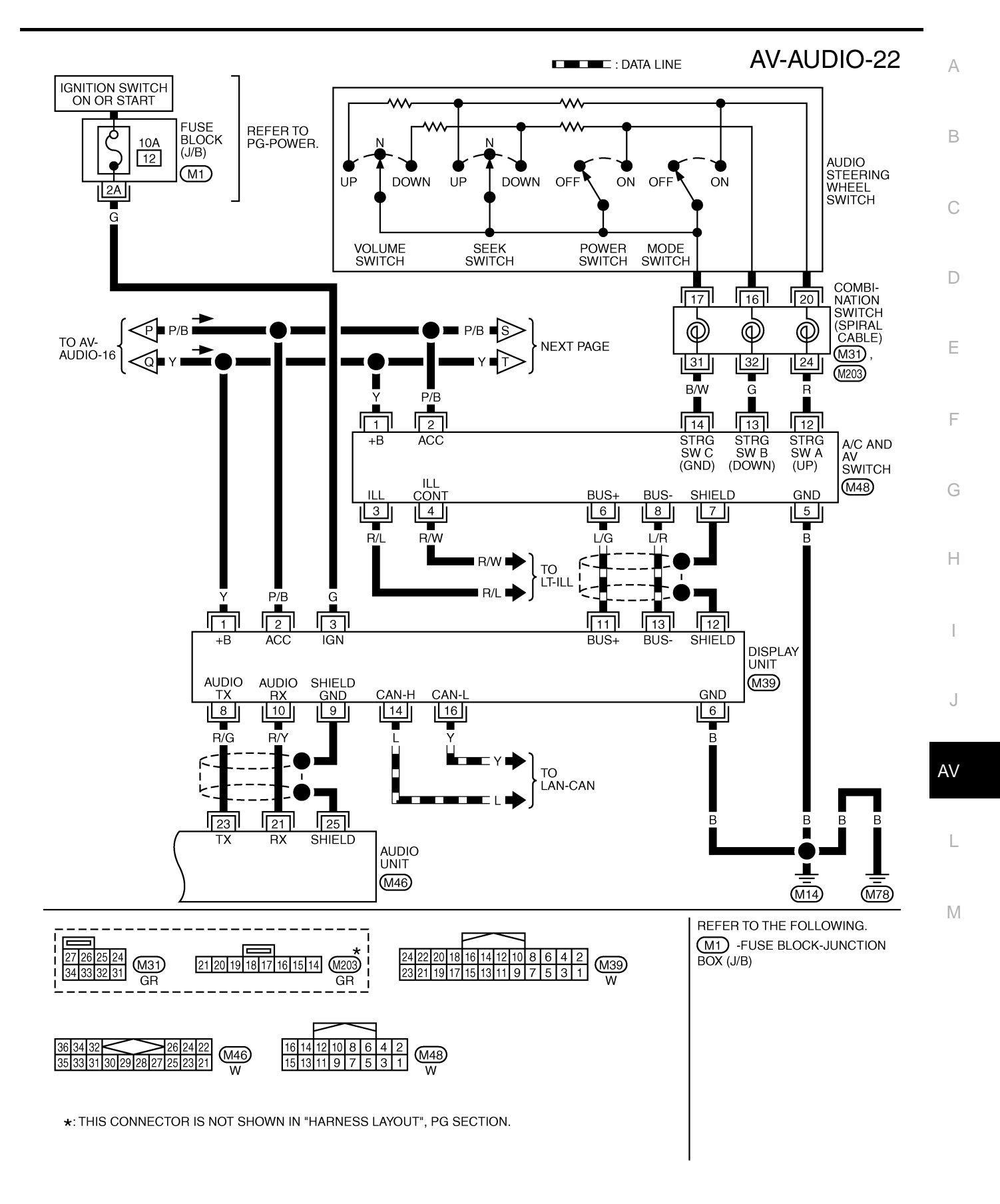

TKWB0094E

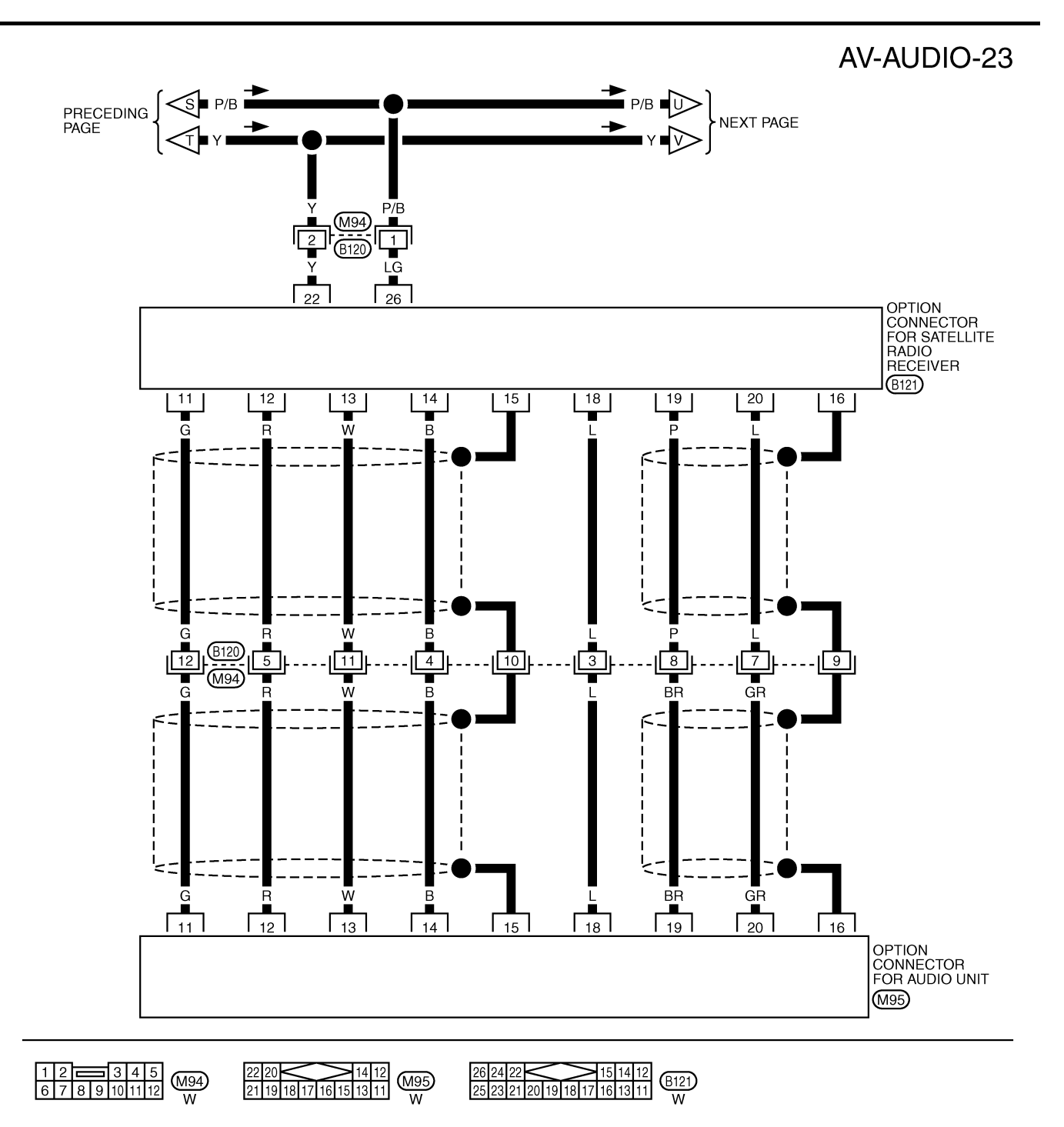

TKWB0100E

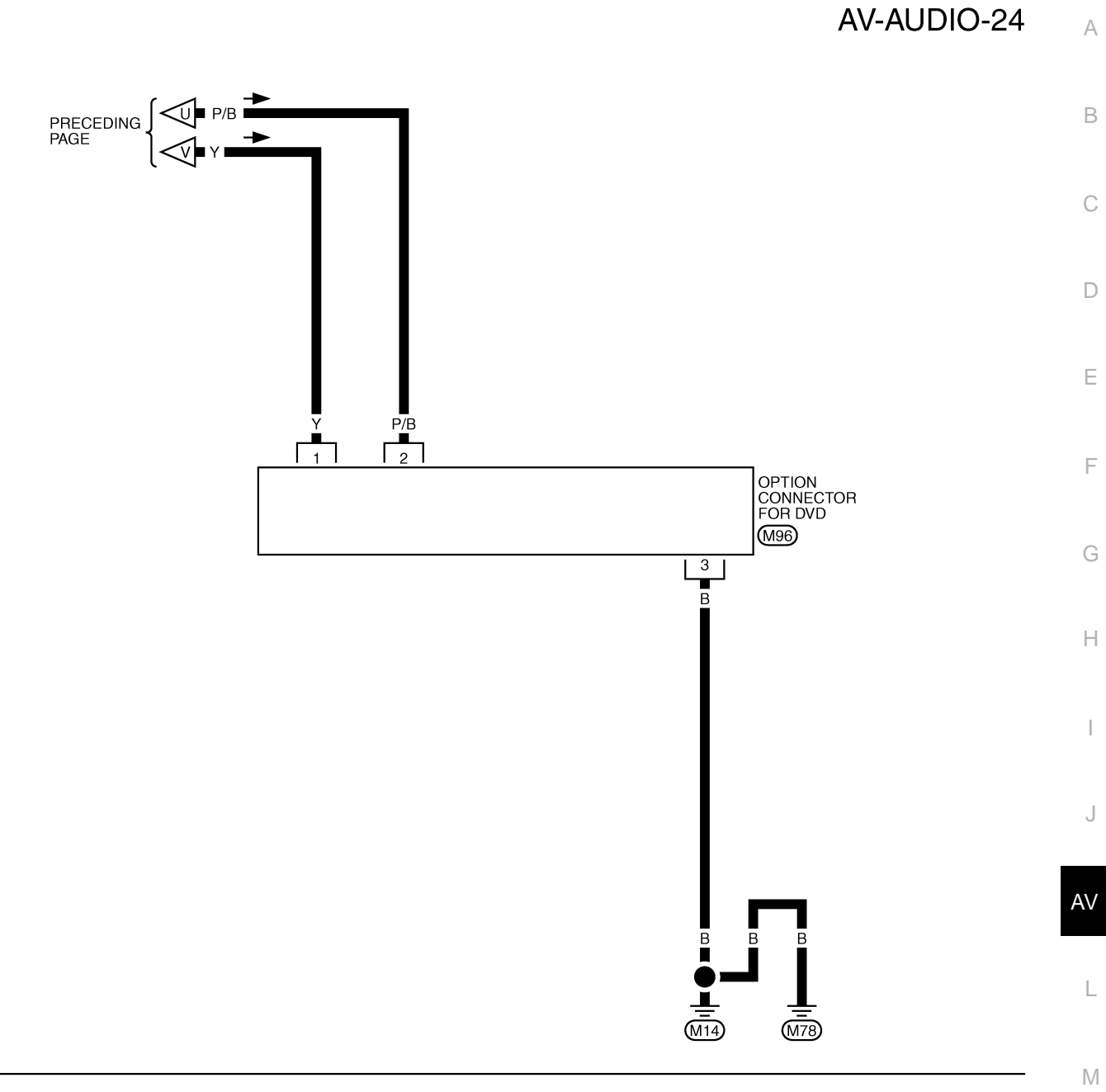

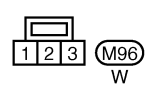

TKWB0101E

## Terminals and Reference Value for Audio Unit for Base System

| Iermina       | als and         | Reference                      | Value  | tor Au                       | udio Unit f                    | or Base System                                                                       | AKS005EY                                                     |
|---------------|-----------------|--------------------------------|--------|------------------------------|--------------------------------|--------------------------------------------------------------------------------------|--------------------------------------------------------------|
| Terr<br>(Wire | ninal<br>color) | Itom                           | Signal | (                            | Condition                      | Reference value                                                                      | Example of                                                   |
| +             | _               | Item                           | output | Ignition<br>switch Operation |                                | Operation                                                                            |                                                              |
| 2 (W)         | 1 (B)           | Audio sound<br>signal front LH | Output | ON                           | Receive audio<br>signal        | (V)<br>1<br>0<br>-1<br>SKIA0177E                                                     | No sound from<br>front door<br>speaker LH and<br>tweeter LH. |
| 4 (Y)         | 3 (BR)          | Audio sound<br>signal front RH | Output | ON                           | Receive audio<br>signal        | (V)<br>1<br>0<br>-1<br>SKIA0177E                                                     | No sound from<br>front door<br>speaker RH and<br>tweeter RH. |
| 5 (G)         | Ground          | Antenna<br>signal              | Output | ON                           | _                              | Approx. 12V                                                                          | Antenna amp.<br>does not work<br>properly.                   |
| 6 (Y)         | Ground          | Battery power supply           | Input  | OFF                          | _                              | Battery voltage                                                                      | System does not work properly.                               |
| 10 (P/B)      | Ground          | ACC power<br>supply            | Input  | ACC                          | _                              | Battery voltage                                                                      | System does not work properly.                               |
| 14 (O)        | 13 (B/P)        | Audio sound<br>signal rear LH  | Output | ON                           | Receive audio<br>signal        | (V)<br>1<br>0<br>-1<br>5<br>5<br>5<br>5<br>5<br>5<br>5<br>5<br>5<br>5<br>5<br>5<br>5 | No sound from<br>rear door<br>speaker LH.                    |
| 16 (L)        | 15 (B/W)        | Audio sound<br>signal rear RH  | Output | ON                           | Receive audio<br>signal        | (V)<br>1<br>0<br>-1<br>SKIA0177E                                                     | No sound from<br>rear door<br>speaker RH.                    |
| 21 (R/Y)      | Ground          | Audio RX                       | Output | ON                           | Operate audio<br>volume switch | (V)<br>6<br>4<br>2<br>0<br>++5ms<br>SKIA4403E                                        | Audio unit does<br>not operate<br>properly.                  |
| 23 (R/G)      | Ground          | Audio TX                       | Input  | ON                           | Operate audio<br>volume switch | (V)<br>4<br>2<br>0<br>+ 2ms<br>SKIA4402E                                             | Audio unit does<br>not operate<br>properly.                  |
| 25            | Ground          | Shield                         | -      | ON                           | -                              | Approx. 0V                                                                           | _                                                            |

Revision: 2004 November
| Termina       | als and         | Reference                      | Value  | for Au             | udio Unit fo                   | or BOSE System                                                                                                    | AKS005EZ                                                     | Δ  |
|---------------|-----------------|--------------------------------|--------|--------------------|--------------------------------|----------------------------------------------------------------------------------------------------|--------------------------------------------------------------|----|
| Terr<br>(Wire | ninal<br>color) | Itom                           | Signal | C                  | Condition                      | Poforonco valuo                                                                                                    | Example of                                                   |    |
| +             | _               | llein                          | output | Ignition<br>switch | Operation                      |                                                                                                    | symptom                                                      | В  |
| 2 (W)         | 1 (B)           | Audio sound<br>signal front LH | Output | ON                 | Receive audio<br>signal        | (V)<br>1<br>0<br>-1<br>-1<br>-1<br>-1<br>-1<br>-1<br>-1<br>-1<br>-1<br>-1                                                 | No sound from<br>front door<br>speaker LH and<br>tweeter LH. | C  |
| 4 (Y)         | 3 (BR)          | Audio sound<br>signal front RH | Output | ON                 | Receive audio<br>signal        | (V)<br>1<br>0<br>-1<br>-1<br>-1<br>-1<br>-1<br>-1<br>-1<br>-1<br>-5<br>-5<br>-5<br>-5<br>-5<br>-5<br>-5<br>-5<br>-5<br>-5 | No sound from<br>front door<br>speaker RH and<br>tweeter RH. | F  |
| 5 (G)         | Ground          | Antenna<br>signal              | Output | ON                 | _                              | Approx. 12V                                                                                                    | Antenna amp.<br>does not work<br>properly.                   | G  |
| 6 (Y)         | Ground          | Battery power supply           | Input  | OFF                | _                              | Battery voltage                                                                                                    | System does not work properly.                               | Н  |
| 9             | Ground          | Shield                         | -      | ON                 | _                              | Approx. 0V                                                                                                    | _                                                            |    |
| 10 (P/B)      | Ground          | ACC power supply               | Input  | ACC                | _                              | Battery voltage                                                                                                    | System does not work properly.                               |    |
| 12 (G/W)      | Ground          | Amp. ON signal                 | Output | ON                 | _                              | Approx. 12V                                                                                                    | BOSE speaker<br>amp. does not<br>work properly.              | J  |
| 14 (O)        | 13 (B/P)        | Audio sound<br>signal rear LH  | Output | ON                 | Receive audio<br>signal        | (V)<br>1<br>0<br>-1<br>-1<br>-1<br>-1<br>-1<br>-1<br>-1<br>-1<br>-1<br>-1                                                 | No sound from<br>rear door<br>speaker LH.                    | AV |
| 16 (L)        | 15 (B/W)        | Audio sound<br>signal rear RH  | Output | ON                 | Receive audio<br>signal        | (V)<br>1<br>0<br>-1<br>-1<br>-1<br>-1<br>-1<br>-1<br>-1<br>-1<br>-1<br>-1                                                 | No sound from<br>rear door<br>speaker RH.                    | М  |
| 21 (R/Y)      | Ground          | Audio RX                       | Output | ON                 | Operate audio<br>volume switch | (V)<br>6<br>4<br>2<br>0<br>++5ms<br>5KIA4403E                                                                             | Audio unit does<br>not operate<br>properly.                  |    |

| Terr<br>(Wire | ninal<br>color) | ltom                               | Signal | C                  | Condition                                               | Roference volue                                                                    | Example of                                                     |
|---------------|-----------------|------------------------------------|--------|--------------------|---------------------------------------------------------|------------------------------------------------------------------------------------|----------------------------------------------------------------|
| +             | _               | nom                                | output | Ignition<br>switch | Operation                                               | Reference value                                                                    | symptom                                                        |
| 22 (V/W)      | Ground          | Vehicle speed<br>signal (8- pulse) | Input  | ON                 | When vehicle<br>speed is<br>approx. 25<br>MPH (40 km/h) | NOTE:<br>Maximum voltage may be 5 V<br>due to specifications (connected<br>units). | Speed sensitive<br>volume system<br>dose not work<br>properly. |
| 23 (R/G)      | Ground          | Audio TX                           | Input  | ON                 | Operate audio<br>volume switch                          | (V)<br>6<br>4<br>2<br>0<br>• • • 2ms<br>SKIA4402E                                  | Audio unit does<br>not operate<br>properly.                    |
| 25            | Ground          | Shield                             | -      | ON                 | _                                                       | Approx. 0V                                                                         | _                                                              |
| 35            | Ground          | Shield                             | _      | ON                 | _                                                       | Approx. 0V                                                                         | _                                                              |
| 36 (V)        | 34 (LG)         | Voice guide sig-<br>nal            | Input  | ON                 | Push the<br>"GUIDE/<br>VOICE" button                    |                                                                                    | Only route guide<br>and operation<br>guide are not<br>heard.   |

| Terr<br>(Wire | ninal<br>color) | H                              | Signal           | (                  | Condition               |                                                                                      | Example of                                                   |
|---------------|-----------------|--------------------------------|------------------|--------------------|-------------------------|--------------------------------------------------------------------------------------|--------------------------------------------------------------|
| +             | _               | - Item                         | input/<br>output | Ignition<br>switch | Operation               | Reference value                                                                      | symptom                                                      |
| 1 (Y)         | Ground          | Battery power supply           | Input            | OFF                | _                       | Battery voltage                                                                      | System does not work properly.                               |
| 9 (G/W)       | 10 (G)          | Audio sound<br>signal rear LH  | Output           | ON                 | Receive audio<br>signal | (V)<br>1<br>0<br>1<br>1<br>1<br>1<br>1<br>1<br>1<br>1<br>1<br>1<br>1<br>1<br>1       | No sound from<br>rear door<br>speaker LH.                    |
| 11 (L)        | 12 (R)          | Audio sound<br>signal rear RH  | Output           | ON                 | Receive audio<br>signal | (V)<br>1<br>0<br>1<br>1<br>1<br>1<br>1<br>1<br>1<br>1<br>1<br>1<br>1<br>1<br>1       | No sound from<br>rear door<br>speaker RH.                    |
| 13 (L/R)      | 14 (L/B)        | Audio sound<br>signal front LH | Output           | ON                 | Receive audio<br>signal | (V)<br>1<br>0<br>-1<br>-1<br>-1<br>-1<br>-1<br>-1<br>-1<br>-1<br>-1<br>-1            | No sound from<br>front door<br>speaker LH and<br>tweeter LH. |
| 15 (W/B)      | 16 (G/B)        | Audio sound<br>signal front RH | Output           | ON                 | Receive audio<br>signal | (V)<br>1<br>0<br>-1<br>1<br>1<br>1<br>1<br>1<br>1<br>1<br>1<br>1<br>1<br>1<br>1<br>1 | No sound from<br>front door<br>speaker RH and<br>tweeter RH. |
| 17 (B)        | Ground          | Ground                         | -                | ON                 | _                       | Approx. 0V                                                                           | _                                                            |
| 18 (W)        | 2 (B)           | Audio sound<br>signal woofer 1 | Output           | ON                 | Receive audio<br>signal | (V)<br>1<br>0<br>-1<br>1<br>1<br>1<br>1<br>1<br>1<br>1<br>1<br>1<br>1<br>1<br>1<br>1 | No sound from<br>woofer.                                     |
| 19 (B/P)      | 3 (O)           | Audio sound<br>signal woofer 2 | Output           | ON                 | Receive audio<br>signal | (V)<br>1<br>0<br>-1<br>-1<br>-1<br>-1<br>-1<br>-1<br>-1<br>-1<br>-1<br>-1            | No sound from woofer.                                        |

### Revision: 2004 November

| Terr<br>(Wire | ninal<br>color) | ltom                           | Signal | (                  | Condition               |                                                                           | Example of                                                   |
|---------------|-----------------|--------------------------------|--------|--------------------|-------------------------|---------------------------------------------------------------------------|--------------------------------------------------------------|
| +             | _               | nem                            | output | Ignition<br>switch | Operation               |                                                                           | symptom                                                      |
| 24 (L)        | 23 (B/W)        | Audio sound<br>signal rear RH  | Input  | ON                 | Receive audio<br>signal | (V)<br>1<br>0<br>-1<br>-1<br>-1<br>-1<br>-1<br>-1<br>-1<br>-1<br>-1<br>-1 | No sound from<br>rear door<br>speaker RH.                    |
| 26 (O)        | 25 (Y)          | Audio sound<br>signal rear LH  | Input  | ON                 | Receive audio<br>signal | (V)<br>1<br>0<br>-1<br>-1<br>-1<br>-1<br>-1<br>-1<br>-1<br>-1<br>-1<br>-1 | No sound from<br>rear door<br>speaker LH.                    |
| 28 (Y)        | 27 (BR)         | Audio sound<br>signal front RH | Input  | ON                 | Receive audio<br>signal | (V)<br>1<br>0<br>-1<br>-1<br>-1<br>-1<br>-1<br>-1<br>-1<br>-1<br>-1<br>-1 | No sound from<br>front door<br>speaker RH and<br>tweeter RH. |
| 30 (W)        | 29 (B)          | Audio sound<br>signal front LH | Input  | ON                 | Receive audio<br>signal | (V)<br>1<br>0<br>-1<br>SKIA0177E                                          | No sound from<br>front door<br>speaker LH and<br>tweeter LH. |
| 31 (G/W)      | Ground          | Control signal<br>(SWB+)       | Input  | ON                 | _                       | Approx. 12V                                                               | BOSE speaker<br>amp. does not<br>work properly.              |

| Termina                  | als and | Reference                      | Value            | for A/             | C and AV                                                                              | Switch                                                                                                    | AKS00AJF                                                        |
|--------------------------|---------|--------------------------------|------------------|--------------------|---------------------------------------------------------------------------------------|----------------------------------------------------------------------------------------------------|-----------------------------------------------------------------|
| Terminal<br>(Wire color) |         | ltom                           | Signal           | (                  | Condition                                                                             | Poforonco valuo                                                                                                    | Example of                                                      |
| +                        | -       |                                | output           | Ignition<br>switch | Operation                                                                             |                                                                                                    | symptom                                                         |
| 1 (Y)                    | Ground  | Battery power supply           | Input            | OFF                | -                                                                                     | Battery voltage                                                                                                    | System does not work properly.                                  |
| 2 (P/B)                  | Ground  | ACC power<br>supply            | Input            | ACC                | -                                                                                     | Battery voltage                                                                                                    | System does not work properly.                                  |
|                          |         |                                |                  |                    | Lighting switch<br>ON                                                                 | Approx. 12V                                                                                                    | A/C and AV<br>switch illumina-                                  |
| 3 (R/L)                  | Ground  | Illumination<br>signal         | Input            | ON                 | Lighting switch<br>OFF                                                                | Approx. 0V                                                                                                    | tion does not<br>function when<br>lighting switch is<br>ON.     |
| 4 (R/W)                  | Ground  | Illumination<br>control signal | Input            | ON                 | Illumination<br>control switch<br>is operated by<br>lighting switch<br>in ON position | Changes between approx. 0 and approx. 12V                                                                                                    | A/C and AV<br>switch illumina-<br>tion cannot be<br>controlled. |
| 5 (B)                    | Ground  | Ground                         | -                | ON                 | -                                                                                     | Approx. 0V                                                                                                    | -                                                               |
| 6 (L/G)                  | Ground  | Communica-<br>tion signal (+)  | Input/<br>Output | ON                 | _                                                                                     | (V)<br>6<br>2<br>0<br>2<br>0<br>2<br>0<br>5<br>5<br>5<br>5<br>5<br>5<br>5<br>5<br>5<br>5<br>5<br>5<br>5<br>5                                                   | System does not<br>work properly.                               |
| 7                        | Ground  | Shield                         | -                | ON                 | -                                                                                     | Approx. 0V                                                                                                    | -                                                               |
| 8 (L/R)                  | Ground  | Communica-<br>tion signal (–)  | Input/<br>Output | ON                 | -                                                                                     | (V)<br>6<br>2<br>0<br>2<br>0<br>2<br>0<br>2<br>0<br>4<br>2<br>0<br>4<br>5<br>5<br>5<br>5<br>5<br>5<br>5<br>5<br>5<br>5<br>5<br>5<br>5<br>5<br>5<br>5<br>5<br>5 | System does not<br>work properly.                               |
|                          |         |                                |                  |                    | Push MODE<br>switch                                                                   | Approx. 0V                                                                                                    |                                                                 |
| 12 (P)                   | Ground  | Remote control                 | Input            | ON                 | Push SEEK<br>UP switch                                                                | Approx. 1.7V                                                                                                    | Audio steering<br>wheel switch                                  |
| 12 (N)                   | Ground  | A                              | input            |                    | Push VOL UP<br>switch                                                                 | Approx. 3.3V                                                                                                    | controls do not function.                                       |
|                          |         |                                |                  |                    | Except for above                                                                      | Approx. 5V                                                                                                    |                                                                 |

| Terminal<br>(Wire color) |        | Itom                       | Signal |                    | Condition                | Reference value | Example of                                                     |  |  |  |  |  |  |  |  |  |  |                  |            |
|--------------------------|--------|----------------------------|--------|--------------------|--------------------------|-----------------|----------------------------------------------------------------|--|--|--|--|--|--|--|--|--|--|------------------|------------|
| +                        | _      |                            | output | Ignition<br>switch | Operation                |                 | symptom                                                        |  |  |  |  |  |  |  |  |  |  |                  |            |
| 10.(0)                   |        | Ground Remote control<br>B | Input  | out ON             | Push POWER<br>switch     | Approx. 0V      |                                                                |  |  |  |  |  |  |  |  |  |  |                  |            |
|                          | Ground |                            |        |                    | Push SEEK<br>DOWN switch | Approx. 1.7V    | Audio steering wheel switch                                    |  |  |  |  |  |  |  |  |  |  |                  |            |
| 13 (G)                   |        |                            |        |                    | Push VOL<br>DOWN switch  | Approx. 3.3V    | controls do not function.                                      |  |  |  |  |  |  |  |  |  |  |                  |            |
|                          |        |                            |        |                    |                          |                 |                                                                |  |  |  |  |  |  |  |  |  |  | Except for above | Approx. 5V |
| 14 (B/W)                 | Ground | Remote control ground      | _      | ON                 | _                        | Approx. 0V      | Audio steering<br>wheel switch<br>controls do not<br>function. |  |  |  |  |  |  |  |  |  |  |                  |            |

### A/C and AV Switch Self-Diagnosis Function

It can check ON/OFF operation of each switch in the A/C and AV switch and diagnose the input signals to the steering switch.

### STARTING THE SELF-DIAGNOSIS MODE

- 1. Turn ignition switch from OFF to ACC.
- Within 10 seconds push and hold the switches "PAUSE/MUTE" and "PREV" simultaneously for 3 seconds.

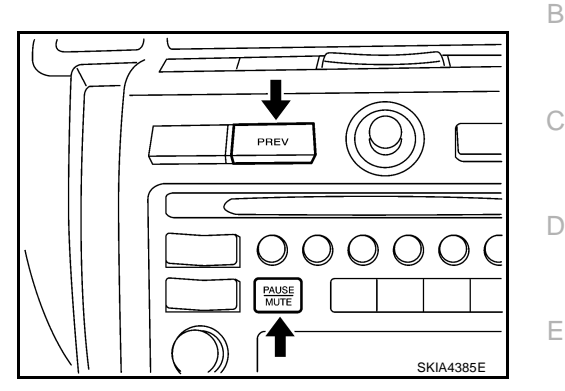

AKS005R

А

F

Н

AV

AKS005E2

### **DIAGNOSIS FUNCTION**

The following are checked:

- All the indicators (LED) in the A/C and AV switch.
- Continuity of the switches by sounding the buzzer when the A/C and AV switch is pushed.
- Continuity of harness between A/C and AV switch and steering switch.

### NOTE:

- Indicators (LED) of REC/FRE switch change to "FRE"→"REC"→"FRE" every time the REC/FRE switch is pushed. (These two do not turn on at a time.)
- Impossible to check rear window defogger switch operation (No beep sound even under normal status).

### **EXITING THE SELF-DIAGNOSIS MODE**

• Turn ignition switch OFF.

### **Trouble Diagnosis**

The majority of the audio malfunctions are the result of outside causes (bad CD/cassette, electromagnetic interference, etc.). Check the symptoms below to diagnose the malfunction.

### MALFUNCTION WITH RADIO AND CD (BASE SYSTEM)

Make sure that other operation except audio system can be performed with A/C and AV switch. If these operations are inoperative with A/C and AV switch, refer to <u>AV-100</u>, "A/C and AV Switch Does Not Operate".

| Symptom                                      | Check item                                                                                                    |
|----------------------------------------------|----------------------------------------------------------------------------------------------------|
|                                              | Audio unit power supply circuit. Refer to <u>AV-47</u> , " <u>Power Supply Circuit</u><br><u>Inspection</u> ". |
| Inoperative                                  | Audio communication line. Refer to <u>AV-98, "Audio Communication Line</u> <u>Check"</u> .                     |
|                                              | • A/C and AV switch. Refer to AV-50, "A/C and AV Switch Check".                                                |
|                                              | Audio unit                                                                                                    |
| Audio steering wheel switch dose not operate | Audio steering wheel switch. Refer to <u>AV-48, "Audio Steering Wheel Switch</u><br><u>Check"</u> .            |
|                                              | • A/C and AV switch. Refer to AV-50, "A/C and AV Switch Check".                                                |
|                                              | Front door speaker. Refer to <u>AV-51</u> , "Front Door Speaker Check (Base Sys-<br>tem)".                     |
| One or several speaker does not sound        | <ul> <li>Rear door speaker. Refer to <u>AV-53, "Rear Door Speaker Check (Base Sys-tem)"</u>.</li> </ul>        |
|                                              | Audio unit                                                                                                    |

| Symptom    | Check item                                                          |
|------------|---------------------------------------------------------------------|
| Poor sound | Audio unit                                                          |
|            | • Speaker                                                           |
| Noisy      | Audio unit     Speaker     Audio unit     Each electrical equipment |
| NOISY      | Each electrical equipment                                           |

### MALFUNCTION WITH RADIO, TAPE AND CD (BOSE SYSTEM)

Make sure that other operation except audio system can be performed with A/C and AV switch. If these operations are inoperative with A/C and AV switch, refer to <u>AV-100</u>, "A/C and <u>AV Switch Does Not Operate</u>" (without navigation system), <u>AV-187</u>, "Unable to Operate All of A/C and AV Switches (Unable to Start Self-Diagnosis)".

| Symptom                                      | Check item                                                                                                    |
|----------------------------------------------|----------------------------------------------------------------------------------------------------|
|                                              | Audio unit power supply circuit. Refer to <u>AV-47, "Power Supply Circuit</u><br><u>Inspection"</u> .                    |
|                                              | Audio communication line (Without Navigation System). Refer to <u>AV-98,</u> <u>"Audio Communication Line Check"</u> .   |
| Inoperative                                  | Audio communication line (With Navigation System). Refer to <u>AV-144, "Self-Diagnosis Mode (DCU)"</u> .                 |
|                                              | • A/C and AV switch. Refer to AV-50, "A/C and AV Switch Check" .                                                         |
|                                              | Audio unit                                                                                                    |
| Audio steering wheel switch dose not operate | Audio steering wheel switch. Refer to <u>AV-48, "Audio Steering Wheel Switch</u><br><u>Check"</u> .                      |
|                                              | • A/C and AV switch. Refer to AV-50, "A/C and AV Switch Check" .                                                         |
| One or several speaker does not sound        | BOSE speaker amp. power supply and ground circuit. Refer to <u>AV-47</u> ,<br><u>"Power Supply Circuit Inspection"</u> . |
|                                              | <ul> <li>Front door speaker. Refer to <u>AV-55</u>, "Front Door Speaker Check (BOSE <u>System)</u>".</li> </ul>          |
|                                              | • Rear door speaker. Refer to <u>AV-59, "Rear Door Speaker Check (BOSE System)"</u> .                                    |
|                                              | BOSE speaker amp.                                                                                                    |
|                                              | Audio unit                                                                                                    |
| Weefer doop not cound                        | Woofer. Refer to <u>AV-63, "Woofer Check (BOSE System)"</u> .                                                            |
|                                              | BOSE speaker amp.                                                                                                    |
| Speed consitive volume system does not work  | Vehicle speed signal. Refer to <u>AV-64</u> , "Vehicle Speed Signal Check".                                              |
| Speed sensitive volume system dose not work  | Audio unit                                                                                                    |
|                                              | Audio unit                                                                                                    |
| Poor sound                                   | BOSE speaker amp.                                                                                                    |
|                                              | Speaker                                                                                                    |
|                                              | Woofer                                                                                                    |
|                                              | Audio unit                                                                                                    |
| Noisy                                        | BOSE speaker amp.                                                                                                    |
|                                              | Each electrical equipment                                                                                                |

### FOR RADIO ONLY

| Symptom                                              | Check item                                         | A |
|------------------------------------------------------|----------------------------------------------------|---|
|                                                      | Audio unit                                         |   |
| No sound                                             | Antenna feeder                                     | В |
|                                                      | Antenna amp.                                       |   |
|                                                      | Audio unit                                         |   |
|                                                      | Antenna feeder                                     | С |
| Noisy                                                | Antenna amp.                                       |   |
| Noisy                                                | Noise prevention parts                             |   |
|                                                      | Each electrical equipment                          | D |
|                                                      | Wire harness of each piece of electrical equipment |   |
| Selected radio stations stored in memory are deleted | Audio unit                                         |   |

#### NOTE:

This is noise resulting from variations in field strength, such as fading noise and multi-path noise, or external noise from trains and other sources. It is not a malfunction.

- Fading noise: This noise occurs because of variations in the field strength in a narrow range due to mountains or buildings blocking the signal.
- Multi-path noise: This noise results from the waves sent directly from the broadcast station arriving at the antenna at a different time from the waves which reflect off of mountains or buildings.

### FOR CASSETTE PLAYER ONLY

| Symptom                                                                         | Check item    | Н  |
|---------------------------------------------------------------------------------|---------------|----|
| Cassette tape cannot be inserted                                                |               |    |
| Cassette tape cannot be ejected                                                 |               | I  |
| Auto reverse does not work, or the tape direction changes in the middle of play | Cassette tape | I  |
| There is much noise                                                             | Audio unit    | J  |
| The sound is not clear                                                          |               |    |
| Sound fluctuates/tape speed not correct                                         |               |    |
| No sound                                                                        |               | AV |
|                                                                                 |               |    |

### FOR CD ONLY

| Symptom                                          | Check item | L |
|--------------------------------------------------|------------|---|
| CD cannot be inserted                            |            |   |
| CD cannot be ejected                             | • CD       |   |
| The CD cannot be played                          | Audio unit | M |
| The sound skips, stops suddenly, or is distorted |            |   |

F

### **Noise Inspection**

AKS005F3

The vehicle itself can be a source of noise if noise prevention parts or electrical equipment is malfunction. Check if noise is caused and/or changed by engine speed, ignition switch turned to each position, and operation of each piece of electrical equipment, and determine the cause.

#### NOTE:

The source of the noise can be found easily by listening to the noise while removing the fuses of electrical components, one by one.

### TYPE OF NOISE AND POSSIBLE CAUSE

| С                                                                                                    | Check item                                                                                                    |                                                                            |
|----------------------------------------------------------------------------------------------------|----------------------------------------------------------------------------------------------------|----------------------------------------------------------------------------|
|                                                                                                    | A continuous growling noise occurs. The speed of the noise varies with changes in the engine speed                                              | Ignition condenser                                                         |
| Occurs only when engine is ON                                                                                       | A whistling noise occurs while the engine speed is<br>high. A booming noise occurs while the engine is<br>running and the lighting switch is ON | Alternator                                                                 |
| The occurrence of the noise is lin                                                                                  | <ul> <li>Fuel pump condenser</li> </ul>                                                                                                    |                                                                            |
| Noise only occurs when various                                                                                      | A cracking or snapping sound occurs with the operation of various switches                                                                      | Relay malfunction, radio malfunction                                       |
| ating                                                                                                    | The noise occurs when various motors are operat-                                                                                                | <ul> <li>Motor case ground</li> </ul>                                      |
| 5                                                                                                    | ing                                                                                                    | Motor                                                                      |
| The noise occurs constantly, not just under certain conditions                                                      |                                                                                                    | <ul> <li>Poor ground of antenna amp. or antenna<br/>feeder line</li> </ul> |
| A                                                                                                    | Ground wire of body parts                                                                                                    |                                                                            |
| A cracking or snapping sound occurs while the vehicle is being driven, especially when it is vibrating excessively. |                                                                                                    | Ground due to incorrect installation of parts                              |
|                                                                                                    |                                                                                                    | <ul> <li>Wiring connections or a short circuit</li> </ul>                  |

### Power Supply Circuit Inspection

### 1. CHECK FUSE

Make sure that the following fuses of the BOSE speaker amp. and audio unit are not blown.

|                   |                           |          | - F |
|-------------------|---------------------------|----------|-----|
| Unit              | Signal                    | Fuse No. |     |
| A                 | Battery power supply      | 38       |     |
|                   | Ignition switch ACC or ON | 6        | (   |
| BOSE speaker amp. | Battery power supply      | 38       |     |

#### OK or NG

OK >> GO TO 2.

NG >> If fuse is blown, be sure to eliminate cause of malfunction before installing new fuse. Refer to <u>PG-</u> 3, "POWER SUPPLY ROUTING CIRCUIT".

### 2. CHECK POWER SUPPLY CIRCUIT

1. Check voltage between audio unit harness connector terminals and ground.

| Terminals |                          |        |                 |                 |                 |
|-----------|--------------------------|--------|-----------------|-----------------|-----------------|
| (+)       |                          |        | OFF             | ACC             | ON              |
| Connector | Terminal<br>(Wire color) | ()     |                 |                 |                 |
| MAA       | 6 (Y)                    | Ground | Battery voltage | Battery voltage | Battery voltage |
| M44       | 10 (P/B)                 | Ground | 0 V             | Battery voltage | Battery voltage |

2. Check voltage between BOSE speaker amp. harness connector terminal and ground.

|           | Terminals                |        | ACC             | ON              |                 |
|-----------|--------------------------|--------|-----------------|-----------------|-----------------|
| (+)       |                          |        |                 |                 | OFF             |
| Connector | Terminal<br>(Wire color) | ()     |                 |                 |                 |
| B114      | 1 (Y)                    | Ground | Battery voltage | Battery voltage | Battery voltage |

### OK or NG

- OK >> INSPECTION END (Base system)
  - GO TO 3 (BOSE system).

NG >> Repair harness or connector.

### **3. CHECK GROUND CIRCUIT**

- 1. Turn ignition switch OFF.
- 2. Disconnect BOSE speaker amp. connector.
- 3. Check continuity between BOSE speaker amp. harness connector B114 terminal 17 (B) and ground.

#### 17 – Ground

#### : Continuity should exist.

### <u>OK or NG</u>

- OK >> INSPECTION END
- NG >> Repair harness or connector.

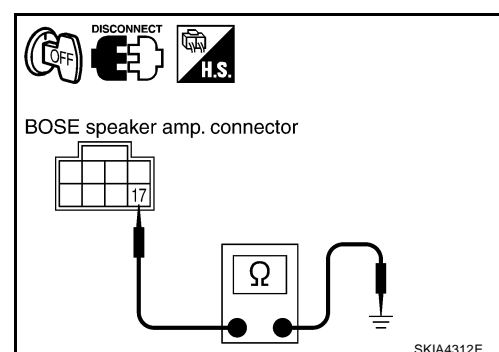

Audio unit connector

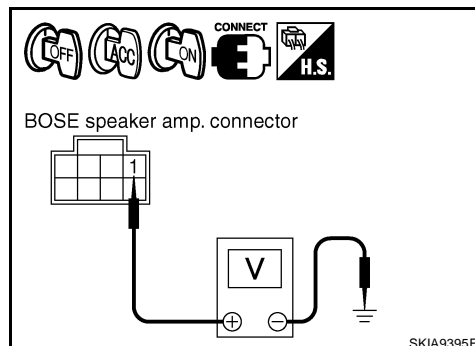

L

AV

AKS005F4

А

D

F

F

Н

M

2004 Murano

## Power Supply and Ground Circuit Check for A/C and AV Switch

### 1. CHECK FUSE

Make sure that the following fuses of the A/C and AV switch are not blown.

| Unit                              | Signal                    | Fuse No. |
|-----------------------------------|---------------------------|----------|
| $\Lambda/C$ and $\Lambda/$ switch | Battery power supply      | 38       |
| A/C and AV switch                 | Ignition switch ACC or ON | 6        |

OK or NG

NG

- OK >> GO TO 2.
  - >> If fuse is blown, be sure to eliminate cause of malfunction before installing new fuse. Refer to <u>PG-</u> <u>3, "POWER SUPPLY ROUTING CIRCUIT"</u>.

### 2. CHECK POWER SUPPLY CIRCUIT

| Check volta<br>nals and gro | ge between A/<br>ound.   | C and AV | switch harı     | ness conne      | ector termi-    |           |  |
|-----------------------------|--------------------------|----------|-----------------|-----------------|-----------------|-----------|--|
|                             | Terminals                |          |                 |                 |                 |           |  |
|                             | (+)                      |          | OFF             | ACC             | ON              |           |  |
| Connector                   | Terminal<br>(Wire color) | ()       |                 |                 |                 |           |  |
| MAR                         | 1 (Y)                    | Ground   | Battery voltage | Battery voltage | Battery voltage |           |  |
| 17140                       | 2 (P/B)                  | Ground   | 0V              | Battery voltage | Battery voltage | SKIA9396E |  |

#### OK or NG

OK >> GO TO 3.

NG >> Repair harness or connector.

### 3. CHECK GROUND CIRCUIT

- 1. Turn ignition switch OFF.
- 2. Disconnect A/C and AV switch connector.
- 3. Check continuity between A/C and AV switch harness connector M48 terminal 5 (B) and ground.

#### 5 – Ground

: Continuity should exist.

### OK or NG

- OK >> INSPECTION END
- NG >> Repair harness or connector.

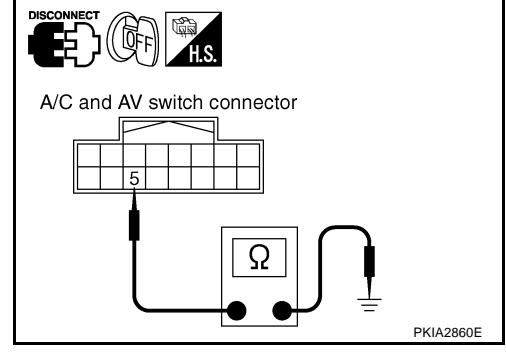

### **Audio Steering Wheel Switch Check**

AKS0069B

AKS00AJO

### 1. CHECK A/C AND AV SWITCH SELF-DIAGNOSIS FUNCTION

- 1. Start A/C and AV switch self-diagnosis function. Refer to <u>AV-43</u>, "A/C and AV Switch Self-Diagnosis Function".
- 2. Operate audio steering wheel switch.

Does audio steering wheel switch operate normally?

YES >> INSPECTION END

NO >> GO TO 2.

### $\overline{2.}$ CHECK AUDIO STEERING WHEEL SWITCH RESISTANCE

- 1. Turn ignition switch OFF.
- 2. Disconnect spiral cable connector.
- 3. Check resistance audio steering wheel switch harness connector terminals.

| Terminal Signal name Condition |           | Condition     | Resistance<br>(Ω)              |            |
|--------------------------------|-----------|---------------|--------------------------------|------------|
|                                | Seek down |               | Depress (station) down switch. | Approx.165 |
| 16                             |           | Power         | Depress power switch.          | Approx.0   |
|                                |           | Volume (down) | Depress volume down switch.    | Approx.652 |
| Seek up                        |           | Seek up       | Depress (station) up switch.   | Approx.165 |
| 20                             |           | Mode          | Depress mode switch.           | Approx.0   |
|                                |           | Volume (up)   | Depress volume up switch.      | Approx.652 |

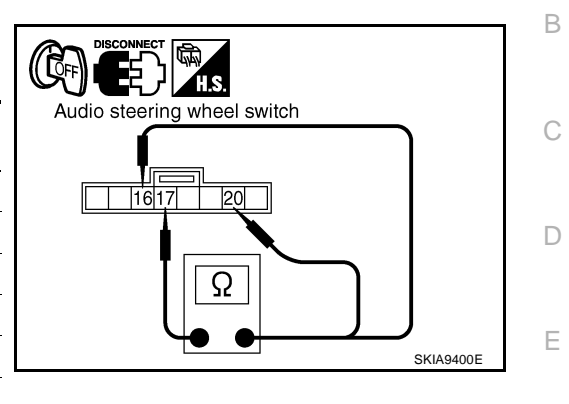

А

F

G

L

Μ

### OK or NG

OK >> GO TO 3.

NG >> Replace audio steering wheel switch.

### $3. \ \mathsf{CHECK} \ \mathsf{SPIRAL} \ \mathsf{CABLE}$

- 1. Disconnect spiral cable connector.
- 2. Check continuity between combination switch (spiral cable) terminals.

|           | Term          |            |          |     |
|-----------|---------------|------------|----------|-----|
| C         | ombination sw | Continuity |          |     |
| Connector | Terminal      | Connector  | Terminal |     |
|           | 32            |            | 16       |     |
| M31       | 31            | M203       | 17       | Yes |
|           | 24            |            | 20       | *   |

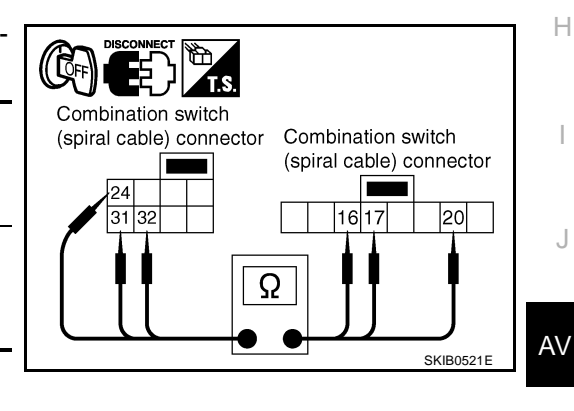

OK or NG

OK >> GO TO 4.

NG >> Replace spiral cable.

### 4. CHECK HARNESS

- 1. Disconnect A/C and AV switch connector.
- 2. Check continuity between A/C and AV switch harness connector terminals and combination switch (spiral cable) harness connector terminals.

| A/C and   | A/C and AV switch        |                                    | Combination switch<br>(spiral cable) |     |  |
|-----------|--------------------------|------------------------------------|--------------------------------------|-----|--|
| Connector | Terminal<br>(Wire color) | Connector Terminal<br>(Wire color) |                                      |     |  |
|           | 13 (G)                   |                                    | 32 (G)                               |     |  |
| M48       | 14 (B/W)                 | M31                                | 31 (B/W)                             | Yes |  |
|           | 12 (R)                   |                                    | 24 (R)                               |     |  |

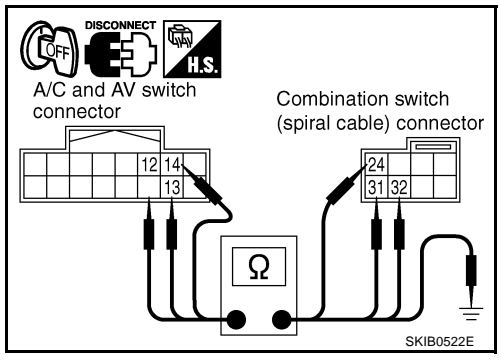

3. Check continuity between A/C and AV switch harness connector terminals and ground.

| A/C a     | and AV switch         |        | Continuity |
|-----------|-----------------------|--------|------------|
| Connector | Terminal (Wire color) |        |            |
|           | 12 (R)                | Ground |            |
| M48       | M48 13 (G)            |        | No         |
|           | 14 (B/W)              |        |            |

### OK or NG

- OK >> INSPECTION END
- NG >> Repair harness or connector.

### A/C and AV Switch Check

### 1. CHECK A/C AND AV SWITCH SELF-DIAGNOSIS FUNCTION

- 1. Start A/C and AV switch self-diagnosis function. Refer to <u>AV-43, "A/C and AV Switch Self-Diagnosis Func-</u> tion".
- 2. Operate voluntary switch.

### Does A/C and AV switch operate normally?

- YES >> INSPECTION END
- NO >> GO TO 2.

### $2. \ \mbox{check}$ and av switch power supply and ground circuit

Check A/C and AV switch power supply and ground circuit. Refer to <u>AV-48</u>, "Power Supply and Ground Circuit <u>Check for A/C and AV Switch"</u>.

### OK or NG

- OK >> Replace A/C and AV switch.
- NG >> Repair malfunctioning parts.

AKS007H8

### Front Door Speaker Check (Base System)

### 1. CHECK HARNESS

- 1. Turn ignition switch OFF.
- 2. Disconnect audio unit and front door speaker connectors.
- 3. Check continuity between audio unit harness connector terminals and front door speaker harness connector terminals.

|           | Term                     |            |                          |     |
|-----------|--------------------------|------------|--------------------------|-----|
| Audi      | o unit                   | Continuity |                          |     |
| Connector | Terminal<br>(Wire color) | Connector  | Terminal<br>(Wire color) |     |
|           | 2 (W)                    | DE         | 1 (L/R)                  |     |
| MAA       | 1 (B)                    | D5         | 2(L/B)                   | Voc |
| 10144     | 4 (Y)                    | D3/        | 1 (W/B)                  | 165 |
|           | 3 (BR)                   | 0.04       | 2 (G/B)                  |     |

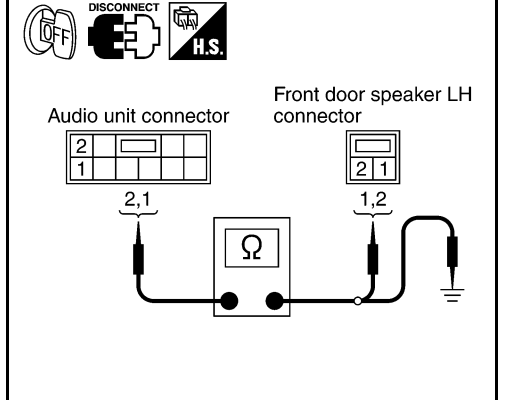

AKS005FT

А

В

D

Е

F

G

Н

I

J

4. Check continuity between audio unit harness connector terminals and ground.

|           | Continuity            |        |    |  |
|-----------|-----------------------|--------|----|--|
| Connector | Terminal (Wire color) |        |    |  |
|           | 2 (W)                 | Ground |    |  |
| MAA       | 1 (B)                 | Giounu | No |  |
| 10144     | 4 (Y)                 |        | NO |  |
|           | 3 (BR)                |        |    |  |

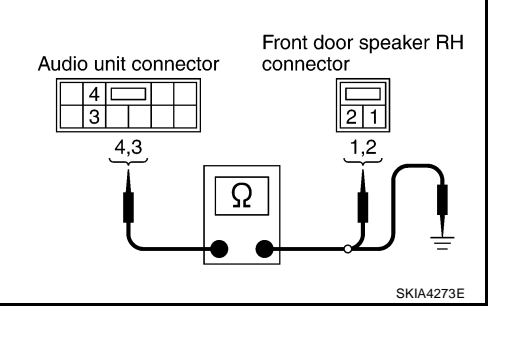

### OK or NG

OK >> GO TO 2.

NG >> Repair harness or connector.

AV

L

Μ

### 2. CHECK FRONT SPEAKER SIGNAL

- 1. Connect audio unit and front door speaker connectors.
- 2. Turn ignition switch ON.
- 3. Push "POWER" switch.
- 4. Check voltage waveform between audio unit harness connector terminals and ground using CONSULT-II or oscilloscope.

|                     | Term                             | ninals              |                                  |                            |                                                                                                    |  |
|---------------------|----------------------------------|---------------------|----------------------------------|----------------------------|----------------------------------------------------------------------------------------------------|--|
|                     | (+)                              |                     | (–)                              |                            |                                                                                                    |  |
| Con-<br>nec-<br>tor | Termi-<br>nal<br>(Wire<br>color) | Con-<br>nec-<br>tor | Termi-<br>nal<br>(Wire<br>color) | tion                       | Reference signal                                                                                       |  |
|                     | 2 (W)                            |                     | 1 (B)                            |                            | (V)                                                                                                    |  |
| M44                 | 4 (Y)                            | M44                 | 3 (BR)                           | Receive<br>audio<br>signal | 1<br>0<br>-1<br>5<br>5<br>5<br>5<br>5<br>5<br>5<br>5<br>5<br>5<br>5<br>5<br>5<br>5<br>5<br>5<br>5<br>5 |  |

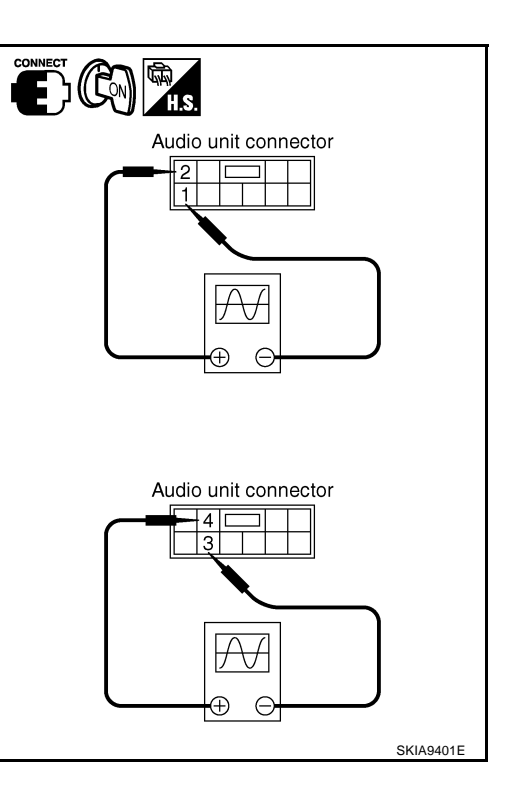

OK or NG

OK >> INSPECTION END

NG >> Replace audio unit.

### Rear Door Speaker Check (Base System)

### 1. CHECK HARNESS

- 1. Turn ignition switch OFF.
- 2. Disconnect audio unit and rear door speaker connectors.
- 3. Check continuity between audio unit harness connector terminals and rear door speaker harness connector terminals.

|           | Term                     |                                   |       |     |  |
|-----------|--------------------------|-----------------------------------|-------|-----|--|
| Audi      | o unit                   | Continuity                        |       |     |  |
| Connector | Terminal<br>(Wire color) | Connector Terminal<br>(Wire color |       |     |  |
|           | 13 (B/P)                 | D54                               | 2 (R) |     |  |
| M45       | 14 (O)                   | D34                               | 1(L)  | Vac |  |
|           | 15 (B/W)                 | D74                               | 2 (R) | 165 |  |
|           | 16 (L)                   | 074                               | 1 (L) |     |  |

4. Check continuity between audio unit harness connector terminals and ground.

|           | Terminals             |          |    |  |  |  |
|-----------|-----------------------|----------|----|--|--|--|
|           | Continuity            |          |    |  |  |  |
| Connector | Terminal (Wire color) | - Ground |    |  |  |  |
|           | 13 (B/P)              |          | No |  |  |  |
| M45       | 14 (O)                |          |    |  |  |  |
| M43       | 15 (B/W)              |          |    |  |  |  |
|           | 16 (L)                |          |    |  |  |  |

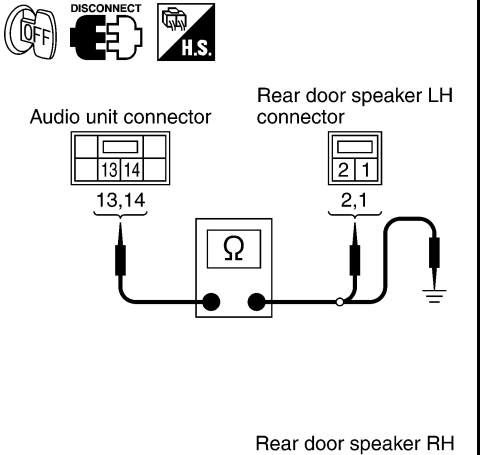

AKS005FU

А

В

D

Е

F

G

Н

I

J

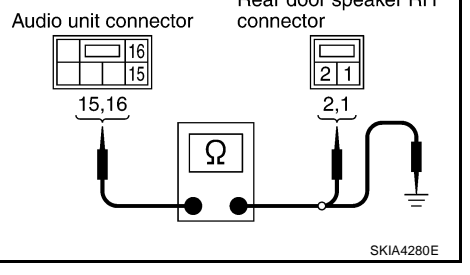

#### OK or NG

OK >> GO TO 2.

NG >> Repair harness or connector.

AV

L

Μ

### 2. CHECK REAR SPEAKER SIGNAL

- 1. Connect audio unit and rear door speaker connectors.
- 2. Turn ignition switch ON.
- Push "POWER" switch. 3.
- 4. Check voltage waveform audio unit harness connector terminals using CONSULT-II or oscilloscope.

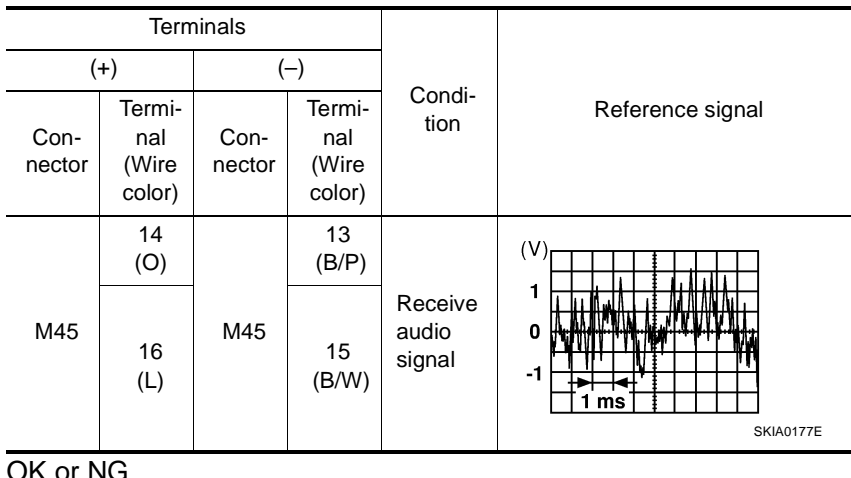

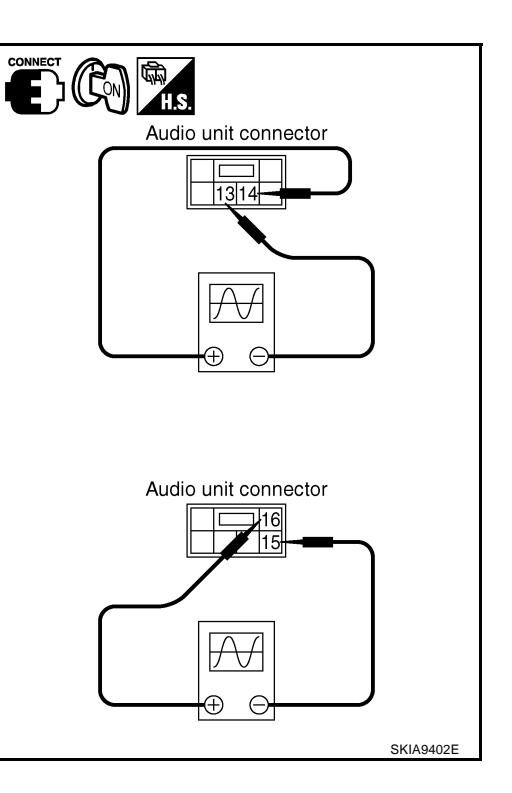

OK or NG

>> INSPECTION END OK

NG >> Replace audio unit.

### Front Door Speaker Check (BOSE System)

### 1. CHECK HARNESS

- 1. Turn ignition switch OFF.
- 2. Disconnect BOSE speaker amp. and front door speaker connectors.
- 3. Check continuity between BOSE speaker amp. harness connector terminals and front door speaker harness connector terminals.

|           | Term                     | ninals    |                          |     |
|-----------|--------------------------|-----------|--------------------------|-----|
| BOSE spe  | Continuity               |           |                          |     |
| Connector | Terminal<br>(Wire color) | Connector | Terminal<br>(Wire color) |     |
| B115      | 13 (L/R)                 | D4        | 1 (L/R)                  |     |
|           | 14 (L/B)                 | D4        | 2 (L/B)                  | Yes |
|           | 15 (W/B)                 | D24       | 1 (W/B)                  |     |
|           | 16 (G/B)                 | 034       | 2 (G/B)                  |     |

4. Check continuity between BOSE speaker amp. harness connector terminals and ground.

| BOSE      | BOSE speaker amp.               |        |     |  |  |  |
|-----------|---------------------------------|--------|-----|--|--|--|
| Connector | Connector Terminal (Wire color) |        |     |  |  |  |
|           | 13 (L/R)                        | Cround |     |  |  |  |
| D116      | 14 (L/B)                        | Ground | No  |  |  |  |
| впр       | 15 (W/B)                        | -      | INU |  |  |  |
|           | 16 (G/B)                        |        |     |  |  |  |

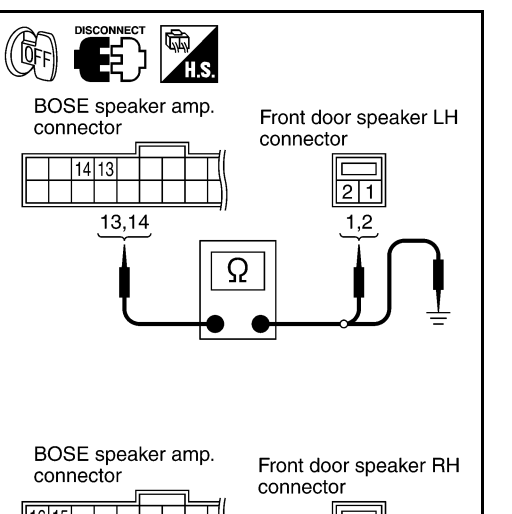

AKS005FV

А

В

D

Е

F

G

Н

I

J

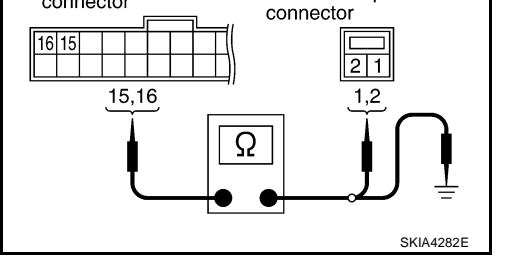

OK or NG

- OK >> GO TO 2.
- NG >> Repair harness or connector.

AV

Μ

### 2. CHECK FRONT SPEAKER SIGNAL

- 1. Connect BOSE speaker amp. and front door speaker connectors.
- 2. Turn ignition switch ON.
- Push "POWER" switch. 3.
- 4. Check voltage waveform BOSE speaker amp. harness connector terminals using CONSULT-II or oscilloscope.

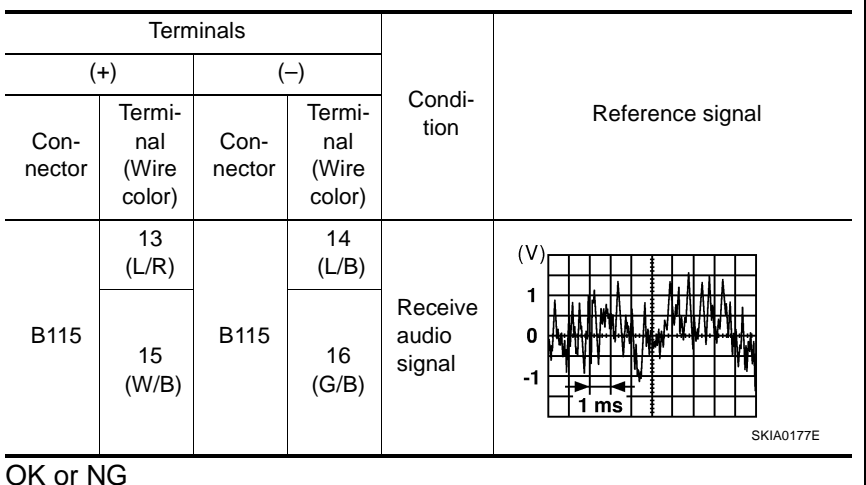

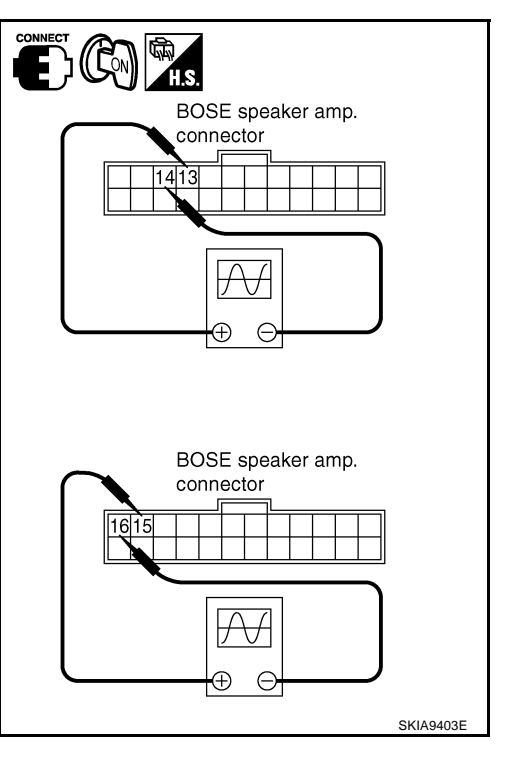

OK or NG

OK >> Replace front door speaker.

NG >> GO TO 3.

## 3. CHECK HARNESS

- 1. Turn ignition switch OFF.
- 2. Disconnect audio unit and BOSE speaker amp. connectors.
- 3. Check continuity between audio unit harness connector terminals and BOSE speaker amp. harness connector terminals.

| Audi      | Continuity               |                                    |         |            |
|-----------|--------------------------|------------------------------------|---------|------------|
| Connector | Terminal<br>(Wire color) | Connector Terminal<br>(Wire color) |         | Continuity |
|           | 1 (B)                    |                                    | 29 (B)  |            |
| M44       | 2 (W)                    | R115                               | 30 (W)  | Voc        |
|           | 3 (BR)                   | 5115                               | 27 (BR) | 165        |
|           | 4 (Y)                    |                                    | 28 (Y)  |            |

4. Check continuity between audio unit harness connector terminals and ground.

|           | Continuity            |        |    |
|-----------|-----------------------|--------|----|
| Connector | Terminal (Wire color) | -      |    |
|           | 1 (B)                 | Ground | No |
| N44       | 2 (W)                 |        |    |
| 10144     | 3 (BR)                |        |    |
|           | 4 (Y)                 | -      |    |

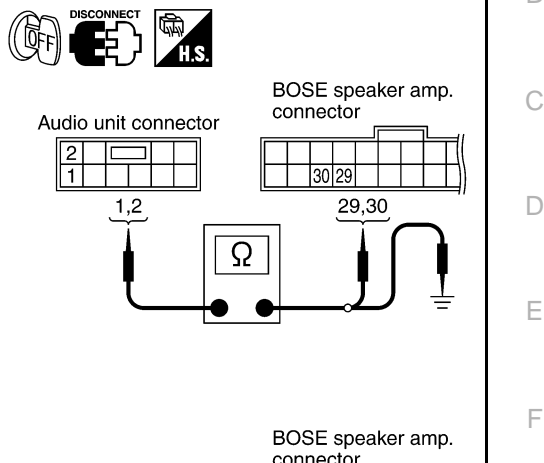

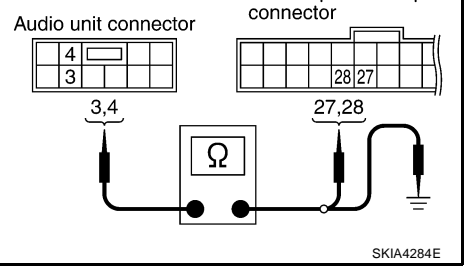

### OK or NG

OK >> GO TO 4.

NG >> Repair harness or connector.

AV

L

Μ

А

В

F

F

Н

I

J

### 4. CHECK FRONT SPEAKER SIGNAL

>> INSPECTION END

>> Replace audio unit.

- 1. Connect audio unit and BOSE speaker amp. connectors.
- 2. Turn ignition switch ON.
- 3. Push "POWER" switch.

OK

NG

4. Check voltage waveform audio unit harness connector terminals using CONSULT-II or oscilloscope.

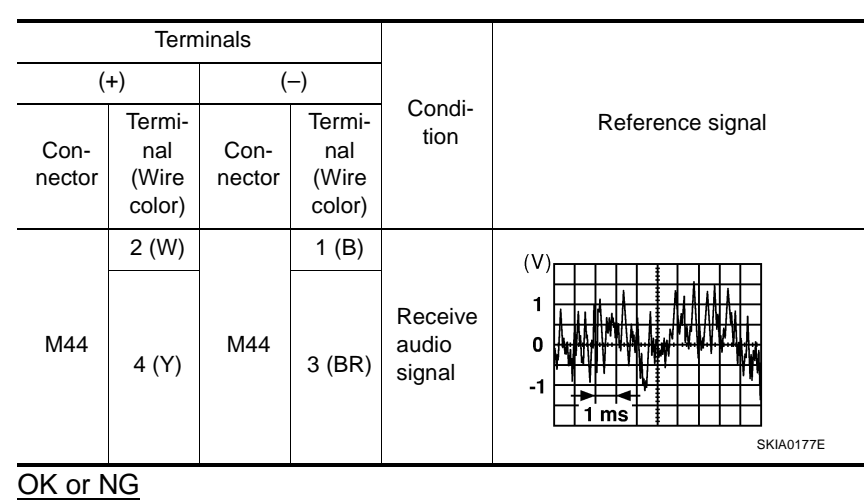

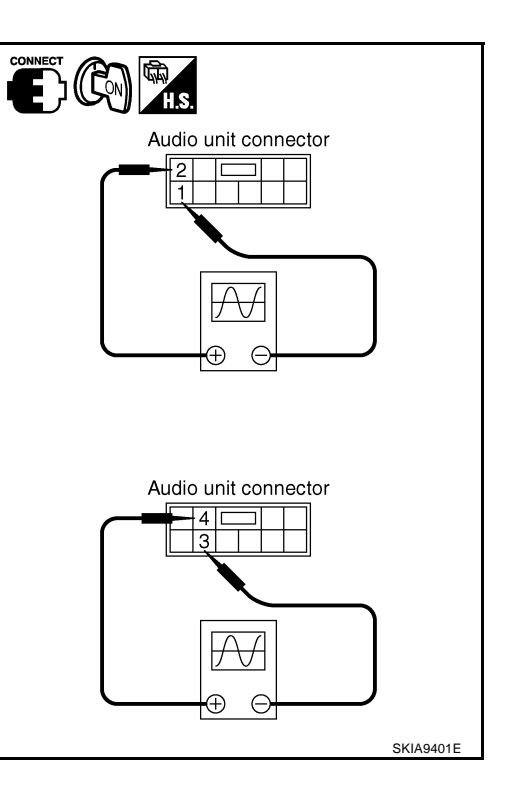

### Rear Door Speaker Check (BOSE System)

### 1. CHECK HARNESS

- 1. Turn ignition switch OFF.
- 2. Disconnect BOSE speaker amp. and rear door speaker connectors.
- 3. Check continuity between BOSE speaker amp. harness connector terminals and rear door speaker harness connector terminals.

| BOSE spe  | eaker amp.               | Rear door speaker                  |       | Continuity |
|-----------|--------------------------|------------------------------------|-------|------------|
| Connector | Terminal<br>(Wire color) | Connector Terminal<br>(Wire color) |       |            |
| B115      | 9 (G/W)                  | DE2                                | 1 (L) |            |
|           | 10 (G)                   | D33                                | 2 (R) | Vac        |
|           | 11 (L)                   | D72                                | 1 (L) | 165        |
|           | 12 (R)                   | 015                                | 2 (R) |            |

4. Check continuity between BOSE speaker amp. harness connector terminals and ground.

| BOS       | BOSE speaker amp.     |        |    |  |  |  |
|-----------|-----------------------|--------|----|--|--|--|
| Connector | Terminal (Wire color) |        |    |  |  |  |
|           | 9 (G/W)               | Ground |    |  |  |  |
| D115      | 10 (G)                |        | No |  |  |  |
| BHJ       | 11 (L)                |        | NO |  |  |  |
|           | 12 (R)                |        |    |  |  |  |

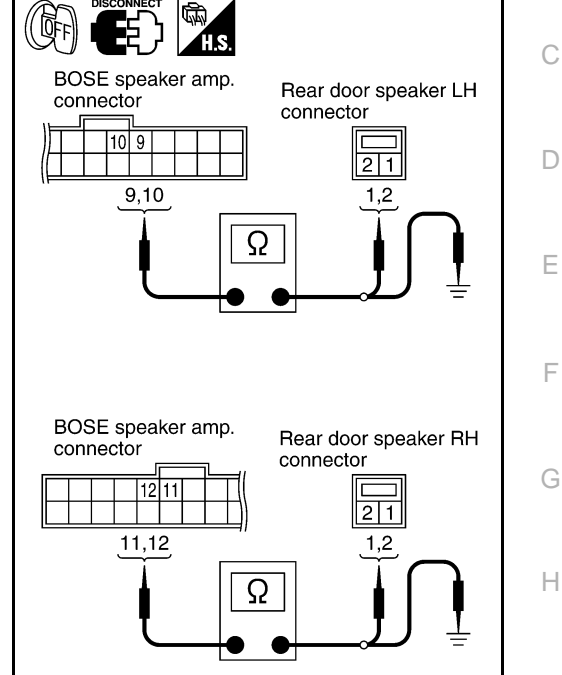

AKS005FW

А

В

OK or NG

- OK >> GO TO 2.
- NG >> Repair harness or connector.

L

I

J

AV

SKIA4313E

### 2. CHECK REAR SPEAKER SIGNAL

- 1. Connect BOSE speaker amp. and rear door speaker connectors.
- 2. Turn ignition switch ON.
- 3. Push "POWER" switch.
- 4. Check voltage waveform BOSE speaker amp. harness connector terminals using CONSULT-II or oscilloscope.

|                | Term                             | ninals              |                                  |                            |                                                                                      |  |
|----------------|----------------------------------|---------------------|----------------------------------|----------------------------|--------------------------------------------------------------------------------------|--|
| (              | (+)                              |                     | (-)                              |                            |                                                                                      |  |
| Con-<br>nector | Termi-<br>nal<br>(Wire<br>color) | Con-<br>nec-<br>tor | Termi-<br>nal<br>(Wire<br>color) | tion                       | Reference signal                                                                     |  |
|                | 9<br>(G/W)                       |                     | 10<br>(G)                        |                            |                                                                                      |  |
| B115           | 11<br>(L)                        | B115                | 12<br>(R)                        | Receive<br>audio<br>signal | 1<br>0<br>-1<br>-1<br>-1<br>-1<br>-1<br>-1<br>-1<br>-1<br>-1<br>-1<br>-1<br>-1<br>-1 |  |

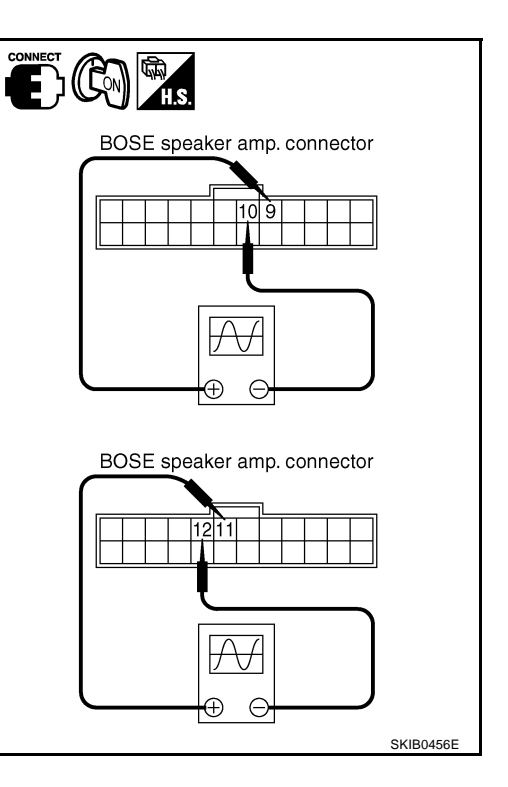

OK or NG

OK >> Replace rear door speaker.

NG >> GO TO 3.

## 3. CHECK HARNESS

- 1. Turn ignition switch OFF.
- 2. Disconnect audio unit and BOSE speaker amp. connectors.
- 3. Check continuity between audio unit harness connector terminals and BOSE speaker amp. harness connector terminals.

| Audi      | Continuity               |                                    |          |     |
|-----------|--------------------------|------------------------------------|----------|-----|
| Connector | Terminal<br>(Wire color) | Connector Terminal<br>(Wire color) |          |     |
|           | 13 (B/P)                 |                                    | 25 (Y)   | Yes |
| M45       | 14 (O)                   | D115                               | 26 (O)   |     |
|           | 15 (B/W)                 | ылэ                                | 23 (B/W) |     |
|           | 16 (L)                   |                                    | 24 (L)   |     |

4. Check continuity between audio unit harness connector terminals and ground.

|           | Continuity                      |        |    |
|-----------|---------------------------------|--------|----|
| Connector | Connector Terminal (Wire color) |        |    |
|           | 13 (B/P)                        | Ground | No |
| N45       | 14 (O)                          |        |    |
| M45       | 15 (B/W)                        |        |    |
|           | 16 (L)                          |        |    |

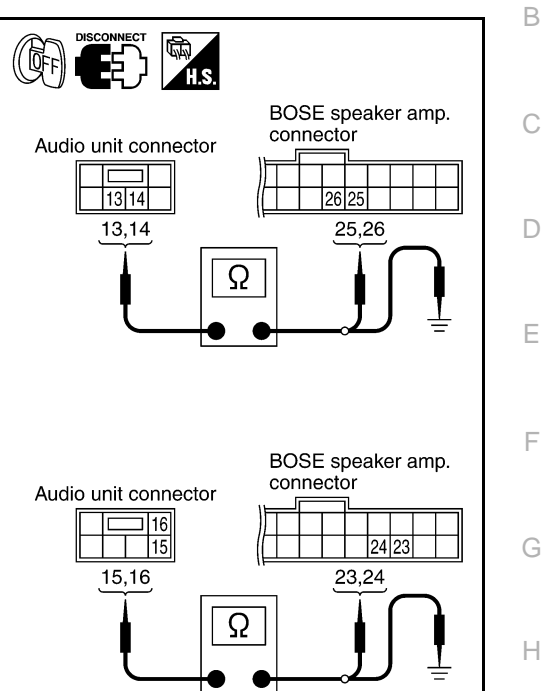

### OK or NG

OK >> GO TO 4.

NG >> Repair harness or connector.

AV

L

Μ

I

J

SKIA4315E

А

### 4. CHECK REAR SPEAKER SIGNAL

- 1. Connect audio unit and BOSE speaker amp. connectors.
- 2. Turn ignition switch ON.
- 3. Push "POWER" switch.
- 4. Check voltage waveform audio unit harness connector terminals using CONSULT-II or oscilloscope.

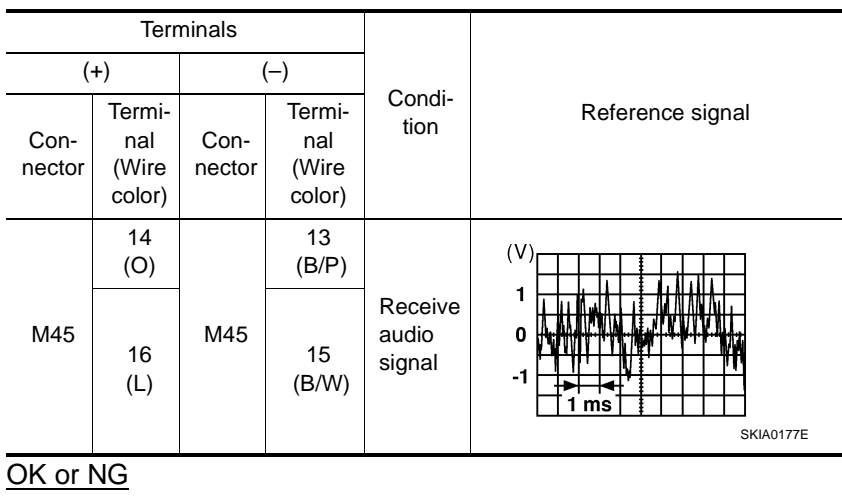

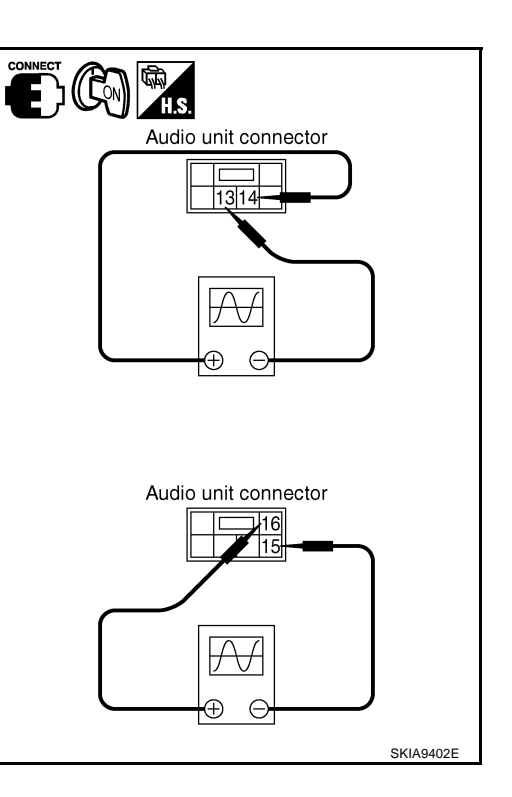

OK >> INSPECTION END

NG >> Replace audio unit.

### Woofer Check (BOSE System)

### 1. CHECK HARNESS

- 1. Turn ignition switch OFF.
- 2. Disconnect BOSE speaker amp. and woofer connectors.
- 3. Check continuity between BOSE speaker amp. harness connector terminals and woofer harness connector harness connector terminals.

| BOSE speaker amp. |                          | Woofer    |                          | Continuity |
|-------------------|--------------------------|-----------|--------------------------|------------|
| Connector         | Terminal<br>(Wire color) | Connector | Terminal<br>(Wire color) |            |
| B114              | 2 (B)                    | B28       | 3 (B)                    | Yes        |
|                   | 3 (O)                    |           | 4 (O)                    |            |
|                   | 18 (W)                   |           | 2 (W)                    |            |
|                   | 19 (B/P)                 |           | 6 (B/P)                  |            |

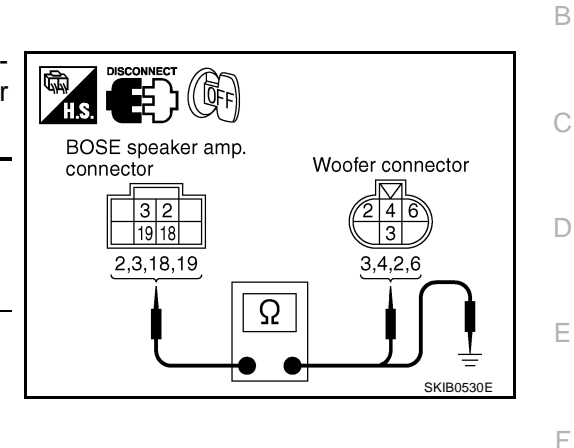

AKS005FX

А

4. Check continuity between BOSE speaker amp, harness connector terminals and ground.

| BC        | DSE speaker amp.      |                       | Continuity |
|-----------|-----------------------|-----------------------|------------|
| Connector | Terminal (Wire color) | Terminal (Wire color) |            |
| B114      | 2 (B)                 | Ground                | No         |
|           | 3 (O)                 |                       |            |
|           | 18 (W)                |                       |            |
|           | 19 (B/P)              |                       |            |

### OK or NG

OK >> GO TO 2.

NG >> Repair harness or connector.

AV

Μ

J

G

Н

### 2. CHECK WOOFER SIGNAL

- 1. Connect BOSE speaker amp. and woofer connectors.
- 2. Turn ignition switch ON.
- 3. Push "POWER" switch.
- Check voltage waveform BOSE speaker amp. harness connec-4. tor terminals using CONSULT-II or oscilloscope.

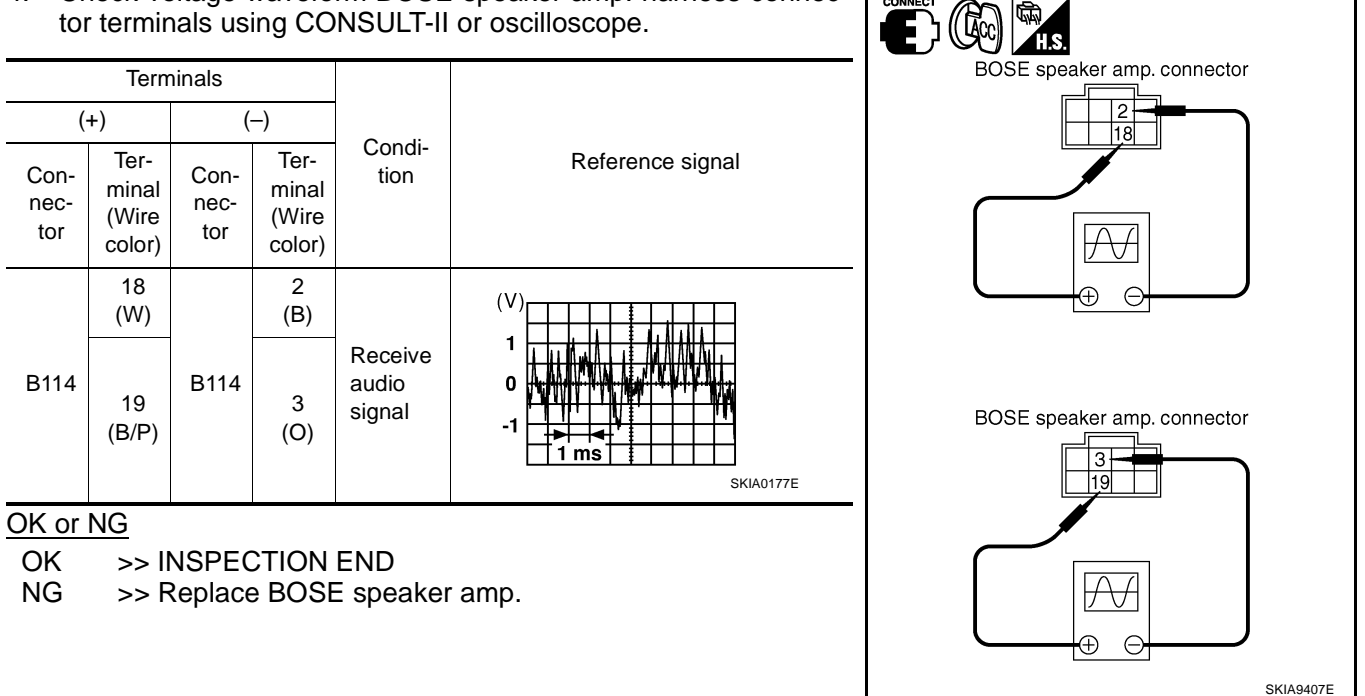

### **Vehicle Speed Signal Check**

### 1. CHECK SPEEDOMETER FUNCTION

Does speedometer is operated normally?

#### Yes or No

- Yes >> GO TO 2.
- No >> Check combination meter trouble diagnosis. Refer to DI-19, "Vehicle Speed Signal Inspection".

### 2. CHECK HARNESS

- 1. Turn ignition switch OFF.
- 2. Disconnect audio unit, unified meter and A/C amp., combination meter, shift lock control unit, NAVI control unit (With navigation system) and display unit (Without navigation system) or display control unit connectors (With navigation system).
- Check continuity between audio unit harness connector M46 ter-3. minal 22 (V/W) and unified meter and A/C amp. harness connector M50 terminal 26 (V/W).

22 - 26

#### : Continuity should exist.

Check continuity between audio unit harness connector M46 ter-4. minal 22 (V/W) and ground.

### 22 – Ground

: Continuity should not exist.

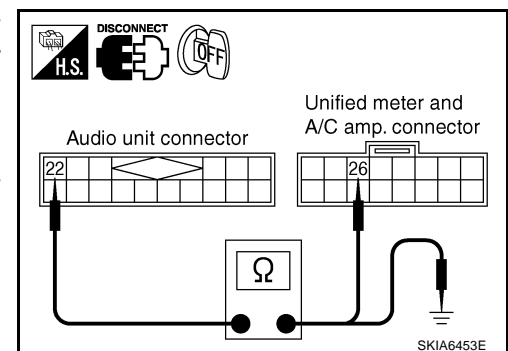

- OK >> GO TO 3.
- NG >> Repair harness or connector.

AKS007PM

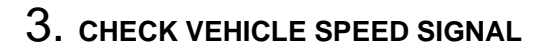

1. Connect audio unit, unified meter and A/C amp., combination meter, shift lock control unit, NAVI control unit (With navigation system) and display unit (Without navigation system) or display control unit connectors (With navigation system).

H.S.

- 2. Start engine and drive vehicle at more than 25 MPH (40 km/h).
- 3. Check voltage waveform between audio unit harness connector M46 terminal 22 (V/W) and ground using CONSULT-II or oscillo-scope.

| Terminals           |                                                                                                    |                                                      |           | Audio unit connector                                                                      |           |   |  |  |  |
|---------------------|----------------------------------------------------------------------------------------------------|------------------------------------------------------|-----------|-------------------------------------------------------------------------------------------|-----------|---|--|--|--|
| (+)                 |                                                                                                    |                                                      |           |                                                                                           |           |   |  |  |  |
| Con-<br>nec-<br>tor | Termi-<br>nal<br>(Wire<br>color)                                                                    | ()                                                   | Condition | Reference<br>signal                                                                       |           | E |  |  |  |
|                     |                                                                                                    |                                                      |           | <b>NOTE:</b><br>Maximum voltage may be 5 V<br>due to specifications (connected<br>units). | SKIA6455E | F |  |  |  |
| M46 (V/W)           | Ground                                                                                              | When vehicle<br>speed is approx. 25<br>MPH (40 km/h) |           |                                                                                           | (         |   |  |  |  |
|                     |                                                                                                    |                                                      |           | + 20ms<br>PKIA1935E                                                                       |           | ŀ |  |  |  |
| OK or               | OK or NG                                                                                            |                                                      |           |                                                                                           |           |   |  |  |  |
| OK                  | OK >> INSPECTION END                                                                                |                                                      |           |                                                                                           |           |   |  |  |  |
| NG                  | NG >> Replace unified meter and A/C amp. Refer to DI-38, "Removal and Installation of Unified Meter |                                                      |           |                                                                                           |           |   |  |  |  |
|                     | and A/C Amp.".                                                                                      |                                                      |           |                                                                                           |           |   |  |  |  |

J

А

В

С

L

Μ

### Locking CD Auto Changer Mechanism

### CAUTION:

- Prior to removing a malfunctioning CD auto changer unit that will be shipped for repair, the changer mechanism MUST BE LOCKED to prevent the mechanism from being damaged during shipping.
- If a CD is jammed or unable to be removed from the unit, do NOT lock the changer mechanism. If the unit is to be shipped for repair, carefully package the unit to prevent vibration and shock.

### DAMPER LOCK PROCEDURE

- 1. Eject and remove any CDs from the CD auto changer unit.
- 2. Turn ignition switch OFF. Wait until CD auto changer unit display is off and mechanism stops moving (mechanism sound stops).
- 3. Push any one of the disc selection buttons once. When a display shows on the CD auto changer unit, push the same disc selection button again within 5 seconds.
  - The changer mechanism will lock itself within 10 seconds.
- 4. After mechanism stops moving (mechanism sound stops), disconnect negative battery cable.

### NOTE:

After installing a new or remanufactured CD auto changer unit, switching the CD auto changer unit ON will automatically unlock the mechanism. A special unlocking procedure is not required.

# Removal and Installation of Audio Unit REMOVAL

AKS004NS

AKS004NR

- 1. Perform damper lock operation (BOSE system). Refer to AV-66, "Locking CD Auto Changer Mechanism" .
- 2. Remove center ventilator. Refer to IP-10, "INSTRUMENT PANEL ASSEMBLY" .
- 3. Remove instrument stay cover (LH/RH). Refer to IP-10, "INSTRUMENT PANEL ASSEMBLY" .
- 4. Remove screws (2).

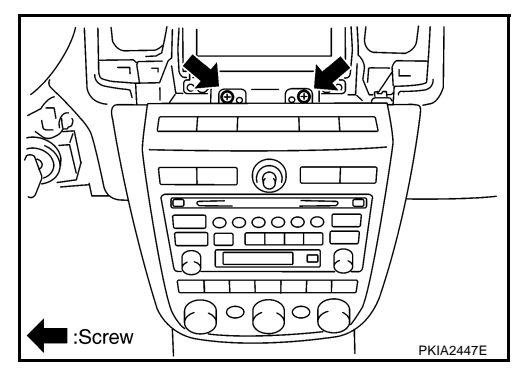

- 5. Remove screws (4).
- 6. Remove cluster lid C and audio unit.

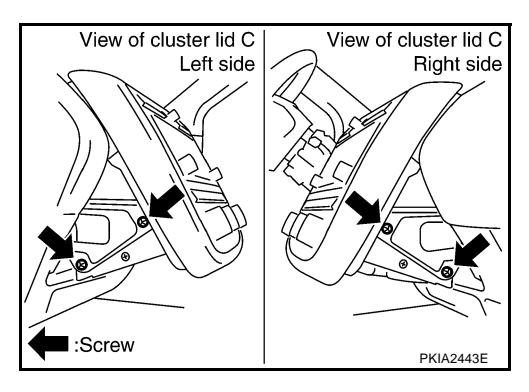

- 7. Unlock FPC (Flexible Print Circuit) connector lock on A/C and AV switch side.
- 8. Pull off flexible printed circuit from connector.

#### **CAUTION:**

Make sure mating surface of FPC (Flexible Print Circuit) and the direction of connector terminal.

9. Remove screws (4) and clips (2). Then remove audio unit from Rear view of cluster lid C Rear view of cluster lid C.

10. Remove audio unit screws (8), unified meter and A/C amp. screws (2) and remove bracket.

#### CAUTION:

- When carrying audio unit body, do not touch internal mechanism access from cassette tape slot.
- Be careful not to allow foreign material to enter from cassette tape slot.
- Use appropriate screws for each, as screws for audio unit are different from that for unified meter and A/C amp.

AV-67

### INSTALLATION

Installation is the reverse order of removal.

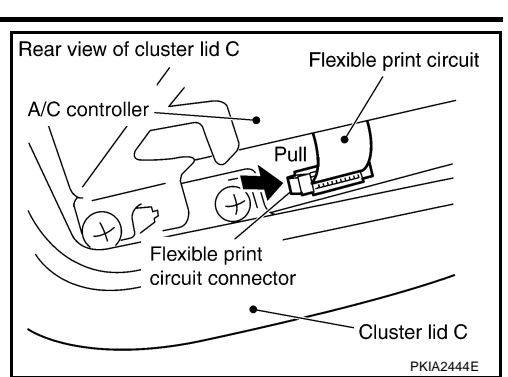

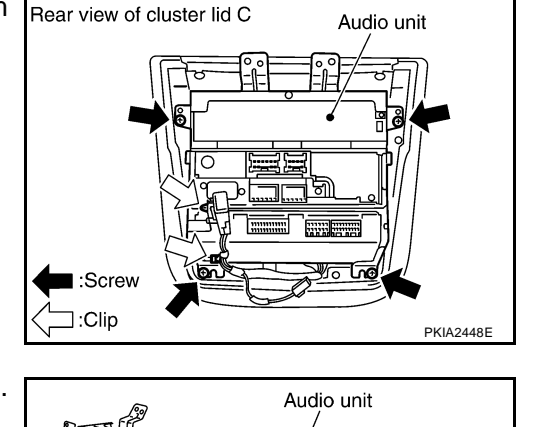

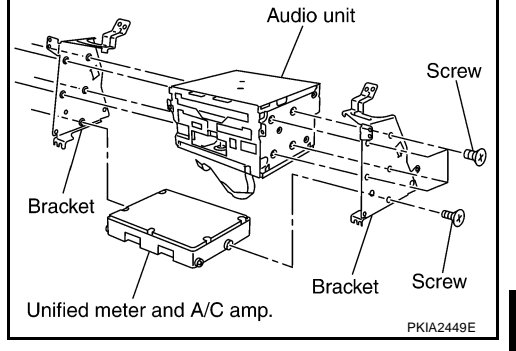

L

Μ

AV

А

В

D

F

E

Н

### Removal and Installation for A/C and AV Switch REMOVAL

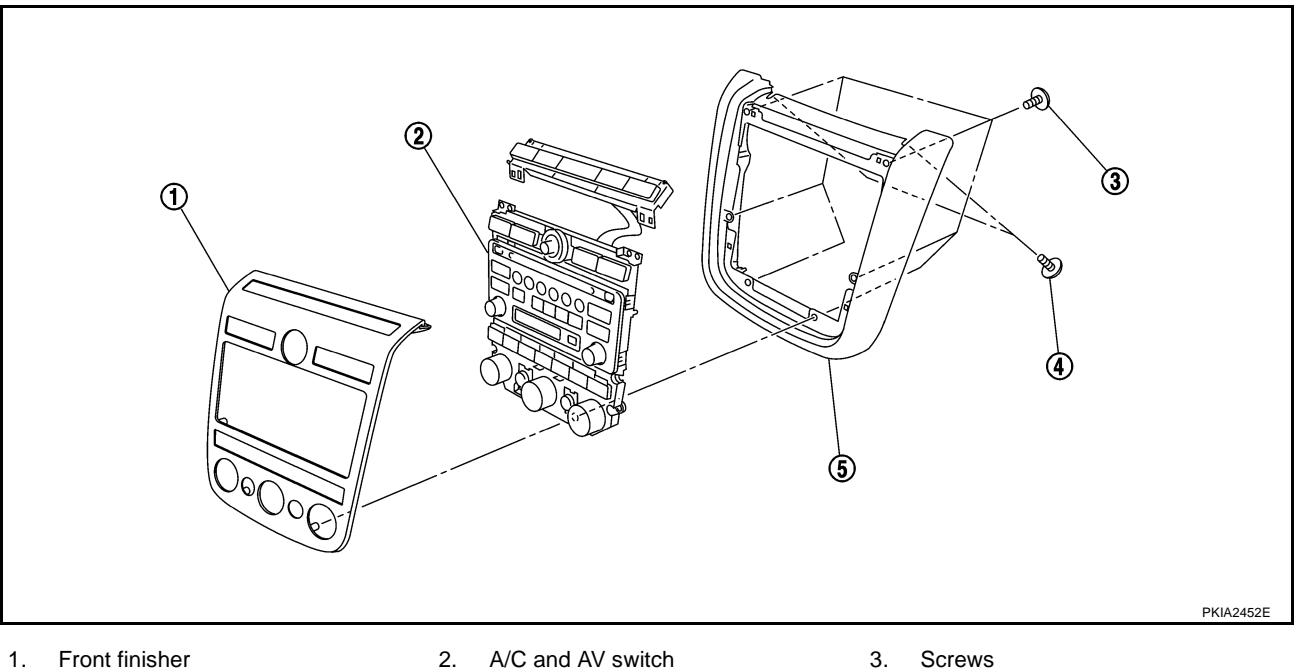

4. Screws 5. Cluster lid C

- Screws
- 1. Remove audio unit from cluster lid C. Refer to AV-66, "Removal and Installation of Audio Unit" .
- 2. Remove screws (8) and remove A/C and AV switch.

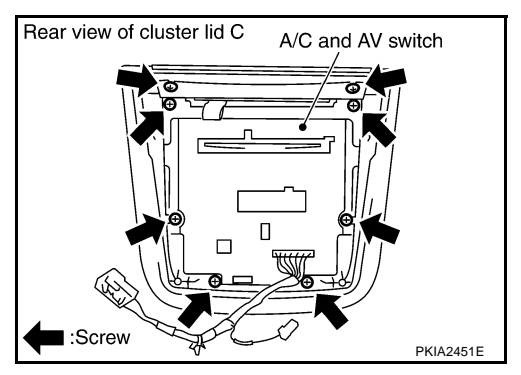

AKS004NU

#### **INSTALLATION**

# Removal and Installation of Audio Steering Wheel Switch REMOVAL

- 1. Remove steering wheel. Refer to <u>PS-9, "Removal and Installation"</u>.
- 2. Remove steering wheel cover.
- 3. Remove screws (2) and remove audio steering wheel switch.

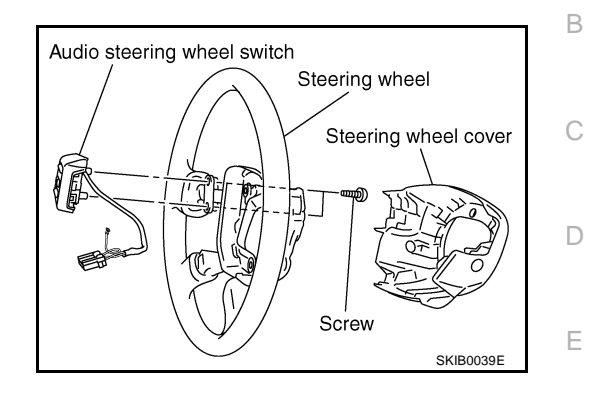

AKS00AS9

А

F

Н

AV

L

Μ

AKS004NV

PKIA2454E

AKS004NW

Front door Speaker

### INSTALLATION

Installation is the reverse order of removal.

### Removal and Installation of Front Door Speaker (Base system) REMOVAL

- 1. Remove door finisher. Refer to EI-30, "DOOR FINISHER" .
- 2. Remove screws (4) and remove speaker.
- 3. Remove screws (4) and remove bracket.

### INSTALLATION

Installation is the reverse order of removal.

### Removal and Installation of Front Door Speaker (BOSE system) REMOVAL

- 1. Remove door finisher. Refer to EI-30, "DOOR FINISHER" .
- 2. Remove screws (3) and remove speaker.
- 3. Remove screws (3) and remove bracket.

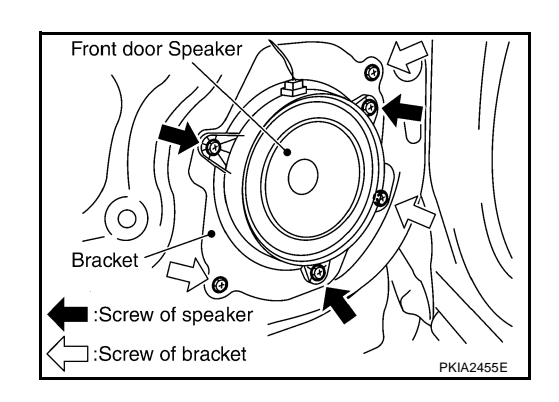

Bracket

Screw of speaker: Screw of bracket

### INSTALLATION

### Removal and Installation of Rear Door Speaker (Base system) REMOVAL

AKS004NX

AKS004NY

AKS004NZ

- 1. Remove door finisher. Refer to EI-30, "DOOR FINISHER" .
- 2. Remove screws (3) and remove speaker.

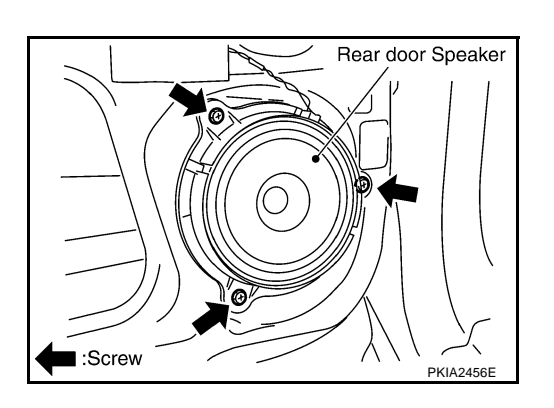

#### INSTALLATION

Installation is the reverse order of removal.

### Removal and Installation of Rear Door Speaker (BOSE system) REMOVAL

- 1. Remove door finisher. Refer to EI-30, "DOOR FINISHER" .
- 2. Remove screws (3) and remove speaker.

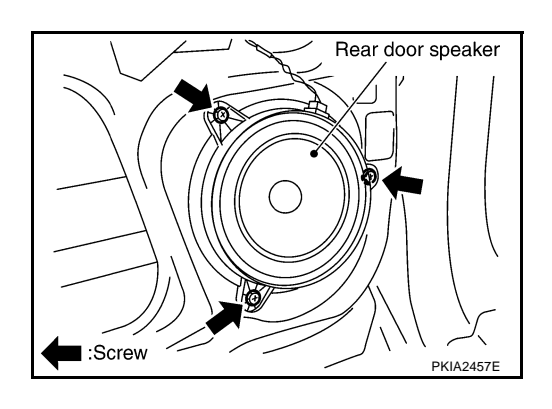

### INSTALLATION

Installation is the reverse order of removal.

# Removal and Installation of Tweeter REMOVAL

- 1. Remove side ventilator assembly. Refer to IP-10, "INSTRUMENT PANEL ASSEMBLY" .
- 2. Remove instrument side finisher. Refer to IP-10, "INSTRUMENT PANEL ASSEMBLY" .
- 3. Remove screws (2) and remove tweeter.

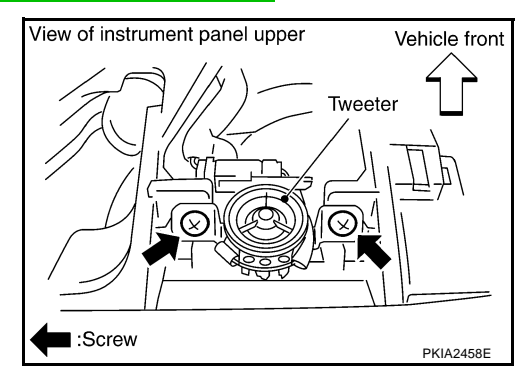

### INSTALLATION

# Removal and Installation of Woofer REMOVAL

- 1. Open luggage floor finisher (center). Refer to EI-38, "LUGGAGE FLOOR TRIM" .
- 2. Remove woofer clamp and remove connector.
- 3. Remove woofer.
- CAUTION:
- Connectors must be placed in the left side, when installed.

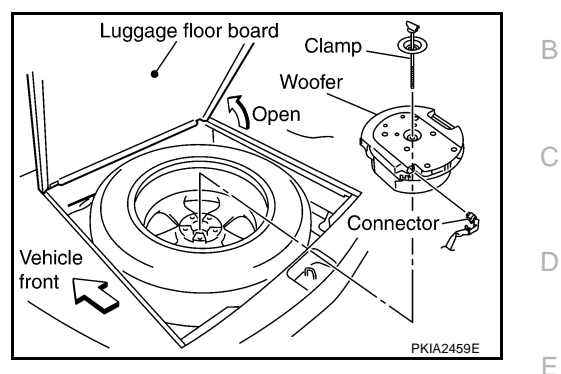

AKS00400

А

F

AKS004R3

### INSTALLATION

Installation is the reverse order of removal.

# Removal and Installation of BOSE Speaker Amp. REMOVAL

- 1. Remove luggage floor finisher (front). Refer to EI-38, "LUGGAGE FLOOR TRIM" .
- 2. Remove screws (4) and connectors (2) and remove BOSE speaker amp. from luggage floor.

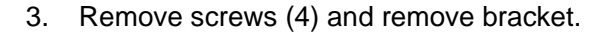

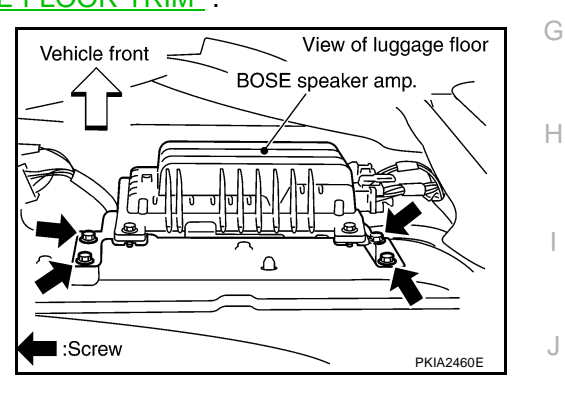

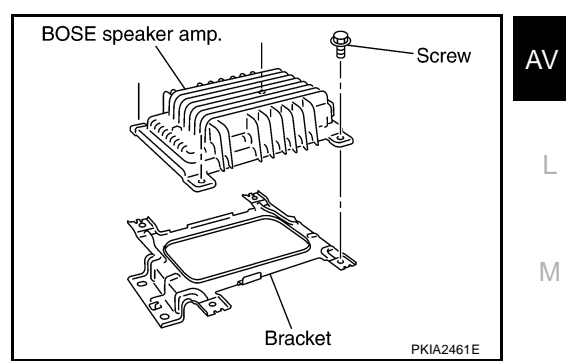

### INSTALLATION

### AUDIO ANTENNA Location of Antenna

PFP:28200

AKS00401

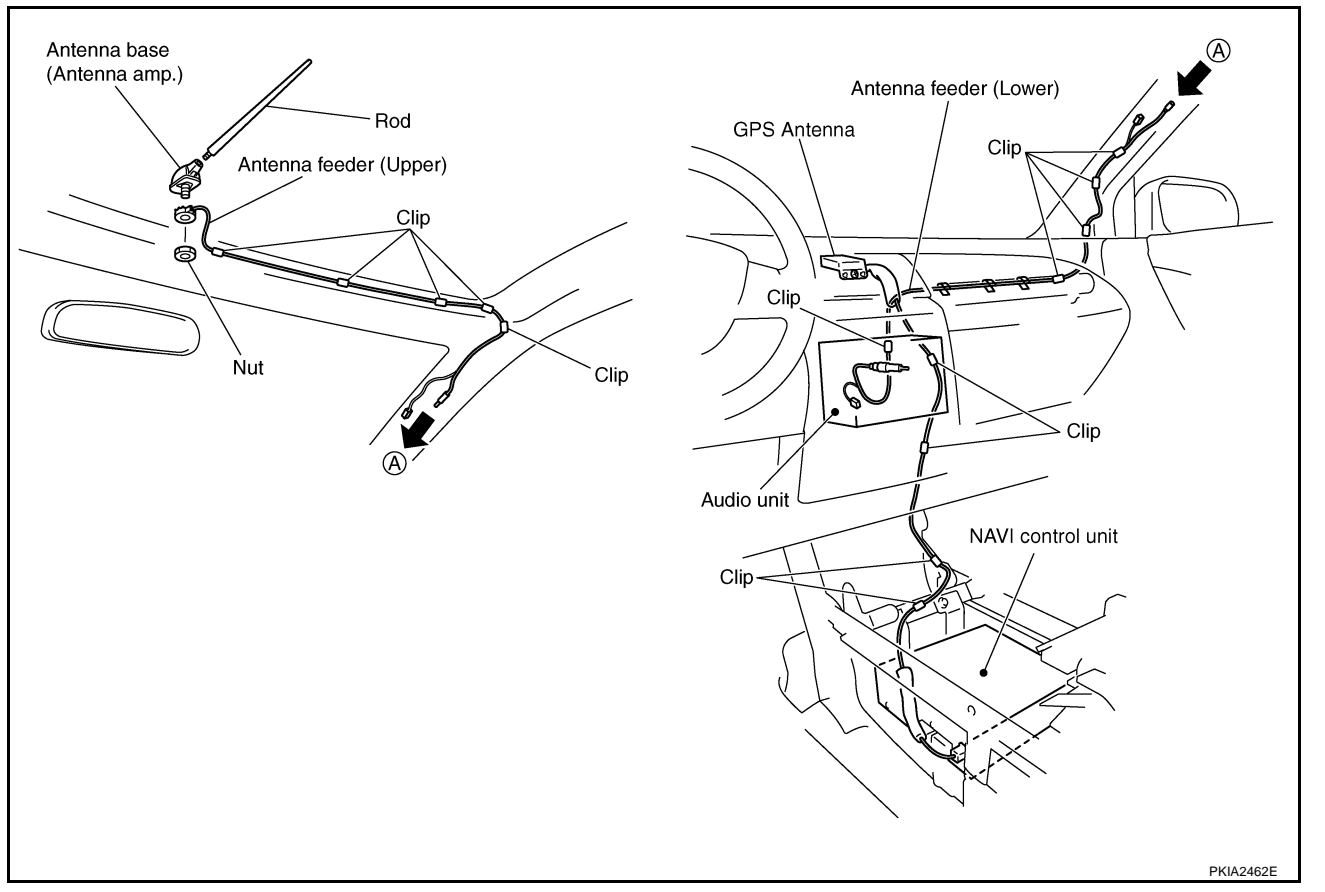

# Removal and Installation of Roof Antenna REMOVAL

- 1. Remove head lining. Refer to EI-36, "HEADLINING" .
- 2. Remove nut and antenna base.

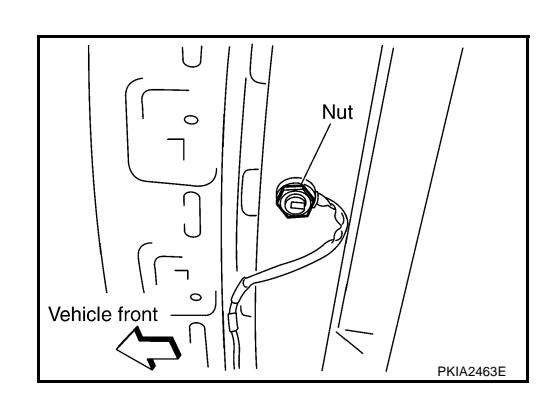

- 3. Remove instrument panel. Refer to IP-10, "INSTRUMENT PANEL ASSEMBLY" .
- 4. Remove antenna feeder (upper) and antenna feeder (lower).
- 5. Remove clips (5), and separate antenna feeder (upper) from vehicle.

### INSTALLATION

Installation is the reverse order of removal.

AKS00403
| INT                  | EGRATED DISPLAY SYSTEM PFP:28090                                                                                                    |  |
|----------------------|----------------------------------------------------------------------------------------------------|--|
| Sys<br>A/C           | AKS004XS<br>AND AV SWITCH SYSTEM                                                                                                    |  |
| Refe<br>Usin<br>cent | er to Owner's Manual for A/C and AV switch operating instructions.<br>Ig the A/C and AV switch at the center of the instrument panel, the controls of the following systems are ralized:                                                                                                    |  |
| •                    | Integrated display system (Drive computer, setting screen, clock, etc.)                                                                                                    |  |
| •                    | Auto A/C system                                                                                                    |  |
| •                    | Audio system                                                                                                    |  |
| PRE                  | ECAUTION OF LCD MONITOR                                                                                                    |  |
| •                    | In order to use LED for backlight of a display, by in car temperature, brightness may change. In low tem-<br>perature, the refreshing rate of the picture also becomes low because of the low response of the LCD<br>monitor. When passenger room becomes warm, however, the LCD recovers the normal display. |  |
| •                    | Backlight sometimes flickers or darkens according to the total consumption hours and the number of times<br>switched ON and OFF. In this case, display unit should be replaced.(Exchange only of backlight is impos-<br>sible.)                                                                               |  |
| POV                  |                                                                                                    |  |
| Pow                  | ver Is Supplied At All Times                                                                                                    |  |
| •                    | through 15A fuse [No. 38, located in fuse and fusible link block]                                                                                                    |  |
| •                    | to audio unit terminal 6                                                                                                    |  |
| •                    | to display unit terminal 1                                                                                                    |  |
| •                    | to A/C and AV switch terminal 1.                                                                                                    |  |
| Whe                  | en Ignition Switch Is In ACC or ON Position, Power Is Supplied                                                                                                    |  |
| •                    | through 10A fuse [No. 6, located in fuse block (J/B)]                                                                                                    |  |
| •                    | to unified meter and A/C amp. terminal 35                                                                                                    |  |
| •                    | to display unit terminal 2                                                                                                    |  |
| •                    | to audio unit terminal 10                                                                                                    |  |
| •                    | to A/C and AV switch terminal 2                                                                                                    |  |
| •                    | to BCM terminal 11.                                                                                                    |  |
| Whe                  | en Ignition Switch Is In ON or START Position, Power Is Supplied                                                                                                    |  |
| •                    | through 10A fuse [No. 12, located in fuse block (J/B)]                                                                                                    |  |
| •                    | to unified meter and A/C amp. terminal 22                                                                                                    |  |
| •                    | to display unit terminal 3.                                                                                                    |  |
| Gro                  | und Is Supplied                                                                                                    |  |
| •                    | to unified meter and A/C amp. terminals 29, 30                                                                                                    |  |
| •                    | to display unit terminal 6                                                                                                    |  |
| •                    | to A/C and AV switch terminal 5                                                                                                    |  |
| •                    | to BOW terminals 49, 52                                                                                                    |  |
| •                    | to low the pressure warning control unit terminal 20                                                                                                    |  |
| •                    | מוויטענו גיטעי פוטעוועג אודי מוע אודס.                                                                                                    |  |

#### DRIVE COMPUTER

Refer to Owner's Manual for drive computer operating instructions.

#### **TRIP Switch**

When "TRIP" switch is pushed, display TRIP screen. As TRIP information, it indicates journey time (TIME), trip odometer (DIST), and average vehicle speed (AVG).

Pushing "TRIP" switch once cycles display from TRIP  $1 \rightarrow$  TRIP  $2 \rightarrow$  Display OFF  $\rightarrow$  TRIP 1.

"TIME"

- Journey time indication is conducted by reset or battery connection.
- When pushing "TRIP RESET" or "TRIP" switch more than approximately 1.5 seconds, journey time will be reset.
- If journey time is reset, journey distance and average speed will be reset at the same time.

"DIST"

- Trip odometer indication is conducted by vehicle speed signal.
- When pushing "TRIP RESET" or "TRIP" switch more than approximately 1.5 seconds, driving distance will be reset.
- If trip odometer is reset, journey time average speed will be reset at the same time.

"AVG"

- Average speed indication is conducted by running distance and running time.
- Indication will be renewed every 30 seconds.
- When pushing "TRIP RESET" or "TRIP" switch more than approximately 1.5 seconds, average speed will be reset.
- After reset operation, the displays shows "**\***" for 30 seconds.

#### **FUEL ECON Switch**

When "FUEL ECON" switch is pushed, display FUEL ECON screen. As FUEL ECON information, it indicates average fuel consumption (AVG), and distance to empty (DTE).

Pushing "FUEL ECON" switch once cycles display from FUEL ECON $\rightarrow$ Display OFF $\rightarrow$ FUEL ECON.

"AVG" (Average Fuel Consumption)

- Average fuel consumption indication is conducted by ECM pulse signal and vehicle speed signal after system is reset.
- Indication will be renewed every 30 seconds.
- When pushing "TRIP RESET" or "FUEL ECON" switch more than approximately 1.5 seconds, average fuel economy will be reset.
- After reset operation, the display shows "\*.\*" until the vehicle is driven 1,600 ft. (500 m) or 30 seconds has passed.

"DTE" (Distance to Empty)

- Distance to empty receives via CAN communication and indicates values calculated by meter.
- Display range is max 999 miles (max 999 km).
- If low-fuel WARNING is received from combination meter via CAN communication, distance to empty indication will be "\*".
- Indication will be renewed every 30 seconds.

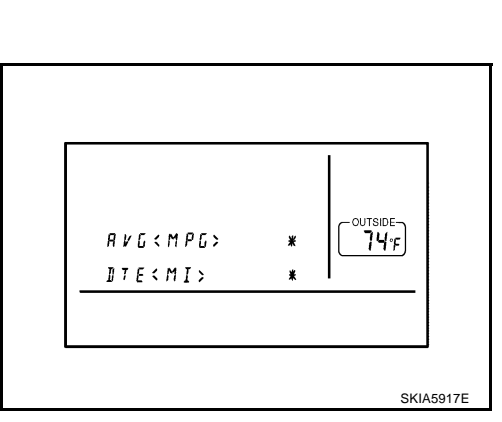

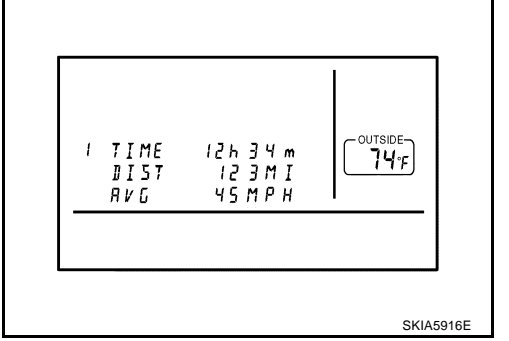

#### **MAINT Switch (Maintenance Switch)**

- А When "MAINT" switch is pushed, display vehicle information screen. As vehicle information, it indicates engine oil, tire rotation, and tire pressure.
- Pushing "MAINT" switch once cycles display from engine oil $\rightarrow$ tire rotation $\rightarrow$ tire pressure<sup>Note</sup>  $\rightarrow$ engine oil. NOTE:

There is not low tire pressure warning system becomes display OFF.

Engine Oil and Tire Rotation

- Operating the joystick left/right, replace distance can be set.
- When journey distance is the same as replace distance, alert is displayed. (SERVICE ALERT setting is ON.)
- Selected replace distance is 0 7,500 miles (0 12,000 km) in increments of 500 mile (800 km).
- Push and hold "TRIP RESET" or "MAINT" switch for 1.5 seconds or longer, reset present journey distance.
- During driving, cannot change settings.

control unit via CAN communication.

ing control unit, "FLAT TIRE" is displayed.

Tire pressure is displayed.

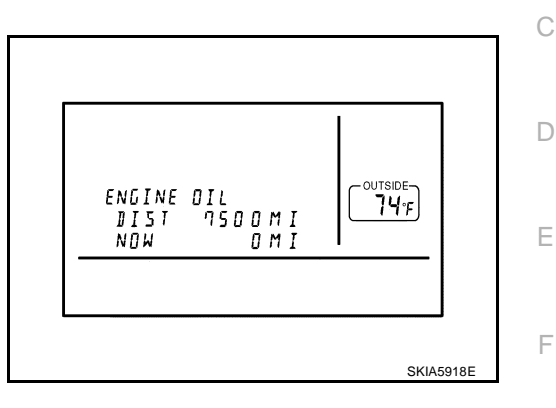

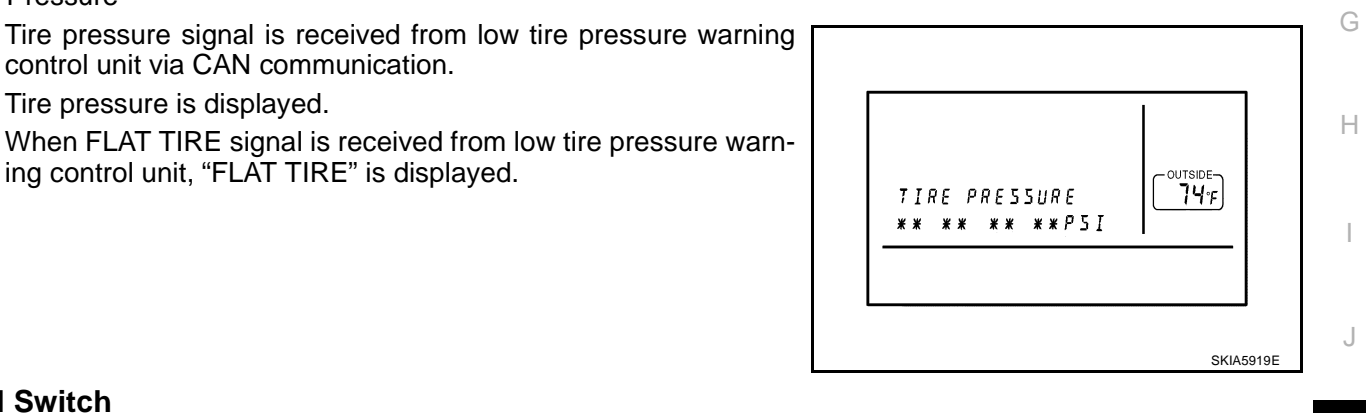

**Tire Pressure** 

#### **H.M Switch**

- When "H" or "M" switch is pushed and held for 1.5 seconds or more, mode is changed to clock mode.
- Then "hour" and "minute" are flashed.
- When "H" switch is pushed, "hour" is adjusted.
- When "M" switch is pushed, "minute" is adjusted.

L

Μ

AV

В

#### **SETTING SCREEN**

When the "SETTING" button is pushed, the following menu will display on the screen. DISPLAY ON/OFF  $\rightarrow$  LANGUAGE  $\rightarrow$  BEEP SET  $\rightarrow$  SERVICE ALERT  $\rightarrow$  PERSONALIZED SETTING MENU  $\rightarrow$  OFF

#### **Adjustable Vehicle Status**

|               | Setting items                 | Operation                                                                                                    |
|---------------|-------------------------------|----------------------------------------------------------------------------------------------------|
|               |                               | • To turn off the display, choose "OFF" on the screen using the joystick.                                                                                                    |
| DISPLAY       |                               | <ul> <li>The confirmation will appear. Select "YES" to turn off, and "NO" to<br/>cancel.</li> </ul>                                                                                                    |
|               |                               | <ul> <li>To turn on the display, push display screen control, air conditioner or<br/>audio button.</li> </ul>                                                                                                    |
| LANGUAGE      |                               | To change the language, choose English or French using the joystick.                                                                                                    |
| BEEP SET      |                               | To turn on/off the button beep sound, choose "ON" or "OFF" using the joystick.                                                                                                    |
| SERVICE ALERT |                               | To display the maintenance information on the screen when it has reached to the preset distance, choose "ON".                                                                                                    |
|               | SLIDE BACK DR SEAT ON EXIT*   | To set the driver's seat so that it automatically moves back and returns to the original position for ease of entry and exit, choose "ON".                                                                                                    |
|               | REMOTE UNLOCK DOOR LOGIC*     | To set the unlock doors of the 1st unlocking operation, choose the desired function. Only the driver side door $\Leftrightarrow$ All the doors                                                                                                    |
|               | HORN CHIRP WITH REMOTE*       | To set the horn chirp mode that occurs when pushing the LOCK button<br>on the remote controller, choose the desired function.                                                                                                    |
|               | LIGHTS FLASH WITH REMOTE*     | To set the hazard indicator flash mode when the "LOCK" or "UNLOCK" button on the remote controller is pushed, choose the desired function.                                                                                                    |
| PERSONALIZED  | AUTO RE-LOCK TIME*            | To set the auto door re-lock time, choose the desired time.                                                                                                    |
| SETTING MENU  | AUTO HEADLIGHTS SENSITIVITY*  | To set the sensitivity level of the automatic headlights, choose the level.                                                                                                    |
|               | AUTO HEADLIGHTS OFF DELAY*    | To set the time for how long it takes the automatic turn off timer to extin-<br>guish the headlights in the AUTO position, select the "Automatic Head-<br>lights Off Delay" key, then move the joystick to the left or right to adjust<br>the timer. |
|               | SPEED SENSING WIPER INTERVAL* | To turn on the speed sensing wiper, choose "ON".                                                                                                    |
|               | CONFIRM RESET SETTINGS*       | To reset all settings of the personalized settings to the initial conditions, choose "YES".                                                                                                    |
|               | RESET ALL SETTINGS*           | To reset all settings of the personalized settings to the initial conditions, push "ENTER".                                                                                                    |

\*: If equipped

#### **D/N Screen**

- When D/N switch is pushed, change screen of adjustment luminance.
- If push D/N again when display adjustment luminance, change DAY-NIGHT(NIGHT-DAY) mode (screen of adjustment luminance). As follows:

| Now   | Change display                                                                                 |
|-------|------------------------------------------------------------------------------------------------|
| DAY   | DAY (adjustment) $\rightarrow$ NIGHT (adjustment) $\rightarrow$ DAY (adjustment) $\rightarrow$ |
| NIGHT | NIGHT (adjustment)→DAY (adjustment)→NIGHT (adjustment)→·····                                   |

- Push "PREV" or not operate for 10sec. when displayed screen of adjustment luminance, back to default screen (same mode).
- Can adjust luminance by joystick (R/L) in adjustment screen.
- Adjustment range is a 12 stage (MIN to MAX) and default set value is 10 (DAY) and 4 (NIGHT).

#### WARNING INDICATIONS

- The door open warning will appear when the door is not securely closed while driving over 3 MPH (5 km/h).
- The door open warning will disappear when the vehicle speed slows down under 5 km/h (3 MPH) even if the door is not securely closed yet.

#### AV COMMUNICATION LINE

Display unit is controlled by the following unit with AV communication line.

• A/C and AV switch

### **CAN Communication System Description**

CAN (Controller Area Network) is a serial communication line for real time application. It is an on-vehicle multiplex communication line with high data communication speed and excellent error detection ability. Modern vehicles are equipped with many electronic control units and each control unit shares information and links with other control units during operation (not independent). In CAN communication, control units are connected with 2 communication lines (CAN H line, CAN L line) allowing a high rate of information transmission with less wiring. Each control unit transmits/receives data but selectively reads required data only.

### **CAN Communication Unit**

Refer to LAN-8, "CAN Communication Unit" .

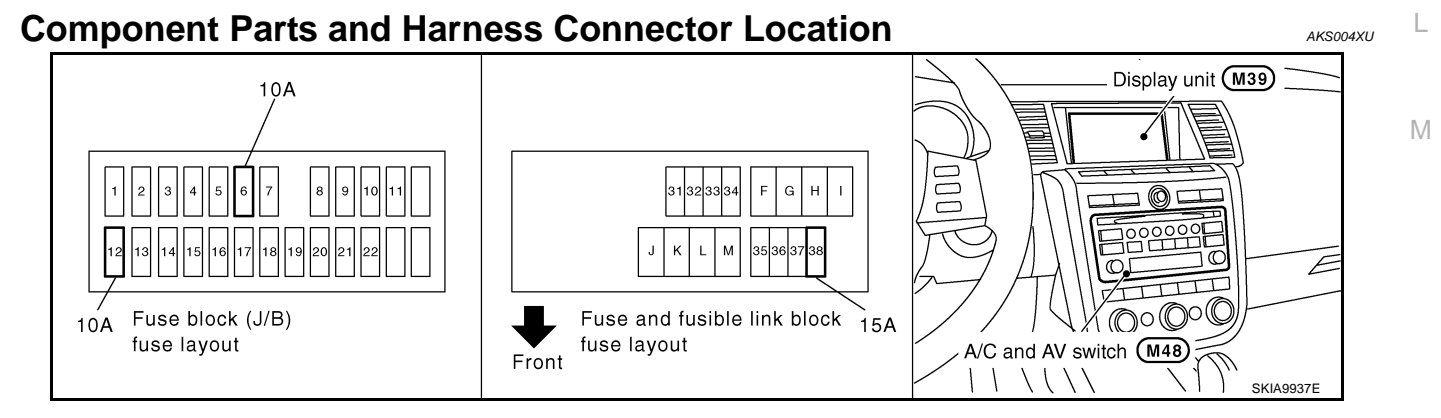

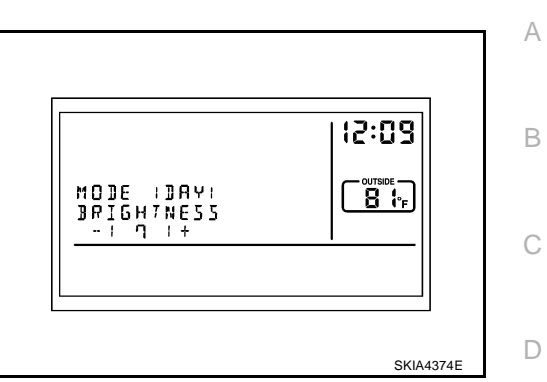

F

F

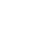

Н

AV

AKS007PU

AKS007PV

### Schematic

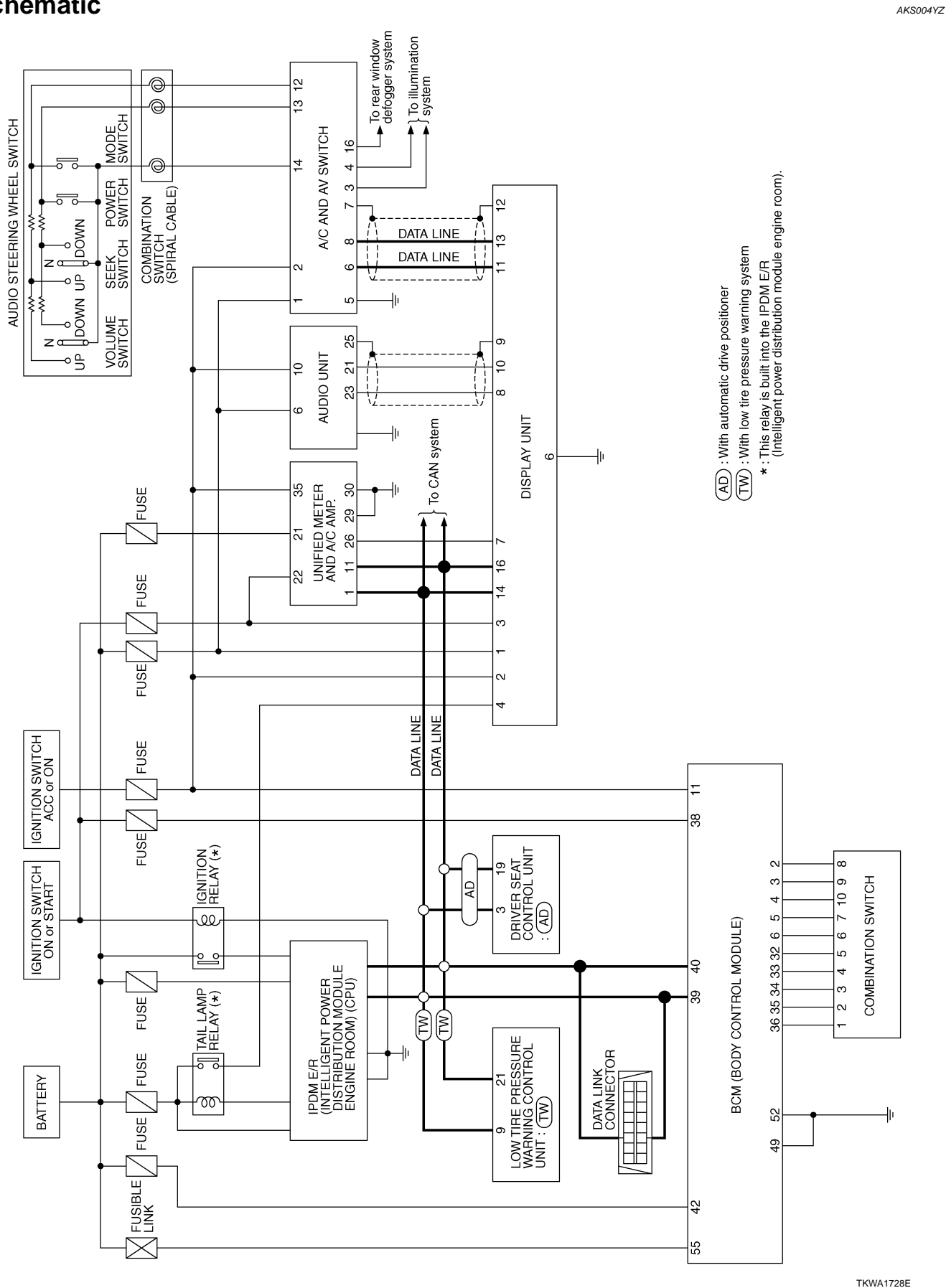

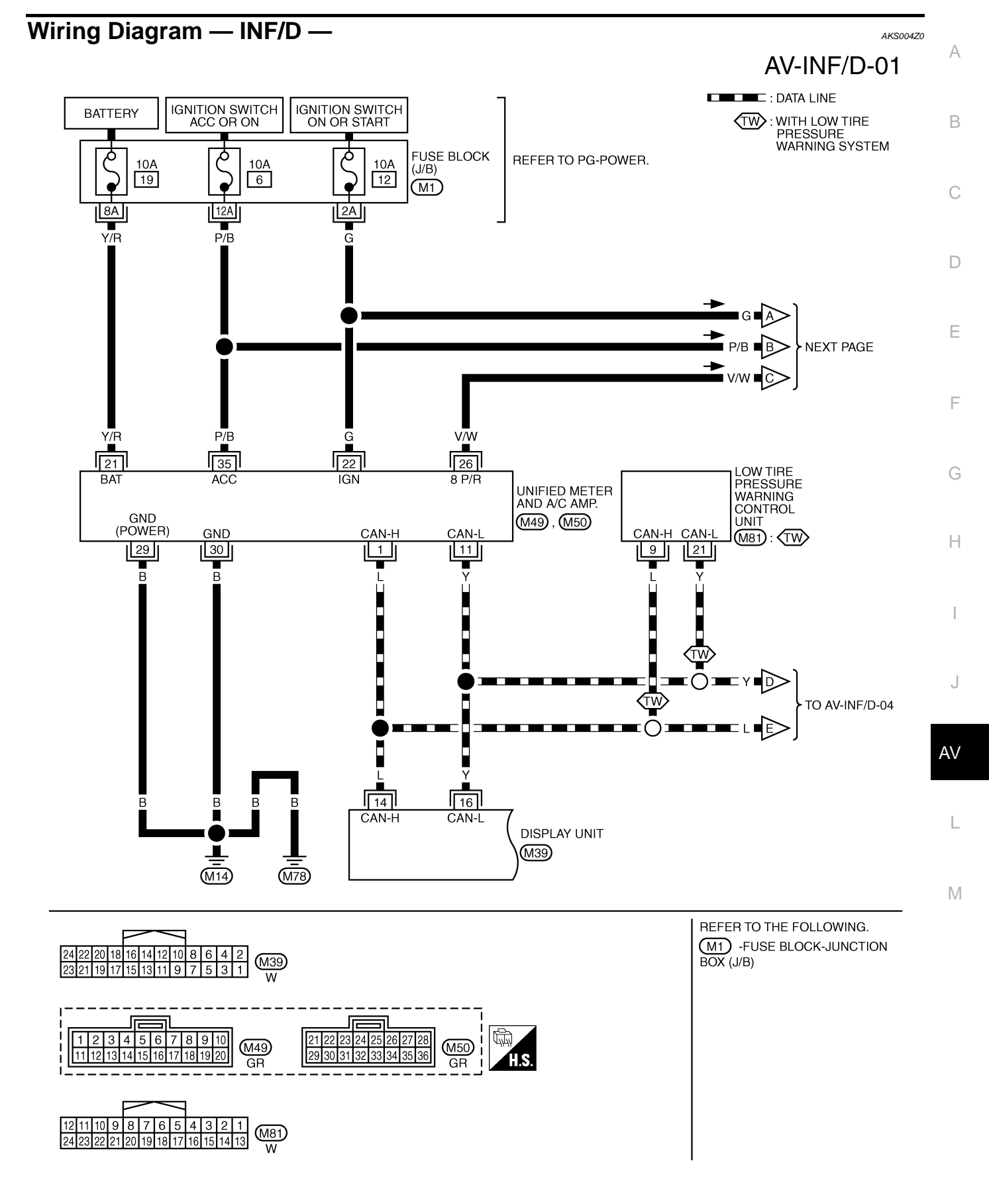

TKWA0838E

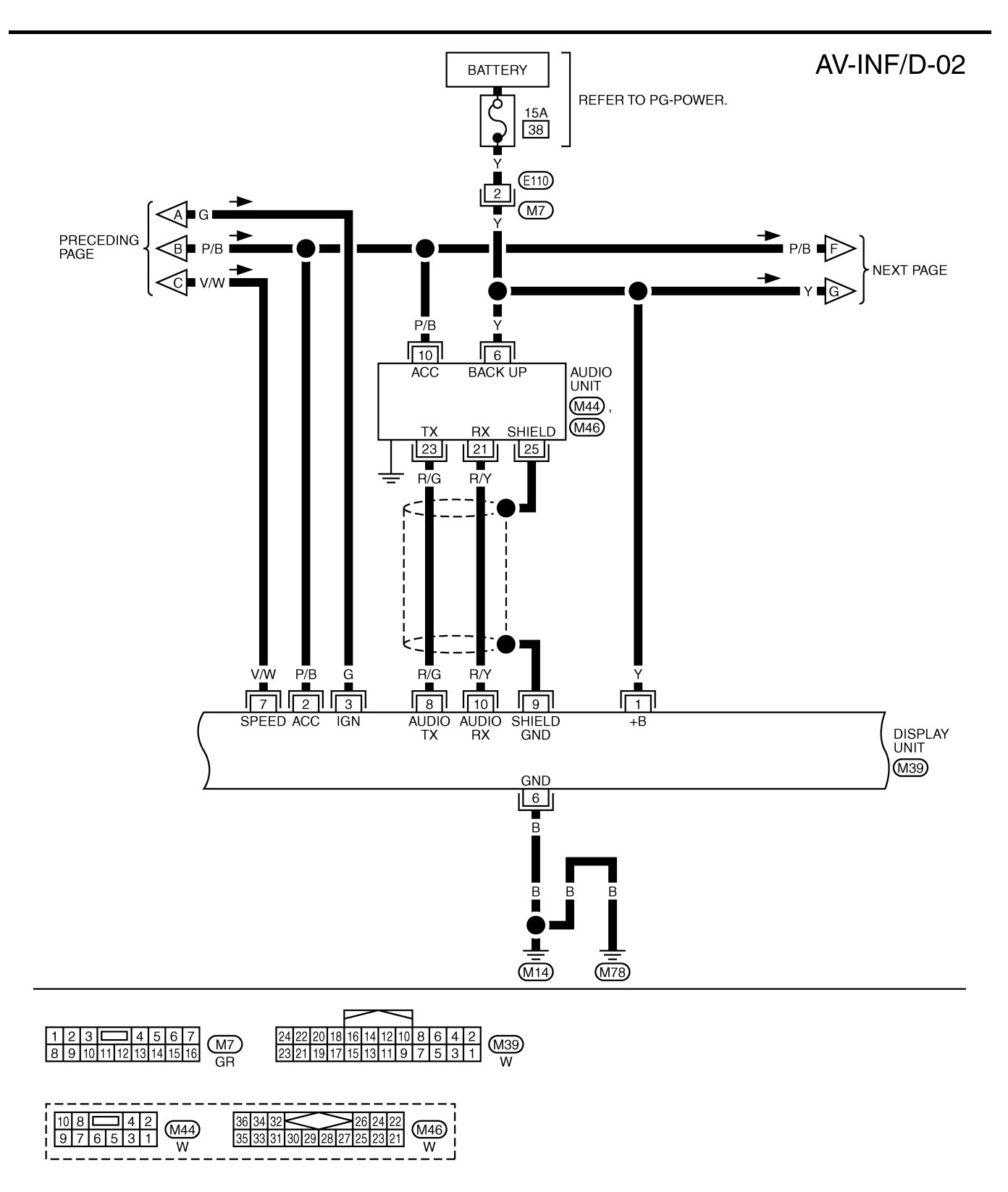

TKWA0839E

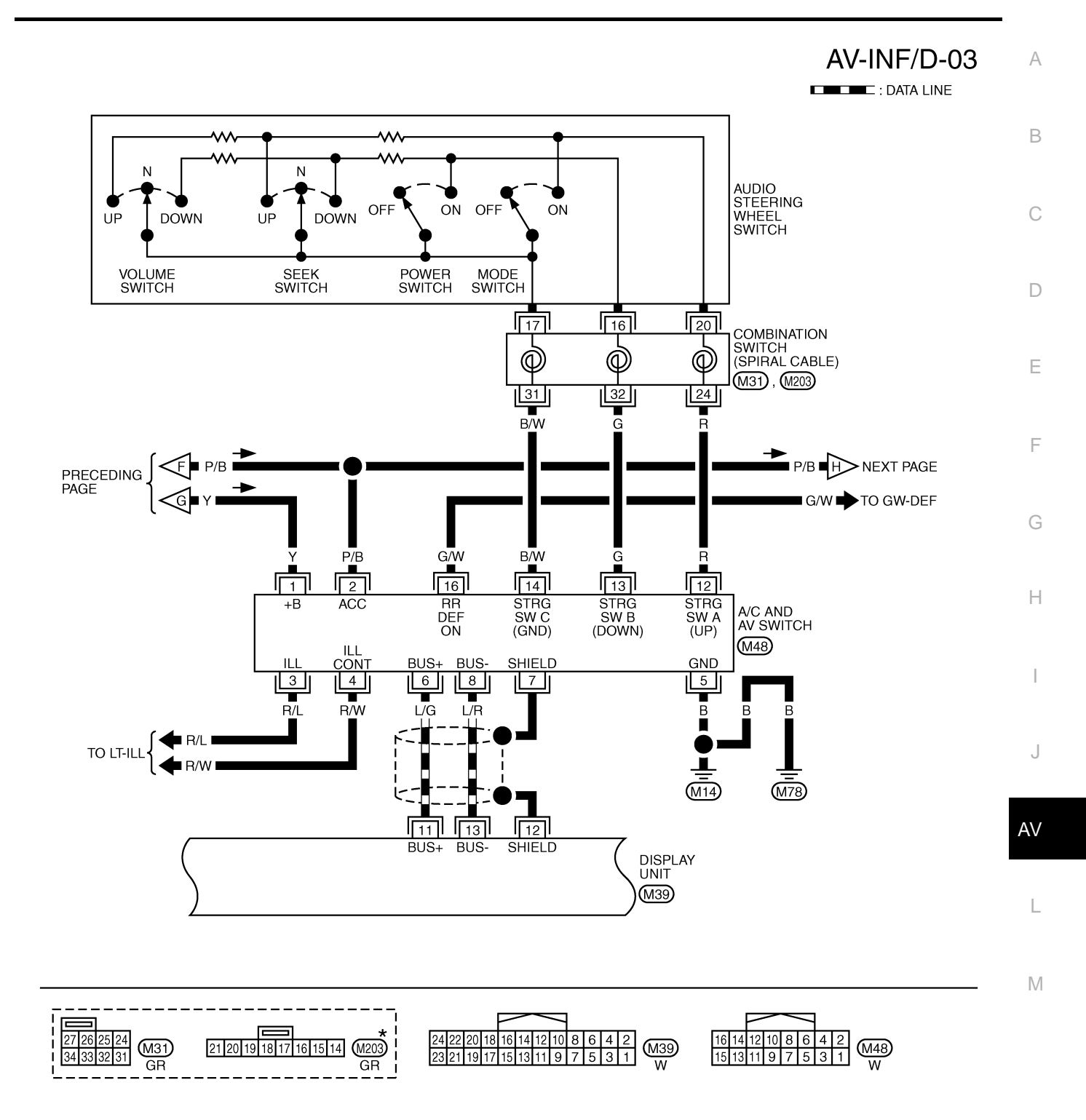

\*: THIS CONNECTOR IS NOT SHOWN IN "HARNESS LAYOUT", PG SECTION.

TKWA1056E

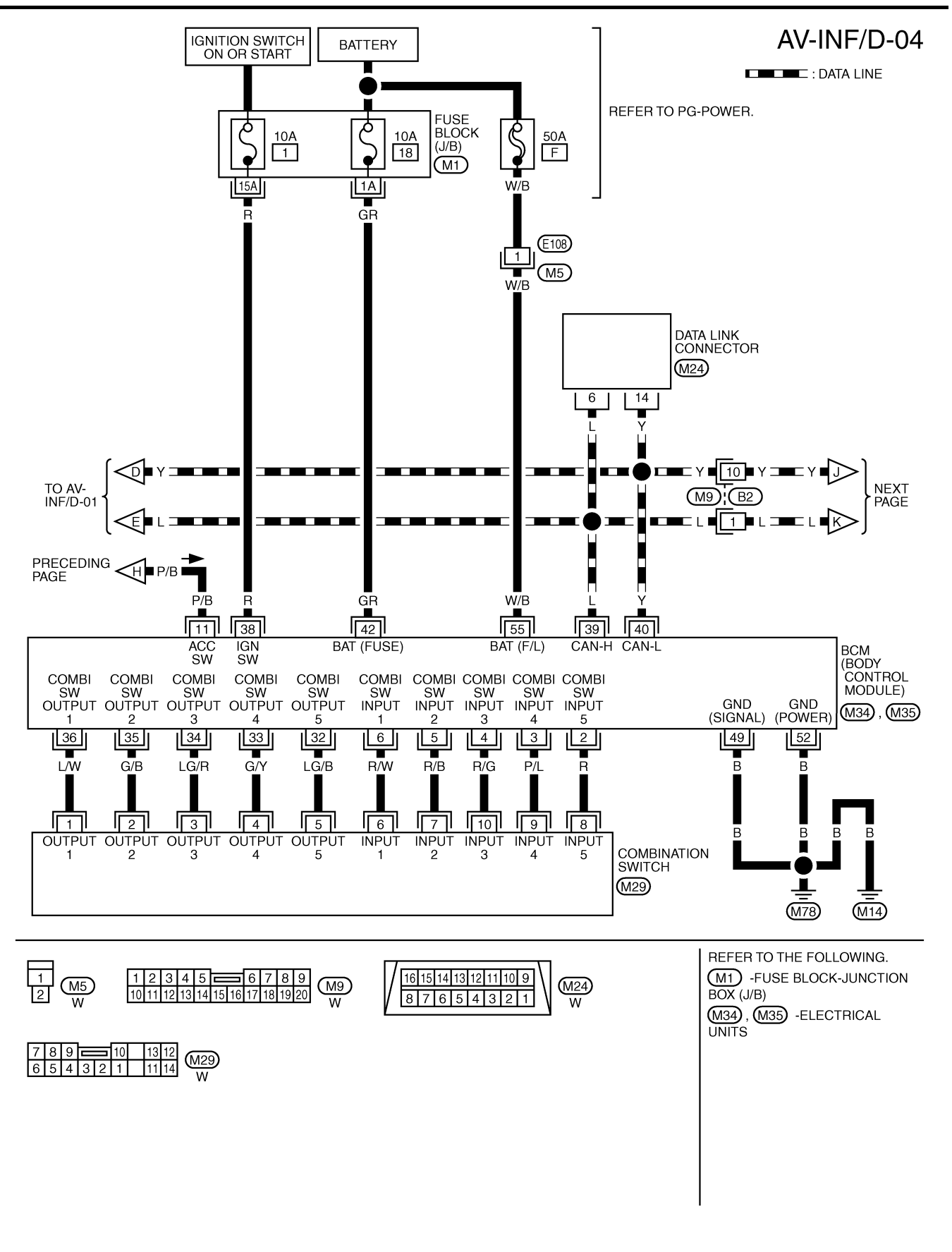

TKWA1729E

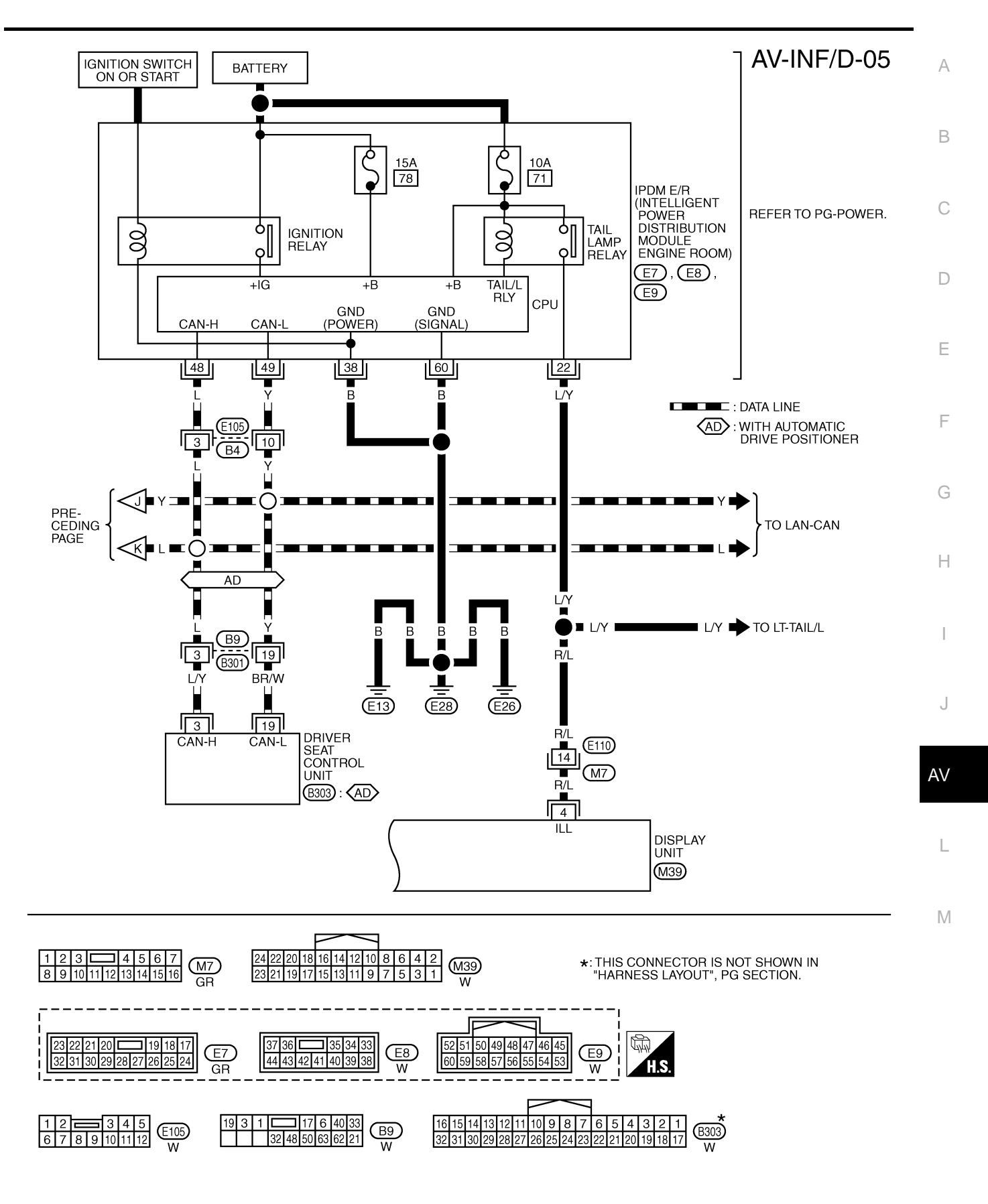

TKWA1730E

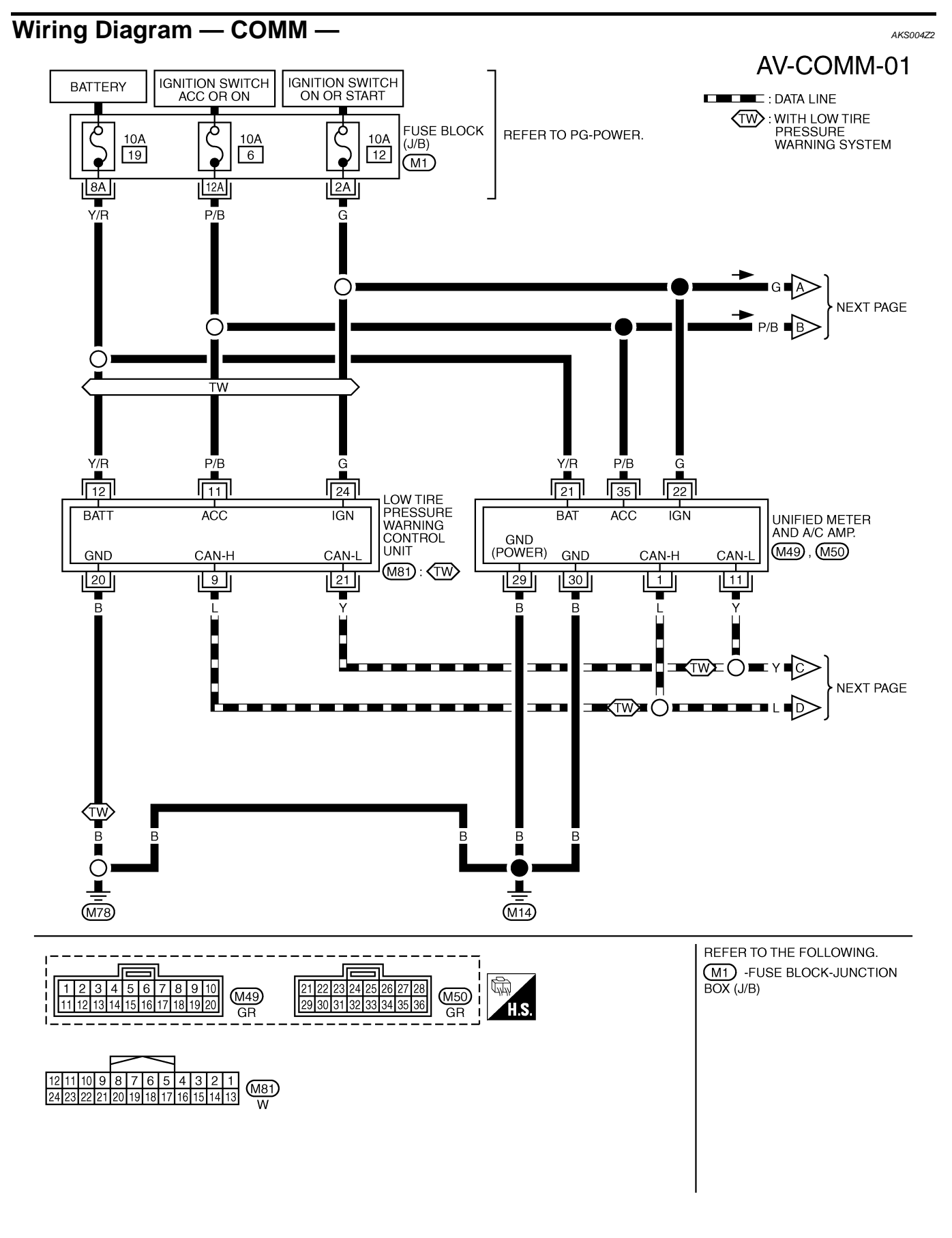

TKWA1731E

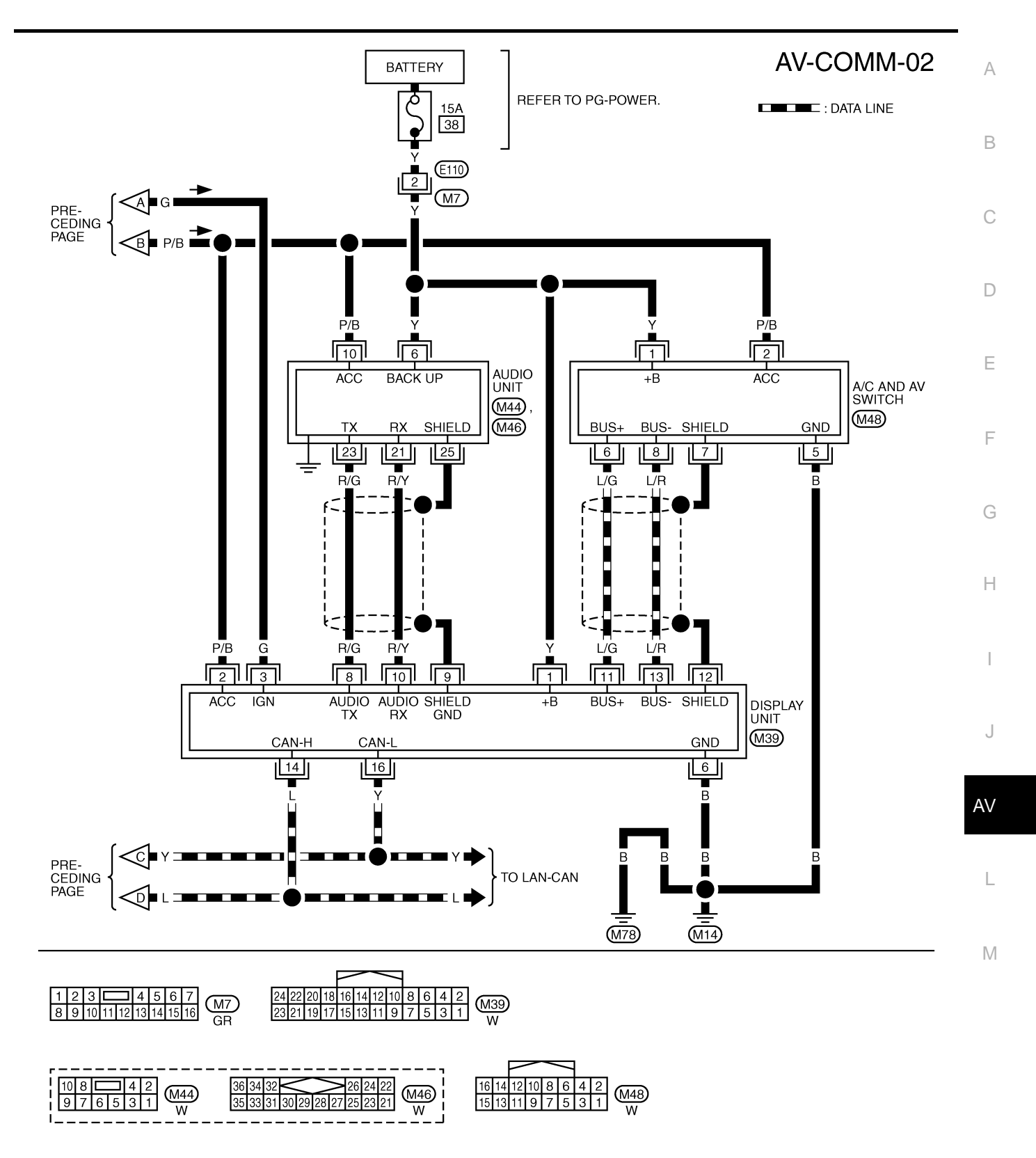

TKWA1732E

## Terminals and Reference Value for Display Unit

| Terr     | ninal  |                                      | Circal           | C      | Condition                                               |                                                                                                    |                                                                                           |
|----------|--------|--------------------------------------|------------------|--------|---------------------------------------------------------|----------------------------------------------------------------------------------------------------|-------------------------------------------------------------------------------------------|
| (Wire    | color) | Item                                 | input/           |        |                                                         | Reference value                                                                                                    | Example of                                                                                |
| +        | -      |                                      | output           | switch | Operation                                               |                                                                                                    | symptom                                                                                   |
| 1 (Y)    | Ground | Battery power supply                 | Input            | OFF    | -                                                       | Battery voltage                                                                                                    | System does not<br>work properly.                                                         |
| 2 (P/B)  | Ground | ACC power<br>supply                  | Input            | ACC    | _                                                       | Battery voltage                                                                                                    | System does not work properly.                                                            |
| 3 (G)    | Ground | Ignition signal                      | Input            | ON     | _                                                       | Battery voltage                                                                                                    | A/C operation is<br>not possible.<br>Vehicle informa-<br>tion setting is not<br>possible. |
|          |        |                                      |                  |        | Lighting switch ON                                      | Approx. 12V                                                                                                    | Screen does not<br>switch to night-                                                       |
| 4 (R/L)  | Ground | Illumination<br>signal               | Input            | ON     | Lighting switch<br>OFF                                  | Approx. 0V                                                                                                    | time mode after<br>the lighting<br>switch is turned<br>ON.                                |
| 6 (B)    | Ground | Ground                               | _                | ON     | _                                                       | Approx. 0V                                                                                                    | _                                                                                         |
| 7 (V/W)  | Ground | Vehicle speed<br>signal<br>(8-pulse) | Input            | ON     | When vehicle<br>speed is<br>approx. 25<br>MPH (40 km/h) | NOTE:<br>Maximum voltage may be 5 V<br>due to specifications (connected<br>units).<br>(V)<br>15<br>10<br>5<br>0<br>+ 20ms<br>PKIA1935E | Drive computer<br>item is not dis-<br>played correctly.                                   |
| 8 (R/G)  | Ground | Audio TX                             | Output           | ON     | Operate audio<br>volume switch                          | (V)<br>6<br>4<br>2<br>0<br>• • • 2ms<br>SKIA4402E                                                                                      | Audio unit does<br>not operate<br>properly.                                               |
| 9        | Ground | Shield                               | _                | ON     | _                                                       | Approx. 0V                                                                                                    | -                                                                                         |
| 10 (R/Y) | Ground | Audio RX                             | Input            | ON     | Operate audio<br>volume switch                          | (V)<br>6<br>2<br>0<br>• • • 5ms<br>SKIA4403E                                                                                           | Audio unit does<br>not operate<br>properly.                                               |
| 11 (L/G) | Ground | Communica-<br>tion signal (+)        | Input/<br>Output | ON     | Operate A/C<br>and AV switch                            | (V)<br>6 4<br>2 0<br>                                                                                                    | System does not<br>work properly.                                                         |
| 12       | Ground | Shield                               | _                | ON     | _                                                       | Approx. 0V                                                                                                    |                                                                                           |

AKS004XW

| Teri<br>(Wire  | minal<br>e color) | Itom                          | Signal Condition |                    | Example of                   | A                                                                                                    |                                   |   |
|----------------|-------------------|-------------------------------|------------------|--------------------|------------------------------|----------------------------------------------------------------------------------------------------|-----------------------------------|---|
| +              | _                 | nem                           | output           | Ignition<br>switch | Operation                    |                                                                                                    | symptom                           |   |
| 13 (L/R)       | Ground            | Communica-<br>tion signal (–) | Input/<br>Output | ON                 | Operate A/C<br>and AV switch | (V)<br>6<br>4<br>2<br>0<br>20<br>4<br>5<br>5<br>5<br>5<br>5<br>5<br>5<br>5<br>5<br>5<br>5<br>5<br>5<br>5<br>5<br>5<br>5<br>5 | System does not<br>work properly. | E |
| 14 (L)         | -                 | CAN-H                         | -                | -                  | -                            | -                                                                                                    | -                                 |   |
| 16 (Y)         | -                 | CAN-L                         | -                | _                  | -                            | -                                                                                                    | -                                 |   |
| <del>.</del> . |                   |                               |                  | < >                |                              |                                                                                                    |                                   |   |

### Terminals and Reference Value for A/C and AV Switch

| Terr<br>(Wire | ninal<br>color) | ltem                           | Signal           | nal Condition      |                                                                                       | Reference value                                                                                                    | Example of                                                      | F |
|---------------|-----------------|--------------------------------|------------------|--------------------|---------------------------------------------------------------------------------------|----------------------------------------------------------------------------------------------------|-----------------------------------------------------------------|---|
| +             | _               |                                | output           | Ignition<br>switch | Operation                                                                             |                                                                                                    | symptom                                                         |   |
| 1 (Y)         | Ground          | Battery power supply           | Input            | OFF                | _                                                                                     | Battery voltage                                                                                                    | System does not<br>work properly.                               | G |
| 2 (P/B)       | Ground          | ACC power<br>supply            | Input            | ACC                | _                                                                                     | Battery voltage                                                                                                    | System does not work properly.                                  | Н |
|               |                 |                                |                  |                    | Lighting switch<br>ON                                                                 | Approx. 12V                                                                                                    | A/C and AV<br>switch illumina-                                  |   |
| 3 (R/L)       | Ground          | signal                         | Input            | ON                 | Lighting switch<br>OFF                                                                | Approx. 0V                                                                                                    | tion does not<br>function when<br>lighting switch is<br>ON.     |   |
| 4 (R/W)       | Ground          | Illumination<br>control signal | Input            | ON                 | Illumination<br>control switch<br>is operated by<br>lighting switch<br>in ON position | Changes between approx. 0 and approx. 12V                                                                                  | A/C and AV<br>switch illumina-<br>tion cannot be<br>controlled. | J |
| 5 (B)         | Ground          | Ground                         | -                | ON                 | _                                                                                     | Approx. 0V                                                                                                    | _                                                               |   |
| 6 (L/G)       | Ground          | Communica-<br>tion signal (+)  | Input/<br>Output | ON                 | Operate A/C<br>and AV switch                                                          | (V)<br>6<br>2<br>0<br>20 µs<br>5<br>5<br>5<br>5<br>5<br>5<br>5<br>5<br>5<br>5<br>5<br>5<br>5<br>5<br>5<br>5<br>5<br>5<br>5 | System does not<br>work properly.                               | L |
| 7             | Ground          | Shield                         | —                | ON                 | _                                                                                     | Approx. 0V                                                                                                    | -                                                               |   |
| 8 (L/R)       | Ground          | Communica-<br>tion signal (–)  | Input/<br>Output | ON                 | Operate A/C<br>and AV switch                                                          | (V)<br>6<br>2<br>0<br>2<br>0<br>2<br>0<br>2<br>0<br>5<br>5<br>5<br>5<br>5<br>5<br>5<br>5<br>5<br>5<br>5<br>5               | System does not<br>work properly.                               |   |

AKS004XX

| Terr<br>(Wire | ninal<br>color)           | Itom                        | Signal              | (                   | Condition                                | Reference volue       | Example of                                                     |                           |                     |                     |                     |                |    |                          |              |                             |
|---------------|---------------------------|-----------------------------|---------------------|---------------------|------------------------------------------|-----------------------|----------------------------------------------------------------|---------------------------|---------------------|---------------------|---------------------|----------------|----|--------------------------|--------------|-----------------------------|
| +             | -                         | liem                        | output              | Ignition<br>switch  | Operation                                | Reference value       | symptom                                                        |                           |                     |                     |                     |                |    |                          |              |                             |
|               |                           |                             |                     |                     | Push MODE<br>switch                      | Approx. 0V            |                                                                |                           |                     |                     |                     |                |    |                          |              |                             |
| 12 (R)        | (R) Ground Remote control |                             | Input               |                     | Push SEEK<br>UP switch                   | Approx. 1.7V          | Audio steering<br>wheel switch                                 |                           |                     |                     |                     |                |    |                          |              |                             |
| 12 (13)       | Ground                    | A                           | A                   | input               | ON                                       | Push VOL UP<br>switch | Approx. 3.3V                                                   | controls do not function. |                     |                     |                     |                |    |                          |              |                             |
|               |                           |                             |                     |                     |                                          |                       |                                                                |                           |                     |                     |                     |                |    | Except for above         | Approx. 5V   | -                           |
|               |                           |                             |                     |                     | Push POWER<br>switch                     | Approx. 0V            |                                                                |                           |                     |                     |                     |                |    |                          |              |                             |
| 13 (G)        | Ground                    | Remote control<br>B         | Remote control<br>B | Remote control<br>B | Remote control<br>B                      | Remote control<br>B   | Remote control<br>B                                            | Remote control<br>B       | Remote control<br>B | Remote control<br>B | Remote control<br>B | Remote control | ON | Push SEEK<br>DOWN switch | Approx. 1.7V | Audio steering wheel switch |
| 13 (0)        | Ground                    |                             |                     |                     |                                          |                       |                                                                |                           |                     |                     |                     | В              | В  | В                        | В            | В                           |
|               |                           |                             |                     |                     | Except for above                         | Approx. 5V            |                                                                |                           |                     |                     |                     |                |    |                          |              |                             |
| 14 (B/W)      | Ground                    | Remote control ground       | _                   | ON                  | _                                        | Approx. 0V            | Audio steering<br>wheel switch<br>controls do not<br>function. |                           |                     |                     |                     |                |    |                          |              |                             |
| 16 (G/W)      | Ground                    | Rear window defogger switch | Output              | ON                  | Push rear win-<br>dow defogger<br>switch | Approx. 0V            | Rear window defogger does                                      |                           |                     |                     |                     |                |    |                          |              |                             |
|               |                           | signai                      |                     |                     | _                                        | Approx. 5V            | not operate.                                                   |                           |                     |                     |                     |                |    |                          |              |                             |

#### **On Board Self-Diagnosis Function** DESCRIPTION

- Diagnosis function consists of the self-diagnosis mode performed automatically.
- Self-diagnosis mode checks for connections between the units constituting this system, analyzes each individual unit at the same time, and displays the results on the LCD screen.

#### **DIAGNOSIS ITEM**

| Mode           | Item          | Description                                                                                                    | Reference page                               |  |
|----------------|---------------|----------------------------------------------------------------------------------------------------|----------------------------------------------|--|
|                | NETWORK CHECK | Check network between control unit and switch connected from display unit via communication line.                                | AV-90, "NETWORK CHECK"                       |  |
| Self-diagnosis | PARTS CHECK   | <ul><li>Perform diagnosis and setting of display unit.</li><li>Perform self-diagnosis for auto air conditioner system.</li></ul> | AV-90, "PARTS CHECK"                         |  |
|                | VERSION CHECK | Displays version of each unit.                                                                                                   | AV-91, "VERSION CHECK"                       |  |
|                | CAN DIAG MNTR | Display unit displays CAN communication status.                                                                                  | AV-91, "CAN DIAG MNTR<br>(CAN DIAG MONITOR)" |  |

#### Self-Diagnosis Mode **OPERATION PROCEDURES**

- 1. Start the engine.
- 2. Turn the audio system OFF.
- 3. While pushing the "PAUSE/MUTE" switch, turn the volume control dial clockwise or counterclockwise for 30 clicks or more. (When the self-diagnosis mode is started, a short beep will be heard.)

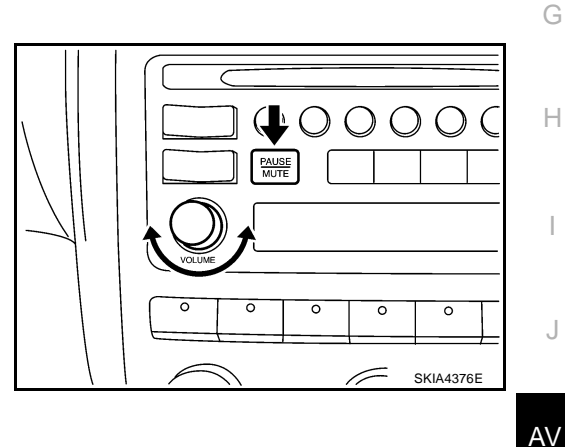

- 4. Display unit connection check screen.
- 5. Select each connecting unit (IVCS, CHANGER, SATELLITE RADIO).

SELF DIAGNOSIS IVES EXIST P YE5 \*NO

SKIA7773E

Μ

6. Self-diagnosis screen is displayed.

• Using the joystick, select each item, and perform diagnosis. **CAUTION:** 

If self-diagnosis cannot activated, refer to AV-93, "Trouble **Diagnosis Chart by Symptom"**.

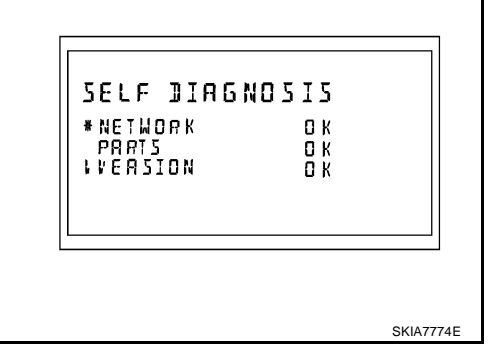

AKS004XZ

F

AKS004XY

А

В

#### **NETWORK CHECK**

Selecting NETWORK CHECK on self-diagnosis screen, display selfdiagnostic results.

| NETWORK | CHECK |  |
|---------|-------|--|
| * HV AC | 0 K   |  |
| I AUDIO | 0 K   |  |
|         |       |  |
|         |       |  |

| Diagnosis item | Contents | DTC return condition                                                     | Reference at error                              |
|----------------|----------|--------------------------------------------------------------------------|-------------------------------------------------|
| HVAC           | OK/NG    | Communication error between unified meter and A/C amp. and display unit. | AV-101, "CAN Communica-<br>tion Line Check"     |
| SWITCH         | OK/NG    | Communication error between A/C and AV switch and display unit.          | AV-100, "A/C and AV Switch<br>Does Not Operate" |
| AUDIO          | OK/NG    | Communication error between audio and display unit.                      | AV-98, "Audio Communica-<br>tion Line Check"    |

#### PARTS CHECK

- Selecting PARTS CHECK on self-diagnosis screen, display selection screen.
- Select DISPLAY, indicate DISPLAY DETAIL screen. Display diagnosis and setting can be performed.
- Select HVAC, Indicate HVAC DETAIL screen. Auto air conditioner system self-diagnosis can be performed.

| PARTS GHEGK<br>*DISPLY<br>HVAC |           |
|--------------------------------|-----------|
|                                | SKIA7776E |

#### **Display Detail Screen**

| FULL BLINK | All display unit segments turn ON. |
|------------|------------------------------------|
| BLANK–ADJ  | Adjust the display timeout.        |
| WARNING    | Select warning indication ON/OFF.  |

| DISPLAY DETAIL<br>*FUL BLINK<br>BLINK-ADJ 10<br>WARNING ON |           |
|------------------------------------------------------------|-----------|
|                                                            | SKIA7777E |

#### **HVAC DETAIL SCREEN**

Push the joystick, start auto air conditioner system self-diagnosis. Refer to <u>ATC-47</u>, "Self-Diagnosis Function".

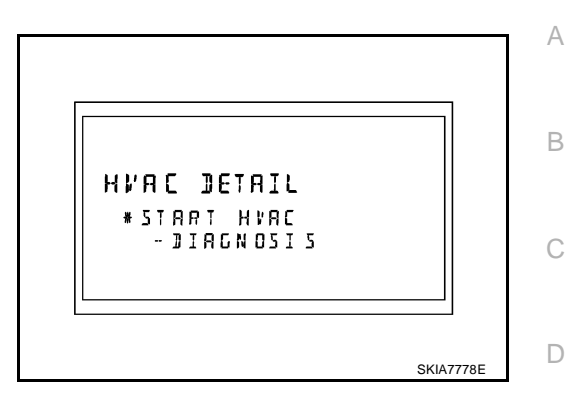

#### **VERSION CHECK**

Check ID and version of display, A/C and AV switch, and audio.

#### CAN DIAG MNTR (CAN DIAG MONITOR)

Display CAN communication status.

|               | Contents | Items shown |
|---------------|----------|-------------|
| —             | OK/NG    | CANCOMM     |
|               | OK/UNKWN | CAN1        |
| GAN DIAG MNTR | OK/UNKWN | CAN2        |
|               | OK/UNKWN | CAN3        |
| I I I CANS OK | OK/UNKWN | CAN4        |
|               | OK/UNKWN | CAN5        |
|               | OK/UNKWN | CAN6        |
| SKIA7779E     | OK/UNKWN | CAN7        |
|               | OK/UNKWN | CAN8        |
|               | OK/UNKWN | CAN9        |

L

Μ

Е

### A/C and AV Switch Self-Diagnosis Function

It can check ON/OFF operation of each switch in the A/C and AV switch and diagnose the input signals to the audio steering wheel switch.

#### STARTING THE SELF-DIAGNOSIS MODE

- 1. Turn ignition switch from OFF to ACC.
- Within 10 seconds push and hold the witches "PAUSE/MUTE" and "PREV" simultaneously for 3 seconds.

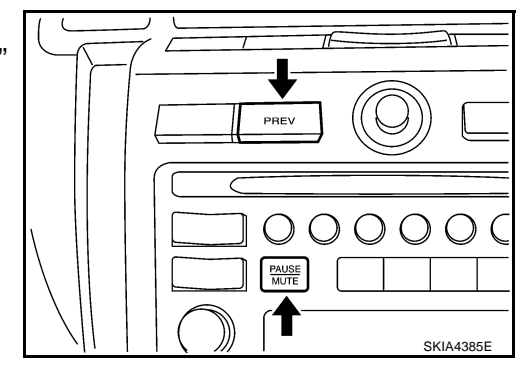

#### **DIAGNOSIS FUNCTION**

The following are checked:

- All the indicators (LED) in the A/C and AV switch.
- Continuity of the switches by sounding the buzzer when the A/C and AV switch is pushed.
- Continuity of harness between A/C and AV switch and audio steering wheel switch.

#### NOTE:

- Indicators (LED) of REC/FRE switch change to "FRE"→"REC"→"FRE" every time the REC/FRE switch is
  pushed. (These two do not turn on at a time.)
- Impossible to check rear window defogger switch operation (No beep sound even under normal status).

#### **EXITING THE SELF-DIAGNOSIS MODE**

• Turn ignition switch OFF.

Revision: 2004 November

AV-92

## Trouble Diagnosis Chart by Symptom

| Touble Diagnosis Chart by Syl                                                                                 | AKS005/F                                                                                                    |
|----------------------------------------------------------------------------------------------------|----------------------------------------------------------------------------------------------------|
| Symptom                                                                                                    | Check item                                                                                                    |
| No screen is shown.                                                                                           | <ul> <li>Display unit power supply and ground circuit. Refer to <u>AV-94, "Power Supply</u><br/>and <u>Ground Circuit Check for Display Unit"</u>.</li> <li>Display unit</li> </ul>                                                                                                    |
| Screen does not switch to nighttime mode after the lighting switch is turned ON.                              | <ul> <li>Illumination signal. Refer to <u>AV-97, "Illumination Signal Check"</u>.</li> <li>Display unit</li> </ul>                                                                                                    |
| TRIP and FUEL ECON screen do not appear.                                                                      | <ul> <li>Ignition signal. Refer to <u>AV-97, "Ignition Signal Check"</u>.</li> <li>Display unit</li> </ul>                                                                                                    |
| <ul><li>Trip odometer (DIST) is not added up.</li><li>Average vehicle speed (AVG) is not displayed.</li></ul> | <ul> <li>Vehicle speed signal. Refer to <u>AV-96, "Vehicle Speed Signal Check"</u>.</li> <li>Display unit</li> </ul>                                                                                                    |
| Average fuel consumption (AVG) is not displayed.                                                              | <ul> <li>Vehicle speed signal. Refer to <u>AV-96, "Vehicle Speed Signal Check"</u>.</li> <li>CAN communication line. Refer to <u>AV-101, "CAN Communication Line Check"</u>.</li> <li>Display unit</li> </ul>                                                                                                    |
| Distance to empty (DTE) is not displayed.                                                                     | <ul> <li>Check if speedometer operates. If it does not operate, go to <u>DI-19</u>, "Vehicle <u>Speed Signal Inspection</u>".</li> <li>Check if fuel gauge operates. If it does not operate, go to <u>DI-22</u>, "Fuel Level <u>Sensor Signal Inspection 1</u>".</li> <li>CAN communication line. Refer to <u>AV-101</u>, "CAN Communication Line Check".</li> <li>Display unit</li> </ul> |
| Tire pressure is not displayed.                                                                               | <ul> <li>Ignition signal. Refer to <u>AV-97, "Ignition Signal Check"</u>.</li> <li>Low tire pressure warning control unit. Refer to <u>WT-17, "Self-Diagnosis"</u>.</li> <li>CAN communication line. Refer to <u>AV-101, "CAN Communication Line Check"</u>.</li> <li>Display unit</li> </ul>                                                                                              |
| Door warning screen does not appear.                                                                          | <ul> <li>Ignition signal. Refer to <u>AV-97, "Ignition Signal Check"</u>.</li> <li>Vehicle speed signal. Refer to <u>AV-96, "Vehicle Speed Signal Check"</u>.</li> <li>CAN communication line. Refer to <u>AV-101, "CAN Communication Line Check"</u>.</li> <li>Display unit</li> </ul>                                                                                                    |
| A/C and AV switch and all switch operation are not possible.<br>(Do not start self-diagnosis.)                | Refer to AV-100, "A/C and AV Switch Does Not Operate" .                                                                                                    |
| Air conditioner operation is not possible.                                                                    | <ul> <li>Ignition signal. Refer to <u>AV-97, "Ignition Signal Check"</u>.</li> <li>A/C and AV switch. Refer to <u>AV-98, "A/C and AV Switch Check"</u>.</li> <li>CAN communication line. Refer to <u>AV-101, "CAN Communication Line Check"</u>.</li> </ul>                                                                                                    |

# Power Supply and Ground Circuit Check for Display Unit

#### 1. CHECK FUSE

AKS005FF

6

| Make sure that the following fuses of the display unit are not blown. |                      |          |  |  |  |
|-----------------------------------------------------------------------|----------------------|----------|--|--|--|
| Unit                                                                  | Signal               | Fuse No. |  |  |  |
| Display unit                                                          | Battery power supply | 38       |  |  |  |
| Display unit                                                          |                      |          |  |  |  |

DI

OK or NG

NG

- OK >> GO TO 2.
  - >> If fuse is blown, be sure to eliminate cause of malfunction before installing new fuse. Refer to <u>PG-</u> <u>3, "POWER SUPPLY ROUTING CIRCUIT"</u>.

Ignition switch ACC or ON

### 2. CHECK POWER SUPPLY CIRCUIT

| Check voltage between display unit harness connector terminals and ground. |                          |        |                 |                 |                    | CEF (ACC) (CN) (CN) (H.S. |  |
|----------------------------------------------------------------------------|--------------------------|--------|-----------------|-----------------|--------------------|---------------------------|--|
| Terminals                                                                  |                          |        |                 |                 |                    | Display unit connector    |  |
| (+)                                                                        |                          |        | OFF             | ACC             | ON                 |                           |  |
| Connector                                                                  | Terminal<br>(Wire color) | ()     |                 |                 |                    |                           |  |
|                                                                            | 1 (Y)                    | Ground | Battery voltage | Battery voltage | Battery<br>voltage |                           |  |
| 10139                                                                      | 2 (P/B)                  | Ground | 0V              | Battery voltage | Battery<br>voltage | € ⊖ ±                     |  |

#### OK or NG

OK >> GO TO 3.

NG >> Repair harness or connector.

### **3. CHECK GROUND CIRCUIT**

- 1. Turn ignition switch OFF.
- 2. Disconnect display unit connector.
- 3. Check continuity between display unit harness connector M39 terminal 6 (B) and ground.

#### 6 – Ground

: Continuity should exist.

#### OK or NG

- OK >> INSPECTION END
- NG >> Repair harness or connector.

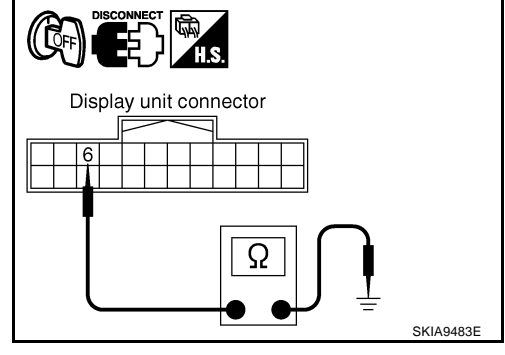

#### Power Supply and Ground Circuit Check for A/C and AV Switch AKS005FG А 1. CHECK FUSE Make sure that the following fuses of the A/C and AV switch are not blown В Unit Fuse No. Signal Battery power supply 38 A/C and AV switch Ignition switch ACC or ON 6 OK or NG OK >> GO TO 2. NG >> If fuse is blown, be sure to eliminate cause of malfunction before installing new fuse. Refer to PG-D 3, "POWER SUPPLY ROUTING CIRCUIT" . 2. CHECK POWER SUPPLY CIRCUIT F Check voltage between A/C and AV switch harness connector terminals and ground. F Terminals A/C and AV switch connector (+) OFF ACC ON (-) Terminal Connector (Wire color) Battery Battery Battery 1 (Y) Ground voltage voltage voltage Н M48 ₩ Battery Battery (-2 (P/B) Ground 0V SKIA9396E voltage voltage OK or NG OK >> GO TO 3. NG >> Repair harness or connector. 3. Check ground circuit Turn ignition switch OFF. 1. AV 2. Disconnect A/C and AV switch connector. 3. Check continuity between A/C and AV switch harness connector

#### 5 – Ground

#### : Continuity should exist.

#### OK or NG

- OK >> INSPECTION END
- NG >> Repair harness or connector.

M48 terminal 5 (B) and ground.

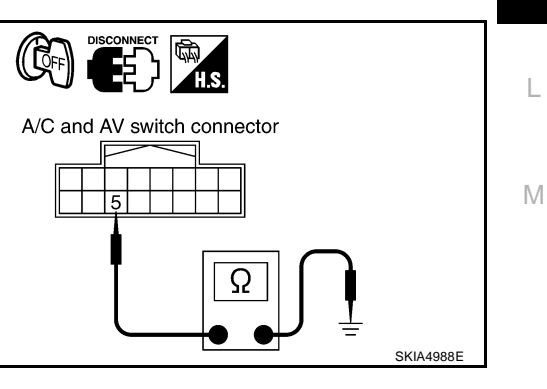

#### Vehicle Speed Signal Check 1. VEHICLE SPEED OPERATION CHECK

AKS005G9

#### \_\_\_\_\_

Does speedometer is operated normally?

#### YES or NO

YES >> GO TO 2.

NO >> Check combination meter trouble diagnosis. Refer to <u>DI-19, "Vehicle Speed Signal Inspection"</u>.

### 2. CHECK HARNESS

- 1. Turn ignition switch OFF.
- 2. Disconnect display unit, unified meter and A/C amp., combination meter, audio unit and shift lock control unit connectors.
- 3. Check continuity between display unit harness connector M39 terminal 7 (V/W) and unified meter and A/C amp. harness connector M50 terminal 26 (V/W).

7 – 26

#### : Continuity should exist.

4. Check continuity between display unit harness connector M39 terminal 7 (V/W) and ground.

#### 7 – Ground

: Continuity should not exist.

#### OK or NG

- OK >> GO TO 3.
- NG >> Repair harness or connector.

### 3. CHECK DISPLAY UNIT

- 1. Connect display unit connector.
- 2. Turn ignition switch ON.
- 3. Check voltage between display unit harness connector M39 terminal 7 (V/W) and ground.

#### 7 – Ground

#### : Approx. 5V

#### OK or NG

- OK >> GO TO 4.
- NG >> Replace display unit.

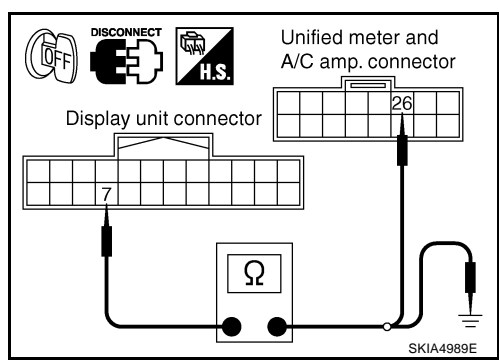

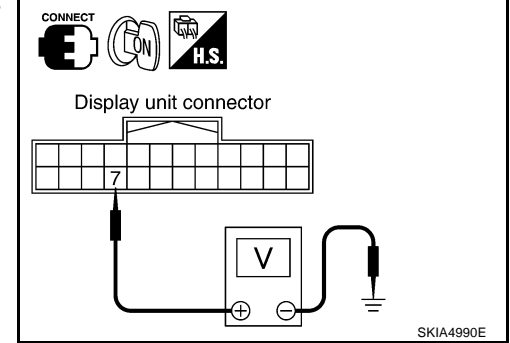

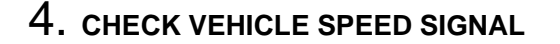

- 1. Turn ignition switch OFF.
- 2. Connect unified meter and A/C amp., combination meter, audio unit and shift lock control unit connectors.
- 3. Drive vehicle at a constant speed.
- 4. Check voltage waveform between display unit harness connector M39 terminal 7 (V/W) and ground using CONSULT-II or oscilloscope.

7 – Ground

: Refer to <u>AV-86, "Terminals</u> and Reference Value for Display Unit".

#### OK or NG

- OK >> INSPECTION END
- NG >> Replace unified meter and A/C amp. Refer to <u>DI-38</u>, <u>"Removal and Installation of Unified Meter and A/C Amp."</u>.

### **Illumination Signal Check**

#### **1. CHECK ILLUMINATION SIGNAL**

- 1. Turn ignition switch ON.
- 2. Check voltage between display unit harness connector terminals and ground.

|           | Terminals                |        | Lighting switch position |            |
|-----------|--------------------------|--------|--------------------------|------------|
| (+)       |                          |        | Lighting Swi             |            |
| Connector | Terminal<br>(Wire color) | ()     | ON                       | OFF        |
| M39       | 4 (R/L)                  | Ground | Approx. 12V              | Approx. 0V |

#### OK or NG

OK >> INSPECTION END

NG >> Repair harness or connector.

### **Ignition Signal Check**

- 1. CHECK IGNITION SIGNAL
- 1. Turn ignition switch ON.
- Check voltage between display unit harness connector M39 terminal 3 (G) and ground.

#### 3 – Ground

#### : Battery voltage

- OK or NG
- OK >> INSPECTION END
- NG >> Repair harness or connector.

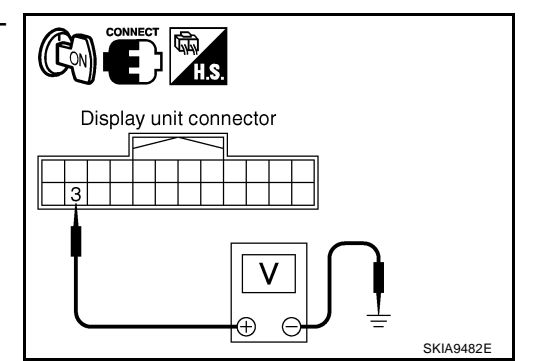

Display unit connector

((LON)

Đ

Display unit connector

Ð E

(例)

H.S.

4

А

В

F

F

Н

AV

L

Μ

SKIA4991E

SKIA4393E

AKS005GB

AKS005GA

### A/C and AV Switch Check

#### 1. CHECK A/C AND AV SWITCH SELF-DIAGNOSIS FUNCTION

- 1. Start A/C and AV switch self-diagnosis function. Refer to <u>AV-92</u>, "A/C and <u>AV Switch Self-Diagnosis Func-</u> tion".
- 2. Operate voluntary switch.

Does A/C and AV switch operate normally?

YES >> INSPECTION END

NO >> GO TO 2.

### 2. CHECK A/C AND AV SWITCH POWER SUPPLY AND GROUND CIRCUIT

Check A/C and AV switch power supply and ground circuit. Refer to <u>AV-95, "Power Supply and Ground Circuit</u> <u>Check for A/C and AV Switch"</u>.

#### OK or NG

OK >> Replace A/C and AV switch.

NG >> Repair malfunctioning parts.

### Audio Communication Line Check

#### 1. CHECK HARNESS

- 1. Turn ignition switch OFF.
- 2. Disconnect audio unit and display unit connectors.
- 3. Check continuity between audio unit harness connector terminals and display unit harness connector terminals.

| Terminals |                          |                                    |          |            |  |
|-----------|--------------------------|------------------------------------|----------|------------|--|
|           | Display unit             | Audio unit                         |          | Continuity |  |
| Connector | Terminal<br>(Wire color) | Connector Terminal<br>(Wire color) |          | Continuity |  |
|           | 8 (R/G)                  |                                    | 23 (R/G) |            |  |
| M39       | 10 (R/Y)                 | M46                                | 21 (R/Y) | Yes        |  |
|           | 9                        |                                    | 25       | 1          |  |

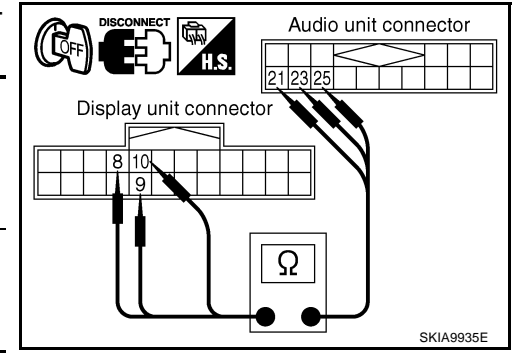

4. Check continuity between display unit harness connector terminals and ground.

| [         |                       | Continuity |     |
|-----------|-----------------------|------------|-----|
| Connector | Terminal (Wire color) | Ground     |     |
| M39       | 8 (R/G)               |            | No  |
|           | 10 (R/Y)              | -          | INU |

OK or NG

OK >> GO TO 2.

NG >> Repair harness or connector.

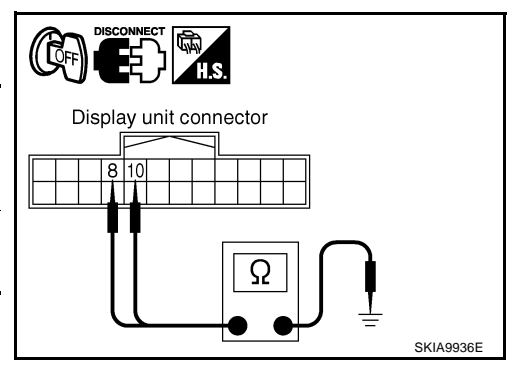

AKS00AS1

AKS005EK

## 2. CHECK AUDIO UNIT

- 1. Connect audio unit connector.
- 2. Turn ignition switch ON.
- 3. Check voltage between audio unit harness connector M46 terminal 23 (R/G) and ground.
  - 23 Ground

: Approx. 4V

#### OK or NG

- OK >> GO TO 3.
- NG >> Replace audio unit.

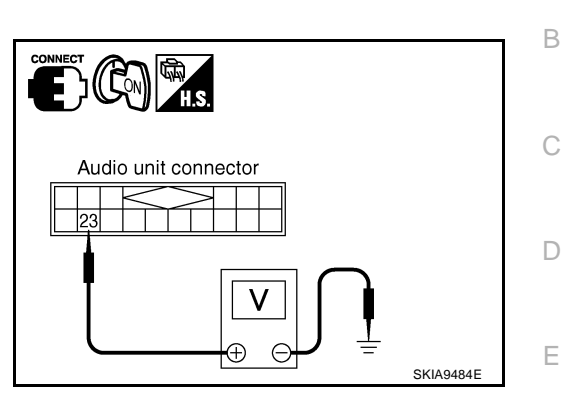

А

F

G

Н

AV

L

### 3. CHECK DISPLAY UNIT

- Turn ignition switch OFF. 1.
- 2. Disconnect audio unit connector, and connect display unit connector.

: Approx. 4V

- 3. Turn ignition switch ON.
- 4. Check voltage between display unit harness connector M39 terminal 10 (R/Y) and ground.

#### 10 – Ground

#### OK or NG

OK >> GO TO 4. NG >> Replace display unit.

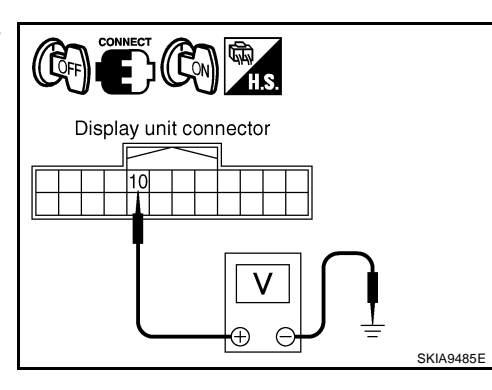

#### 4. CHECK AUDIO TX COMMUNICATION SIGNAL

- 1. Turn ignition switch OFF.
- 2. Connect audio unit connector.
- Turn ignition switch ON. 3.
- 4. Check voltage waveform between display unit harness connector M39 terminal 8 (R/G) and ground using CONSULT-II or oscilloscope.

8 – Ground

: Refer to AV-86, "Terminals and Reference Value for Display Unit" .

#### OK or NG

OK >> GO TO 5.

NG >> Replace display unit.

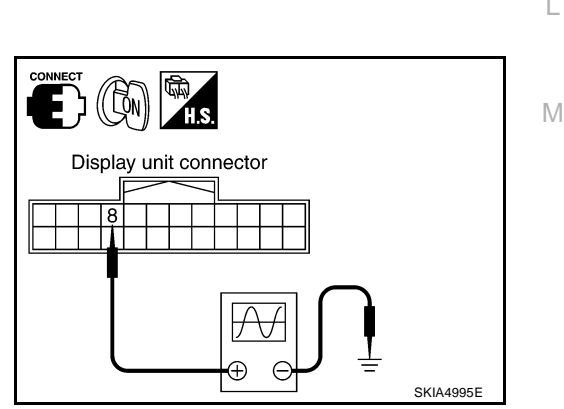

Eþ

(( LÕN

10

Display unit connector

### 5. CHECK AUDIO RX COMMUNICATION SIGNAL

- 1. Turn ignition switch ON.
- 2. Check voltage waveform between display unit harness connector M39 terminal 10 (R/Y) and ground using CONSULT-II or oscilloscope.

10 - Ground

: Refer to AV-86, "Terminals and Reference Value for Display Unit" .

#### OK or NG

OK >> INSPECTION END

NG >> Replace audio unit.

### A/C and AV Switch Does Not Operate 1. CHECK A/C AND AV SWITCH

Check A/C and AV switch. Refer to AV-98, "A/C and AV Switch Check" .

OK or NG

OK >> GO TO 2.

NG >> Repair malfunctioning parts.

### 2. CHECK A/C AND AV SWITCH CIRCUIT

- Turn ignition switch OFF. 1.
- 2. Disconnect display unit and A/C and AV switch connectors.
- 3. Check continuity between display unit harness connector terminals and A/C and AV switch harness connector terminals.

| Displa    | Continuity               |                                    |         |     |
|-----------|--------------------------|------------------------------------|---------|-----|
| Connector | Terminal<br>(Wire color) | Connector Terminal<br>(Wire color) |         |     |
|           | 11 (L/G)                 |                                    | 6 (L/G) |     |
| M39       | 13 (L/R)                 | M48                                | 8 (L/R) | Yes |
|           | 12                       |                                    | 7       |     |

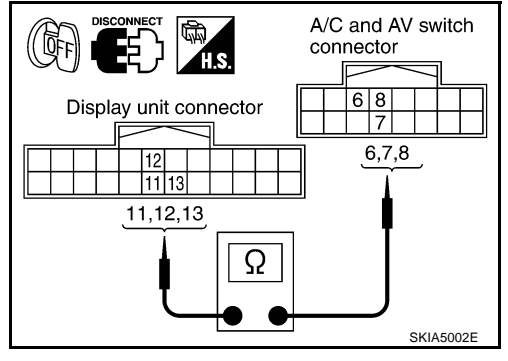

 $\subset$ 

4. Check continuity between display unit harness connector terminals and ground.

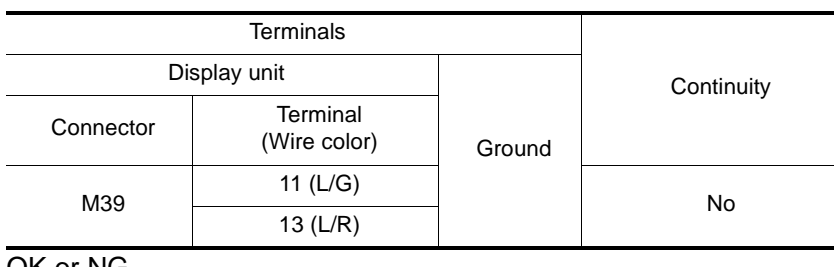

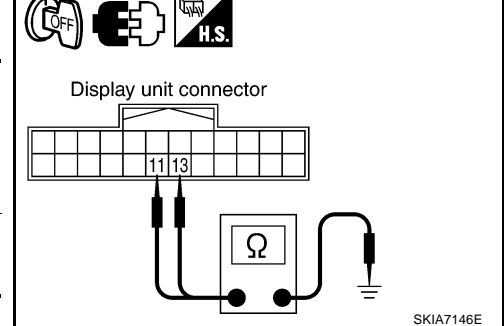

OK or NG

OK >> GO TO 3.

NG >> Repair harness or connector.

AKS005FL

SKIA4999F

## $\overline{3}$ . CHECK A/C AND AV SWITCH

1. Replace A/C and AV switch.

2. Check A/C and AV switch if it functions normally.

#### OK or NG

OK >> INSPECTION END

NG >> Replace display unit.

### **CAN Communication Line Check**

### 1. CHECK MONITOR DESCRIPTION

1. Start display unit self-diagnosis. Refer to <u>AV-89, "Self-Diagnosis Mode"</u>.

2. Select "CAN DIAG MNTR". Refer to <u>AV-91, "CAN DIAG MNTR</u> (<u>CAN DIAG MONITOR)</u>".

| Diagnosis itom | Data monitor display description |                 |  |  |
|----------------|----------------------------------|-----------------|--|--|
| Diagnosis item | Normal condition                 | Error (example) |  |  |
| CANCOMM        | ОК                               | NG              |  |  |
| CAN1           | ОК                               | UNKWN           |  |  |
| CAN2           | ОК                               | UNKWN           |  |  |
| CAN3           | ОК                               | UNKWN           |  |  |
| CAN4           | ОК                               | UNKWN           |  |  |
| CAN5           | ОК                               | UNKWN           |  |  |
| CAN6           | ОК                               | UNKWN           |  |  |
| CAN7           | ОК                               | UNKWN           |  |  |
| CAN8           | ОК                               | UNKWN           |  |  |
| CAN9           | UNKWN                            | UNKWN           |  |  |

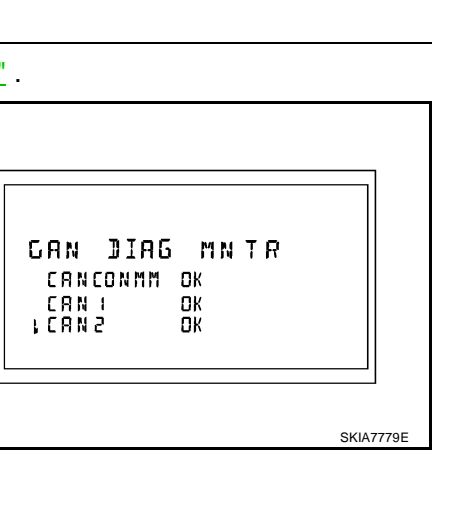

А

В

D

F

F

Н

44500540

3. Record each item display description (OK/NG/UNKWN) displayed on the following CAN DIAG MONITOR <sup>J</sup> Check Sheet.

#### CAN DIAG MONITOR Check Sheet

| Diagnosis item | Screen display |       | Diagnosis item | Screer | n display |     |
|----------------|----------------|-------|----------------|--------|-----------|-----|
| CANCOMM        | OK             | NG    | CAN5           | OK     | UNKWN     | _   |
| CAN1           | OK             | UNKWN | CAN6           | ОК     | UNKWN     | L   |
| CAN2           | OK             | UNKWN | CAN7           | OK     | UNKWN     | _   |
| CAN3           | OK             | UNKWN | CAN8           | OK     | UNKWN     |     |
| CAN4           | OK             | UNKWN | CAN9           | ОК     | UNKWN     | IVI |

>> After filling in CAN DIAG MONITOR Check Sheet, go to <u>LAN-6</u>, "Precautions When Using CON-<u>SULT-II"</u>.

### Audio Steering Wheel Switch Check

Refer to AV-48, "Audio Steering Wheel Switch Check" .

AKS005FZ

Revision: 2004 November

# Removal and Installation of Display Unit REMOVAL

- 1. Remove center ventilator grille. Refer to IP-10, "INSTRUMENT PANEL ASSEMBLY".
- 2. Remove screws (4) and remove display unit.

3. Remove screws (4) and remove bracket.

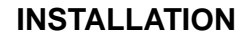

Installation is the reverse order of removal.

### Removal and Installation of A/C and AV Switch

Refer to AV-68, "Removal and Installation for A/C and AV Switch" .

### **Removal and Installation of Audio Steering Wheel Switch**

Refer to AV-69, "Removal and Installation of Audio Steering Wheel Switch" .

View of instrument panel center

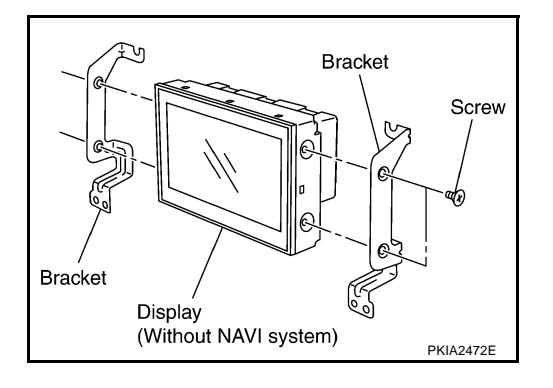

AKS005R2

AKS005R3

### **NAVIGATION SYSTEM**

### **System Description**

The navigation system periodically calculates the vehicle's current position according to the following three signals: Travel distance of the vehicle as determined by the vehicle speed sensor, turning angle of the vehicle as determined by the gyroscope (angular velocity sensor), and the direction of vehicle travel as determined by the GPS antenna (GPS information).

The current position of the vehicle is then identified by comparing the calculated vehicle position with map data read from the map DVD-ROM, which is stored in the DVD-ROM drive (map-matching), and indicated on the screen with a current–location mark.

By comparing the vehicle position detection results found by the GPS and by map-matching, more accurate vehicle position data can be used.

The current vehicle position will be calculated by detecting the distance the vehicle moved from the previous calculation point and its direction.

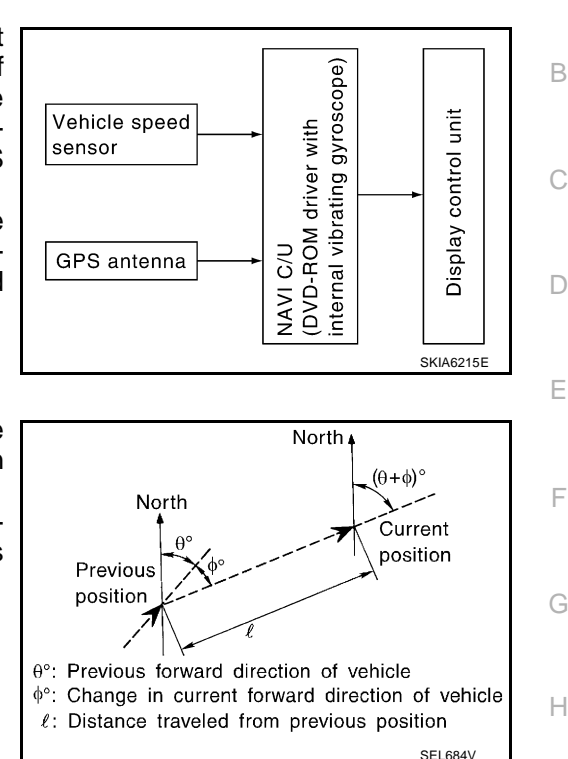

PFP:25915

AKS004R4

A

J

AV

#### TRAVEL DISTANCE

Travel distance calculations are based on the vehicle speed sensor input signal. Therefore, the calculation may become incorrect as the tires wear down. To prevent this, an automatic distance fine adjustment function has been adopted.

#### TRAVEL DIRECTION

Change in the travel direction of the vehicle is calculated by a gyroscope (angular velocity sensor) and a GPS antenna (GPS information). As the gyroscope and GPS antenna have both merit and demerit, input signals from them are prioritized in each situation. However, this order of priority may change in accordance with more detailed travel conditions so that the travel direction is detected more accurately.

| Туре                                | Advantage                                                                                  | Disadvantage                                                                                                    | L |
|-------------------------------------|--------------------------------------------------------------------------------------------|----------------------------------------------------------------------------------------------------|---|
| Gyroscope (angular velocity sensor) | • Can detect the vehicle's turning angle quite accurately.                                 | <ul> <li>Direction errors may accumulate when the<br/>vehicle is driven for long distances without<br/>stopping.</li> </ul> | N |
| GPS antenna (GPS information)       | <ul> <li>Can detect the vehicle's travel direction<br/>(North/South/East/West).</li> </ul> | • Correct direction cannot be detected when the vehicle speed is low.                                                       | _ |

#### **MAP-MATCHING**

Map-matching is a function that repositions the vehicle on the road map when a new location is judged to be the most accurate. This is done by comparing the current vehicle position, calculated by the method described in the position detection principle, with the road map data around the vehicle, read from the map DVD-ROM stored in the DVD-ROM drive.

Therefore, the vehicle position may not be corrected after the vehicle is driven over a certain distance or time in which GPS information is hard to receive. In this case, the current–location mark on the display must be corrected manually.

#### **CAUTION:**

The road map data is based on data stored in the map DVD-ROM.

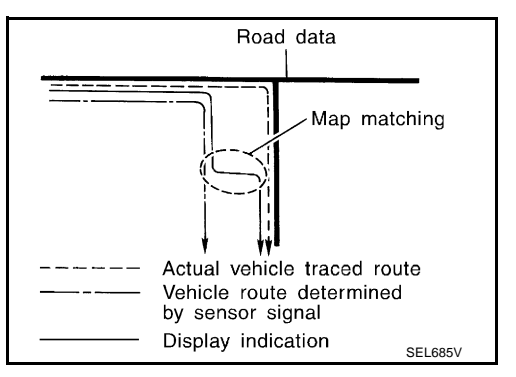

 In map-matching, alternative routes to reach the destination will be shown and prioritized, after the road on which the vehicle is currently driven has been judged and the current-location mark has been repositioned.

If there is an error in distance and/or direction, the alternative routes will be shown in different order of priority, and the wrong road can be avoided.

If two roads are running in parallel, they are of the same priority. Therefore, the current-location mark may appear on either of them alternately, depending on maneuvering of the steering wheel and configuration of the road.

 Map-matching does not function correctly when the road on which the vehicle is driving is new and not recorded in the map DVD-ROM, or when the road pattern stored in the map data and the actual road pattern are different due to repair.

When driving on a road not present in the map, the map-matching function may find another road and position the current-location mark on it. Then, when the correct road is detected, the current-location mark may leap to it.

• Effective range for comparing the vehicle position and travel direction calculated by the distance and direction with the road data read from the map DVD-ROM is limited. Therefore, when there is an excessive gap between the current vehicle position

and the position on the map, correction by map-matching is not possible.

#### **GPS (GLOBAL POSITIONING SYSTEM)**

GPS (Global Positioning System) has been developed and controlled by the US Department of Defense. The system utilizes GPS satellite (NAVSTAR), sending out radio waves while flying on an orbit around the earth at the height of approx. 21,000 km(13,000 miles). The GPS receiver calculates the vehicle's position in three dimensions (latitude/longitude/altitude) according to the time lag of the radio waves received from four or more GPS satellites (threedimensional positioning). If radio waves were received only from three GPS satellites, the GPS receiver calculates the vehicle's position in two dimensions (latitude/longitude), utilizing the altitude data calculated previously by using radio waves from four or more GPS satellites (two-dimensional positioning).

Accuracy of the GPS will deteriorate under the following conditions.

- In two-dimensional positioning, the GPS accuracy will deteriorate when the altitude of the vehicle position changes.
- There may be an error of approximately 10 m (30 ft) in position detected by three-dimensional positioning, which is more accurate than two-dimensional positioning. The accuracy can be even lower depending on the arrangement of the GPS satellites utilized for the positioning.
- Position detection is not possible when the vehicle is in an area where radio waves from the GPS satellite
  do not reach, such as in a tunnel, parking lot in a building, and under an elevated highway. Radio waves
  from the GPS satellites may not be received when some object is located over the GPS antenna.
- Position correction by GPS is not available while the vehicle is stopped.

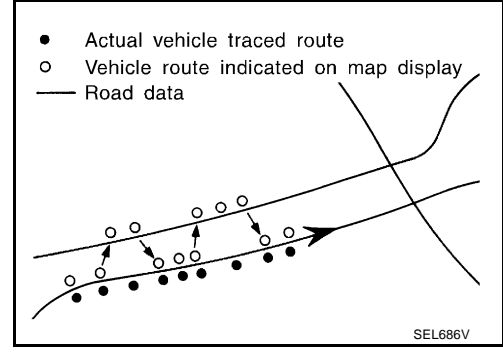

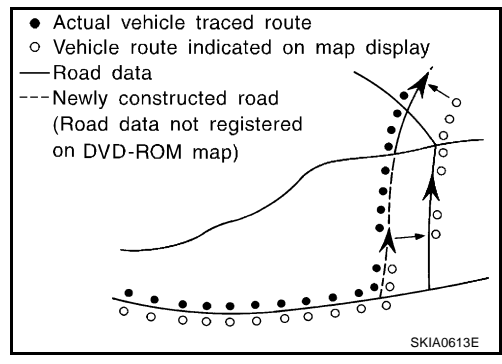

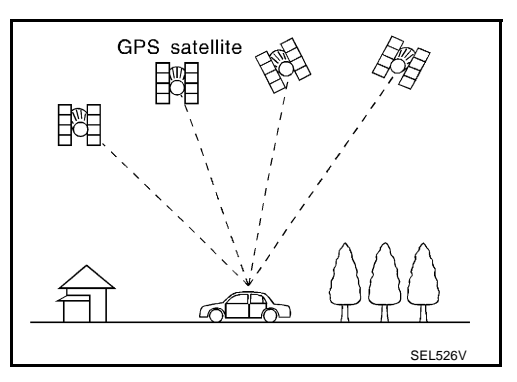

#### COMPONENT DESCRIPTION NAVI Control Unit

- The gyro (angular speed sensor) and the DVD-ROM drive are built-in units that control the navigation functions.
- Signals are received from the gyro, the vehicle speed sensor, and the GPS antenna. Vehicle location is determined by combining this data with the data contained in the DVD-ROM map. Locational information is shown on liquid crystal display panel.

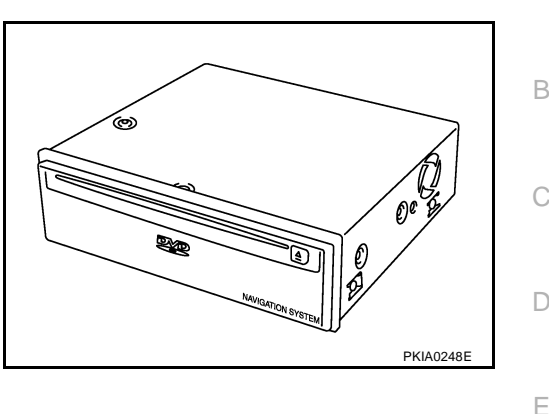

#### **DVD-ROM Drive**

Maps, traffic control regulations, and other pertinent information can be easily read from the DVD-ROM disc.

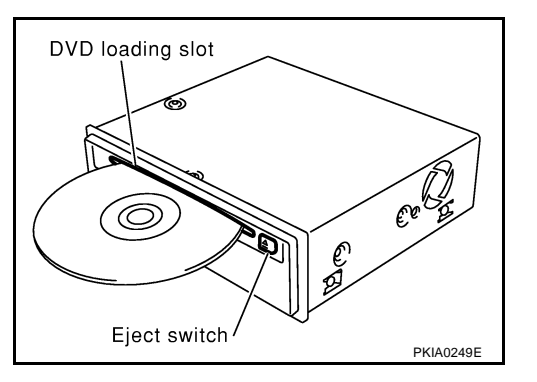

#### Map DVD-ROM

- The map DVD-ROM has maps, traffic control regulations, and other pertinent information.
- To improve DVD-ROM map matching and route determination functions, the DVD-ROM uses an exclusive Nissan format. Therefore, the use of a DVD-ROM provided by other manufacturers cannot be used.

#### **Gyro (Angular Speed Sensor)**

- The oscillator gyro sensor is used to detect changes in vehicle steering angle.
- The gyro is built into the navigation (NAVI) control unit.

#### BIRDVIEW<sup>™</sup>

The BIRDVIEW<sup>™</sup> provides a detailed and easily seen display of road conditions covering the vehicle's immediate to distant area.

MAP DISPLAY

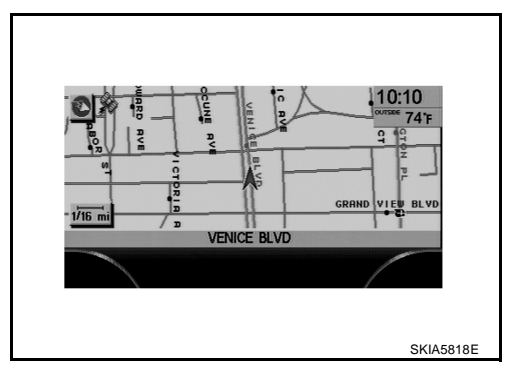

Μ

AV

J

А

E

Н

#### BIRDVIEW<sup>™</sup>

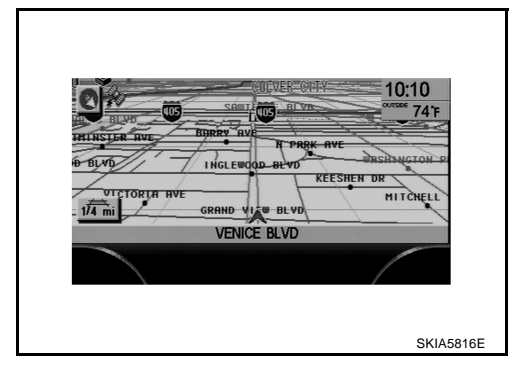

#### Description

- Display area: Trapezoidal representation showing approximate distances (Wn, D, and Wd).
- Ten horizontal grid lines indicate display width while six vertical grid lines indicate display depth and direction.
- Pushing the "ZOOM IN" button during operation displays the scale change and the view point height on the left side of the screen.

The height of the view point increases or decreases when "ZOOM" or "WIDE" is selected with the joystick.

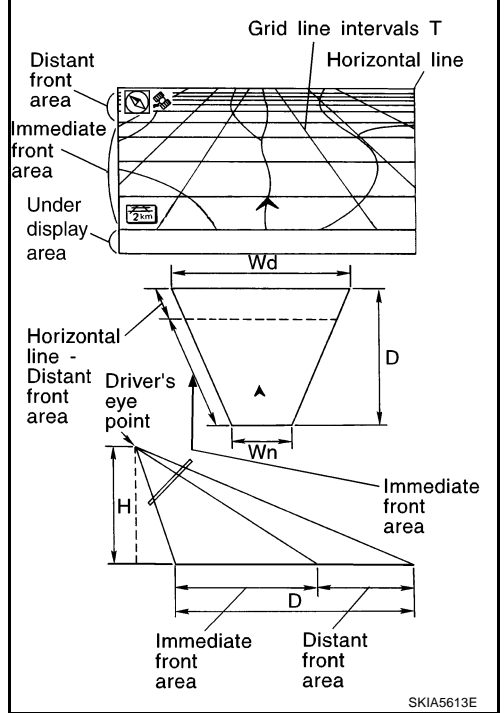

#### MAP DISPLAY

Function of each icon is as follows:

- 1. Azimuth indication.
- 2. Position marker.
- The tip of the arrow shows the current location. The shaft of the arrow indicates the direction in which the vehicle is traveling.
- 3. GPS reception signal (indicates current reception conditions).
- 4. Distance display (shows the distance in a reduced scale).

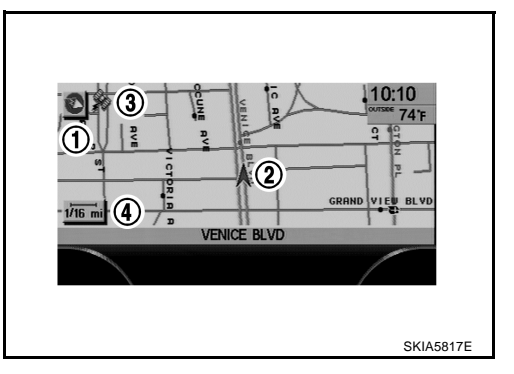

#### FUNCTION OF CENTER SWITCH Display with Pushed "DEST" Button

Easy Mode

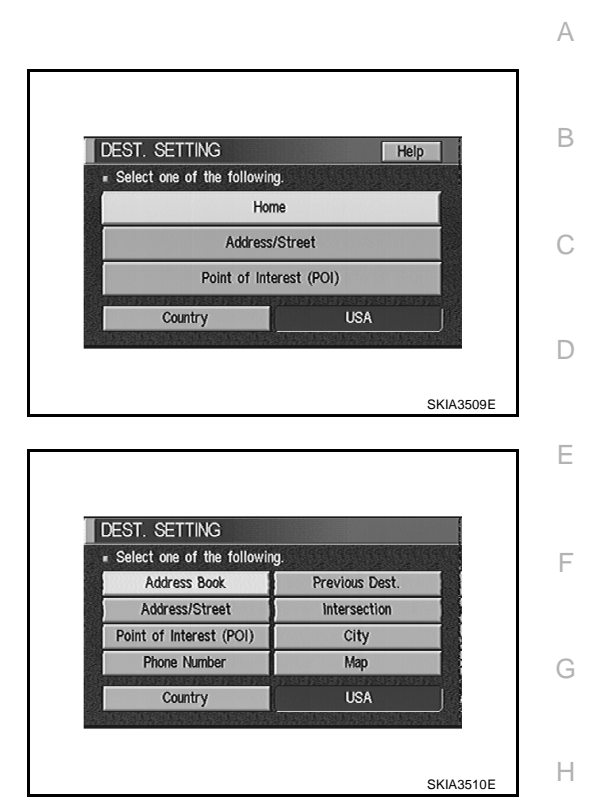

• Expert Mode

#### The function of each icon is as follows:

| lcon                    | Mode |        | Description                                                                                                    |    |
|-------------------------|------|--------|----------------------------------------------------------------------------------------------------|----|
|                         | Easy | Expert |                                                                                                    |    |
| Address Book            |      | ×      | Favorite place can be saved to memory.                                                                              |    |
| Address/Street          | ×    | ×      | The destination can be searched from the address.                                                                   | J  |
| Point of Interest (POI) | Х    | ×      | The destination of favorite facility can be searched.                                                               |    |
| Previous Dest.          |      | ×      | The previous ten destinations stored in memory are displayed.                                                       | AV |
| Intersection            |      | ×      | The destination can be searched from the intersection.                                                              |    |
| City                    |      | ×      | The destination can be searched from city name.                                                                     |    |
| Мар                     |      | ×      | The destination can be searched from the map.                                                                       | L  |
| Phone Number            |      | ×      | When two or more countries are included in one DVD-ROM, the destination can be searched for under the country name. |    |
| Home                    | ×    |        | Sets the home as a destination.                                                                                     | M  |
| Help                    | ×    |        | Explanation of navigational functions appear on the display.                                                        |    |
| Country                 | ×    | ×      | Select country (USA, CANADA)                                                                                        |    |

#### **Display with Pushed "ROUTE" Button**

Easy Mode

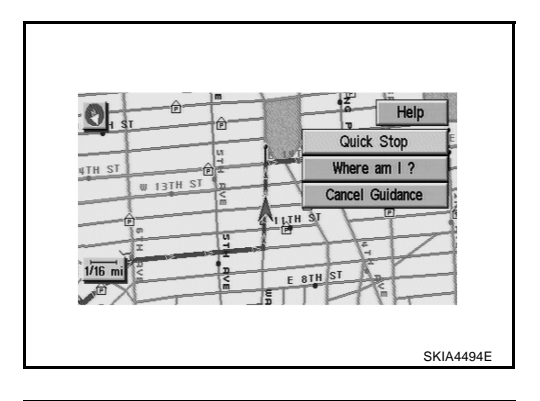

• Expert Mode

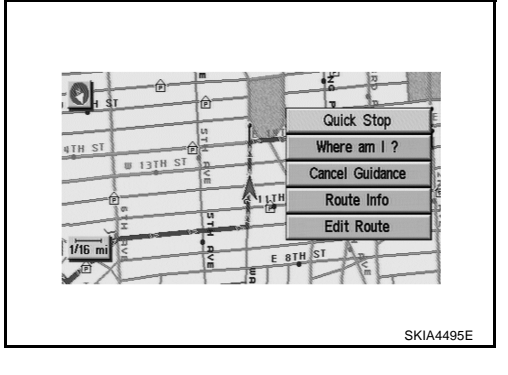

#### The function of each icon is as follows:

| loop            | Mo   | ode    | Description                                                                                                    |  |
|-----------------|------|--------|----------------------------------------------------------------------------------------------------|--|
| ICON            | Easy | Expert | Description                                                                                                    |  |
| Quick Stop      | ×    | ×      | The selected facility is set as the destination or waypoint.<br>(Route guidance has been turned OFF or the destination has been reached.)                                                                           |  |
| Where am I?     | ×    | ×      | Next, current and previous street names can be displayed.                                                                                                    |  |
| Cancel Guidance | ×    | ×      | The following items can be set. <ul> <li>All Destinations</li> <li>Way point</li> <li>Not Cancel</li> </ul>                                                                                                    |  |
| Route Info.*    |      | ×      | <ul> <li>The following items can be set.</li> <li>Complete Route</li> <li>Turn List</li> <li>Route Simulation</li> <li>(Displayed only when the destination area has been set.)</li> </ul>                          |  |
| Edit Route*     |      | ×      | Change the destination or add the transit points of the route set in the route guide. (Dis-<br>played only when the automatic reroute function has been turned OFF and the recom-<br>mended route is not followed.) |  |
| Help            | ×    |        | Explanation of navigational functions appear on the display.                                                                                                    |  |

\*: When destinations have been entered, route guidance has been turned OFF or destination has been reached, "Route Info." and "Edit Route" are not displayed.
### **Display with Pushed "SETTING" Button**

The function of each icon is as follows:

| TTINGS          |                   | Help |
|-----------------|-------------------|------|
|                 | Display           |      |
| Vehicle E       | lectronic Systems |      |
| Syst            | em Settings       |      |
| N               | avigation         |      |
| Sh              | ort Menus         |      |
| Guidance Volume | Softer (IIIII) Lo | uder |

А

В

Н

AV

SKIA4496E

 Description

 Settings of display can be performed.

 Settings of vehicle electrical equipment can be performed.

 Settings of linguistic select , time adjusting and beep sound can be performed.

 Settings and adjusting of navigation can be performed.

 Easy Mode and Expert Easy Mode can be switched.

 The volume and/or on/off of voice prompt can be controlled by the joystick.

 Explanation of navigational functions appear on the display.

# Help (only easy mode) Display Settings

How To Perform Display Settings.

- 1. Start the engine.
- 2. Push "SETTING" button.

Icon

Vehicle Electronic Systems

Display

System Settings

Guidance Volume

Navigation

Short Menus

3. Select "Display".

| DISPLAY S      | ETTINGS                |
|----------------|------------------------|
| Brightness/Co  | ontrast/Map Background |
|                | Display Off            |
| Setting of the | under section display  |
| 🗆 Audio        | 🗆 HVAC                 |

#### **Application Items**

| lcon                                 | Description                                         | Reference<br>page |   |
|--------------------------------------|-----------------------------------------------------|-------------------|---|
| Brightness/Contrast/Map Background   | Brightness, Contrast and Map Background can be set. | <u>AV-109</u>     | N |
| Display Off                          | Display sleep mode ON/OFF can be switched.          | <u>AV-109</u>     |   |
| Setting of the under section display | The setting status of A/C or AV can be shown.       | <u>AV-109</u>     |   |

#### Brightness/Contrast/Map Background

Select "Brightness/Contrast/Map Background".

 Brightness, Contrast and Back ground are shown at the lower part of the screen, and it can be set by pushing joystick.

#### **Display Off**

Select "Display Off".

• When setting is turned on (Indicator light ON), the display will be under sleep mode.

#### Setting Of the Under Section Display

Select "Setting of the under section display".

• The setting status that is selected from A/C or AV is shown at the lower part of the screen.

### AV-109

#### **Vehicle Electronic Systems**

How To Perform Vehicle Electronic Systems.

- 1. Start the engine.
- 2. Push "SETTING" button.
- 3. Select "Vehicle Electronic Systems".

| VEHICLE ELECTRONIC SYSTEMS              |             |
|-----------------------------------------|-------------|
| Adjust Driver Seat When Exiting Vehicle |             |
| Remote Unlock Driver's Door First       |             |
| Keyless Remote Response - Horn          |             |
| Keyless Remote Response - Lights        |             |
| ×                                       |             |
|                                         | 01/14.04000 |

#### **Application Items**

| Icon                                    | Description                                                                                                    | Reference<br>page |
|-----------------------------------------|----------------------------------------------------------------------------------------------------|-------------------|
| Adjust Driver Seat When Exiting Vehicle | The driver's seat automatically moves back and returns to the original position.                                                                                                    | <u>AV-111</u>     |
| Remote Unlock Driver's Door First       | This key can switch the unlock doors of the 1st unlocking operation as follows.                                                                                                    | <u>AV-111</u>     |
| Keyless Remote Response-Horn            | This key changes the horn chirp mode occurring when pushing the lock button on the keyfob.                                                                                                    | <u>AV-111</u>     |
| Keyless Remote Response-Lights          | This key changes the hazard indicator flash mode occurring when pushing the lock or unlock button on the keyfob.                                                                                      | <u>AV-111</u>     |
| Auto Re-Lock Time                       | The length of auto door relock time can be set.<br>(Setting value : OFF, 1min, or 5min)                                                                                                    | <u>AV-111</u>     |
| Sensitivity of Automatic Headlights     | Sensitivity of automatic light can be set as desired.                                                                                                    | <u>AV-111</u>     |
| Automatic Headlights Off Delay          | You can control how long it takes the automatic turn off timer to extin-<br>guish the headlights in AUTO position.<br>(Setting value : OFF, 30sec, 45sec, 60sec, 90sec, 120sec, 150sec, or<br>180sec) | <u>AV-111</u>     |
| Speed Dependent Wiper                   | This function can be performed to On or Off.                                                                                                    | <u>AV-111</u>     |
| Return All Settings to Default          | All settings will return to the initial conditions.                                                                                                    | <u>AV-111</u>     |

| Ad | ljust Driver Seat When Exiting Vehicle                                                    |    |
|----|-------------------------------------------------------------------------------------------|----|
| 1. | Select "Adjust Driver Seat When Exiting Vehicle".                                         | А  |
| 2. | Push "Enter" switch.                                                                      |    |
| •  | The indicator light alternately turns on and off each time the "Enter" switch is pushed.  | R  |
| Re | mote Unlock Driver's Door First                                                           | D  |
| 1. | Select "Remote Unlock Driver's Door First".                                               |    |
| 2. | Push "Enter" switch.                                                                      | С  |
| •  | The indicator light alternately turns on and off each time the "Enter" switch is pushed.  |    |
| Ke | yless Remote Response-Horn                                                                |    |
| 1. | Select "Keyless Remote Response-Horn".                                                    | D  |
| 2. | Push "Enter" switch.                                                                      |    |
| •  | The indicator light alternately turns on and off each time the "Enter" switch is pushed.  | Е  |
| Ke | yless Remote Response-Lights                                                              |    |
| 1. | Select "Keyless Remote Response-Lights".                                                  |    |
| 2. | Push "Enter" switch.                                                                      | F  |
| Au | ito Re-Lock Time                                                                          |    |
| 1. | Select "Auto Re-Lock Time".                                                               | G  |
| 2. | Move the joystick and push "Enter" switch to adjust the time.                             | 0  |
| Se | nsitivity of Automatic Headlights                                                         |    |
| 1. | Select "Sensitivity of Automatic Headlights".                                             | Н  |
| 2. | Move the joystick to left (lower) or right (higher) and push "Enter" switch.              |    |
| Au | tomatic Headlights Off Delay                                                              | 1  |
| 1. | Select "Automatic Headlights Off Delay".                                                  | 1  |
| 2. | Move the joystick left or right to adjust the timer and push "Enter" switch.              |    |
| Sp | eed Dependent Wiper                                                                       | J  |
| 1. | Select "Speed Dependent Wiper".                                                           |    |
| 2. | Push "Enter" switch.                                                                      |    |
| •  | I he indicator light alternately turns on and off each time the "Enter" switch is pushed. | AV |
| Re | turn All Settings to Default                                                              |    |
| 1. | Select "Return All Settings to Default".                                                  | L  |
| 2. | PUSN Enter Switch.                                                                        |    |
| •  | The indicator light alternately turns on and on each time the Enter switch is pushed.     |    |
|    |                                                                                           | M  |

#### **System Settings**

How To Perform System Settings.

- 1. Start the engine.
- 2. Push "SETTING" button.
- 3. Select "System Settings".

| SYSTE | M SETTINGS    |  |
|-------|---------------|--|
|       | Language/Unit |  |
|       | Clock         |  |
|       | Beep Setting  |  |
|       |               |  |

#### **Application Items**

| Icon          | Description                                    | Reference<br>page |
|---------------|------------------------------------------------|-------------------|
| Language/Unit | Settings of Language or unit can be performed. | <u>AV-112</u>     |
| Clock         | Settings of clock can be performed.            | <u>AV-112</u>     |
| Beep Setting  | Settings of Beep sound can be performed.       | <u>AV-113</u>     |

#### Language Setting

Select "Language/ Unit".

- Language setting can be switched.
- Unit setting can be changed.

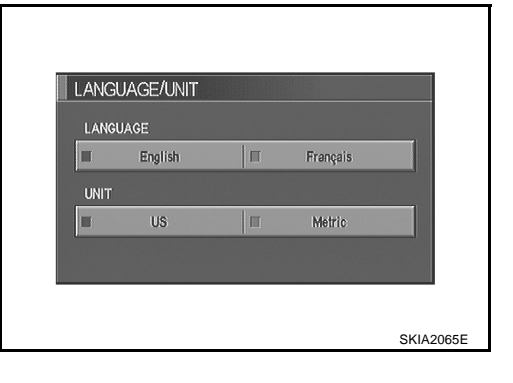

#### **Clock Settings**

Select "Clock".

- Select the "Hours" or "Minutes" key and tilt the joystick to the right or left to adjust the time.
- Turn ON and OFF daylight saving time.
- Select the "Auto Adjust" key. The time will be reset to the GPS time.
- Select the "Select Time Zone" key. The [TIME ZONE] screen will appear.

| CLOCK SETTING  | S |       |            |      |  |
|----------------|---|-------|------------|------|--|
| הו יהו         |   | - «   | Hours      | >+   |  |
| םר-טו          |   | - <   | Minutes    | >+   |  |
| GPS Time 10:10 |   | F     | uto Adjust |      |  |
|                |   | Dayli | ght saving | Time |  |
| Pacific        |   | Sele  | ct Time Z  | one  |  |

#### **Beep Setting**

Select "Beep Setting".

• When Beep Setting is on (indicator light on), a beep will sound if the button is pushed.

#### NOTE:

Items in exception of Beep Setting ON/OFF.

- An error beep.
- An interrupted-screen beep.

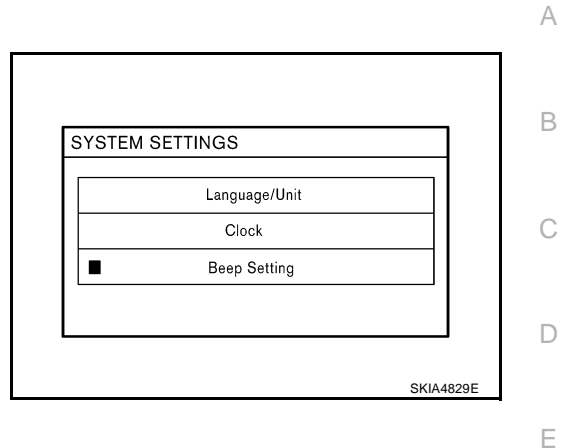

#### **Navigation Settings**

How To Perform Navigation Settings.

- 1. Start the engine.
- 2. Push "SETTING" button.
- 3. Select "Navigation".

| ect one of the followi | ng.          |  |
|------------------------|--------------|--|
| Adjust Current Locatio | n            |  |
| Auto Re-route On/Off   |              |  |
| Avoid Area Setting     | ALC: SHE SHE |  |
| Clear Memory           |              |  |
| Edit Address Book      |              |  |

#### **Application Items**

| lcon                                         | Description                                                                                                    | Reference<br>page |     |
|----------------------------------------------|----------------------------------------------------------------------------------------------------|-------------------|-----|
| View                                         | Map display mode can be switched.                                                                                                    | <u>AV-114</u>     | 0   |
| Heading                                      | Heading of the map display can be customized for either north heading or the actual driving direction of the vehicle.                                                                                                    | <u>AV-114</u>     | Δ١  |
| Nearby Display Icons                         | Icons of facilities can be displayed.<br>Facilities to be displayed can be selected from the variety selections.                                                                                                    | <u>AV-114</u>     | /\v |
| Save Current Location                        | Current vehicle location can be registered in Address Book.                                                                                                    | <u>AV-114</u>     | L   |
| Adjust Current Location                      | Current location of position marker can be adjusted. Direction of position marker also can be calibrated when heading direction of the vehicle on the display is not matched with the actual direction.                                                                            | <u>AV-115</u>     | Ν   |
| Auto Re-route On/Off                         | ON/OFF of Auto Re-route can be switched.                                                                                                    | <u>AV-115</u>     | I\  |
| Avoid Area Setting                           | A particular area can be avoided when routing.                                                                                                    | <u>AV-115</u>     |     |
| Clear Memory                                 | Address Book, Previous destination or Avoid area can be deleted.                                                                                                    | <u>AV-116</u>     |     |
| Edit Address Book                            | Address Book can be edited.                                                                                                    | <u>AV-116</u>     |     |
| GPS Information                              | The GPS data includes longitude, latitude and altitude (distance above sea level) of the present vehicle position, and current date and time for the area in which the vehicle is being driven.<br>Also indicated are the GPS reception conditions and the GPS satellite position. | <u>AV-116</u>     |     |
| Quick Stop Customer Setting                  | One facility of your selection can be added to your Quick Stop.                                                                                                    | <u>AV-116</u>     |     |
| Set Average Speed for Estimated Journey Time | Average vehicle speed can be set to calibrate estimated journey time for the destination.                                                                                                    | <u>AV-117</u>     |     |
| Tracking On/Off                              | Tracking to the present vehicle position can be displayed.                                                                                                    | <u>AV-117</u>     |     |

#### **"VIEW" MODE**

- To open the map screen display with BIRDVIEW<sup>™</sup>, select "BIRDVIEW".
- To open the map screen display with Plan View, select "Plan View".

| Birdview  | Select one of the | following. |  |
|-----------|-------------------|------------|--|
|           | 11                | Birdview   |  |
| Plan View | П                 | Plan View  |  |

#### "HEADING" MODE

- To display North up, select "North up".
- To display the car heading up, select "Heading up".

| Select one of | the following. |  |
|---------------|----------------|--|
| Г             | Heading up     |  |
| П             | North up       |  |

#### "NEARBY DISPLAY ICONS" MODE

• Select an icon to display on the map screen.

| Select the | facilities to dis | olay on the r | 1120  |  |
|------------|-------------------|---------------|-------|--|
|            | ATM               | (CASH)        | nops. |  |
| Π          | GAS               | STATION       | STAT  |  |
| Π          | Н                 | IOTEL.        | NOTE: |  |
| I          | REST              | FAURANT       |       |  |
| Π          | RES               | T AREA        |       |  |

#### **"SAVE CURRENT LOCATION" MODE**

• The current vehicle location can be registered in "Address Book".

#### NOTE:

"Address Book" can store 50 items max.

| elect one | of the following. |  |
|-----------|-------------------|--|
| Save Cu   | rrent Location    |  |
| Adjust C  | current Location  |  |
| Auto Re-  | route On/Off      |  |
| Avoid A   | rea Setting       |  |
| Clear Me  | emory             |  |

#### "ADJUST CURRENT LOCATION" MODE

• Select an icon "right" or "left" to calibrate the heading direction. (Arrow marks will rotate corresponding to the calibration key.)

• Select "Set". Then the vehicle mark will be matched to the arrow mark.

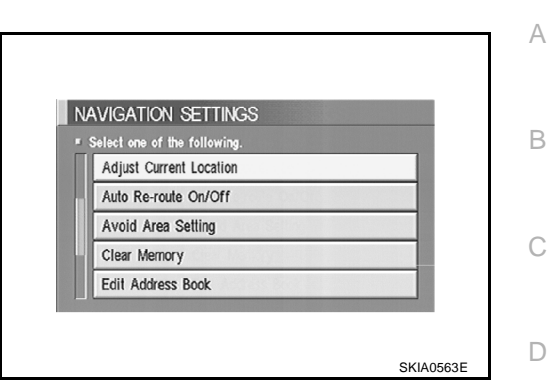

F

F

AV

SKIA0558E

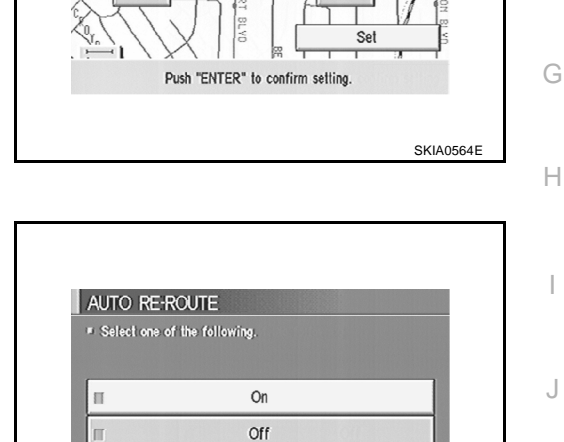

0

### "AUTO RE-ROUTE" MODE

- To activate "AUTO RE-ROUTE" mode, select "On".
- To disactivate "AUTO RE-ROUTE" mode, select "Off".

### "AVOID AREA SETTINGS" MODE

• Areas to avoid can be registered.

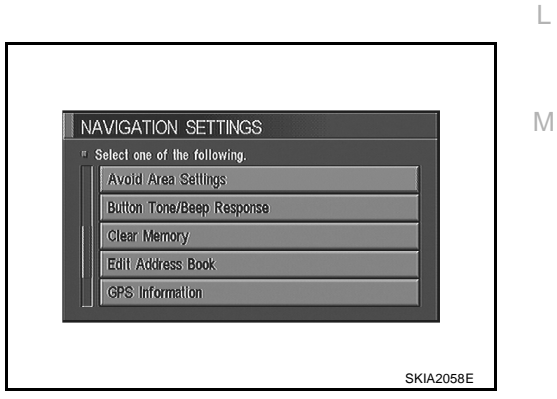

#### "CLEAR MEMORY" MODE

• To delete all the stored places in "Address Book", "Avoid Area" and "Previous Dest", select "Yes".

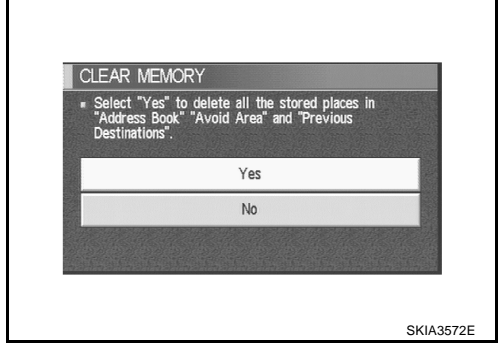

#### "EDIT ADDRESS BOOK" MODE

• Edit the items registered in Address Book.

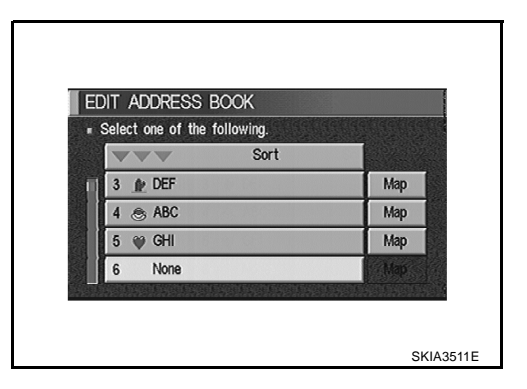

#### **"GPS INFORMATION" MODE**

 Latitude, longitude, altitude, astrometric state, and satellite location are displayed as GPS information.
 NOTE:

Altitude is displayed only in three-dimensional status.

"QUICK STOP CUSTOMER SETTING" MODE
Select a category for the "Quick Stop" menu.

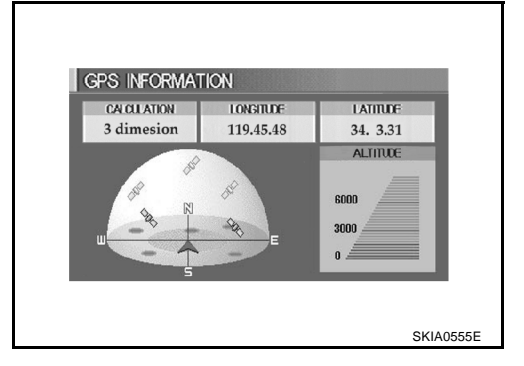

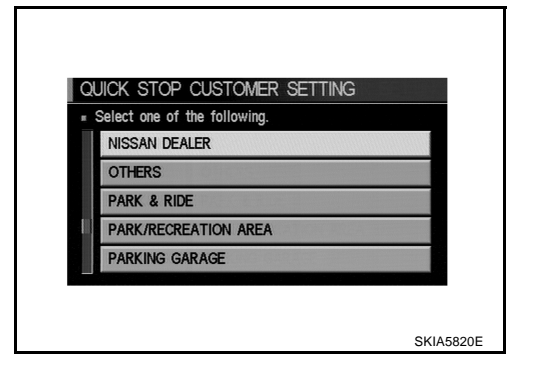

#### "SET AVERAGE SPEED" MODE

- Set the average vehicle speed to calibrate the estimated journey time for the destination.
- Set three items; "Freeway", "Main Roads", and "Ordinary Roads".

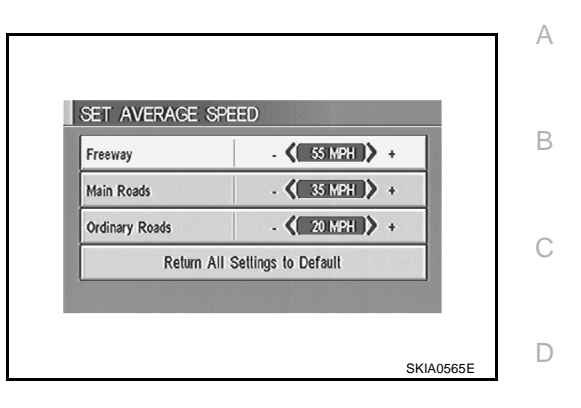

#### **"TRACKING" MODE**

- To delete the tracking marks on the map, select "Off".
- To leave the tracking marks on the map, select "On".

#### NOTE:

When a trail display is turned Off, trail data is erased from the memory.

| RACKING      | - Analian make (ma) adam (200        |  |
|--------------|--------------------------------------|--|
| no delete in | e tracking marks (000), select 'Off' |  |
| П            | On                                   |  |
| Π            | Off                                  |  |
|              |                                      |  |

### **GUIDANCE VOLUME**

#### Description

Following guidance volume setting can be changed.

| TTINGS          |                     |  |  |  |
|-----------------|---------------------|--|--|--|
| la non nino 1   | Display             |  |  |  |
| Vehicle E       | lectronic Systems   |  |  |  |
| Syst            | em Settings         |  |  |  |
| Navigation      |                     |  |  |  |
| Sh              | ort Menus           |  |  |  |
| Guidance Volume | Softer KIIII Louder |  |  |  |

#### **Activation/Deactivation Setting**

• The voice prompt can be turned on/off by pushing the "Guidance Volume" button.

### **Voice Volume Setting**

• Volume of the voice can be controlled by bending the joystick to left/right.

Μ

#### **DISPLAY WITH PUSHED "TRIP" BUTTON**

- When the "TRIP" button is pushed, the following models will display on the screen.
- Warning message (if there are any)  $\rightarrow$  TRIP 1 $\rightarrow$  TRIP 2 $\rightarrow$  FUEL ECONOMY $\rightarrow$ MAINTENANCE $\rightarrow$ OFF.

| Display items    |                                              | Reference<br>page                                                                    |                                                   |  |
|------------------|----------------------------------------------|--------------------------------------------------------------------------------------|---------------------------------------------------|--|
|                  | Elapsed Time                                 | Displays driving time with a range of 0000:00:00 to 9999:59:59.                      |                                                   |  |
| Trip 1 or Trip 2 | Driving Distance<br>[(miles) or (km)]        | Displays driving distance with a range of 00000.0 to 99999.9.                        | <u>AV-118, "TRIP</u><br><u>1 OR TRIP 2"</u>       |  |
|                  | Average speed<br>[(MPH) or (km/h)]           | Displays average speed with a range of 000.0 to 999.9.                               |                                                   |  |
|                  | Average Fuel Economy<br>[(MPG) or (l/100km)] | Displays fuel economy with ignition switch ON, average fuel economy each 30 minutes. | <u>AV-118,</u><br><u>"FUEL</u><br><u>ECONOMY"</u> |  |
| Fuel Economy     | Distance to Empty<br>[(miles) or (km)]       | Displays possible driving distance with remaining fuel.                              |                                                   |  |
|                  | Fuel Economy<br>[(MPG) or (I/100km)]         | Displays fuel economy each approx. 100 ms.                                           |                                                   |  |
|                  | Engine oil                                   | Maintenance intervals of engine oil and setting of oil change cycle.                 | AV-119.                                           |  |
| Maintenance      | Tire rotation                                | Maintenance intervals of tire and setting of tire replace-<br>ment cycle.            | <u>"MAINTE-</u><br><u>NANCE"</u>                  |  |
|                  | Tire pressure                                | Tire pressure displayed as tire pressure information.                                |                                                   |  |

#### TRIP 1 OR TRIP 2

- Elapsed time, Driving distance and Average speed are displayed as Trip 1 information or Trip 2 information.
- The way to reset is by pushing the "Reset" switch or by keeping pushing "TRIP" button more than 1.5 seconds.

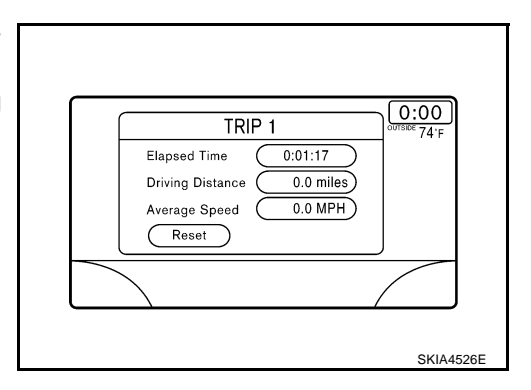

#### FUEL ECONOMY

- Average Fuel Economy, Distance to Empty, Fuel Economy are displayed as Fuel Economy information.
- The way to reset is by pushing the "Reset" switch or by keeping pushing "TRIP" button more than 1.5 seconds.

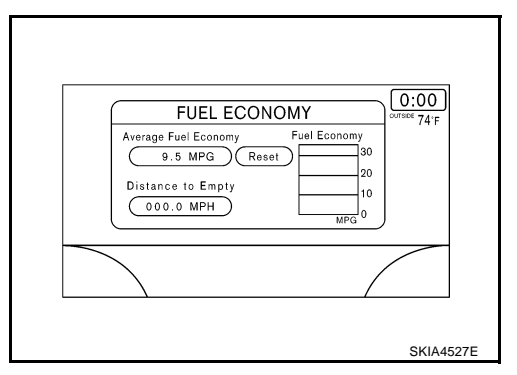

#### MAINTENANCE

• Engine Oil, Tire Rotation and Tire pressure are displayed as Maintenance information.

#### NOTE:

In a case of a vehicle with Low tire pressure warning control unit, "Tire Pressure" switch is displayed.

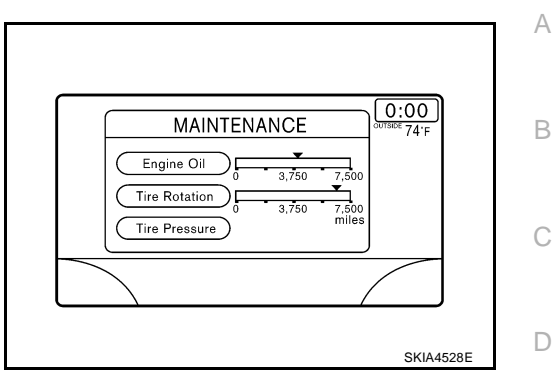

#### **ENGINE OIL OR TIRE ROTATION**

 Possible to set up interval of engine oil and tire rotation by moving joystick right and left.

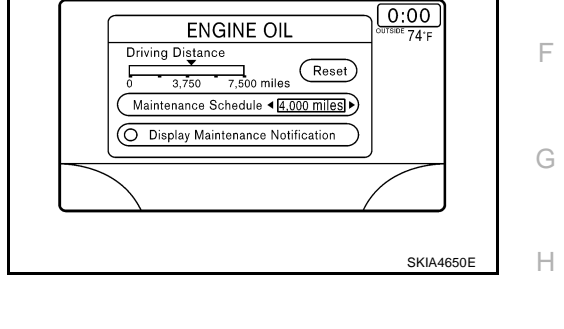

F

Μ

#### TIRE PRESSURE

- Pressure indication in **\*\*** psi on the screen indicates that the pressure is being measured. After a few driving trips, the pressures for all four tires will be displayed.
- The order of tire pressure figures displayed on the screen does not correspond with the actual order of the tire position.
- Tire pressure rises and falls depending on the heat caused by the vehicle's traveling condition and the temperature.
- In case of low tire pressure, the low tire pressure warning light will come on and/or a warning is displayed on the screen.
- FLAT TIRE-very low tire air pressure.

#### NOTE:

- In a case of FLAT TIRE pressure, interrupt screen is not shown on the display.
- On the screen of TIRE PRESSURE, "FLAT TIRE", "Check", "All tire" is displayed.

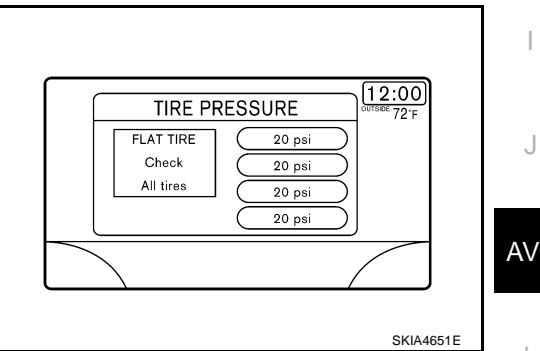

#### WARNING INDICATIONS

Warning signal (Door switch signal) is received from BCM through CAN communication line.

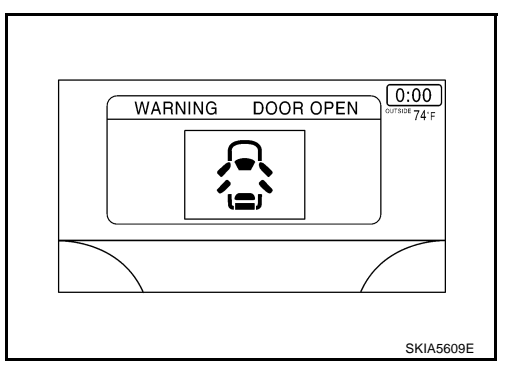

| Warning indicators | Warning lamps in<br>instrument panel | Warning dete                                                | Cases of malfunction                                                                                       |              |
|--------------------|--------------------------------------|-------------------------------------------------------------|----------------------------------------------------------------------------------------------------|--------------|
| DOOR OPEN          | Door                                 | Detection condition                                         | Vehicle is running [approx. 5 km/h<br>(3 MPH) or faster] and door ajar of<br>any of the doors is detected. | Door is open |
|                    |                                      | Cancel condition Vehicle is stopped and all the doors lock. |                                                                                                    |              |

### **CAN Communication System Description**

CAN (Controller Area Network) is a serial communication line for real time application. It is an on-vehicle multiplex communication line with high data communication speed and excellent error detection ability. Modern vehicles are equipped with many electronic control units and each control unit shares information and links with other control units during operation (not independent). In CAN communication, control units are connected with 2 communication lines (CAN H line, CAN L line) allowing a high rate of information transmission with less wiring. Each control unit transmits/receives data but selectively reads required data only.

### **CAN Communication Unit**

Refer to LAN-8, "CAN Communication Unit" .

### **Component Parts Location**

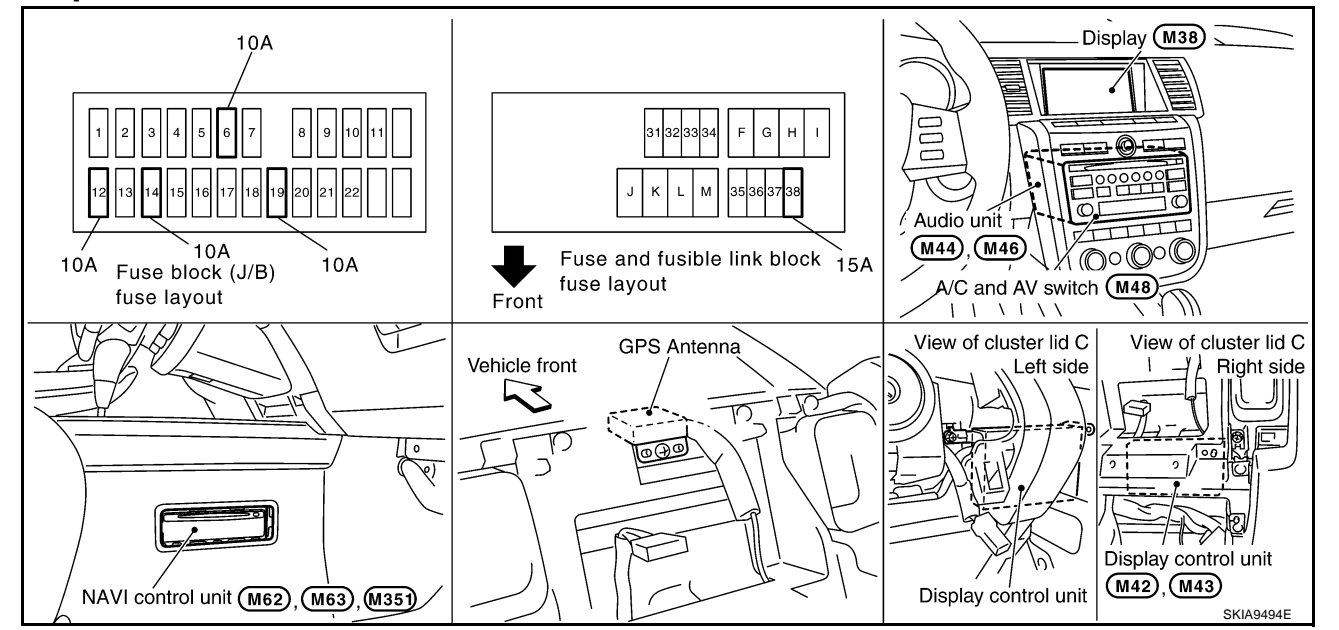

AKS007PX

AKS007PY

AKS004R6

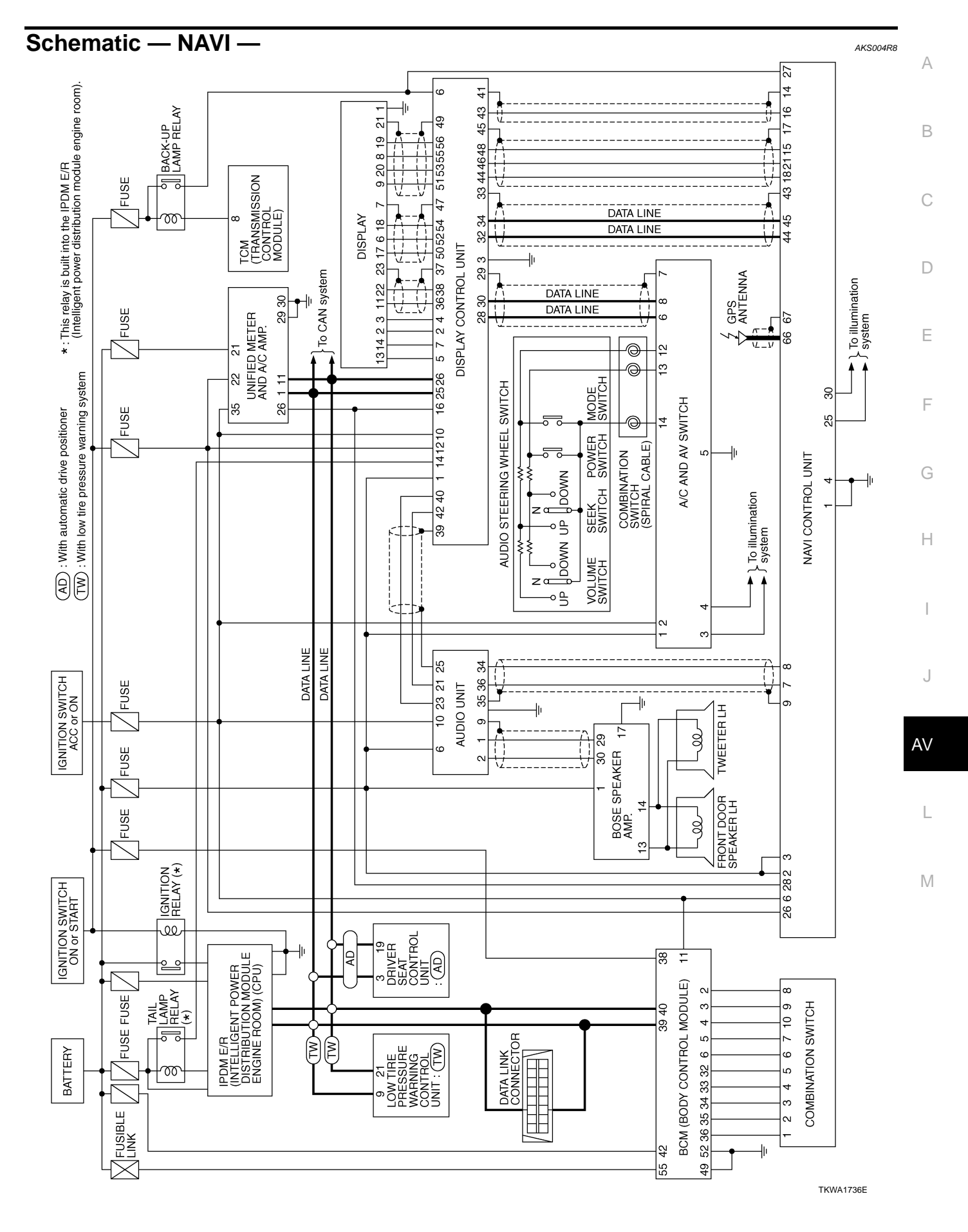

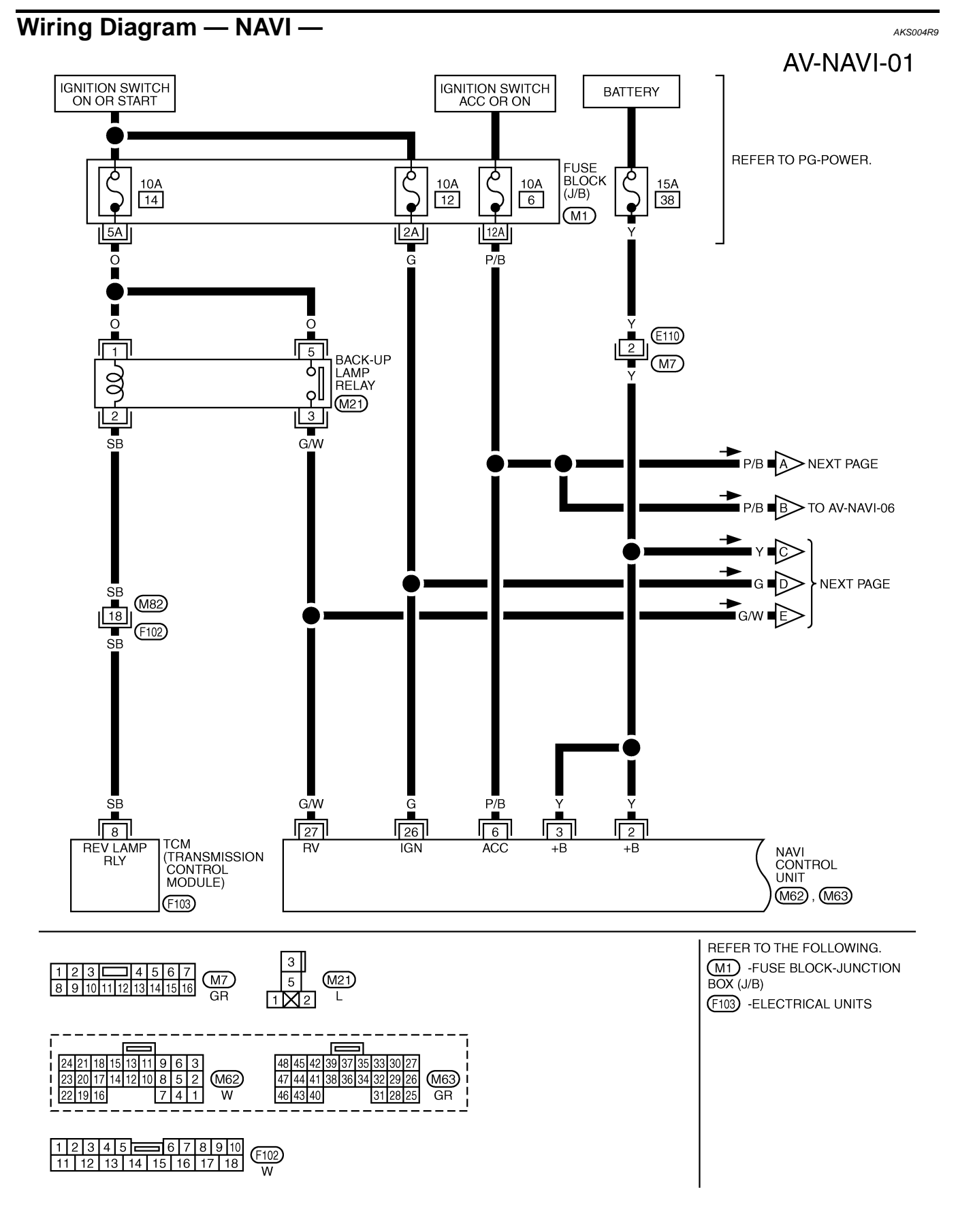

TKWA0895E

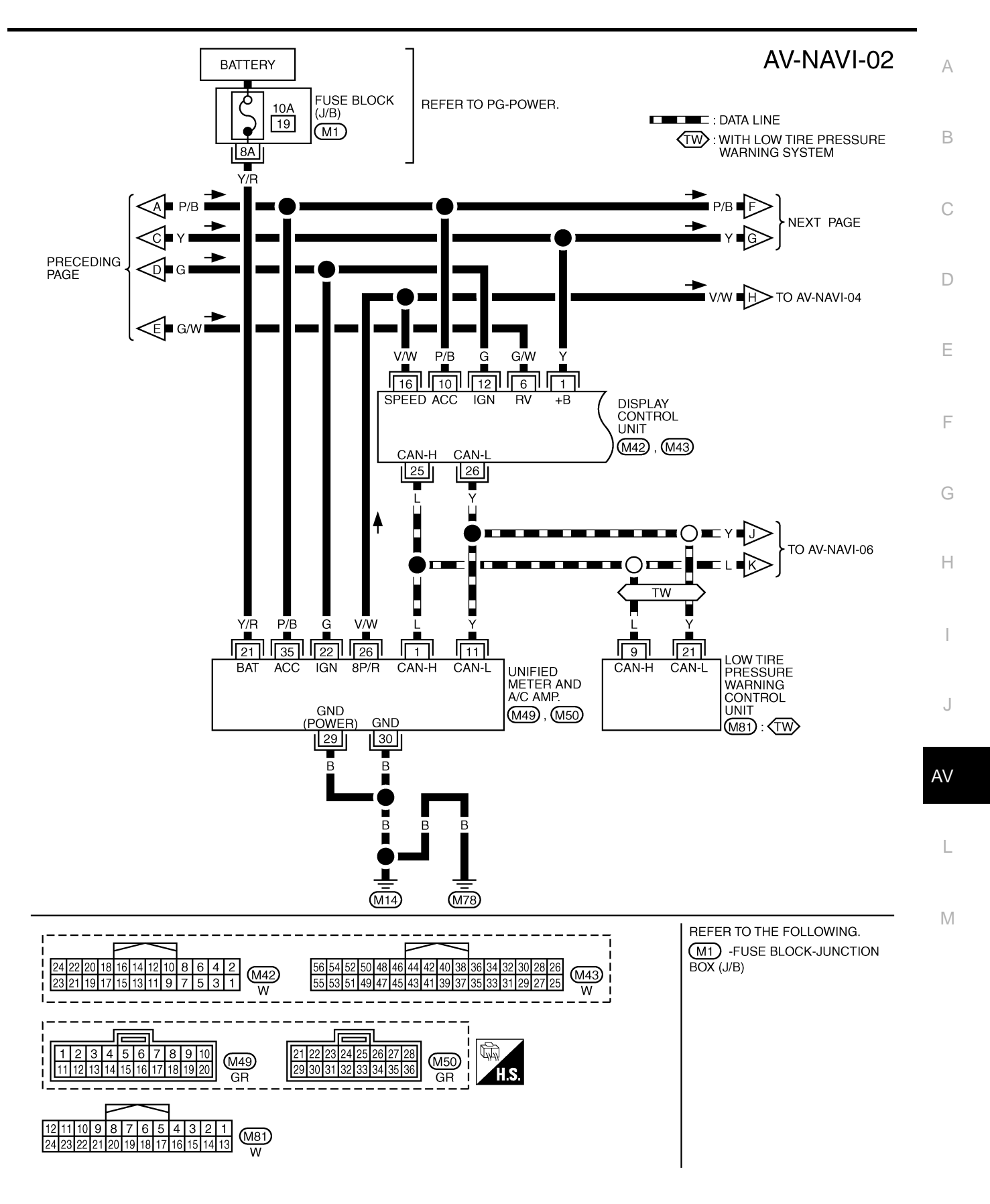

TKWA0896E

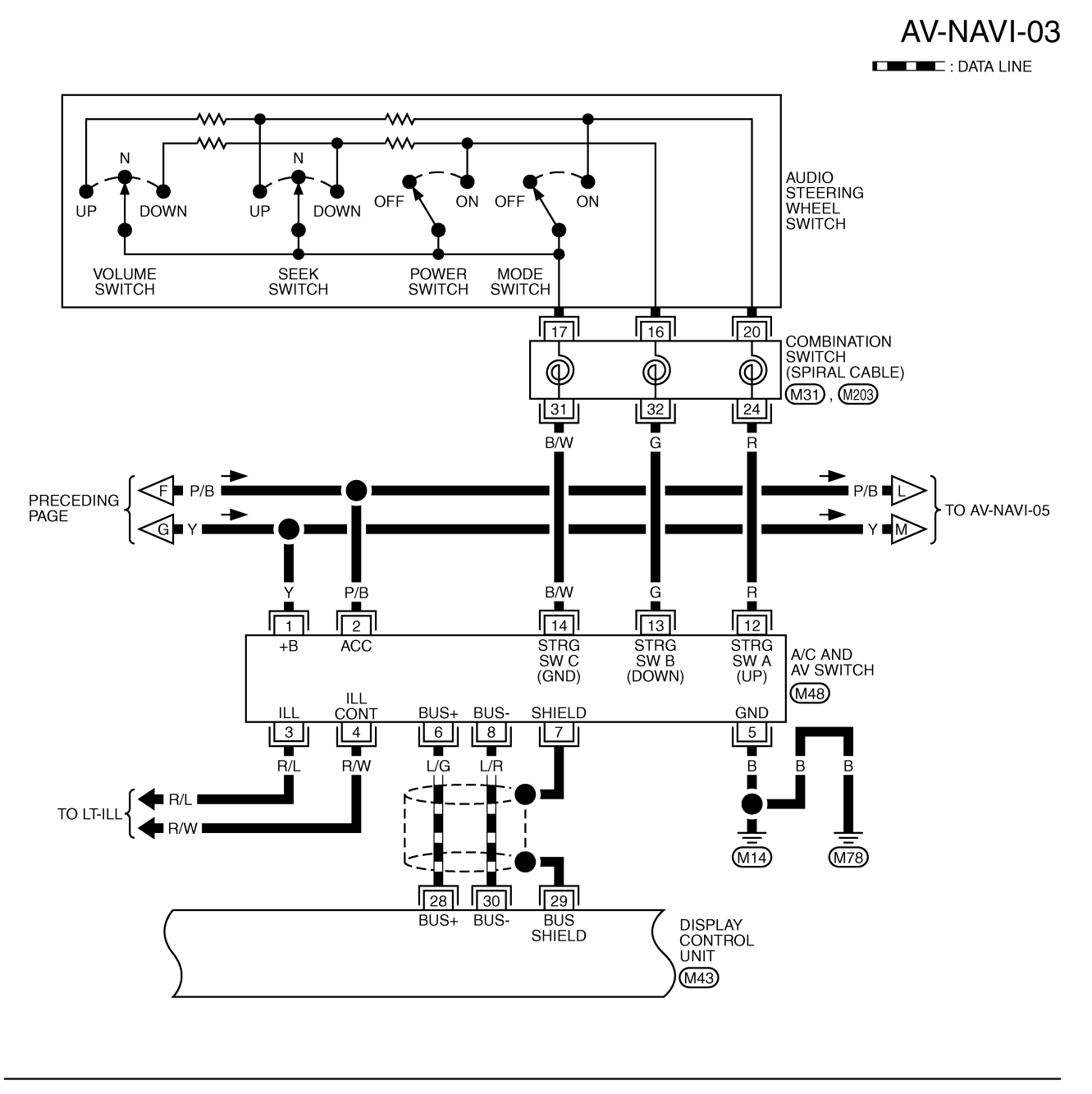

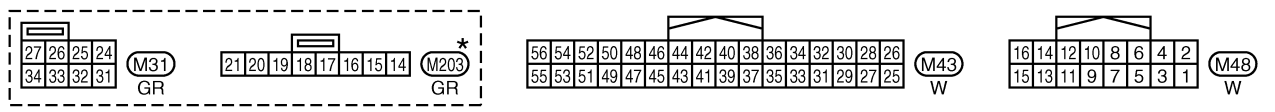

\*: THIS CONNECTOR IS NOT SHOWN IN "HARNESS LAYOUT", PG SECTION.

TKWA1055E

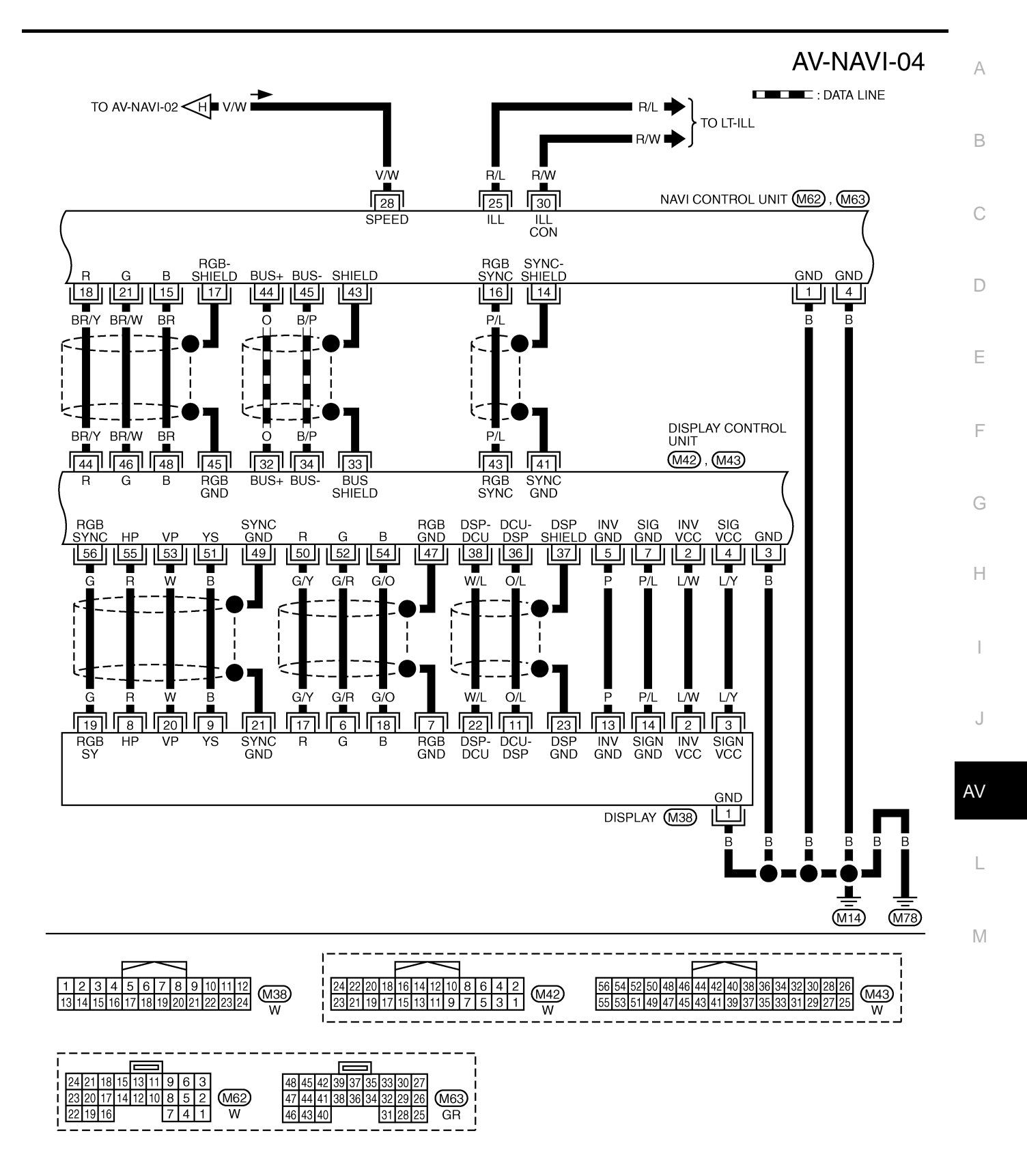

TKWA1737E

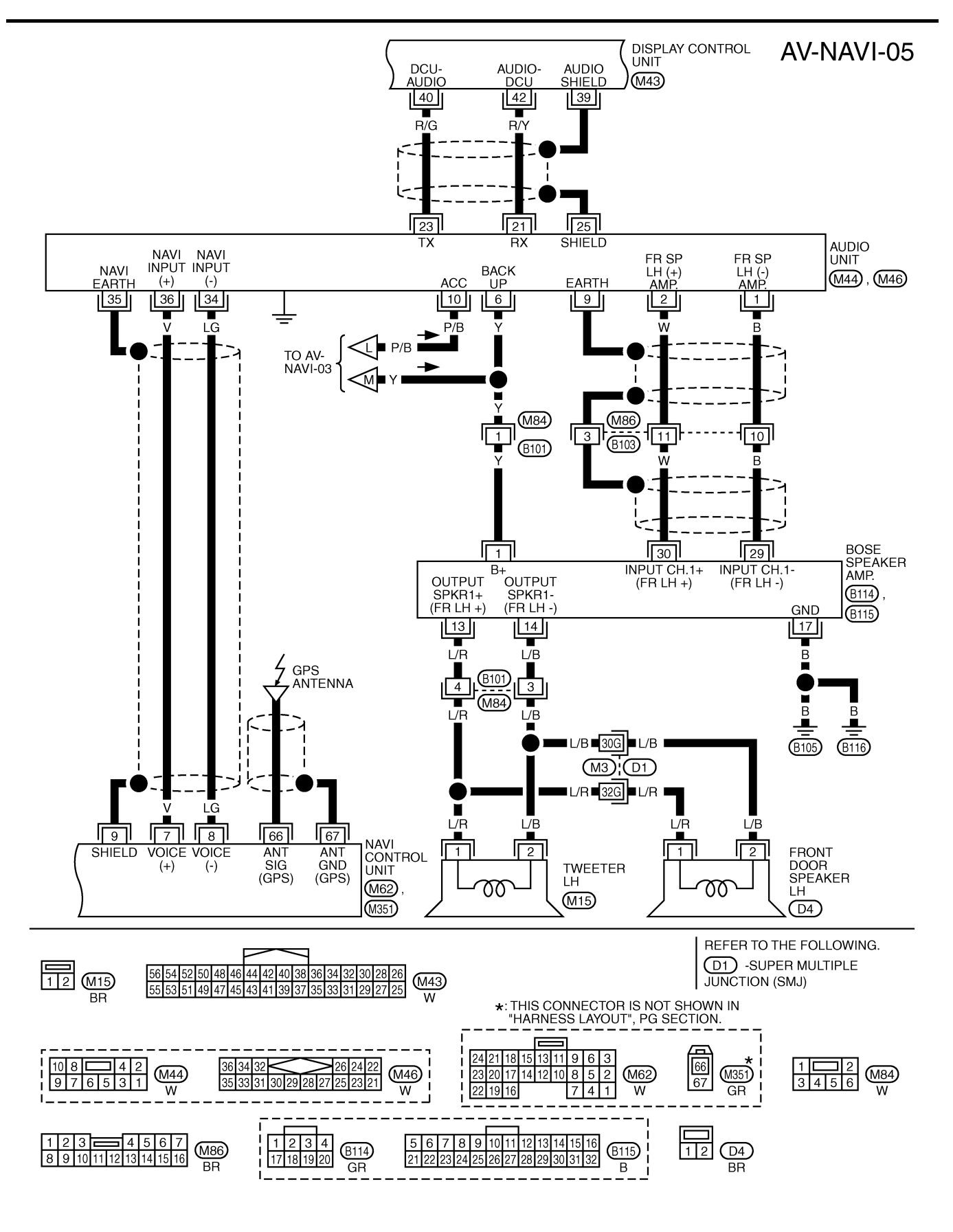

TKWA0898E

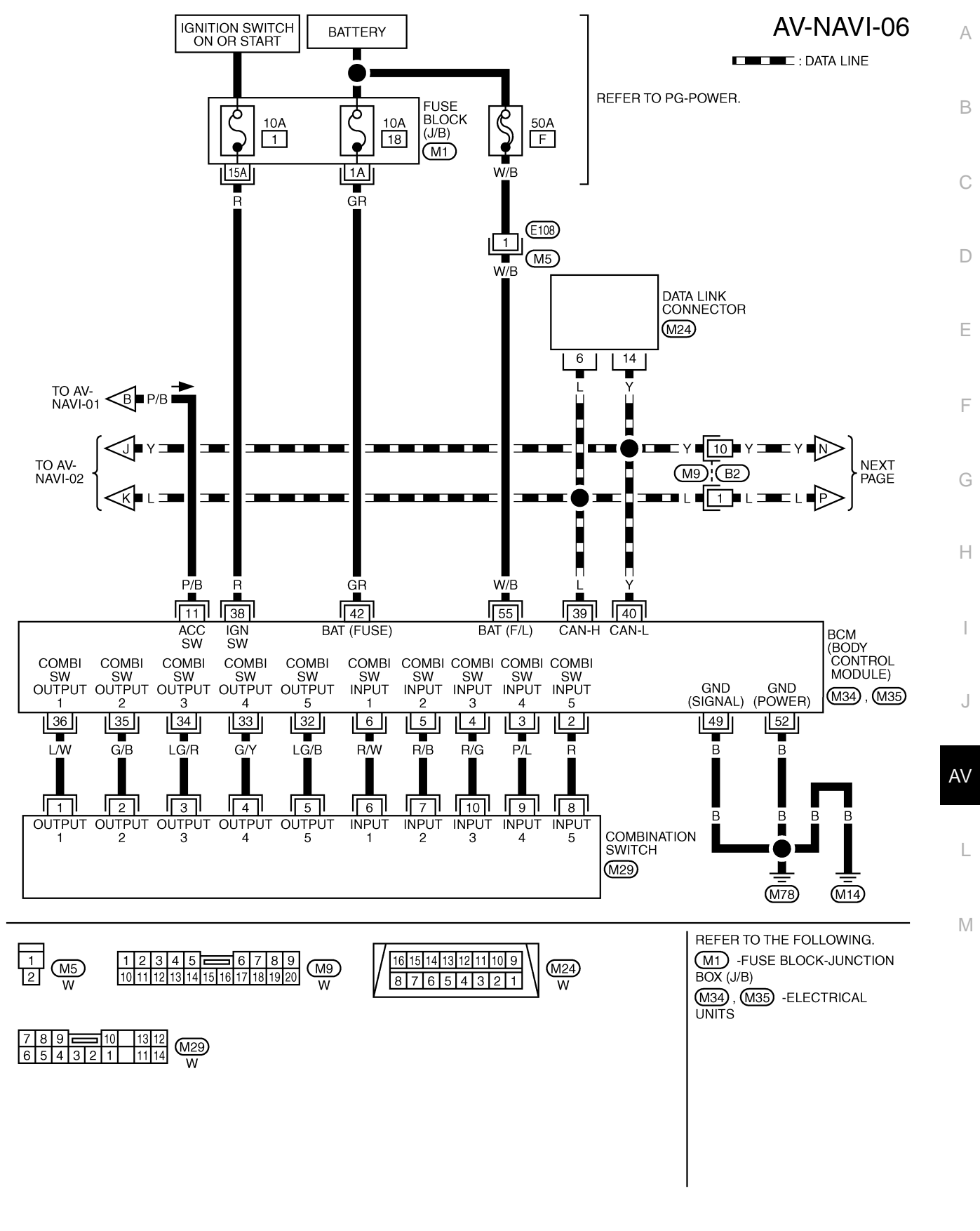

TKWA1738E

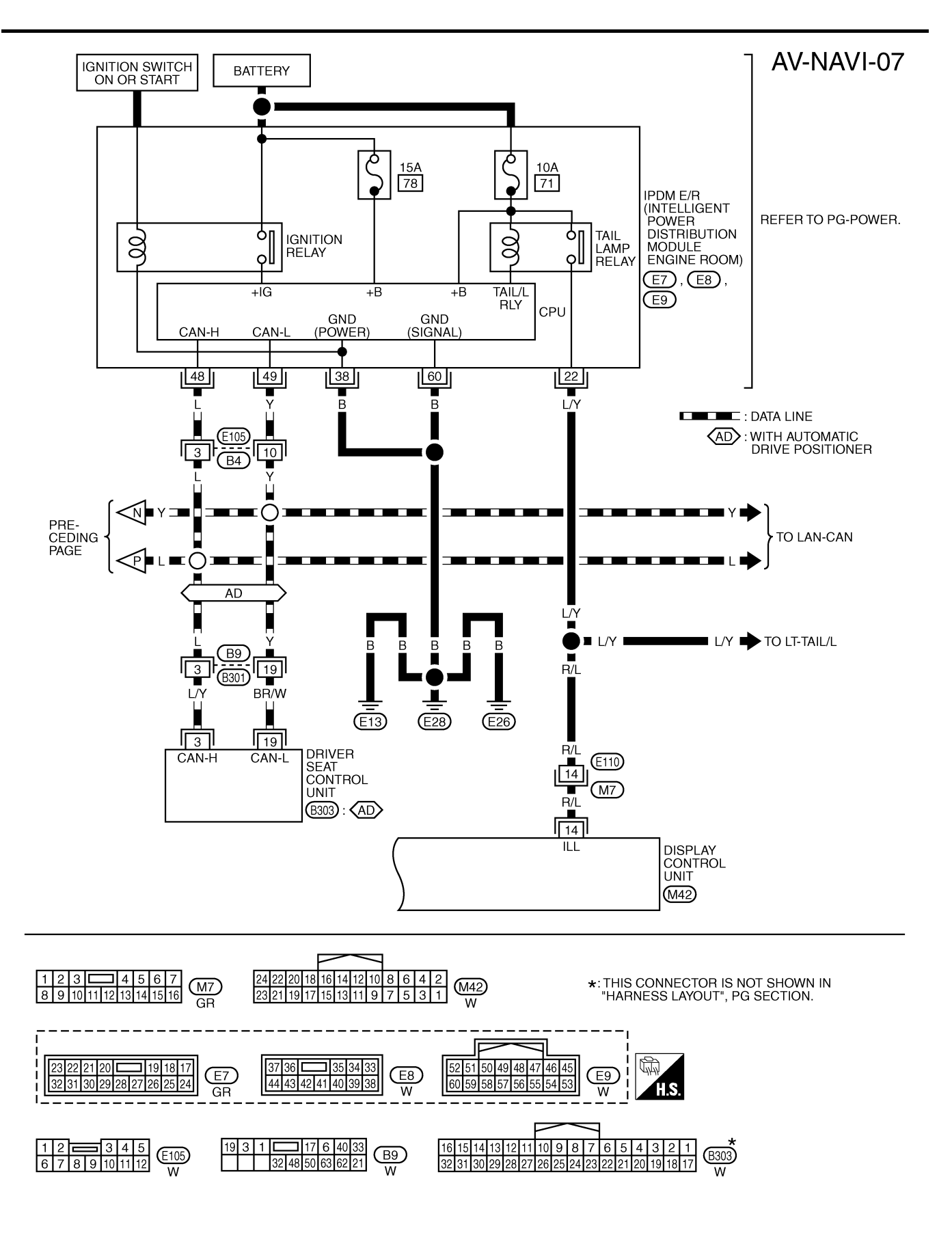

TKWA1739E

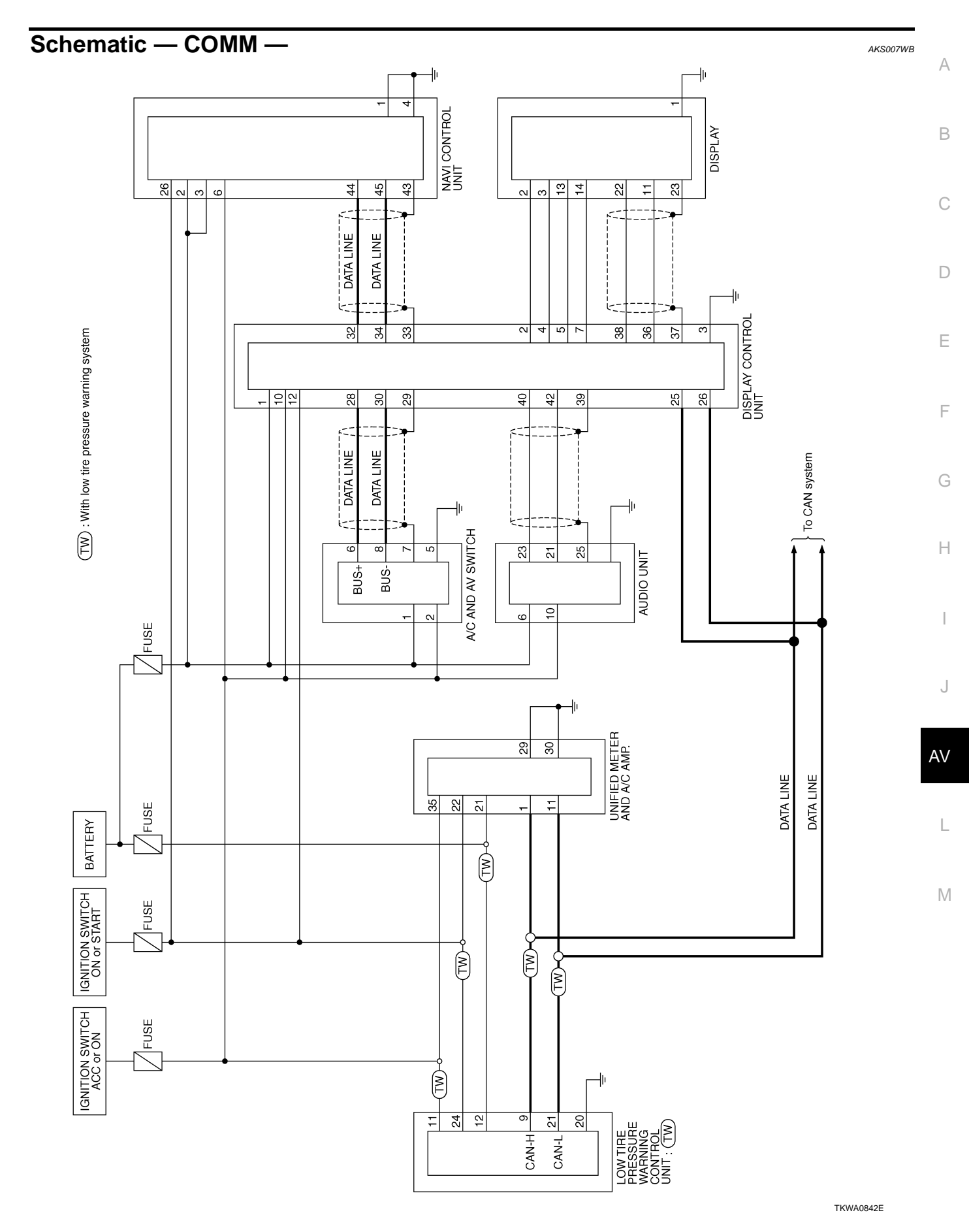

Revision: 2004 November

#### Wiring Diagram — COMM — AKS004RB AV-COMM-03 IGNITION SWITCH ON OR START IGNITION SWITCH BATTERY ACC OR ON DATA LINE WITH LOW TIRE PRESSURE WARNING SYSTEM FUSE BLOCK δ ठ REFER TO PG-POWER. 10A 10A 10A (J/B) 6 19 12 • (M1) 8A 12A 2A P/B Y/R G ∎G∎È O NEXT PAGE O P/B С ΤW Y/R P/B Y/R P/B G G É É É É Ē 12 24 35 22 11 21 LOW TIRE PRESSURE BATT ACC IGN BAT ACC IGN UNIFIED METER AND A/C AMP. WARNING GND (POWER) CONTROL UNIT (M49), (M50) GND GND CAN-H CAN-CAN-H CAN (M81) : (TW) 21 20 9 $\lfloor 1 \rfloor$ 29 30 11 в B В γ NEXT PAGE В F В ┻ (M78) (M14) REFER TO THE FOLLOWING. 21 22 23 24 25 26 27 28 (M1) -FUSE BLOCK-JUNCTION 厄 1 2 3 4 5 6 7 8 9 10 BOX (J/B) (M49 GR (M50) GR 11 12 13 14 15 16 17 18 19 20 29 30 31 32 33 34 35 36 HS 12 11 10 9 8 7 6 5 4 3 2 1 24 23 22 21 20 19 18 17 16 15 14 13 (M81) W

TKWA1733E

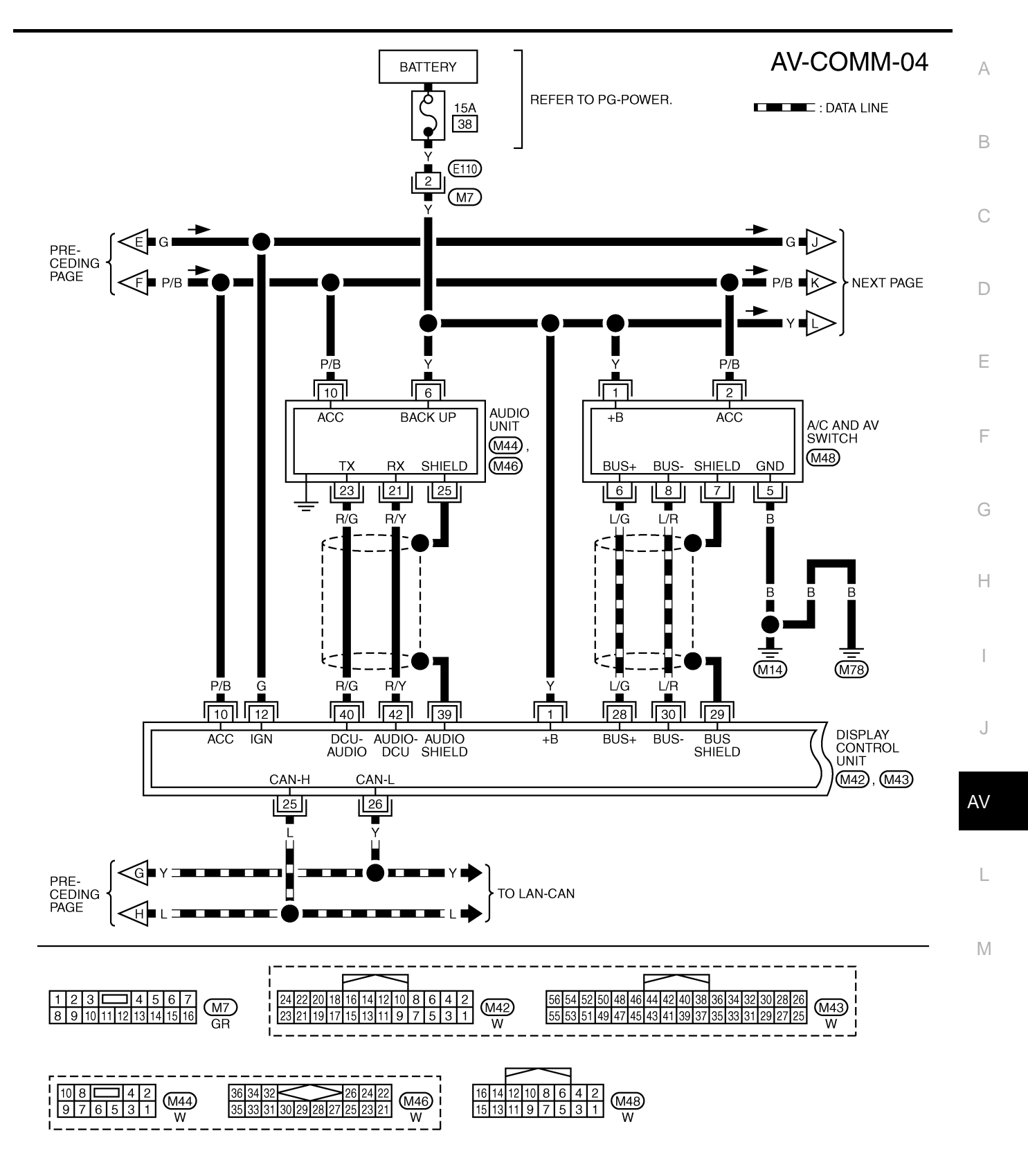

TKWA1734E

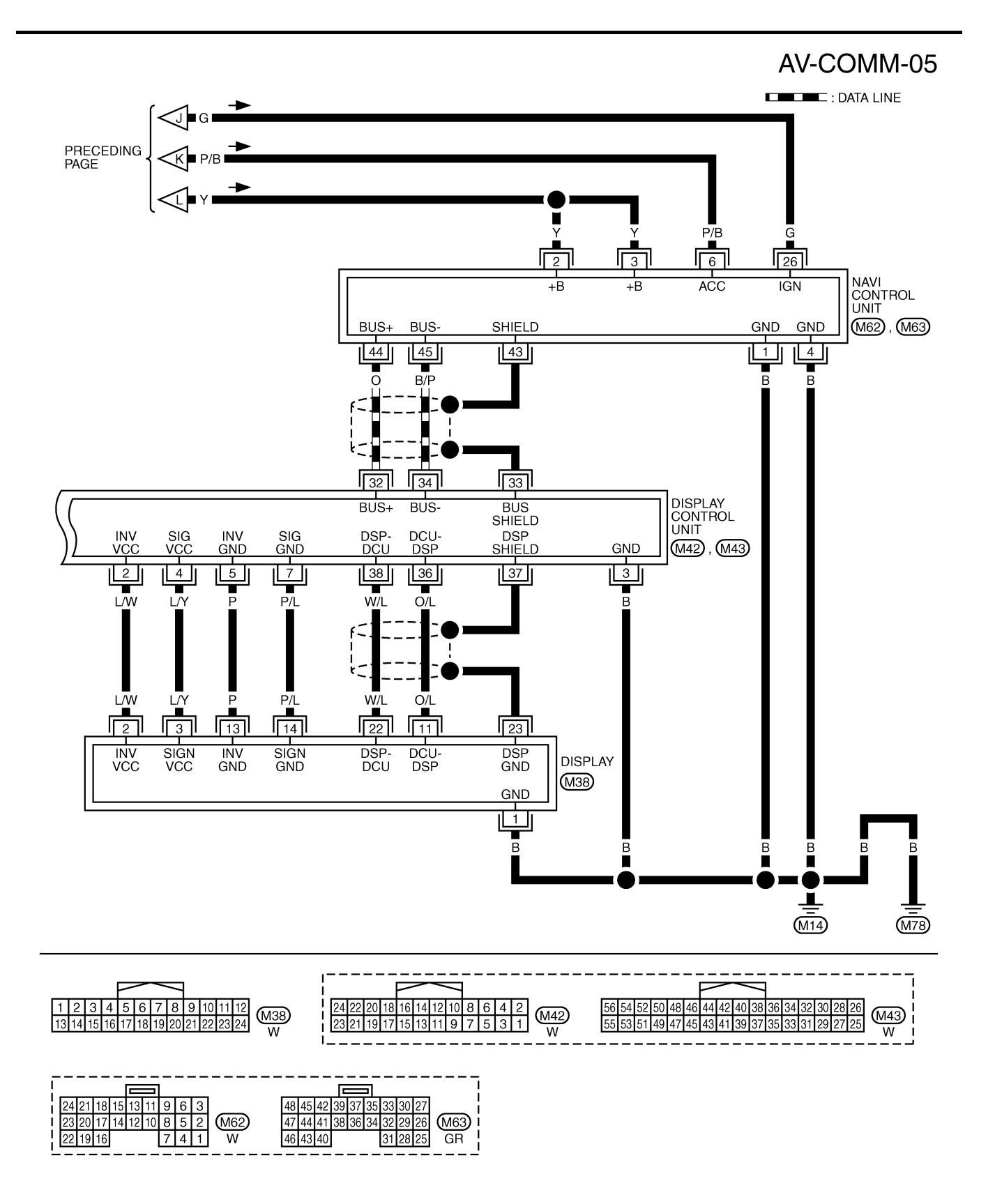

TKWA1735E

| Termina        | als and           | Reference                      | Value  | for N/             | AVI Contro                                                                                       | l Unit                                                                                                    | AKS004RC                                                     | Δ |
|----------------|-------------------|--------------------------------|--------|--------------------|--------------------------------------------------------------------------------------------------|----------------------------------------------------------------------------------------------------|--------------------------------------------------------------|---|
| Terr<br>(Wire  | minal<br>e color) | ltem                           | Signal | (                  | Condition                                                                                        | Reference value                                                                                                    | Example of                                                   | A |
| +              | -                 |                                | output | Ignition<br>switch | Operation                                                                                        |                                                                                                    | symptom                                                      | В |
| 1 (B)          | Ground            | Ground                         | -      | ON                 | -                                                                                                | Approx. 0V                                                                                                    | _                                                            |   |
| 2 (Y)<br>3 (Y) | Ground            | Battery power supply           | Input  | OFF                | -                                                                                                | Battery voltage                                                                                                    | System does not work properly.                               | С |
| 4 (B)          | Ground            | Ground                         | _      | ON                 | _                                                                                                | Approx. 0V                                                                                                    | _                                                            |   |
| 6 (P/B)        | Ground            | ACC power supply               | Input  | ACC                | -                                                                                                | Battery voltage                                                                                                    | System does not work properly.                               | C |
| 7 (V)          | 8 (LG)            | Voice guide<br>signal          | Output | ON                 | Push the<br>"GUIDE/<br>VOICE" button                                                             | (V)<br>1<br>0<br>-1<br>-1<br>-1<br>-1<br>-1<br>-1<br>-1<br>-1<br>-1<br>-1                                                                                                    | Only route guide<br>and operation<br>guide are not<br>heard. | F |
| 9              | Ground            | Shield                         | _      | ON                 | -                                                                                                | Approx. 0V                                                                                                    | -                                                            | G |
| 14             | Ground            | Shield                         | -      | ON                 | -                                                                                                | Approx. 0V                                                                                                    | _                                                            |   |
| 15 (BR)        | 17                | RGB signal<br>(B: blue)        | Output | ON                 | Select "Dis-<br>play Diagno-<br>sis (NAVI)" of<br>CONFIRMA-<br>TION/<br>ADJUST-<br>MENT function | (V)<br>1.5<br>0.5<br>0<br>1.5<br>0<br>1.5 | NAVI screen<br>looks yellowish.                              | H |
| 16 (P/L)       | 14                | RGB<br>synchronizing<br>signal | Output | ON                 | -                                                                                                | (V)<br>6 4 2 0<br>0                                                                                                    | NAVI screen is rolling.                                      | J |
| 17             | Ground            | Shield                         | -      | ON                 | -                                                                                                | Approx. 0V                                                                                                    | _                                                            | L |
| 18 (BR/Y)      | 17                | RGB signal<br>(R: red)         | Output | ON                 | Select "Dis-<br>play Diagno-<br>sis (NAVI)" of<br>CONFIRMA-<br>TION/<br>ADJUST-<br>MENT function | (V)<br>1.5<br>1<br>0.5<br>0<br>• 20µs<br>SKIA4977Е                                                                                                    | NAVI screen<br>looks bluish.                                 | N |
| 21<br>(BR/W)   | 17                | RGB signal<br>(G: green)       | Output | ON                 | Select "Dis-<br>play Diagno-<br>sis (NAVI)" of<br>CONFIRMA-<br>TION/<br>ADJUST-<br>MENT function | (V)<br>1.5<br>1<br>0.5<br>0<br>→ 20µs<br>SKIA4978E                                                                                                    | NAVI screen<br>looks reddish.                                |   |

| Terr<br>(Wire | ninal<br>e color) |                                   | Signal           | C                  | Condition                                                                             |                                                                                                    | Example of                                                                               |
|---------------|-------------------|-----------------------------------|------------------|--------------------|---------------------------------------------------------------------------------------|----------------------------------------------------------------------------------------------------|------------------------------------------------------------------------------------------|
| +             | _                 | Item                              | input/<br>output | Ignition<br>switch | Operation                                                                             | Reference value                                                                                                    | symptom                                                                                  |
|               |                   |                                   |                  |                    | Lighting switch<br>ON                                                                 | Approx. 12V                                                                                                    | NAVI screen<br>does not switch                                                           |
| 25 (R/L)      | Ground            | Illumination<br>signal            | Input            | OFF                | Lighting switch<br>OFF                                                                | Approx. 0V                                                                                                    | to night-time<br>mode after the<br>lighting switch is<br>turned ON.                      |
| 26 (G)        | Ground            | Ignition signal                   | Input            | ON                 | _                                                                                     | Battery voltage                                                                                                    | Navigation cur-<br>rent-location<br>mark does not<br>indicate the cor-<br>rect position. |
|               |                   |                                   |                  |                    | Selector lever in R position                                                          | Approx. 12V                                                                                                    | Navigation cur-<br>rent-location                                                         |
| 27 (G/W)      | Ground            | Reverse<br>signal                 | Input            | ON                 | Selector lever<br>except R posi-<br>tion                                              | Approx. 0V                                                                                                    | mark moves<br>strangely when<br>the vehicle is<br>moving back-<br>wards.                 |
| 28 (V/W)      | Ground            | Vehicle speed<br>signal (8-pulse) | Input            | ON                 | When vehicle<br>speed is<br>approx. 40 km/<br>h (25 MPH)                              | NOTE:<br>Maximum voltage may be 5 V<br>due to specifications (connected<br>units).                                                                    | Navigation cur-<br>rent-location<br>mark does not<br>indicate the cor-<br>rect position. |
| 30 (R/W)      | Ground            | Illuminatioin<br>control signal   | Input            | ON                 | Illumination<br>control switch<br>is operated by<br>lighting switch<br>in ON position | Changes between approx. 0 and approx. 12V                                                                                                    | NAVI control unit<br>illumination can-<br>not be con-<br>trolled.                        |
| 43            | Ground            | Shield                            | _                | ON                 | _                                                                                     | Approx. 0V                                                                                                    | _                                                                                        |
| 44 (O)        | Ground            | Communica-<br>tion signal (+)     | Input/<br>Output | ON                 | _                                                                                     | (V)<br>6<br>2<br>0<br>20<br>20<br>20<br>20<br>20<br>20<br>3<br>5<br>5<br>5<br>5<br>5<br>5<br>5<br>5<br>5<br>5<br>5<br>5<br>5<br>5<br>5<br>5<br>5<br>5 | System does not<br>work properly.                                                        |
| 45 (B/P)      | Ground            | Communica-<br>tion signal (–)     | Input/<br>Output | ON                 | -                                                                                     | (V)<br>6<br>2<br>0<br>20 µs<br>5<br>5<br>5<br>5<br>5<br>5<br>5<br>5<br>5<br>5<br>5<br>5<br>5<br>5<br>5<br>5<br>5<br>5<br>5                            | System does not<br>work properly.                                                        |
| 66            | 67                | GPS signal                        | Input            | ON                 | Connector is not connected                                                            | Approx. 5V                                                                                                    | Navigation sys-<br>tem GPS correc-<br>tion is not<br>possible.                           |

## Terminals and Reference Value for Display Control Unit

| Tern<br>(Wire | ninal<br>color) | ltom                              | Signal           | (                  | Condition                                                | Poforonos volvo                                                                    | Example of                                                                                |
|---------------|-----------------|-----------------------------------|------------------|--------------------|----------------------------------------------------------|------------------------------------------------------------------------------------|-------------------------------------------------------------------------------------------|
| +             | -               | - Item                            | output           | Ignition<br>switch | Operation                                                | Reference value                                                                    | symptom                                                                                   |
| 1 (Y)         | Ground          | Battery power supply              | Input            | OFF                | _                                                        | Battery voltage                                                                    | System does not work properly.                                                            |
| 2 (L/W)       | Ground          | Power supply<br>(Inverter)        | Output           | ON                 | _                                                        | Approx. 9V                                                                         | Screen is not shown.                                                                      |
| 3 (B)         | Ground          | Ground                            | -                | ON                 | -                                                        | Approx. 0V                                                                         | -                                                                                         |
| 4 (L/Y)       | Ground          | Power supply<br>(Signal)          | Output           | ON                 | _                                                        | Approx. 9V                                                                         | Screen is not shown.                                                                      |
| 5 (P)         | Ground          | (Inverter)<br>Ground              | _                | ON                 | _                                                        | Approx. 0V                                                                         | -                                                                                         |
|               |                 | Boyoroo                           |                  |                    | Selector lever in R position                             | Approx. 12V                                                                        | The column of reverse on the                                                              |
| 6 (G/W)       | Ground          | signal                            | Input            | ON                 | Selector lever<br>except R posi-<br>tion                 | Approx. 0V                                                                         | vehicle signals<br>screen does not<br>show ON/OFF.                                        |
| 7 (P/L)       | Ground          | (Signal)<br>Ground                | _                | ON                 | _                                                        | Approx. 0V                                                                         | _                                                                                         |
| 10 (P/B)      | Ground          | ACC power supply                  | Input            | ACC                | _                                                        | Battery voltage                                                                    | System does not work properly.                                                            |
| 12 (G)        | Ground          | Ignition signal                   | Input            | ON                 | -                                                        | Battery voltage                                                                    | A/C operation is<br>not possible.<br>Vehicle informa-<br>tion setting is not<br>possible. |
|               |                 |                                   |                  |                    | Lighting switch ON                                       | Approx. 12V                                                                        | Audio screen<br>does not switch                                                           |
| 14 (R/L)      | Ground          | Illumination<br>signal            | Input            | OFF                | Lighting switch<br>OFF                                   | Approx. 0V                                                                         | to night-time<br>mode after the<br>lighting switch is<br>turned ON.                       |
| 16 (V/W)      | Ground          | Vehicle speed<br>signal (8–pulse) | Input            | ON                 | When vehicle<br>speed is<br>approx. 40 km/<br>h (25 MPH) | NOTE:<br>Maximum voltage may be 5 V<br>due to specifications (connected<br>units). | Value of vehicle<br>information is not<br>accurately dis-<br>played.                      |
| 25 (L)        | _               | CAN H                             | _                | _                  | -                                                        | -                                                                                  | -                                                                                         |
| 26 (Y)        | -               | CAN L                             | -                | -                  | -                                                        | -                                                                                  | -                                                                                         |
| 28 (L/G)      | Ground          | Communica-<br>tion signal (+)     | Input/<br>Output | ON                 | _                                                        | $(V)$ $6$ $4$ $2$ $0$ $20 \mu s$                                                   | System does not<br>work properly.                                                         |
| 29            | Ground          | Shield                            |                  | ON                 | _                                                        | SKIA0175E<br>Approx. 0V                                                            | _                                                                                         |
|               |                 | 1                                 |                  |                    | 1                                                        |                                                                                    | 1                                                                                         |

Revision: 2004 November

| Terr<br>(Wire | ninal<br>color) | Itom                                    | Signal           | (                  | Condition               | Reference value                                                                                                    | Example of                                                                         |
|---------------|-----------------|-----------------------------------------|------------------|--------------------|-------------------------|----------------------------------------------------------------------------------------------------|------------------------------------------------------------------------------------|
| +             | _               | nem                                     | output           | Ignition<br>switch | Operation               | Reference value                                                                                                    | symptom                                                                            |
| 30 (L/R)      | Ground          | Communica-<br>tion signal (–)           | Input/<br>Output | ON                 | -                       | (V)<br>6<br>2<br>0<br>20<br>20<br>20<br>20<br>4<br>5<br>5<br>5<br>5<br>5<br>5<br>5<br>5<br>5<br>5<br>5<br>5<br>5<br>5<br>5<br>5<br>5<br>5 | System does not<br>work properly.                                                  |
| 32 (O)        | Ground          | Communica-<br>tion signal (+)           | Input/<br>Output | ON                 | -                       | (V)<br>6<br>2<br>0<br>20<br>20<br>20<br>20<br>20<br>20<br>20<br>20<br>20<br>25<br>5<br>5<br>5                                             | System does not<br>work properly.                                                  |
| 33            | Ground          | Shield                                  | -                | ON                 | -                       | Approx. 0V                                                                                                    | _                                                                                  |
| 34 (B/P)      | Ground          | Communica-<br>tion signal (–)           | Input/<br>Output | ON                 | _                       | (V)<br>6 4 2 0<br>0 20 µs 5 5 5 5 5 5 5 5 5 5 5 5 5 5 5 5 5 5                                                                             | System does not<br>work properly.                                                  |
| 36 (O/L)      | Ground          | Communica-<br>tion signal<br>(DCU-DSP)  | Output           | ON                 | -                       | (V)<br>6<br>2<br>0<br>+ 0.2ms<br>5KIA4364E                                                                                                | Though a screen<br>is displayed, it is<br>impossible to<br>adjust bright-<br>ness. |
| 37            | Ground          | Shield                                  | -                | ON                 | -                       | Approx. 0V                                                                                                    | _                                                                                  |
| 38 (W/L)      | Ground          | Communica-<br>tion signal<br>(DSP-DCU)  | Input            | ON                 | _                       | (V)<br>6<br>2<br>0<br>+ • 0.2ms<br>SKIA4363E                                                                                              | Though a screen<br>is displayed, it is<br>impossible to<br>adjust bright-<br>ness. |
| 39            | Ground          | Shield                                  | -                | ON                 | _                       | Approx. 0V                                                                                                    | -                                                                                  |
| 40 (R/G)      | Ground          | Communica-<br>tion signal<br>(Audio TX) | Output           | ON                 | Operate audio<br>volume | (V)<br>6<br>2<br>0<br>• • 2ms<br>SKIA4402E                                                                                                | Audio unit dose<br>not operate<br>properly.                                        |
| 41            | Ground          | Shield                                  |                  | ON                 | _                       | Approx. 0V                                                                                                    | -                                                                                  |

| Terr<br>(Wire | ninal<br>color) |                                         | Signal | C                  | Condition                                                                                        |                                                                                    | Example of                                  | А           |
|---------------|-----------------|-----------------------------------------|--------|--------------------|--------------------------------------------------------------------------------------------------|------------------------------------------------------------------------------------|---------------------------------------------|-------------|
| +             | _               | - Item                                  | output | Ignition<br>switch | Operation                                                                                        | Reference value                                                                    | symptom                                     |             |
| 42 (R/Y)      | Ground          | Communica-<br>tion signal<br>(Audio RX) | Input  | ON                 | Operate audio<br>volume                                                                          | (V)<br>6<br>2<br>0<br>••••5ms<br>SKIA4403E                                         | Audio unit dose<br>not operate<br>properly. | B<br>C<br>D |
| 43 (P/L)      | 41              | RGB<br>synchronizing<br>signal          | Input  | ON                 | _                                                                                                | (V)<br>6 4<br>0                                                                    | NAVI screen is rolling.                     | E           |
| 44 (BR/Y)     | 45              | RGB signal<br>(R: red)                  | Input  | ON                 | Select "Dis-<br>play Diagno-<br>sis (NAVI)" of<br>CONFIRMA-<br>TION/<br>ADJUST-<br>MENT function | (V)<br>1.5<br>1<br>0.5<br>0<br>• • 20µs<br>SKIA4977E                               | NAVI screen<br>looks bluish.                | G           |
| 45            | Ground          | Shield                                  | -      | ON                 | _                                                                                                | Approx. 0V                                                                         | _                                           |             |
| 46<br>(BR/W)  | 45              | RGB signal<br>(G: green)                | Input  | ON                 | Select "Dis-<br>play Diagno-<br>sis (NAVI)" of<br>CONFIRMA-<br>TION/<br>ADJUST-<br>MENT function | (V)<br>1.5<br>1<br>0.5<br>0<br>• • 20µs<br>SKIA4978E                               | NAVI screen<br>looks reddish.               | J           |
| 47            | Ground          | Shield                                  | -      | ON                 | _                                                                                                | Approx. 0V                                                                         | _                                           |             |
| 48 (BR)       | 45              | RGB signal<br>(B: blue)                 | Input  | ON                 | Select "Dis-<br>play Diagno-<br>sis (NAVI)" of<br>CONFIRMA-<br>TION/<br>ADJUST-<br>MENT function | (V)<br>1.5<br>1.5<br>0<br>0<br>0<br>0<br>0<br>0<br>0<br>0<br>0<br>0<br>0<br>0<br>0 | NAVI screen<br>looks yellowish.             | L           |
| 49            | Ground          | Shield                                  | -      | ON                 | _                                                                                                | Approx. 0V                                                                         | _                                           |             |
| 50 (G/Y)      | 47              | RGB signal<br>(R: red)                  | Output | ON                 | Select "Dis-<br>play Diagno-<br>sis (DCU)" of<br>CONFIRMA-<br>TION/<br>ADJUST-<br>MENT function  | (V)<br>1.5<br>0<br>0<br>• • 20µs<br>SKIA4980E                                      | Screen looks<br>bluish.                     |             |

| Terr<br>(Wire | ninal<br>color) | Itom                                       | Signal           |                    | Condition                                                                                       |                                                                                                    | Example of                                                                                   |
|---------------|-----------------|--------------------------------------------|------------------|--------------------|-------------------------------------------------------------------------------------------------|----------------------------------------------------------------------------------------------------|----------------------------------------------------------------------------------------------|
| +             | _               | - Item                                     | input/<br>output | Ignition<br>switch | Operation                                                                                       | Reference value                                                                                                    | symptom                                                                                      |
| 51 (B)        | 49              | RGB area (YS)<br>signal                    | Output           | ON                 | Push the<br>"TRIP" button                                                                       | (V)<br>6<br>4<br>2<br>0<br>                                                                                                | Screen is not<br>shown.                                                                      |
| 52 (G/R)      | 47              | RGB signal<br>(G: green)                   | Output           | ON                 | Select "Dis-<br>play Diagno-<br>sis (DCU)" of<br>CONFIRMA-<br>TION/<br>ADJUST-<br>MENT function | (V)<br>1.5<br>0.5<br>0<br>+ 20µs<br>SKIA4981E                                                                              | Screen looks<br>reddish.                                                                     |
| 53 (W)        | 49              | Vertical<br>synchronizing<br>(VP) signal   | Input            | ON                 | -                                                                                               | (V)<br>6 4 2 0 0 0 0 0 0 0 0 0 0 0 0 0 0 0 0 0 0                                                                           | Operating<br>screen for audio<br>and A/C is not<br>displayed when<br>showing NAVI<br>screen. |
| 54 (G/O)      | 47              | RGB signal<br>(B: blue)                    | Output           | ON                 | Select "Dis-<br>play Diagno-<br>sis (DCU)" of<br>CONFIRMA-<br>TION/<br>ADJUST-<br>MENT function | (V)<br>1.5<br>1<br>0.5<br>0<br>• • 20µs<br>SKIA4982E                                                                       | Screen looks<br>yellowish.                                                                   |
| 55 (R)        | 49              | Horizontal<br>synchronizing<br>(HP) signal | Input            | ON                 | _                                                                                               | (V)<br>4 2<br>0<br>• • • 20µs<br>SKIA4983E                                                                                 | Operating<br>screen for audio<br>and A/C is not<br>displayed when<br>showing NAVI<br>screen. |
| 56 (G)        | 49              | RGB<br>synchronizing<br>signal             | Output           | ON                 | Push the<br>"TRIP" button                                                                       | (V)<br>6<br>2<br>0<br>20 µs<br>5<br>5<br>5<br>5<br>5<br>5<br>5<br>5<br>5<br>5<br>5<br>5<br>5<br>5<br>5<br>5<br>5<br>5<br>5 | NAVI screen is rolling.                                                                      |

| Termina       | als and         | Reference                                  | Value  | for Di             | splay                                                                                           |                                                    | AKS004YV                                                                                     | ٨ |
|---------------|-----------------|--------------------------------------------|--------|--------------------|-------------------------------------------------------------------------------------------------|----------------------------------------------------|----------------------------------------------------------------------------------------------|---|
| Terr<br>(Wire | ninal<br>color) | ltom                                       | Signal | (                  | Condition                                                                                       | Deference velue                                    | Example of                                                                                   | A |
| +             | _               | liem                                       | output | Ignition<br>switch | Operation                                                                                       | Reference value                                    | symptom                                                                                      | В |
| 1 (B)         | Ground          | Ground                                     | _      | ON                 | -                                                                                               | Approx. 0V                                         | _                                                                                            |   |
| 2 (L/W)       | Ground          | Power supply<br>(Inverter)                 | Input  | ON                 | -                                                                                               | Approx. 9V                                         | Screen is not shown.                                                                         | С |
| 3 (L/Y)       | Ground          | Power supply<br>(Signal)                   | Input  | ON                 | -                                                                                               | Approx. 9V                                         | Screen is not shown.                                                                         | D |
| 6 (G/R)       | 7               | RGB signal<br>(G: green)                   | Input  | ON                 | Select "Dis-<br>play Diagno-<br>sis (DCU)" of<br>CONFIRMA-<br>TION/<br>ADJUST-<br>MENT function | (V)<br>1.5<br>0.5<br>0<br>• • • 20µs<br>SKIA4981E  | Screen looks<br>reddish.                                                                     | E |
| 7             | Ground          | Shield                                     | -      | ON                 | -                                                                                               | Approx. 0V                                         | -                                                                                            |   |
| 8 (R)         | 21              | Horizontal<br>synchronizing<br>(HP) signal | Output | ON                 | _                                                                                               | (V)<br>6<br>2<br>0<br>+ 20µs<br>5KIA4983E          | Operating<br>screen for audio<br>and A/C is not<br>displayed when<br>showing NAVI<br>screen. | G |
| 9 (B)         | 21              | RGB area (YS)<br>signal                    | Input  | ON                 | Push the<br>"TRIP" button                                                                       | (V)<br>6<br>2<br>0<br>                             | Screen is not<br>shown.                                                                      | J |
| 11 (O/L)      | Ground          | Communica-<br>tion signal<br>(DCU-DSP)     | Input  | ON                 | _                                                                                               | (V)<br>6<br>2<br>0<br>•••• 0.2ms<br>SKIA4364E      | Though a screen<br>is displayed, it is<br>impossible to<br>adjust bright-<br>ness.           | L |
| 13 (P)        | Ground          | (Inverter)<br>Ground                       | -      | ON                 | _                                                                                               | Approx. 0V                                         | -                                                                                            |   |
| 14 (P/L)      | Ground          | (Signal)<br>Ground                         | _      | ON                 | -                                                                                               | Approx. 0V                                         | -                                                                                            |   |
| 17 (G/Y)      | 7               | RGB signal<br>(R: red)                     | Input  | ON                 | Select "Dis-<br>play Diagno-<br>sis (DCU)" of<br>CONFIRMA-<br>TION/<br>ADJUST-<br>MENT function | (V)<br>1.5<br>1<br>0.5<br>0<br>→ 20µs<br>SKIA4980E | Screen looks<br>bluish.                                                                      |   |

| Tern<br>(Wire | ninal<br>color) | ltom                                     | Signal C |                    | Condition                                                                                       | Beference volue                                      | Example of                                                                                   |
|---------------|-----------------|------------------------------------------|----------|--------------------|-------------------------------------------------------------------------------------------------|------------------------------------------------------|----------------------------------------------------------------------------------------------|
| +             | _               | nem                                      | output   | Ignition<br>switch | Operation                                                                                       | Reference value                                      | symptom                                                                                      |
| 18 (G/O)      | 7               | RGB signal<br>(B: blue)                  | Input    | ON                 | Select "Dis-<br>play Diagno-<br>sis (DCU)" of<br>CONFIRMA-<br>TION/<br>ADJUST-<br>MENT function | (V)<br>1.5<br>1<br>0.5<br>0<br>• • 20µs<br>SKIA4982E | Screen looks<br>yellowish.                                                                   |
| 19 (G)        | 21              | RGB<br>synchronizing<br>signal           | Input    | ON                 | Push the<br>"TRIP" button                                                                       | (V)<br>6 4<br>2 0<br>2 0 μs<br>5 KIA0164E            | NAVI screen is rolling.                                                                      |
| 20 (W)        | 21              | Vertical<br>synchronizing<br>(VP) signal | Output   | ON                 | _                                                                                               | (V)<br>6<br>2<br>0<br>                               | Operating<br>screen for audio<br>and A/C is not<br>displayed when<br>showing NAVI<br>screen. |
| 21            | Ground          | Shield                                   | -        | ON                 | _                                                                                               | Approx. 0V                                           | -                                                                                            |
| 22 (W/L)      | Ground          | Communica-<br>tion signal<br>(DSP-DCU)   | Output   | ON                 | -                                                                                               | (V)<br>4<br>0<br>+ + 0.2ms<br>SKIA4363E              | Though a screen<br>is displayed, it is<br>impossible to<br>adjust bright-<br>ness.           |
| 23            | Ground          | Shield                                   | _        | ON                 | -                                                                                               | Approx. 0V                                           | -                                                                                            |

## Terminals and Reference Value for A/C and AV Switch

| ermina        | als and           | Reference                      | Value            | for A/             | C and AV S                                                                            | Switch                                                                                                    | AKS005LS                                                        |  |
|---------------|-------------------|--------------------------------|------------------|--------------------|---------------------------------------------------------------------------------------|----------------------------------------------------------------------------------------------------|-----------------------------------------------------------------|--|
| Terr<br>(Wire | minal<br>e color) | ltere                          | Signal           | (                  | Condition                                                                             | Deference volue                                                                                                    | Example of                                                      |  |
| +             | -                 |                                | output           | Ignition<br>switch | Operation                                                                             | Reference value                                                                                                    | symptom                                                         |  |
| 1 (Y)         | Ground            | Battery power supply           | Input            | OFF                | _                                                                                     | Battery voltage                                                                                                    | System does not<br>work properly.                               |  |
| 2 (P/B)       | Ground            | ACC power<br>supply            | Input            | ACC                | -                                                                                     | Battery voltage                                                                                                    | System does not work properly.                                  |  |
|               |                   | III                            |                  |                    | Lighting switch<br>ON                                                                 | Approx. 12V                                                                                                    | A/C and AV<br>switch illumina-                                  |  |
| 3 (R/L)       | Ground            | signal                         | Input            | OFF                | Lighting switch<br>OFF                                                                | Approx. 0V                                                                                                    | tion does not<br>function when<br>lighting switch is<br>ON.     |  |
| 4 (R/W)       | Ground            | Illumination<br>control signal | Output           | ON                 | Illumination<br>control switch<br>is operated by<br>lighting switch<br>in ON position | Changes between approx. 0 and approx. 12V                                                                                                    | A/C and AV<br>switch illumina-<br>tion cannot be<br>controlled. |  |
| 5 (B)         | Ground            | Ground                         | -                | ON                 | -                                                                                     | Approx. 0V                                                                                                    | -                                                               |  |
| 6 (L/G)       | Ground            | Communica-<br>tion signal (+)  | Input/<br>Output | ON                 | _                                                                                     | (V)<br>6<br>2<br>0<br>20<br>20<br>20<br>4<br>20<br>4<br>20<br>4<br>5<br>5<br>5<br>5<br>5<br>5<br>5<br>5<br>5<br>5<br>5<br>5<br>5<br>5<br>5<br>5<br>5<br>5                    | System does not<br>work properly.                               |  |
| 7             | Ground            | Shield                         | -                | ON                 | -                                                                                     | Approx. 0V                                                                                                    | -                                                               |  |
| 8 (L/R)       | Ground            | Communica-<br>tion signal (–)  | Input/<br>Output | ON                 | _                                                                                     | (V)<br>6<br>4<br>0<br>0<br>20<br><i>u</i><br>20<br><i>u</i><br>20<br><i>u</i><br>5<br>5<br>5<br>5<br>5<br>5<br>5<br>5<br>5<br>5<br>5<br>5<br>5<br>5<br>5<br>5<br>5<br>5<br>5 | System does not<br>work properly.                               |  |
|               |                   |                                |                  |                    | Push MODE<br>switch                                                                   | Approx. 0V                                                                                                    |                                                                 |  |
| 12 (R)        | Ground            | Remote control                 | Input            | ON                 | Push SEEK<br>UP switch                                                                | Approx. 1.7V                                                                                                    | Audio steering<br>wheel switch                                  |  |
| 12 (11)       | Ground            | A                              | input            |                    | Push VOL UP<br>switch                                                                 | Approx. 3.3V                                                                                                    | controls do not function.                                       |  |
|               |                   |                                |                  |                    | Except for above                                                                      | Approx. 5V                                                                                                    |                                                                 |  |

| Terr<br>(Wire | minal<br>color) | Itom                  | Signal | C                  | Condition                | Poforonco valuo | Example of                                                     |
|---------------|-----------------|-----------------------|--------|--------------------|--------------------------|-----------------|----------------------------------------------------------------|
| +             | -               | nem                   | output | Ignition<br>switch | Operation                |                 | symptom                                                        |
|               |                 |                       |        |                    | Push POWER<br>switch     | Approx. 0V      |                                                                |
| 13 (C)        | Ground          | Remote control        | locut  |                    | Push SEEK<br>DOWN switch | Approx. 1.7V    | Audio steering wheel switch                                    |
| 13 (G)        | Ground          | В                     | input  | ON                 | Push VOL<br>DOWN switch  | Approx. 3.3V    | controls do not function.                                      |
|               |                 |                       |        |                    | Except for above         | Approx. 5V      |                                                                |
| 14 (B/W)      | Ground          | Remote control ground | _      | ON                 | _                        | Approx. 0V      | Audio steering<br>wheel switch<br>controls do not<br>function. |

## On Board Self-Diagnosis Function DESCRIPTION

- Diagnosis function consists of the self-diagnosis mode performed automatically and the CONFIRMATION/ ADJUSTMENT mode operated manually.
- Self-diagnosis mode checks for connections between the units constituting this system, analyzes each individual unit at the same time, and displays the results on the LCD screen.
- CONFIRMATION/ADJUSTMENT mode is used to perform trouble diagnosis that require operation and judgment by an operator (incident that cannot be automatically judged by the system), to check/change C the set value, and to display the History of Errors of the navigation system.

#### **DIAGNOSIS ITEM**

|                             | Mode          |                   |                                        | Description                                                                                                    |
|-----------------------------|---------------|-------------------|----------------------------------------|----------------------------------------------------------------------------------------------------|
| S                           | elf-diagnosis | (DCU)             |                                        | Display control unit diagnosis                                                                                                    |
|                             |               | <u> </u>          |                                        | NAVI Control unit diagnosis (DVD-ROM drive will not be diagnosed when no map DVD-ROM is in it)                                                                                                    |
| S                           | elf-diagnosis | (NAVI)            |                                        | <ul> <li>Analyzes connection between the NAVI control unit and the GPS<br/>antenna connection between the NAVI control unit and each unit, and<br/>operation of each unit.</li> </ul>                                                                                                    |
|                             | Display dia   | gnosis            |                                        | On display control unit mode, color tone and shading of the screen can be checked by the display of a color bar and a gray scale.                                                                                                    |
|                             | Vehicle sigr  | nals              |                                        | On display control unit mode, analyzes the following vehicle signals: Vehicle speed signal, light signal <sup>NOTE</sup> , ignition switch signal, and reverse signal.                                                                                                    |
|                             | Auto Climat   | te Control        |                                        | A/C self-diagnosis of A/C system.                                                                                                    |
|                             |               | Display diagnosis |                                        | On NAVI C/U mode, color tone and shading of the screen can be checked by the display of a color bar and a gray scale.                                                                                                    |
|                             |               | Vehicle signals   |                                        | On NAVI C/U mode, analyzes the following vehicle signals: Vehicle speed signal, light signal, ignition switch signal, and reverse signal.                                                                                                    |
| CONFIRMATION/<br>ADJUSTMENT |               | History c         | f Errors                               | Diagnosis results previously stored in the memory (before turning ignition switch ON) are displayed in this mode. Time and location when/where the errors occurred are also displayed.                                                                                                    |
|                             | Navigation    |                   | Display Lon-<br>gitude & Lat-<br>itude | Display the map. Use the joystick to adjust position. Longitude and latitude will be displayed.                                                                                                    |
|                             |               | Naviga-<br>tion   | Speed Cali-<br>bration                 | Under ordinary conditions, the navigation system distance measuring func-<br>tion will automatically compensate for minute decreases in wheel and tire<br>diameter caused by tire wear or low -pressure. Speed calibration immedi-<br>ately restores system accuracy in cases such as when distance calibration<br>is needed because of the use of tire chains in inclement weather. |
|                             |               |                   | Angle<br>adjustment                    | Corrects difference between actual turning angle of a vehicle and turning angle of the car mark on the display.                                                                                                    |
|                             |               |                   | Initialize<br>Location                 | This mode is for initializing the current location. Use when the vehicle is transported a long distance on a trailer, etc.                                                                                                    |
| CAN DI                      | AG SUPPOP     | T MONITO          | )R                                     | Display status of CAN communication.                                                                                                    |

#### NOTE:

Make the status that is set by D/N function be shown.

AKS004RD

А

#### Self-Diagnosis Mode (DCU) OPERATION PROCEDURE

- 1. Start the engine.
- 2. Turn the audio system OFF.
- While pushing the "PAUSE/MUTE" button, turn the volume control dial clockwise or counterclockwise for 30 clicks or more. (When the self-diagnosis mode is started, a short beep will be heard.)
  - Shifting from current screen to previous screen is performed by pushing "PREV" button.
- The initial trouble diagnosis screen will be shown, and items "Self-Diagnosis (DCU)", "Self-Diagnosis (NAVI)", "Confirmation/ Adjustment" and "CAN DIAG SUPPORT MONITOR" will become selective.

- 5. Perform self-diagnosis by selecting the "Self-diagnosis (DCU)".
  - Self-diagnosis subdivision screen will be shown and the operation enters the self-diagnosis mode.
  - A bar graph shown below the self-diagnosis subdivision screen indicates progress of the diagnosis.

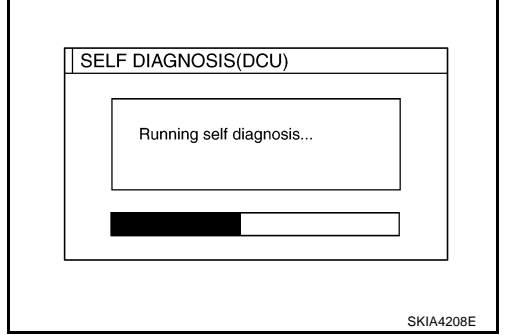

- 6. When the self-diagnosis completes, optional part confirmation screen will be shown.
  - When connection of an optional part is judged error, a screen to check if the optional part is actually fitted on the vehicle or not will be shown. When fitted, select the switch of the part on the screen and push "End". Then the "SELF DIAGNOSIS" screen will be shown.
  - When the optional part is connected normally, the switch for the part will not appear on the screen.

| Are y | ou sure this function is availab | le? |
|-------|----------------------------------|-----|
|       | IVCS                             |     |
|       | CD Changer                       |     |
|       | Satellite                        |     |
|       | End                              |     |
|       |                                  |     |
|       |                                  |     |
|       |                                  |     |

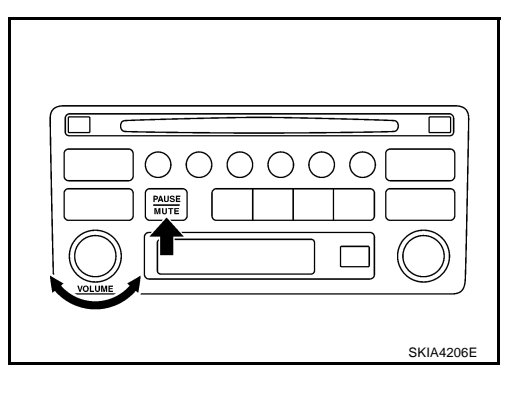

| Select one of following  |   |
|--------------------------|---|
| Self Diagnosis(DCU)      |   |
| Self Diagnosis(NAVI)     |   |
| Confirmation/Adjustment  |   |
| CAN DIAG SUPPORT MONITOR |   |
|                          | · |
|                          |   |
|                          |   |

AKS004RE
7. On the "SELF DIAGNOSIS" screen, each unit name will be colored according to the diagnosis result, as follows.

Green : No malfunctioning.

| Gray | : Cannot be judged by self-diagnosis results. |
|------|-----------------------------------------------|
| Red  | : Unit is malfunctioning.                     |

- If several malfunctions are present in a unit, color of its switch on the screen will be either red, yellow, or gray, determined by the malfunction of the highest priority.
- 8. Select a switch on the "SELF DIAGNOSIS" screen and comments for the diagnosis results will be shown.
  - When the switch is green, the following comment will be shown. "Self-diagnosis was successful. Further diagnosis and adjustments are recommended. Follow the "confirmation/ adjustments" menu or refer to the service manual.".
  - When the switch is gray, the following comment will be shown. "Connection to the following unit is abnormal. See the service manual for further details".
  - When the switch is red, the following comment will be shown. "DCU is abnormal".

| SELF DIAGNOSIS(DCU)                                                                                                    | А |
|----------------------------------------------------------------------------------------------------|---|
| Display     DCU     MultifunctionSwitch)**     DCU     Navigation     GPS     Satellite     IVCS                                                                                  | B |
| Multifunction Switch = A/C and AV switch                                                                                                    |   |
| SKIA4210E                                                                                                    |   |
| Self-diagnosis was successful.<br>1 of 1 Further diagnosis and adjustments are<br>recommended. Follow the " confirmation<br>/ adjustment" menu or refer to the<br>service manual. | F |
| SKIA4211E                                                                                                    | G |

AV

Μ

J

Н

## SELF-DIAGNOSIS RESULT

### **Quick Reference Table**

- 1. Select a malfunctioning diagnosis No. in the diagnosis result quick reference table.
- 2. Find estimated malfunctioning system in the diagnosis No. table and perform check by referring to <u>AV-130, "Wiring Diagram COMM —"</u>.
- 3. Turn the ignition switch OFF and perform self-diagnosis again.

|              |      | Screer  | n switch   |            |             |               |
|--------------|------|---------|------------|------------|-------------|---------------|
| Switch color | DCU* | DISPLAY | Audio unit | Navigation | GPS antenna | Diagnosis No. |
| Red          | ×    |         |            |            |             | 1             |
|              | ×    | ×       |            |            |             | 2             |
| Gray         | ×    |         | ×          |            |             | 3             |
|              | ×    |         |            | ×          | ×           | 4             |

\*: DCU = Display control unit

### CAUTION:

• When A/C and AV switch has a malfunction, you cannot start. Refer to <u>AV-187, "Unable to Operate</u> <u>All of A/C and AV Switches (Unable to Start Self-Diagnosis)"</u>.

### • When display has a malfunction, you cannot start. Refer to AV-183, "Screen is Not Shown".

#### Self-Diagnosis Codes

| Diagnosis<br>No. | Check item                                                                                                    | Reference<br>page         |
|------------------|----------------------------------------------------------------------------------------------------|---------------------------|
| 1                | Display control unit malfunction                                                                                              | Refer to<br><u>AV-203</u> |
| 2                | Display communication line between display control unit and display                                                           | Refer to<br><u>AV-173</u> |
| 3                | Audio unit power supply circuit<br>Audio communication line between display control unit and audio unit                       | Refer to<br><u>AV-171</u> |
| 4                | NAVI control unit power supply and ground circuit<br>AV communication line between display control unit and NAVI control unit | Refer to<br><u>AV-170</u> |

## Self-Diagnosis Mode (NAVI) OPERATION PROCEDURE

- 1. Start the engine.
- 2. Turn the audio system OFF.
- 3. While pushing the "PAUSE/MUTE" button, turn the volume control dial clockwise or counterclockwise for 30 clicks or more. (When the self-diagnosis mode is started, a short beep will be heard.)
  - Shifting from current screen to previous screen is performed by pushing "PREV" button.
- The initial trouble diagnosis screen will be shown, and items "Self-Diagnosis (DCU)", "Self-Diagnosis (NAVI)", "Confirmation/ Adjustment" and "CAN DIAG SUPPORT MONITOR" will become selective.

- 5. Perform self-diagnosis by selecting the "Self-diagnosis (NAVI)".
  - Self-diagnosis subdivision screen will be shown and the operation enters the self-diagnosis mode.
  - A bar graph shown below the self-diagnosis subdivision screen indicates progress of the diagnosis.
- PAUSE F SKIA4206F E SELF DIAGNOSIS Select one of following Self Diagnosis(DCU) Self Diagnosis(NAVI) Confirmation/Adjustment CAN DIAG SUPPORT MONITOR Н SKIA4207E SELF DIAGNOSIS(NAVI) Running self diagnosis... AV SKIA4212E Μ

AKS005R4

А

В

- 6. On the "SELF DIAGNOSIS (NAVI)" screen, each unit name will be colored according to the diagnosis result, as follows.
  - Green : No malfunctioning.
  - Yellow : Cannot be judged by self-diagnosis results.
  - Red : Unit is malfunctioning.
  - Gray : Diagnosis has not been done.
  - If several malfunctions are present in a unit, color of its switch on the screen will be either red, yellow, or gray, determined by the malfunction of the highest priority.

| SELF DIAGNOSIS(NAVI)       |      |
|----------------------------|------|
| Navigation     GPS Anttena |      |
|                            |      |
|                            |      |
|                            |      |
|                            |      |
| SKIA42                     | 214E |

- 7. Select a switch on the "SELF DIAGNOSIS" screen and comments for the diagnosis results will be shown.
  - When the switch is green, the following comment will be shown. "Self-diagnosis was successful. Further diagnosis and adjustments are recommended. Follow the "confirmation and adjustments" menu or refer to the service manual.".
  - When the switch is yellow, the following comment will be shown. "Connection to the following unit is abnormal. See the service manual for further details".
  - When the switch is red, the following comment will be shown. "Center Control Unit is abnormal".

| 1 of 1 | Self-diagnosis was successful.<br>Further diagnosis and adjustments are<br>recommended. Follow the "confirmation<br>/ adjustment" menu or refer to the<br>service manual. |  |
|--------|----------------------------------------------------------------------------------------------------|--|
|--------|----------------------------------------------------------------------------------------------------|--|

• When the switch is gray, the following comment will be shown. "Self-diagnosis for DVD-ROM DRIVER of NAVI was not conducted because no DVD-ROM was available.".

## SELF-DIAGNOSIS RESULT

### **Quick Reference Table**

- 1. Select a malfunctioning diagnosis No. in the diagnosis result quick reference table.
- 2. Find estimated malfunctioning system in the diagnosis No. table and perform check by referring to <u>AV-130, "Wiring Diagram COMM —</u>".
- 3. Turn the ignition switch OFF and perform self-diagnosis again.

|              | Screen switch |             | Diagnosia No. |   |
|--------------|---------------|-------------|---------------|---|
| Switch color | Navigation*   | GPS antenna | Diagnosis No. |   |
| Red          | ×             |             | 1             |   |
| Gray         | ×             |             | 2             | D |
|              | ×             |             | 3             |   |
| Yellow       | ×             |             | 4             |   |
|              | ×             | ×           | 5             |   |

\*: Navigation = NAVI control unit

#### **CAUTION:**

- When A/C and AV switch has a malfunction, you cannot start. Refer to <u>AV-187, "Unable to Oper-ate All of A/C and AV Switches (Unable to Start Self-Diagnosis)"</u>.
- When display has a malfunction, you cannot start. Refer to AV-183, "Screen is Not Shown".

### Self-diagnosis Codes

| Diagnosis<br>No. | Possible cause                                                                                                    | Reference<br>page         | Н   |
|------------------|----------------------------------------------------------------------------------------------------|---------------------------|-----|
| 1                | NAVI control unit malfunction                                                                                                    | Refer to<br><u>AV-200</u> | _   |
| 2                | No map DVD-ROM is inserted in the NAVI control unit.                                                                                                    | Refer to<br><u>AV-176</u> | - 1 |
|                  | When "DVD-ROM error. Please check disc." is shown.                                                                                                    |                           | -   |
|                  | 1. Eject map DVD-ROM and check if it is compatible with the system.                                                                                                    |                           | J   |
| 3                | 2. Check ejected DVD-ROM for dirt, damage, and warpage.                                                                                                    | Refer to                  |     |
| U                | 3. If no error is found, insert a known good map DVD-ROM of the same type and perform self-diagno-<br>sis again. If same result is shown, the NAVI control unit is malfunctioning. If result is normal, the map<br>DVD-ROM is malfunctioning.                                                                                      | <u>AV-176</u>             | AV  |
| 4                | If "Error found in DVD-ROM or DVD-ROM driver in control unit. Please perform diagnosis in accor-<br>dance with service manual" is shown, carry out same inspection as diagnosis No. 3.                                                                                                    | Refer to<br><u>AV-176</u> | L   |
|                  | GPS antenna system                                                                                                    |                           | _   |
|                  | 1. Visually check for a broken wire in the GPS antenna coaxial cable.                                                                                                    |                           | в./ |
| 5                | 2. Disconnect GPS antenna connector, and make sure approximately 5V is supplied from the NAVI control unit. If not, the NAVI control unit is malfunctioning. If 5V is supplied, replace the GPS antenna. If the connection is still malfunction after the replacement of the GPS antenna, the NAVI control unit is malfunctioning. | Refer to<br><u>AV-176</u> | IVI |

А

В

F

G

## **CONFIRMATION/ADJUSTMENT Mode** OPERATION PROCEDURE

- 1. Start the engine.
- 2. Turn the audio system OFF.
- 3. While pushing the "PAUSE/MUTE" button, turn the volume control dial clockwise or counterclockwise for 30 clicks or more. (When the self-diagnosis mode is started, a short beep will be heard.)
  - Shifting from current screen to previous screen is performed by pushing "PREV" button.
- The initial trouble diagnosis screen will be shown, and items "Self-Diagnosis (DCU)", "Self-Diagnosis (NAVI)", "Confirmation/ Adjustment" and "CAN DIAG SUPPORT MONITOR" will become selective.

- 5. When "Confirmation/Adjustment" is selected on the initial trouble diagnosis screen, the operation will enter the CONFIRMATION/ ADJUSTMENT mode. In this mode, check and adjustment of each item will become possible.
- 6. The initial trouble diagnosis screen will be shown, and items "Display Diagnosis", "Vehicle Signals", "Auto Climate Control" and "Navigation" will become selective.
- 7. Select each switch on "CONFIRMATION/ADJUSTMENT" screen to display the relevant diagnosis screen.

AKS005R5

| Display Diagnosis | Auto Climate Control | 7 |
|-------------------|----------------------|---|
| Vehicle Signals   | Navigation           | 1 |
|                   |                      |   |
|                   |                      |   |
|                   |                      |   |
|                   |                      |   |
|                   |                      |   |

|   | Select one of following  |   |
|---|--------------------------|---|
| [ | Self Diagnosis(DCU)      | ] |
| [ | Self Diagnosis(NAVI)     | ] |
| [ | Confirmation/Adjustment  | ] |
|   | CAN DIAG SUPPORT MONITOR | ] |
|   |                          |   |
|   |                          |   |

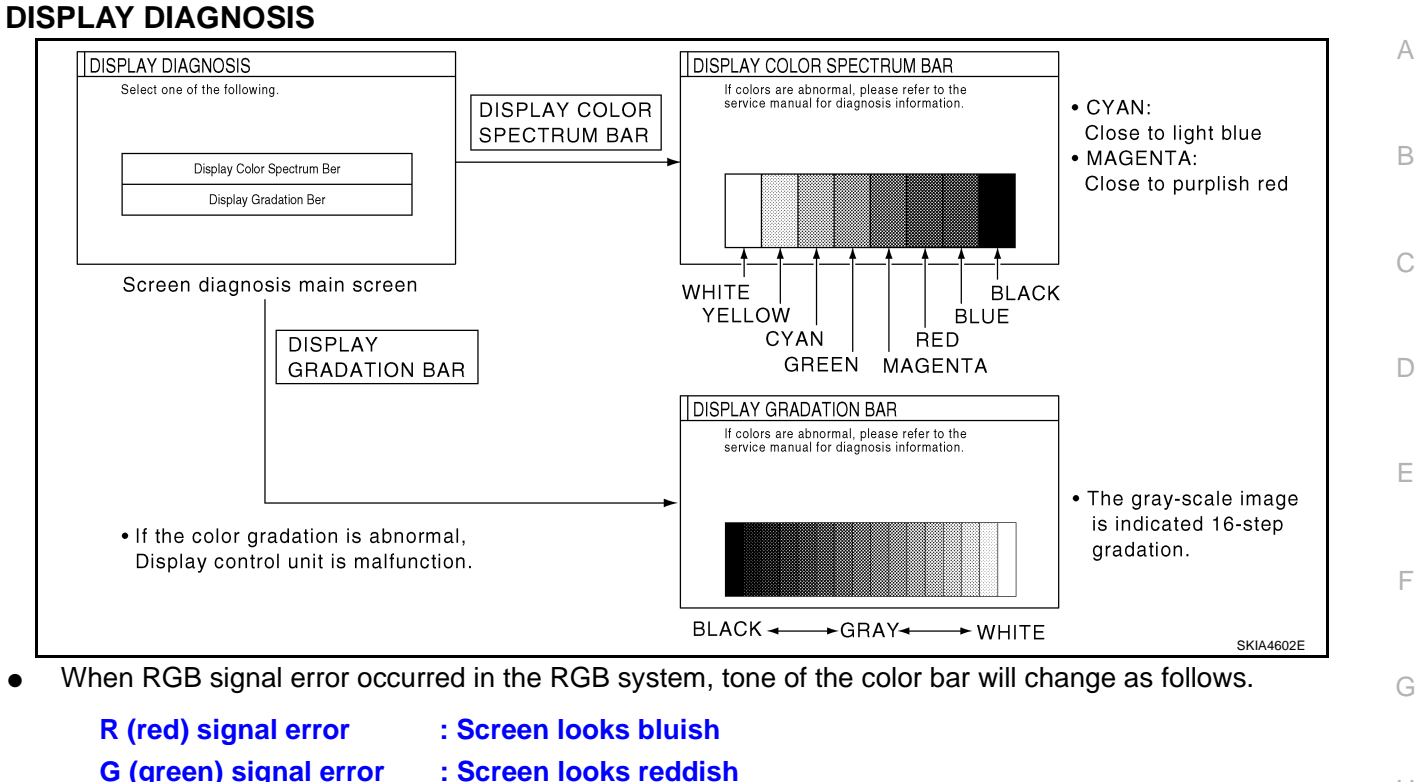

- **G** (green) signal error
- **B** (blue) signal error
  - : Screen looks yellowish
- When the color of the screen looks unusual, refer to AV-177, "Color of RGB Image is Not Proper".
- J

Н

Μ

## **VEHICLE SIGNALS**

• A comparison check can be made of each actual vehicle signal and the signals recognized by the system.

#### **CAUTION:**

In case of confirming light signal, set D/N mode to ON/OFF of lighting switch (normal setting).

- OFF: D (Day mode)
- ON: N (Night mode)

Unless above setting, light signal (ON/OFF) may not be accurately displayed.

| Vehicle Speed ON IGN ON Reverse OFF |     |               |
|-------------------------------------|-----|---------------|
| IGN ON Reverse OFF                  | ON  | Vehicle Speed |
| Beverse OFF                         | ON  | IGN           |
|                                     | OFF | Reverse       |
| Light OFF                           | OFF | Light         |

| Diagnosis item | Display | Condition                        | Remarks                                                                      |
|----------------|---------|----------------------------------|------------------------------------------------------------------------------|
|                | ON      | Vehicle speed > 0 km/h (0 MPH)   | <b>.</b>                                                                     |
| Vehicle speed  | OFF     | Vehicle speed = 0 km/h (0 MPH)   | Changes in indication may be delayed by approx. 1.5 seconds. This is normal. |
|                | -       | Ignition switch in ACC position  |                                                                              |
| Light          | ON      | Lighting switch ON               |                                                                              |
| Light          | OFF     | Lighting switch OFF              |                                                                              |
|                | ON      | Ignition switch ON               |                                                                              |
| IGN            | OFF     | Ignition switch ACC              |                                                                              |
| Reverse        | ON      | Selector lever in R position     |                                                                              |
|                | OFF     | Selector lever except R position | Changes in indication may be delayed by approx. 1.5 seconds. This is normal. |
|                | -       | Ignition switch in ACC position  |                                                                              |

- If vehicle speed is NG, refer to AV-166, "Vehicle Speed Signal Check for Display Control Unit" .
- If light is NG, refer to <u>AV-168</u>, "Illumination Signal Check for Display Control Unit".
- If IGN is NG, refer to <u>AV-168, "Ignition Signal Check for Display Control Unit"</u>.
- If reverse is NG, refer to AV-169, "Reverse Signal Check for Display Control Unit".

### AUTO CLIMATE CONTROL

• Refer to ATC Automatic Air Conditioner <u>ATC-47, "Self-Diagnosis Function"</u> for details.

### NAVIGATION

- 1. The initial trouble diagnosis screen will be shown, and items "Display Diagnosis", "Vehicle Signals", "History of Errors" and "Navigation" will become selective.
- Select each switch on "CONFIRMATION/ADJUSTMENT" screen to display the relevant diagnosis screen.

| Π. |                   | DOGTIMENT |  |
|----|-------------------|-----------|--|
|    | Display Diagnosis |           |  |
|    | Vehicle Signals   |           |  |
|    | History of Errors |           |  |
|    |                   |           |  |
|    | Navigation        |           |  |
|    | Ļ ļ               |           |  |
|    |                   |           |  |
|    |                   |           |  |

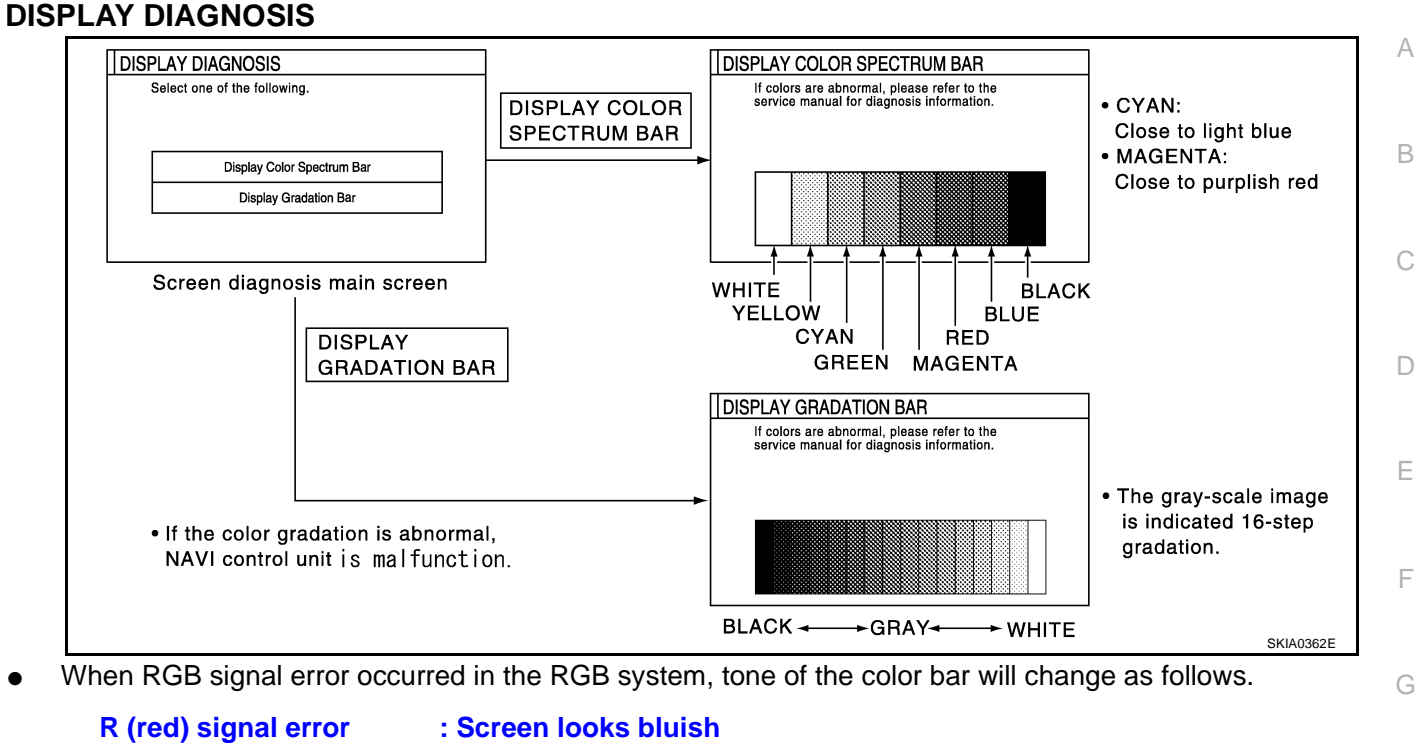

- G (green) signal error
- : Screen looks reddish
- B (blue) signal error : Screen looks yellowish
- When the color of the screen looks unusual, refer to <u>AV-179, "Color of RGB Image is Not Proper (Only</u> NAVI Screen)".

J

Н

I

AV

Μ

## **VEHICLE SIGNALS**

• A comparison check can be made of each actual vehicle signal and the signals recognized by the system.

### **CAUTION:**

In case of confirming light signal, set D/N mode to ON/OFF of light switch (normal setting).

- OFF: D (Day mode)
- ON: N (Night mode)

Unless above setting, light signal (ON/OFF) may not be accurately displayed.

| VE | HICLE SIGNALS |     | _ |
|----|---------------|-----|---|
|    | Vehicle Speed | ON  |   |
|    | IGN           | ON  |   |
|    | Reverse       | OFF |   |
|    | Light         | OFF |   |
|    |               |     |   |
|    |               |     |   |

| Diagnosis item | Display | Condition                               | Remarks                                                                      |
|----------------|---------|-----------------------------------------|------------------------------------------------------------------------------|
|                | ON      | Vehicle speed > 0 km/h (0 MPH)          | <b>.</b>                                                                     |
| Vehicle speed  | OFF     | Vehicle speed = 0 km/h (0 MPH)          | Changes in indication may be delayed by approx. 1.5 seconds. This is normal. |
|                | -       | Ignition switch in ACC position         |                                                                              |
| Light          | ON      | Lighting switch ON                      |                                                                              |
| Light          | OFF     | Lighting switch OFF                     |                                                                              |
|                | ON      | Ignition switch ON                      |                                                                              |
| IGN            | OFF     | Ignition switch ACC                     |                                                                              |
|                | ON      | Selector lever in R position            |                                                                              |
| Reverse        | OFF     | Selector lever in other than R position | Changes in indication may be delayed by approx. 1.5 seconds. This is normal. |
|                | -       | Ignition switch in ACC position         |                                                                              |

• If vehicle speed is NG, refer to AV-165, "Vehicle Speed Signal Check for NAVI Control Unit" .

- If light is NG, refer to <u>AV-167</u>, "Illumination Signal Check for NAVI Control Unit".
- If IGN is NG, refer to <u>AV-168, "Ignition Signal Check for NAVI Control Unit"</u>.
- If reverse is NG, refer to <u>AV-169, "Reverse Signal Check for NAVI Control Unit"</u>.

## HISTORY OF ERRORS

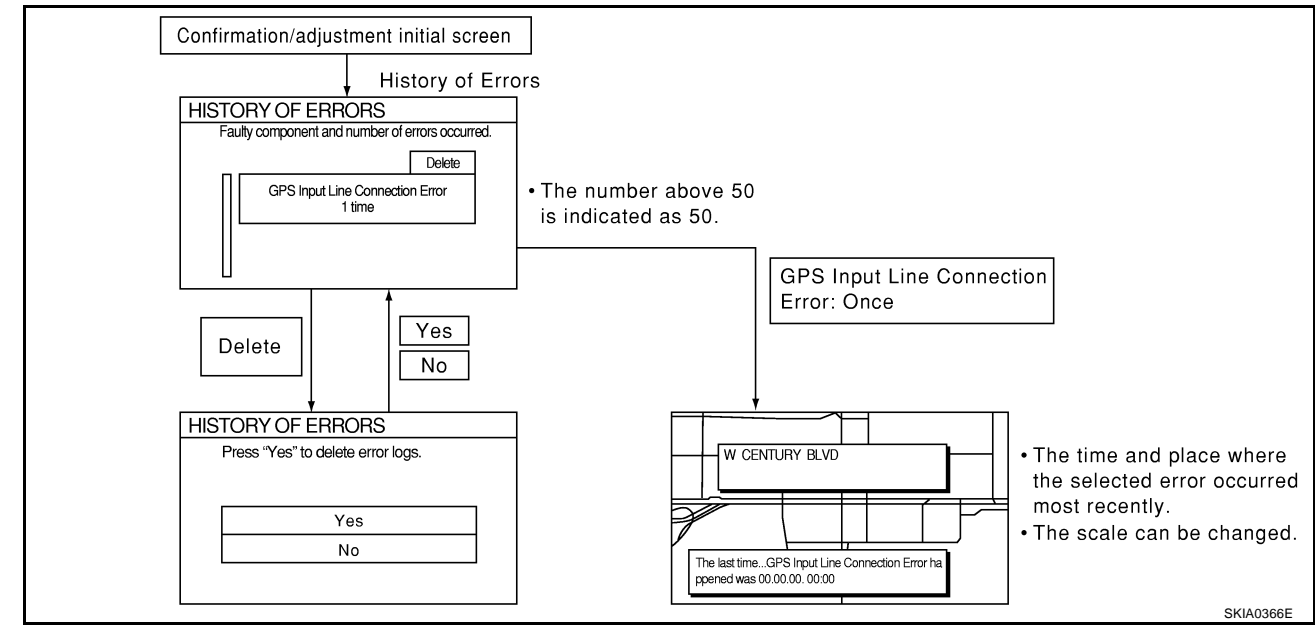

### **DIAGNOSIS BY HISTORY OF ERRORS**

The "Self-diagnosis" results indicate whether an error occurred during the period from when the ignition switch is turned to ON until "Self-diagnosis" is completed.

If an error occurred before the ignition switch was turned to ON and does not occur again until the "Self-diagnosis" is completed, the diagnosis result will be judged normal. Therefore, those errors in the past, which cannot be found by the "Self-diagnosis", must be found by diagnosing the "History of Errors".

The History of Errors displays the time and place of the most recent occurrence of that error. However, take note of the following points.

- Correct time of the error occurrence may not be displayed when the GPS antenna substrate within the NAVI control unit has malfunctioned.
- Place of the error occurrence is represented by the position of the current-location mark at the time when the error occurred. If the current-location mark has deviated from the correct position, then the place of the error occurrence max be located correctly.
- The maximum number of occurrences which can be stored is 50. For the 51st and later occurrences, the displayed number remains 50.

When a reproducible malfunction occurred but its cause cannot be identified because several errors are present, record the item, number and place (longitude/latitude) of error occurrence (or delete the History of Errors), then turn the ignition switch from OFF to ON to reproduce the malfunction. Check the History of Errors to find the items which show an increased number of occurrences, and diagnose the item.

| Error item                                 | Possible causes                                                                                                    | Example of symptom                                                                                                |    |  |
|--------------------------------------------|----------------------------------------------------------------------------------------------------|----------------------------------------------------------------------------------------------------|----|--|
| Enorment                                   | Action/symptom                                                                                                    |                                                                                                    | G  |  |
|                                            | Communications malfunction between NAVI control unit and inter-<br>nal gyro                                                                                                    | - Noviention location data tion notformance                                                                       |    |  |
| Gyro sensor                                | Perform self-diagnosis.                                                                                                    | <ul> <li>Navigation location detection performance<br/>has deteriorated.</li> </ul>                               |    |  |
| disconnected                               | • When the NAVI control unit is judged normal by self-diagnosis, the symptom may be intermittent, caused by strong radio interference.                                                                                                   | (Angular velocity cannot be detected.)                                                                            | I  |  |
|                                            | Communication error between NAVI control unit and internal GPS substrate                                                                                                    | Navigation location detection performance     has deteriorated                                                    |    |  |
| GPS discon-<br>nected                      | Perform self-diagnosis.                                                                                                    | (Location correction using GPS is not per-                                                                        |    |  |
|                                            | <ul> <li>When the NAVI control unit is judged normal by self-diagnosis,<br/>the symptom may be intermittent, caused by strong radio inter-<br/>ference.</li> </ul>                                                                       | formed.) <ul> <li>GPS receiving status remains gray.</li> </ul>                                                   | AV |  |
| GPS trans-<br>mission cable<br>malfunction | Malfunctioning transmission wires to NAVI control unit and internal GPS substrate                                                                                                    |                                                                                                    |    |  |
|                                            | Perform self-diagnosis.                                                                                                    | <ul> <li>During self-diagnosis, GPS diagnosis is not</li> </ul>                                                   | L  |  |
|                                            | <ul> <li>When the NAVI control unit is judged normal by self-diagnosis,<br/>the symptom may be intermittent, caused by strong radio inter-<br/>ference.</li> </ul>                                                                       | performed.                                                                                                    | N  |  |
|                                            | Malfunctioning receiving wires to NAVI control unit and internal GPS substrate                                                                                                    | Navigation location detection performance     has deteriorated                                                    |    |  |
| GPS input<br>line connec-                  | Perform self-diagnosis.                                                                                                    | (Location correction using GPS is not per-                                                                        |    |  |
| tion error                                 | <ul> <li>When the NAVI control unit is judged normal by self-diagnosis,<br/>the symptom may be intermittent, caused by strong radio inter-<br/>ference.</li> </ul>                                                                       | formed.) <ul> <li>GPS receiving status remains gray.</li> </ul>                                                   |    |  |
|                                            | Oscillating frequency of the GPS substrate frequency synchroniz-<br>ing oscillation circuit exceeded (or below) the specification                                                                                                    | <ul> <li>Navigation location detection performance</li> </ul>                                                     |    |  |
| GPS TCX0<br>over                           | Perform self-diagnosis.                                                                                                    | has deteriorated.                                                                                                 |    |  |
| over<br>GPS TCX0<br>under                  | • When the NAVI control unit is judged normal by self-diagnosis,<br>the symptom may be intermittent, caused by strong radio inter-<br>ference, or the control unit may have been subjected to exces-<br>sively high or low temperatures. | <ul> <li>(Location correction using GPS is not performed.)</li> <li>GPS receiving status remains gray.</li> </ul> |    |  |

В

F

F

| Error itom                                            | Possible causes                                                                                                    | Example of symptom                                                                                                    |
|-------------------------------------------------------|----------------------------------------------------------------------------------------------------|----------------------------------------------------------------------------------------------------|
|                                                       | Action/symptom                                                                                                    |                                                                                                    |
|                                                       | Contents of ROM (or RAM) in GPS substrate are malfunctioning.                                                                                                    | Location detection accuracy of the navigation                                                                                                    |
| GPS ROM<br>malfunction<br>GPS RAM<br>malfunction      | <ul> <li>Perform self-diagnosis.</li> <li>When the NAVI control unit is judged normal by self-diagnosis, the symptom may be intermittent, caused by strong radio interference.</li> </ul>                                                                                                    | system will deteriorate, depending on the error<br>area in the memory, because GPS cannot<br>make correct positioning.<br>(Location correction using GPS is not per-<br>formed.)                                                                                                  |
|                                                       | Clock IC in GPS substrate is malfunctioning.                                                                                                    | Correct time may not be displayed.                                                                                                    |
| GPS RTC malfunction                                   | <ul> <li>Perform self-diagnosis.</li> <li>When the NAVI control unit is judged normal by self-diagnosis,<br/>the symptom may be intermittent, caused by strong radio inter-<br/>ference.</li> </ul>                                                                                                    | • After the power is turned on, the system<br>always takes some time until GPS positioning<br>becomes possible. (The GPS receiver starts<br>positioning without re-collecting the whole sat-<br>ellite information when it judged the data<br>stored in the receiver is correct.) |
|                                                       |                                                                                                    | <ul> <li>Correct time of error occurrence may not be<br/>stored in the "History of Errors".</li> </ul>                                                                                                    |
|                                                       | Malfunctioning connection between GPS substrate in NAVI control unit and GPS antenna.                                                                                                    | Navigation location detection performance                                                                                                    |
| GPS antenna<br>disconnected                           | <ul> <li>Perform self-diagnosis.</li> <li>When connection between NAVI control unit and GPS antenna<br/>is judged normal by self-diagnosis, the symptom may be inter-<br/>mittent, caused by impact or vibration.</li> </ul>                                                                                                    | <ul> <li>(Location correction using GPS is not performed.)</li> <li>GPS receiving status remains gray.</li> </ul>                                                                                                    |
|                                                       | The power voltage supplied to the GPS circuit board has decreased.                                                                                                    | Navigation location detection performance                                                                                                    |
| Low voltage<br>of GPS                                 | <ul> <li>Perform self-diagnosis.</li> <li>When connection between NAVI control unit and GPS antenna<br/>is judged normal by self-diagnosis, the symptom may be inter-<br/>mittent, caused by impact or vibration.</li> </ul>                                                                                                    | <ul> <li>has deteriorated.</li> <li>(Location correction using GPS is not performed.)</li> <li>GPS receiving status remains gray.</li> </ul>                                                                                                    |
|                                                       | Malfunctioning NAVI control unit                                                                                                    | -                                                                                                    |
| DVD-ROM                                               | Dedicated map DVD-ROM is in the system, but the data cannot be read.                                                                                                    | • The map of a particular location cannot be displayed.                                                                                                    |
| DVD-ROM<br>read error<br>DVD-ROM<br>response<br>Error | <ul> <li>Is map DVD-ROM damaged, warped, or dirty?</li> <li>If damaged or warped, the map DVD-ROM is malfunctioning.</li> <li>If dirty, wipe the DVD-ROM clean with a soft cloth.</li> <li>Perform self-diagnosis.</li> <li>When NAVI control unit is judged normal by self-diagnosis, the pumpton is judged distantification.</li> </ul> | <ul> <li>Specific guidance information cannot be displayed.</li> <li>Map display is slow.</li> <li>Guidance information display is slow.</li> <li>System has been affected by vibration.</li> </ul>                                                                               |

### NAVIGATION

1. The initial trouble diagnosis screen will be shown, and items "Display Longitude & Latitude", "Speed Calibration", "Angle Adjustment" and "Initialize Location" will become selective.

2. Select each switch on "NAVIGATION" screen to display the relevant diagnosis screen.

| Display Longitude & Latitude |  |
|------------------------------|--|
| Speed Calibration            |  |
| Angle Adjustment             |  |
| Initialize Location          |  |
|                              |  |

### **Display Longitude & Latitude**

• Able to confirm/adjust longitude and latitude.

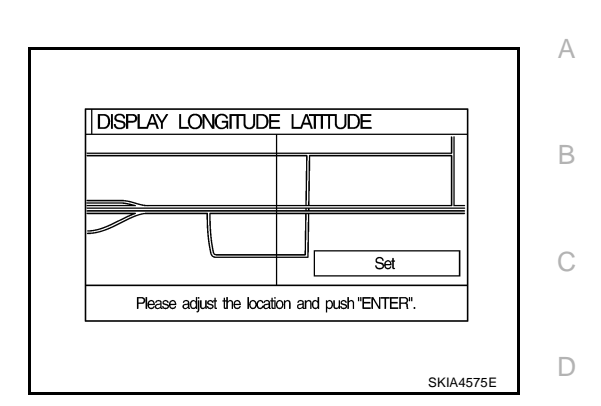

### **Speed Calibration**

 During normal driving, distance error caused by tire wear and tire pressure change is automatically adjusted for by the automatic distance correction function. This function, on the other hand, is for immediate adjustment, in cases such as driving with tire chain fitted on tires.

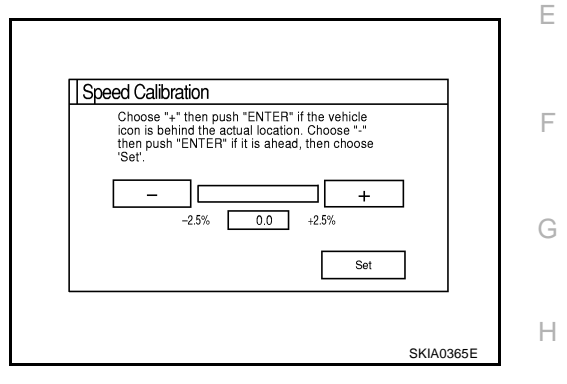

### **Angle Adjustment**

• Adjusts turning angle output detected by the gyroscope.

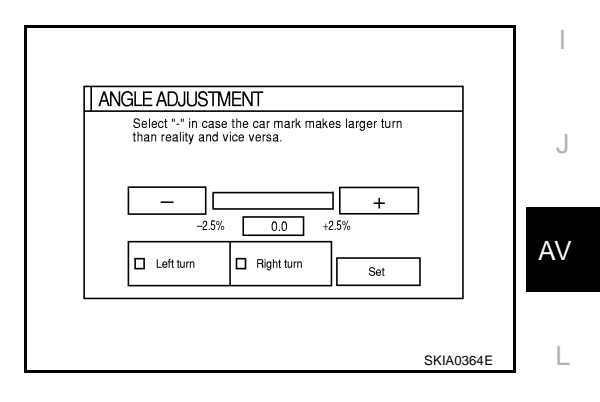

#### **Initialize Location**

• This mode is for initializing the current location.

M

### CAN DIAG SUPPORT MONITOR OPERATION PROCEDURE

- 1. Start the engine.
- 2. Turn the audio system OFF.
- 3. While pushing the "PAUSE/MUTE" button, turn the volume control dial clockwise or counterclockwise for 30 clicks or more. (When the self-diagnosis mode is started, a short beep will be heard.)
  - Shifting from current screen to previous screen is performed by pushing "PREV" button.
- 4. The initial trouble diagnosis screen will be shown, and items "Self-Diagnosis (DCU)", "Self-Diagnosis (NAVI)", "Confirmation/ Adjustment" and "CAN DIAG SUPPORT MONITOR" will become selective.
- 5. Select "CAN DIAG SUPPORT MONITOR".

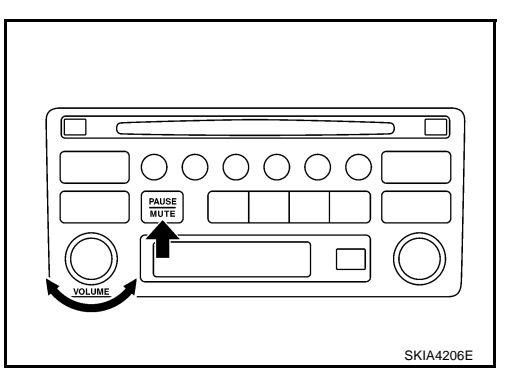

| Select one of following  |  |
|--------------------------|--|
| Self Diagnosis(DCU)      |  |
| Self Diagnosis(NAVI)     |  |
| Confirmation/Adjustment  |  |
| CAN DIAG SUPPORT MONITOR |  |
|                          |  |
|                          |  |
|                          |  |

6. Display status of CAN communication.

| ltem       | Content  | Error counter<br>(Reference value) |
|------------|----------|------------------------------------|
| CANCOMM    | OK/NG    | 0-50                               |
| CAN_CIRC_1 | OK/UNKWN | 0-50                               |
| CAN_CIRC_2 | OK/UNKWN | 0-50                               |
| CAN_CIRC_3 | OK/UNKWN | 0-50                               |
| CAN_CIRC_4 | OK/UNKWN | 0-50                               |
| CAN_CIRC_5 | OK/UNKWN | 0-50                               |
| CAN_CIRC_6 | OK/UNKWN | 0-50                               |
| CAN_CIRC_7 | OK/UNKWN | 0-50                               |
| CAN_CIRC_8 | OK/UNKWN | 0-50                               |
| CAN_CIRC_9 | OK/UNKWN | 0-50                               |

|            |       |   | Delete |
|------------|-------|---|--------|
| CAN_COMM   | OK    | 0 | Delete |
| CAN_CIRC_1 | OK    | 0 |        |
| CAN_CIRC_2 | OK    | 0 |        |
| CAN_CIRC_3 | OK    | 0 |        |
| CAN_CIRC_4 | UNKWN | 1 |        |
| CAN_CIRC_5 | UNKWN | 1 |        |
| CAN_CIRC_6 | UNKWN | 1 |        |
| CAN_CIRC_7 | OK    | 0 |        |
| CAN CIRC 8 | OK    | 0 |        |
| CAN CIRC 9 | OK    | 0 |        |

#### NOTE:

Counter shows the status of CAN communication.

AKS005R6

## A/C and AV Switch Self-Diagnosis Function

It can check ON/OFF operation of each switch in the A/C and AV Switch and diagnose the input signals to the steering switch (audio).

## STARTING THE SELF-DIAGNOSIS MODE

- 1. Turn ignition switch from OFF to ACC.
- 2. Within 10 seconds push and hold the witches "PAUSE/MUTE" and "PREV" simultaneously for 3 seconds.

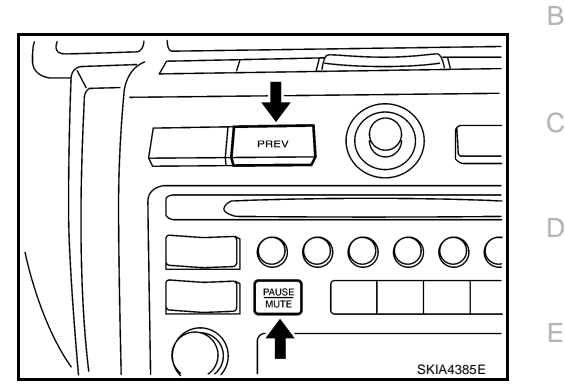

AKS005R7

А

## **DIAGNOSIS FUNCTION**

The following are checked:

- All the indicators (LED) in the A/C and AV switch.
- Continuity of the switches by sounding the buzzer when the A/C and AV switch is pushed.
- Continuity of harness between A/C and AV switch and audio steering wheel switch.

### NOTE:

- Indicators (LED) of REC/FRE switch change to "FRE"→"REC"→"FRE" every time the REC/FRE switch is pushed. (These two do not turn on at a time.)
- Impossible to check rear window defogger switch operation (No beep sound even under normal status).

## **EXITING THE SELF-DIAGNOSIS MODE**

• Turn ignition switch OFF.

J

F

Н

L

Μ

## Power Supply and Ground Circuit Check for NAVI Control Unit 1. CHECK FUSE

| Make sure that the following fuses of the NAVI control unit are not blown. |                      |          |  |  |
|----------------------------------------------------------------------------|----------------------|----------|--|--|
| Unit                                                                       | Signal               | Fuse No. |  |  |
|                                                                            | Battery power supply | 38       |  |  |
|                                                                            | ACC power supply     | 6        |  |  |

OK or NG

NG

- OK >> GO TO 2.
  - >> If fuse is blown, be sure to eliminate case of malfunction before installing new fuse. Refer to <u>PG-3</u>, <u>"POWER SUPPLY ROUTING CIRCUIT"</u>.

## 2. CHECK POWER SUPPLY CIRCUIT

| Check voltage between | NAVI | control | unit | harness | connector | termi- |
|-----------------------|------|---------|------|---------|-----------|--------|
| nals and ground.      |      |         |      |         |           |        |

|           | Terminals                |        |                         | ON              |                    |
|-----------|--------------------------|--------|-------------------------|-----------------|--------------------|
| (+)       |                          |        | OFF                     |                 | ACC                |
| Connector | Terminal<br>(Wire color) | ()     | -                       |                 |                    |
| M62       | 2 (Y), 3 (Y)             | Ground | Battery Battery voltage |                 | Battery<br>voltage |
|           | 6 (P/B)                  | Ground | 0V                      | Battery voltage | Battery<br>voltage |

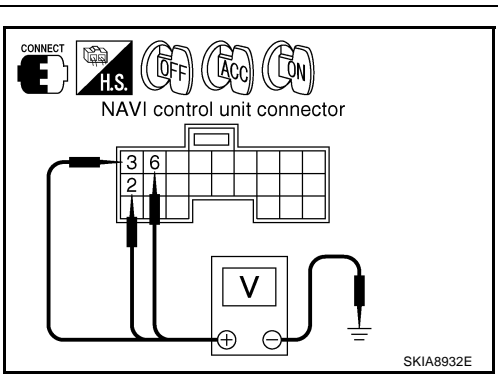

### OK or NG

OK >> GO TO 3.

NG >> Repair harness or connector.

## 3. CHECK GROUND CIRCUIT

- 1. Turn ignition switch OFF.
- 2. Disconnect NAVI control unit connector.
- 3. Check continuity between NAVI control unit harness connector M62 terminals 1 (B), 4 (B) and ground.

#### 1, 4 – Ground

: Continuity should exist.

#### OK or NG

- OK >> INSPECTION END
- NG >> Repair harness or connector.

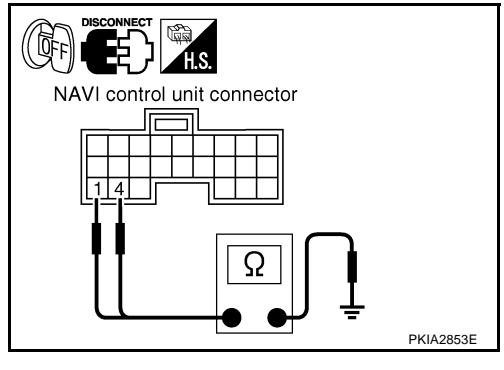

#### Power Supply and Ground Circuit Check for Display Control Unit AKS005G3 А 1. CHECK FUSE Make sure that the following fuses of the display control unit are not blown. В Unit Fuse No. Signal Battery power supply 38 Display control unit ACC power supply 6 OK or NG OK >> GO TO 2. NG >> If fuse is blown, be sure to eliminate case of malfunction before installing new fuse. Refer to PG-3, D "POWER SUPPLY ROUTING CIRCUIT" . 2. CHECK POWER SUPPLY CIRCUIT F Check voltage between display control unit harness connector termi-nals and ground. (CON F Terminals Display control unit connector (+) OFF ACC ON (-) Terminal Connector 1 (Wire color) Battery Battery Battery 1 (Y) voltage voltage voltage M42 Ground Н Battery Battery 10 (P/B) 0V voltage voltage SKIA8930E OK or NG OK >> GO TO 3. NG >> Repair harness or connector. 3. CHECK GROUND CIRCUIT 1. Turn ignition switch OFF. 2. Disconnect display control unit connector. AV 3. Check continuity between display control unit harness connector M42 terminal 3 (B) and ground. E) ((@FF)) 3 – Ground : Continuity should exist. Display control unit connector OK or NG OK >> INSPECTION END Μ NG >> Repair harness or connector. PKIA2855E

## Power Supply and Ground Circuit Check for Display 1. CHECK DISPLAY CONTROL UNIT POWER SUPPLY AND GROUND CIRCUIT

AKS005G4

#### Check display control unit power supply and ground circuit. Refer to AV-161, "Power Supply and Ground Circuit Check for Display Control Unit"

#### OK or NG

OK >> GO TO 2.

NG >> Repair malfunctioning parts.

## 2. CHECK POWER SUPPLY CIRCUIT

- Turn ignition switch ON. 1.
- 2. Check voltage between display harness connector M38 terminals 2 (L/W), 3 (L/Y) and ground.

#### 2.3 – Ground

: Approx. 9 V

#### OK or NG

| OK | >> GO TO 4. |
|----|-------------|
| NG | >> GO TO 3. |

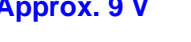

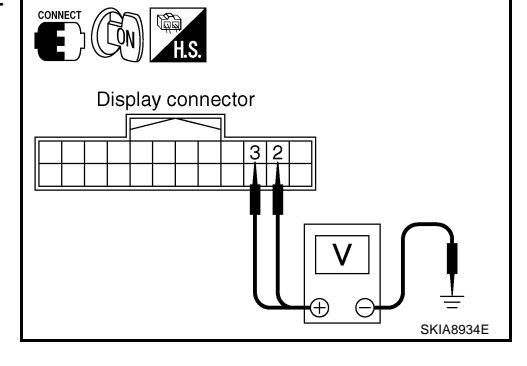

## **3. CHECK HARNESS**

- Turn ignition switch OFF. 1.
- 2. Disconnect display and display control unit connectors.
- 3 Check continuity between display harness connector M38 terminals 2(L/W), 3(L/Y) and display control unit harness connector M42 terminals 2 (L/W), 4 (L/Y).
  - 2 2
  - 3 4

### : Continuity should exist. : Continuity should exist.

4. Check continuity between display harness connector M38 terminals 2 (L/W), 3 (L/Y) and ground.

#### 2, 3 - Ground

: Continuity should not exist.

#### OK or NG

OK >> Replace display control unit.

NG >> Repair harness or connector.

## 4. CHECK GROUND CIRCUIT

- Turn ignition switch OFF. 1.
- 2. Disconnect display connector.
- Check continuity between display harness connector M38 termi-3. nals 13 (P), 14 (P/L) and ground.

#### 13, 14 – Ground

### : Continuity should exist.

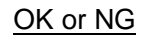

OK >> GO TO 6. NG >> GO TO 5.

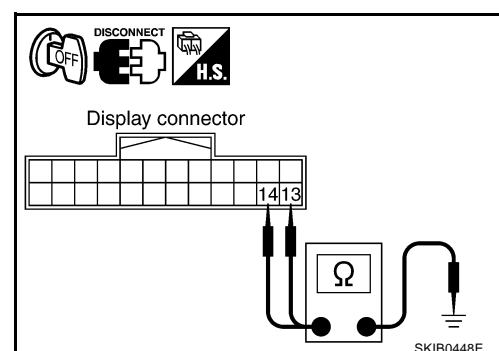

SKIB0450E

|                   | Display control |
|-------------------|-----------------|
| Display connector |                 |
| Ω                 |                 |

((

Display connector

1413

## 5. CHECK HARNESS

- 1. Disconnect display control unit connector.
- Check continuity between display harness connector M38 terminals 13 (P), 14 (P/L) and display control unit harness connector M42 terminals 5 (P), 7(P/L).
  - 13 5 14 – 7

- : Continuity should exist.
- : Continuity should exist.

#### OK or NG

- OK >> Replace display control unit.
- NG >> Repair harness or connector.

## 6. CHECK GROUND CIRCUIT

Check continuity between display harness connector M38 terminal 1 (B) and ground.

1 – Ground

### : Continuity should exist.

#### OK or NG

- OK >> INSPECTION END
- NG >> Repair harness or connector.

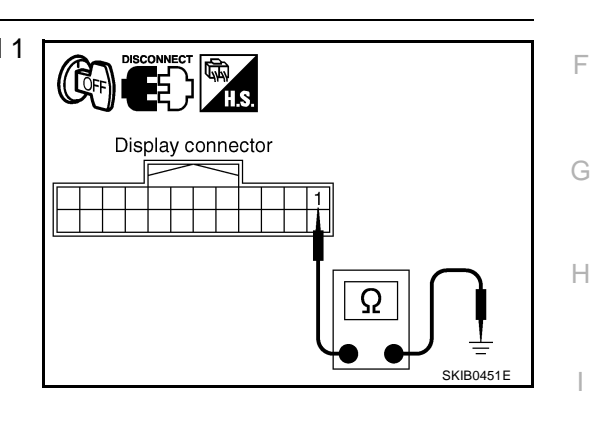

J

А

В

D

F

Display control

unit connector

SKIB0449E

5 7

Ω

Μ

## Power Supply and Ground Circuit Check for A/C and AV Switch 1. CHECK FUSE

| Make sure that the following fuses of | the A/C and AV switch are not blown | n.       |
|---------------------------------------|-------------------------------------|----------|
| Unit                                  | Signal                              | Fuse No. |
| A/C and AV switch                     | Battery power supply                | 38       |
|                                       | ACC power supply                    | 6        |

OK or NG

NG

- OK >> GO TO 2.
  - >> If fuse is blown, be sure to eliminate case of malfunction before installing new fuse. Refer to PG-3, "POWER SUPPLY ROUTING CIRCUIT" .

## 2. CHECK POWER SUPPLY CIRCUIT

| Charleyalta  | na haturaan A/C a        | ad A) ( au | litah haraa     |                 | otor tormi      |  |
|--------------|--------------------------|------------|-----------------|-----------------|-----------------|--|
| nals and gro | bund.                    | nu av sw   | nich name       | ess conne       | cion termi-     |  |
|              | Terminals                |            |                 |                 |                 |  |
| (+)          |                          |            | OFF             | ACC             | ON              |  |
| Connector    | Terminal<br>(Wire color) | ()         |                 |                 | •••             |  |
| MAQ          | 1 (Y)                    | Ground     | Battery voltage | Battery voltage | Battery voltage |  |
| M48 –        | 2 (P/B)                  | Giouna     | 0V              | Battery voltage | Battery voltage |  |

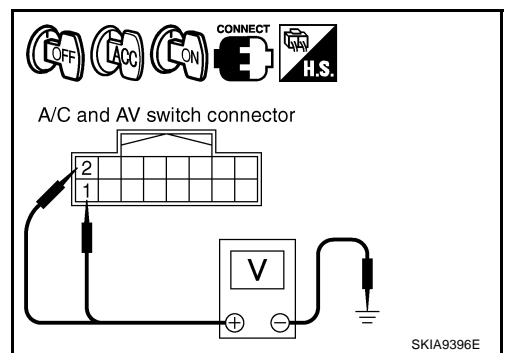

#### OK or NG

OK >> GO TO 3.

NG >> Repair harness or connector.

## 3. CHECK GROUND CIRCUIT

- 1. Turn ignition switch OFF.
- 2. Disconnect A/C and AV switch connector.
- 3. Check continuity between A/C and AV switch harness connector M48 terminal 5 (B) and ground.

#### 5 – Ground

: Continuity should exist.

### OK or NG

- OK >> INSPECTION END
- NG >> Repair harness or connector.

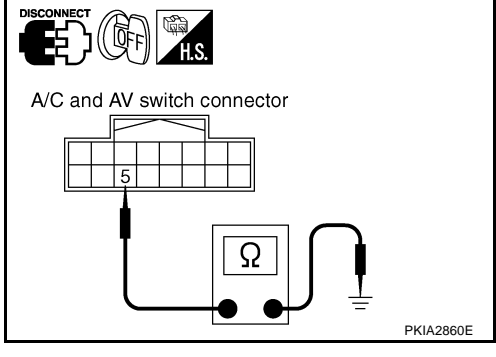

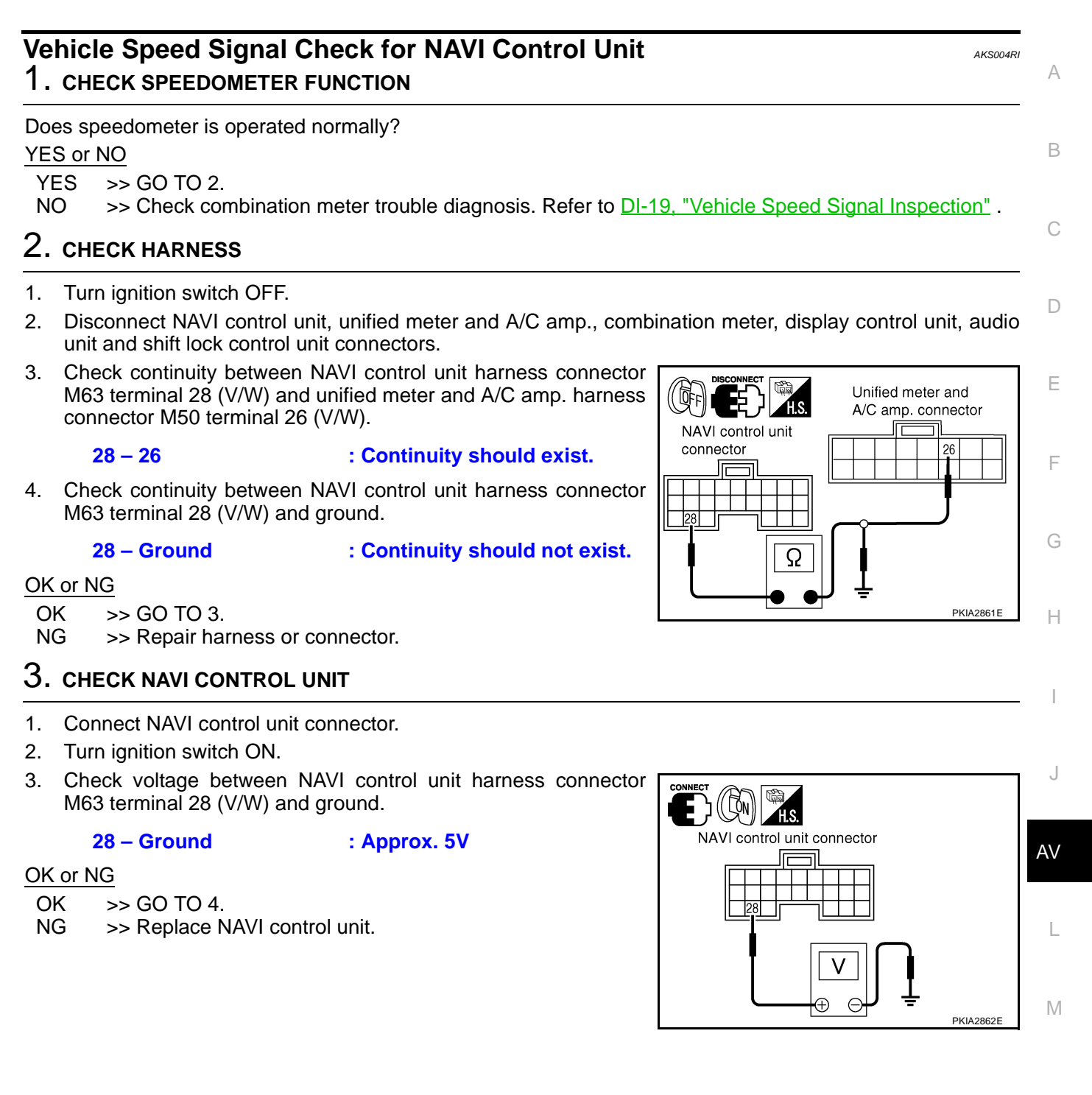

## 4. CHECK VEHICLE SPEED SIGNAL

- 1. Turn ignition switch OFF.
- 2. Connect unified meter and A/C amp., combination meter, display control unit, audio unit and shift lock control unit connectors.
- 3. Drive vehicle at a constant speed.
- Check voltage waveform between NAVI control unit harness connector M63 terminal 28 (V/W) and ground using CONSULT-II or oscilloscope.

```
28 – Ground
```

: Refer to <u>AV-133, "Terminals</u> and Reference Value for NAVI Control Unit".

## OK or NG

- OK >> INSPECTION END NG >> Replace unified me
  - >> Replace unified meter and A/C amp. Refer to <u>DI-38,</u> <u>"Removal and Installation of Unified Meter and A/C</u> Amp.".

## Vehicle Speed Signal Check for Display Control Unit 1. CHECK SPEEDOMETER FUNCTION

Does speedometer is operated normally?

### YES or NO

YES >> GO TO 2.

NO >> Check combination meter trouble diagnosis. Refer to <u>DI-19, "Vehicle Speed Signal Inspection"</u>.

## 2. CHECK HARNESS

- 1. Turn ignition switch OFF.
- Disconnect display control unit, unified meter and A/C amp., NAVI control unit, combination meter, audio unit and shift lock control unit connectors.
- 3. Check continuity between display control unit harness connector M42 terminal 16 (V/W) and unified meter and A/C amp. harness connector M50 terminal 26 (V/W).

**16 – 26** 

### : Continuity should exist.

 Check continuity between display control unit harness connector M42 terminal 16 (V/W) and ground.

#### 16 – Ground

: Continuity should not exist.

#### OK or NG

- OK >> GO TO 3.
- NG >> Repair harness or connector.

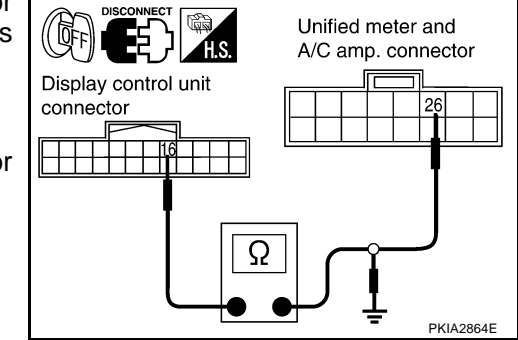

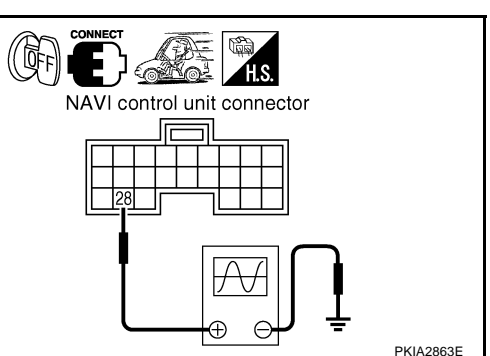

AKS005G5

# 3. CHECK DISPLAY CONTROL UNIT

- 1. Connect display control unit connector.
- 2. Turn ignition switch ON.
- 3. Check voltage between display control unit harness connector M42 terminal 16 (V/W) and ground.

#### 16 – Ground

: Approx. 5V

### OK or NG

- OK >> GO TO 4.
- NG >> Replace display control unit.

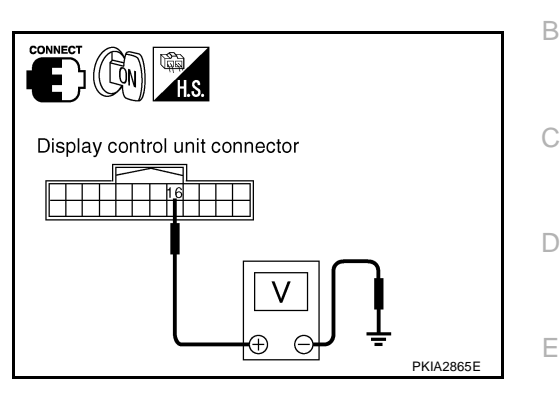

## 4. CHECK VEHICLE SPEED SIGNAL

- 1. Turn ignition switch OFF.
- 2. Connect unified meter and A/C amp., NAVI control unit, combination meter, audio unit and shift lock control unit connectors.
- 3. Drive vehicle at a constant speed.
- 4. Check voltage waveform between display control unit harness connector M42 terminal 16 (V/W) and ground using CONSULT-II or oscilloscope.

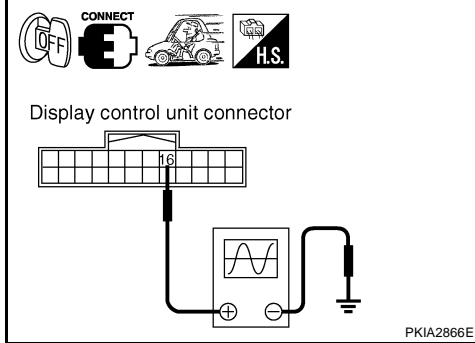

16 – Ground

: Refer to <u>AV-135, "Terminals</u> and Reference Value for Display Control Unit".

#### OK or NG

- OK >> INSPECTION END
- NG >> Replace unified meter and A/C amp. Refer to <u>DI-38</u>, <u>"Removal and Installation of Unified Meter and A/C Amp."</u>.

## Illumination Signal Check for NAVI Control Unit 1. CHECK ILLUMINATION SIGNAL

Check voltage between NAVI control unit harness connector terminals and ground.

|           | Terminals                |        |                          |            |  |
|-----------|--------------------------|--------|--------------------------|------------|--|
| (+)       |                          |        | Lighting switch position |            |  |
| Connector | Terminal<br>(Wire color) | ()     | ON                       | OFF        |  |
| M63       | 25 (R/L)                 | Ground | Approx. 12V              | Approx. 0V |  |

#### OK or NG

OK >> INSPECTION END

NG >> Repair harness or connector.

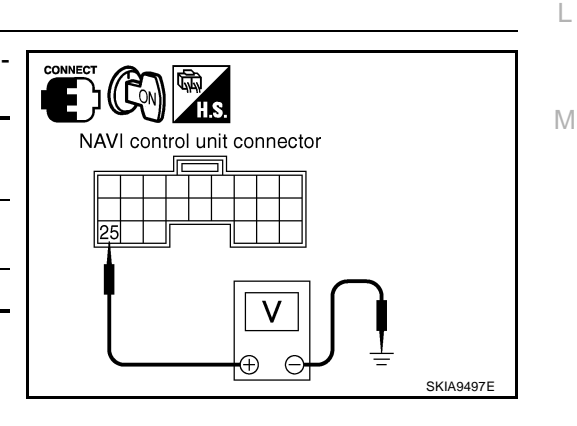

AKS004RJ

F

G

Н

AV

## Illumination Signal Check for Display Control Unit

## **1. CHECK ILLUMINATION SIGNAL**

Check voltage between display control unit harness connector terminals and ground.

|           | Terminals                | Lighting switch position |             |              |  |
|-----------|--------------------------|--------------------------|-------------|--------------|--|
| (+)       |                          |                          |             | nen position |  |
| Connector | Terminal<br>(Wire color) | ()                       | ON          | OFF          |  |
| M42       | 14 (R/L)                 | Ground                   | Approx. 12V | Approx. 0V   |  |

### OK or NG

OK >> INSPECTION END

NG >> Repair harness or connector.

## Ignition Signal Check for NAVI Control Unit

- **1. CHECK IGNITION SIGNAL**
- 1. Turn ignition switch ON.
- Check voltage between NAVI control unit harness connector M63 terminal 26 (G) and ground.

### 26 – Ground

: Battery voltage

#### <u>OK or NG</u>

OK >> INSPECTION END

NG >> Repair harness or connector.

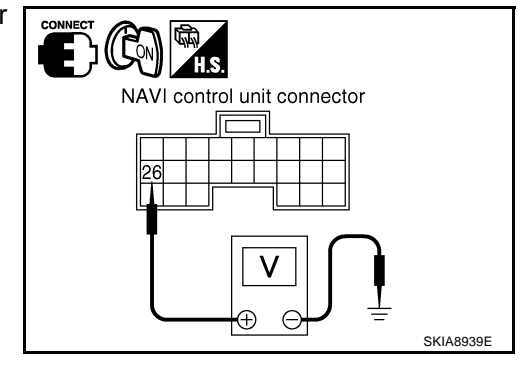

## Ignition Signal Check for Display Control Unit

- **1. CHECK IGNITION SIGNAL**
- 1. Turn ignition switch ON.
- Check voltage between display control unit harness connector M42 terminal 12 (G) and ground.

#### 12 – Ground

### : Battery voltage

#### OK or NG

- OK >> INSPECTION END
- NG >> Repair harness or connector.

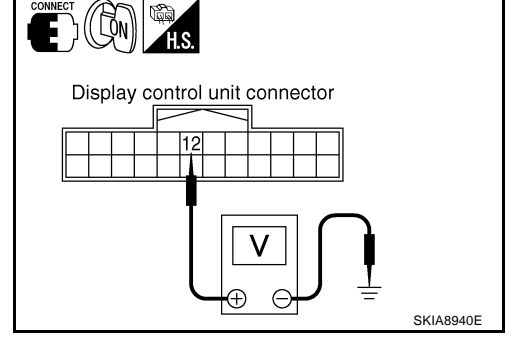

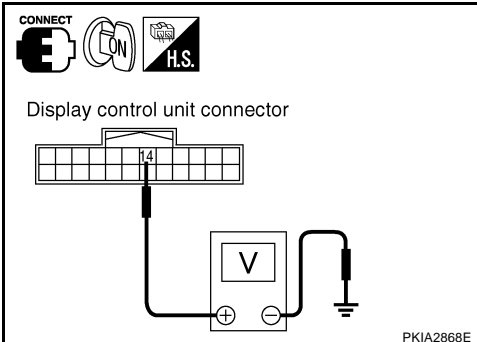

AK\$005G7

AKS005G6

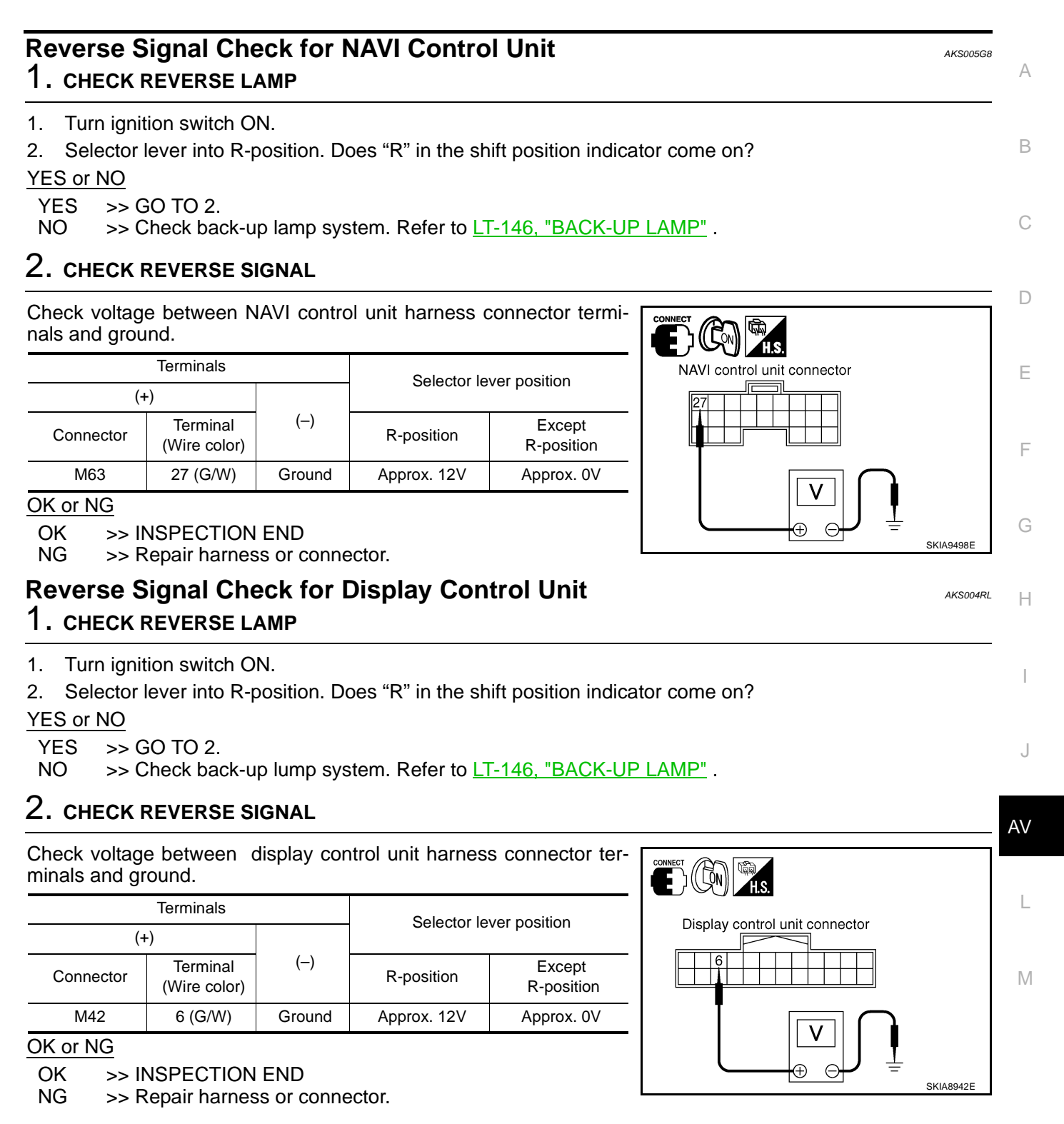

## When Malfunctioning Connection Between Display Control Unit and NAVI Control Unit

## 1. CHECK NAVI CONTROL UNIT POWER SUPPLY AND GROUND CIRCUIT

Check NAVI control unit power supply and ground circuit. Refer to <u>AV-160, "Power Supply and Ground Circuit</u> <u>Check for NAVI Control Unit"</u>.

### OK or NG

OK >> GO TO 2.

NG >> Repair malfunctioning parts.

## 2. CHECK HARNESS

- 1. Turn ignition switch OFF.
- 2. Disconnect NAVI control unit and display control unit connectors.
- Check continuity between NAVI control unit harness connector M63 terminals 44 (O), 45 (B/P) and display control unit harness connector M43 terminals 32 (O), 34 (B/P).
  - 44 32 45 – 34

- : Continuity should exist. : Continuity should exist.
- 4. Check continuity between NAVI control unit harness connector M63 terminals 44 (O), 45 (B/P) and ground.

### 44, 45 – Ground

: Continuity should not exist.

### OK or NG

OK >> GO TO 3.

NG >> Repair harness or connector.

## 3. SELF-DIAGNOSIS OF DCU

- 1. Replace NAVI control unit.
- 2. Connect NAVI control unit connector and display control unit connector.
- 3. Turn ignition switch ON.
- 4. Start self-diagnosis of DCU, and check the self-diagnosis result.

### OK or NG

- OK >> INSPECTION END
- NG >> Replace display control unit.

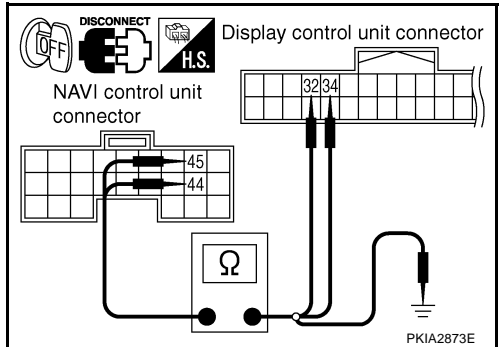

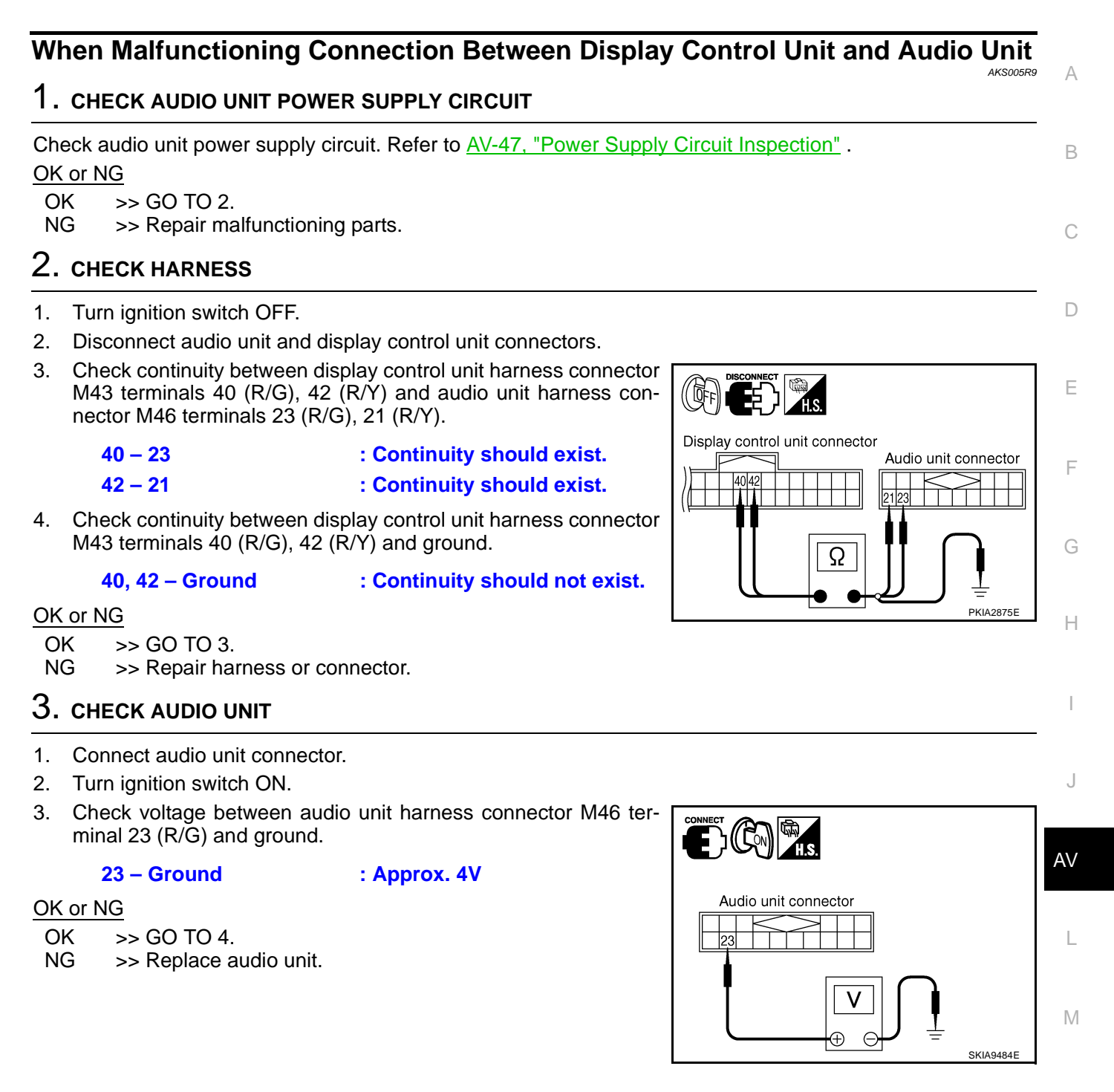

## 4. CHECK DISPLAY CONTROL UNIT

- 1. Turn ignition switch OFF.
- 2. Disconnect audio unit connector, and connect display control unit connector.
- 3. Turn ignition switch ON.
- 4. Check voltage between display control unit harness connector M43 terminal 42 (R/Y) and ground.

42 – Ground

: Approx. 4V

### OK or NG

- OK >> GO TO 5.
- NG >> Replace display control unit.

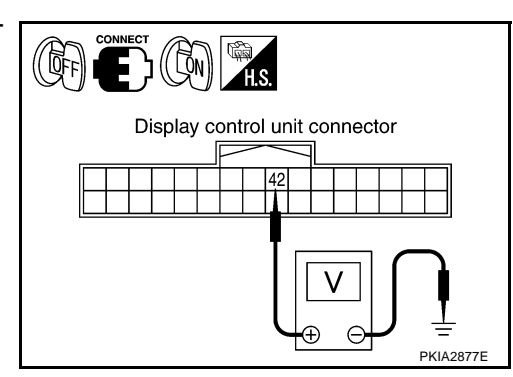

## 5. CHECK AUDIO TX COMMUNICATION SIGNAL

- 1. Turn ignition switch OFF.
- 2. Connect audio unit connector.
- 3. Turn ignition switch ON.
- 4. Check voltage waveform between display control unit harness connector M43 terminal 40 (R/G) and ground using CONSULT-II or oscilloscope.

40 – Ground

: Refer to <u>AV-135, "Terminals</u> and Reference Value for Display Control Unit".

#### OK or NG

- OK >> GO TO 6.
- NG >> Replace display control unit.

## 6. CHECK AUDIO RX COMMUNICATION SIGNAL

Check voltage waveform between display control unit harness connector M43 terminal 42 (R/Y) and ground using CONSULT-II or oscilloscope.

42 – Ground

: Refer to <u>AV-135, "Terminals</u> and Reference Value for Display Control Unit".

#### OK or NG

- OK >> Replace display control unit.
- NG >> Replace audio unit.

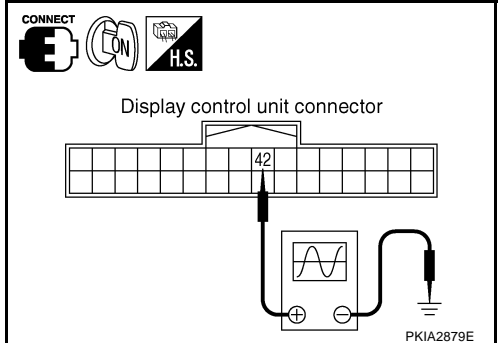

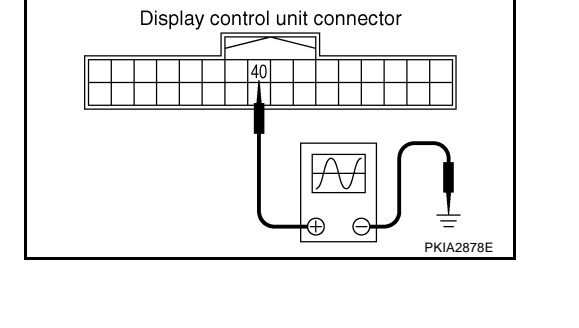

■ <u>)</u> (([ḈN))

#### When Malfunctioning Connection Between Display Control Unit and Display AKS005RA

## 1. CHECK HARNESS

- 1. Turn ignition switch OFF.
- 2. Disconnect display control unit and display connectors.
- Check continuity between display control unit harness connector 3 M43 terminals 36 (O/L), 38 (W/L) and display harness connector M38 terminals 11 (O/L), 22 (W/L).
  - 36 11 38 - 22
- : Continuity should exist.
  - : Continuity should exist.
- 4. Check continuity between display control unit harness connector M43 terminals 36 (O/L), 38 (W/L) and ground.

36, 38 – Ground

: Continuity should not exist.

OK or NG

- OK >> GO TO 2. NG
- >> Repair harness or connector.

## 2. CHECK DISPLAY UNIT

- 1. Connect display connector.
- 2. Turn ignition switch ON.
- Check voltage between display harness connector M38 terminal 3. 11 (O/L) and ground.
  - 11 Ground

### : Approx. 4V

### OK or NG

- OK >> GO TO 3.
- NG >> Replace display.

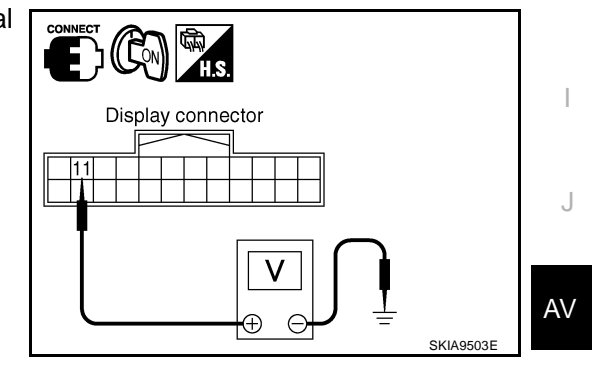

В

F

F

Н

L

Μ

PKIA2880F

Display connector

Display control unit

36/38

Q

connector

## 3. CHECK DISPLAY CONTROL UNIT

- Turn ignition switch OFF. 1.
- 2. Disconnect display connector, and connect display control unit connector.
- 3. Turn ignition switch ON.
- 4. Check voltage between display control unit harness connector M43 terminal 38 (W/L) and ground.

#### 38 – Ground

### : Approx. 4V

#### OK or NG

- OK >> GO TO 4.
- NG >> Replace display control unit.

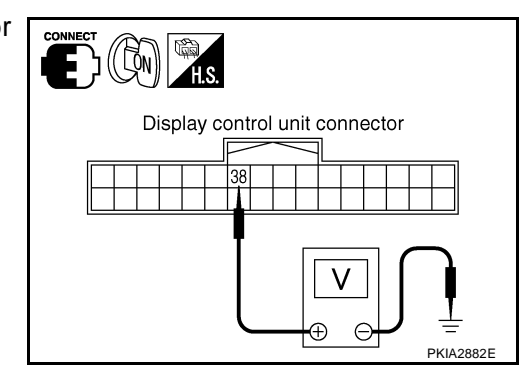

## 4. CHECK COMMUNICATION SIGNAL (DCU–DSP)

- 1. Turn ignition switch OFF.
- 2. Connect display connector.
- 3. Turn ignition switch ON.
- 4. Check voltage waveform between display control unit harness connector M43 terminal 36 (O/L) and ground using CONSULT-II or oscilloscope.

36 – Ground

: Refer to <u>AV-135, "Terminals</u> and Reference Value for <u>Dis-</u> play Control Unit".

#### OK or NG

OK >> GO TO 5.

NG >> Replace display control unit.

## 5. CHECK COMMUNICATION SIGNAL (DSP-DCU)

Check voltage waveform between display control unit harness connector M43 terminal 38 (W/L) and ground using CONSULT-II or oscilloscope.

38 – Ground

: Refer to <u>AV-135, "Terminals</u> and Reference Value for Display Control Unit". Display control unit connector

PKIA2883E

36

Display control unit connector

## OK or NG

- OK >> Replace display control unit.
- NG >> Replace display.

## **CAN Communication Line Check**

## 1. CHECK MONITOR DESCRIPTION

- 1. Start display control unit self-diagnosis. Refer to AV-144, "Self-Diagnosis Mode (DCU)"
- 2. Select "CAN DIAG SUPPORT MONITOR". Refer to <u>AV-158</u>, <u>"CAN DIAG SUPPORT MONITOR"</u>.

|            | cor              | itent           | Error counter     |  |
|------------|------------------|-----------------|-------------------|--|
| Item       | Normal condition | Error (Example) | (Reference value) |  |
| CANCOMM    | ОК               | NG              | 0-50              |  |
| CAN_CIRC_1 | ОК               | UNKWN           | 0-50              |  |
| CAN_CIRC_2 | ОК               | UNKWN           | 0-50              |  |
| CAN_CIRC_3 | ОК               | UNKWN           | 0-50              |  |
| CAN_CIRC_4 | ОК               | UNKWN           | 0-50              |  |
| CAN_CIRC_5 | ОК               | UNKWN           | 0-50              |  |
| CAN_CIRC_6 | ОК               | UNKWN           | 0-50              |  |
| CAN_CIRC_7 | ОК               | UNKWN           | 0-50              |  |
| CAN_CIRC_8 | ОК               | UNKWN           | 0-50              |  |
| CAN_CIRC_9 | UNKWN            | UNKWN           | 0-50              |  |

|            |                     | <u>, ,</u> |        | D   |
|------------|---------------------|------------|--------|-----|
|            |                     |            |        | В   |
|            |                     |            |        |     |
|            |                     |            |        |     |
| CAN DIAG S | SUPPOR <sup>-</sup> | F MONITO   | R      |     |
| CAN COMM   | ОК                  | 0          | Delete | C   |
| CAN CIRC 1 | OK                  | 0          |        | 0   |
| CAN_CIRC_2 | OK                  | 0          |        |     |
| CAN_CIRC_3 | OK                  | 0          |        |     |
| CAN_CIRC_4 | UNKWN               | 1          |        |     |
| CAN_CIRC_5 | UNKWN               | 1          |        |     |
| CAN_CIRC_6 | UNKWN               | 1          |        | D   |
| CAN_CIRC_7 | OK                  | 0          |        | _   |
| CAN_CIRC_8 | OK                  | 0          |        |     |
| CAN_CIRC_9 | OK                  | 0          |        |     |
|            |                     |            |        |     |
|            |                     |            |        |     |
|            |                     |            | SKIA42 | 88E |

AKS005RC

А

G

Н

F

 Record each item display description (OK/NG/UNKWN) displayed on the following CAN DIAG SUPPORT MONITOR Check Sheet.

### CAN DIAG SUPPORT MONITOR Check Sheet

| Diagnosis item | Screen display |       | Diagnosis item | Screen | n display | _ |
|----------------|----------------|-------|----------------|--------|-----------|---|
| CANCOMM        | OK             | NG    | CAN_CIRC_5     | ОК     | UNKWN     | _ |
| CAN_CIRC_1     | OK             | UNKWN | CAN_CIRC_6     | ОК     | UNKWN     | _ |
| CAN_CIRC_2     | OK             | UNKWN | CAN_CIRC_7     | OK     | UNKWN     | _ |
| CAN_CIRC_3     | OK             | UNKWN | CAN_CIRC_8     | OK     | UNKWN     | _ |
| CAN_CIRC_4     | OK             | UNKWN | CAN_CIRC_9     | ОК     | UNKWN     |   |

>> After filling in CAN DIAG SUPPORT MONITOR Check Sheet, GO TO <u>LAN-6, "Precautions When</u> <u>Using CONSULT-II"</u>.

L

Μ

## If NAVI Control Unit Detects That DVD-ROM Map Is Not Inserted

## 1. CHECK DVD-ROM

Make sure identified DVD-ROM map is inserted.

## OK or NG

OK >> Replace NAVI control unit.

NG >> Insert identified DVD-ROM map.

## If NAVI Control Unit Detects That Inserted DVD-ROM Map Malfunctioning or If It Is Impossible to Load Data From DVD-ROM Map

## 1. CHECK 1: DVD-ROM

Remove inserted DVD-ROM map to check that it is identified.

### OK or NG

OK >> GO TO 2.

NG >> Replace identified DVD-ROM map.

## 2. CHECK 2: DVD-ROM

Check removed DVD-ROM that there are dirt, scratch and warp.

OK or NG

OK >> GO TO 3.

NG >> Replace DVD-ROM map.

## 3. CHECK 3: DVD-ROM

Insert same DVD-ROM to make sure same diagnosis result is found as last self-diagnosis.

OK or NG

OK >> Replace NAVI control unit.

NG >> Replace DVD-ROM map.

## If Connection Between NAVI Control Unit and GPS Antenna is Malfunctioning

## 1. CHECK GPS ANTENNA

Check cable for GPS antenna by watching out to see that cable is malfunctioning.

OK or NG

OK >> GO TO 2. NG >> Replace GPS antenna.

## 2. CHECK BY REPLACEMENT OF GPS ANTENNA

Replace other functional GPS antenna to try self-diagnosis again.

Result of self-diagnosis; Found same result?

YES >> Replace NAVI control unit.

NO >> Replace GPS antenna.

AKS005RD

## **Color of RGB Image is Not Proper**

## 1. CHECK RGB HARNESS

- 1. Turn ignition switch OFF.
- Disconnect display control unit and display connectors. 2.
- 3. Check continuity as following.

## When the screen looks bluish

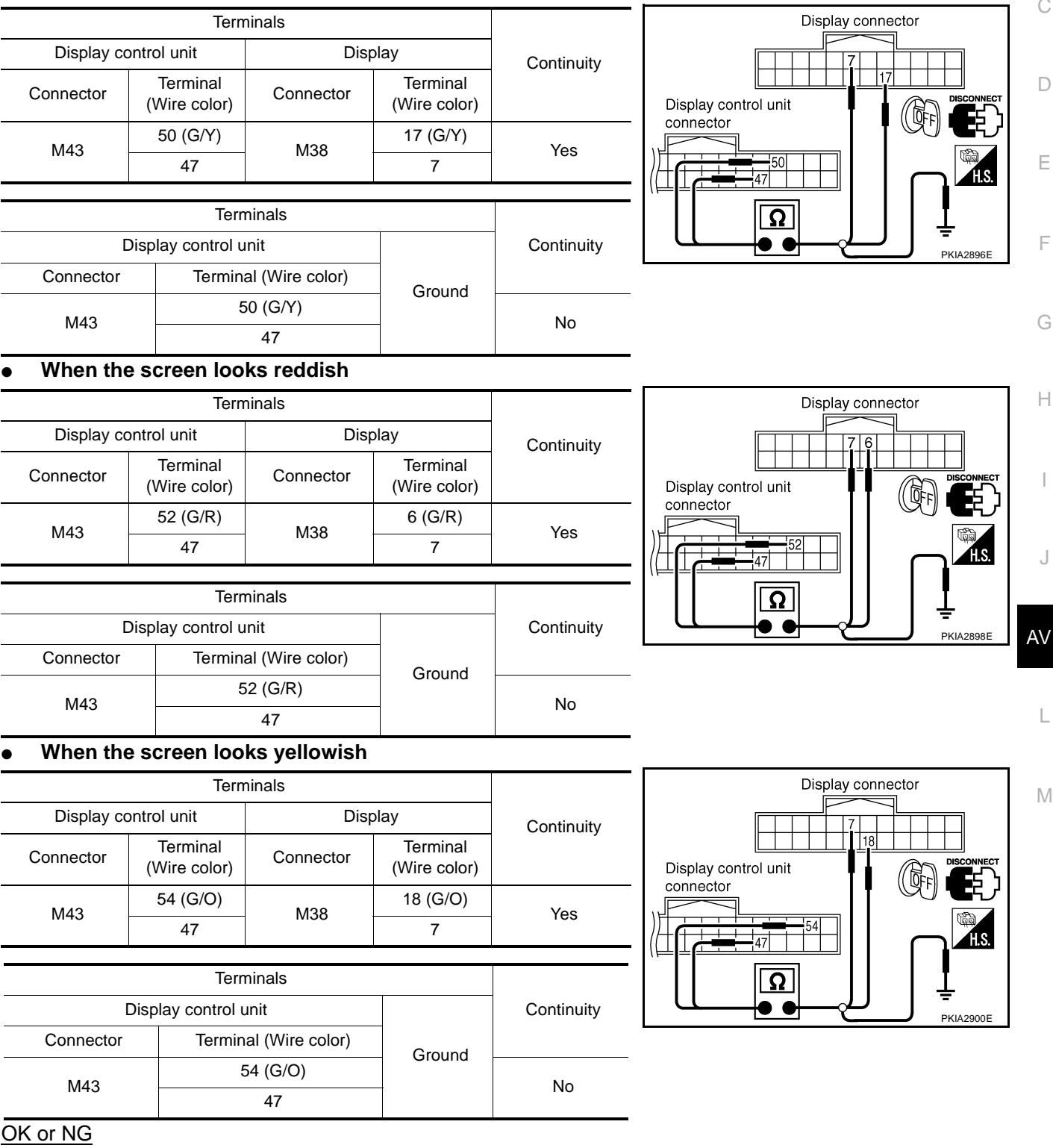

OK >> GO TO 2.

NG >> Repair harness or connector.

В

AKS005SR

# 2. CHECK RGB SIGNAL

- 1. Connect display control unit and display connectors.
- 2. Turn ignition switch ON.
- 3. Display "Color bar" by "CONFIRMATION/ADJUSTMENT" mode.
- 4. Check the following using CONSULT-II or oscilloscope.
- When the screen looks bluish. Check voltage waveform between display control unit connector M43 terminal 50 (G/Y) and 47.

50 - 47

: Refer to <u>AV-135, "Terminals</u> and Reference Value for Display Control Unit".

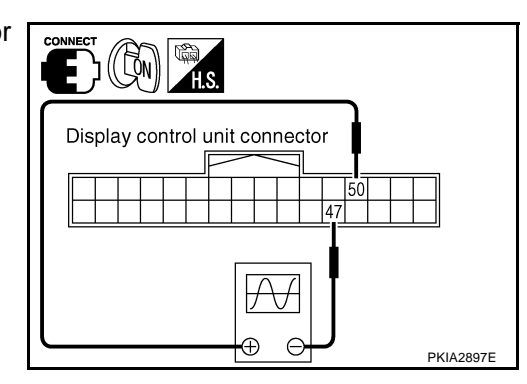

• When the screen looks reddish. Check voltage waveform between display control unit connector M43 terminal 52 (G/R) and 47.

52 - 47

: Refer to <u>AV-135, "Terminals</u> and Reference Value for Display Control Unit".

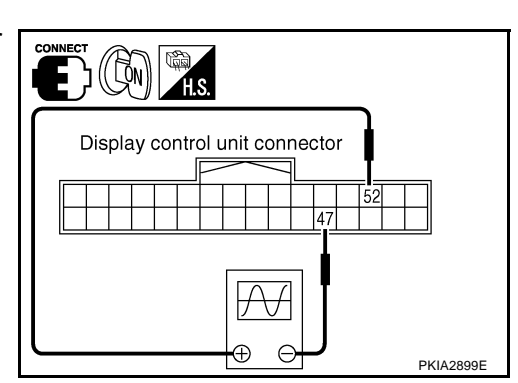

### • When the screen looks yellowish.

Check voltage waveform between display control unit connector M43 terminal 54 (G/O) and 47.

54 - 47

: Refer to <u>AV-135, "Terminals</u> and Reference Value for Display Control Unit".

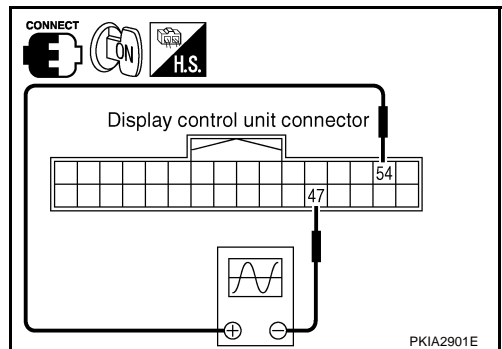

### OK or NG

- OK >> Replace display.
- NG >> Replace display control unit.

## Color of RGB Image is Not Proper (Only NAVI Screen)

## **1.** CHECK RGB HARNESS

- 1. Turn ignition switch OFF.
- 2. Disconnect NAVI control unit and display control unit connectors.
- 3. Check continuity as following.

### When the screen looks bluish

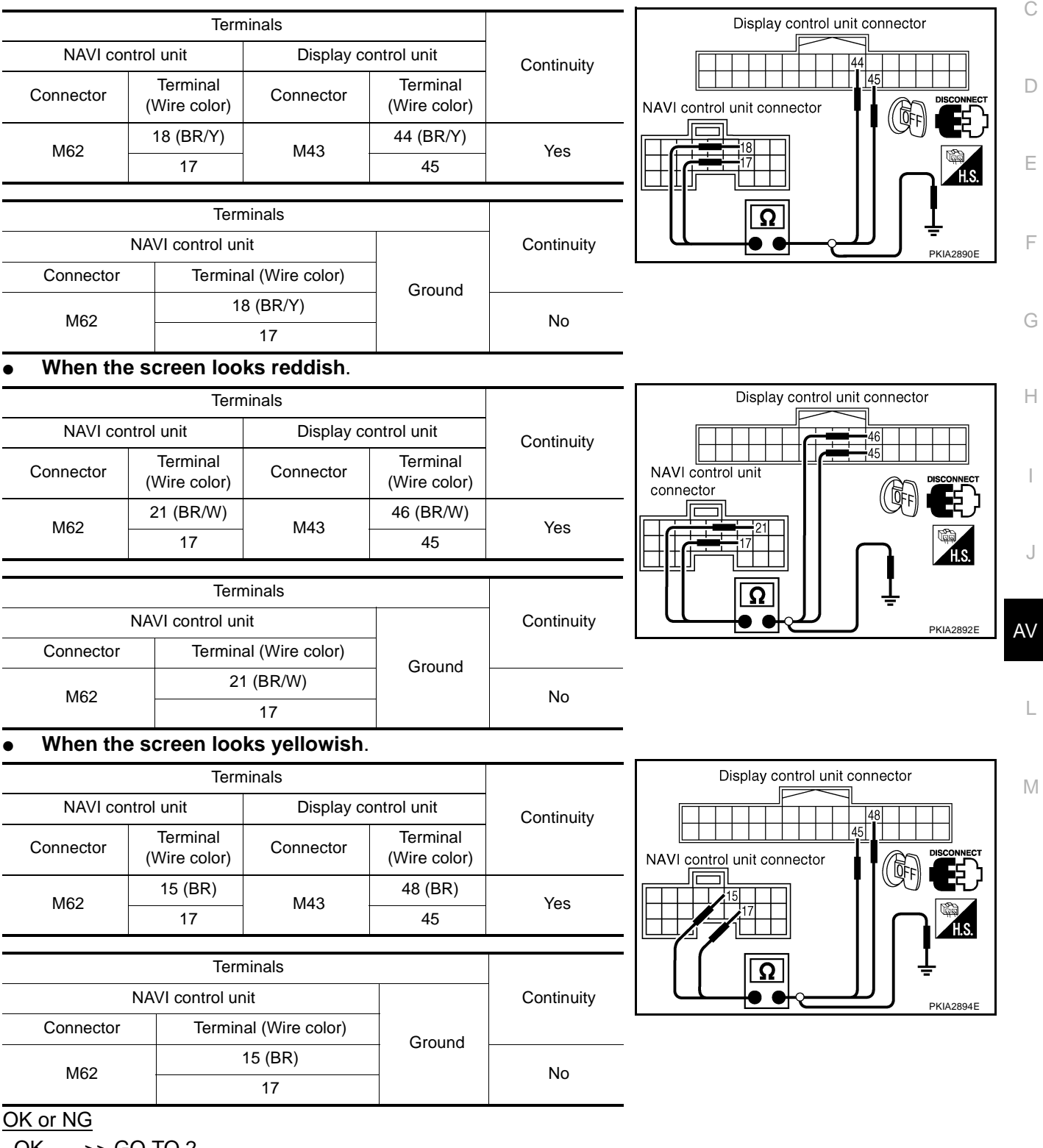

OK >> GO TO 2.

NG >> Repair harness or connector.

AKS005SO

А

В

# 2. CHECK RGB SIGNAL

- 1. Connect NAVI control unit and display control unit connectors.
- 2. Turn ignition switch ON.
- 3. Display "Color bar" by "CONFIRMATION/ADJUSTMENT" mode.
- 4. Check the following using CONSULT–II or oscilloscope.
- When the screen looks bluish. Check voltage waveform between NAVI control unit connector M62 terminal 18 (BR/Y) and 17.

18 – 17

: Refer to <u>AV-133, "Terminals</u> and Reference Value for NAVI <u>Control Unit"</u>.

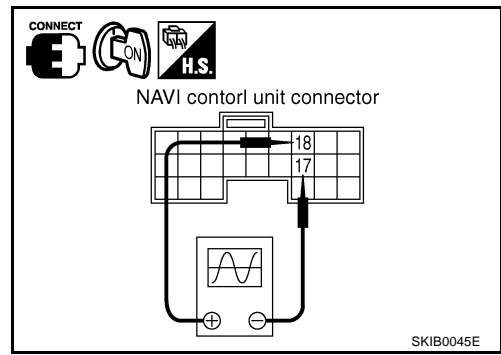

• When the screen looks reddish.

Check voltage waveform between NAVI control unit connector M62 terminal 21 (BR/W) and 17.

21 – 17

: Refer to <u>AV-133, "Terminals</u> and Reference Value for NAVI <u>Control Unit"</u>.

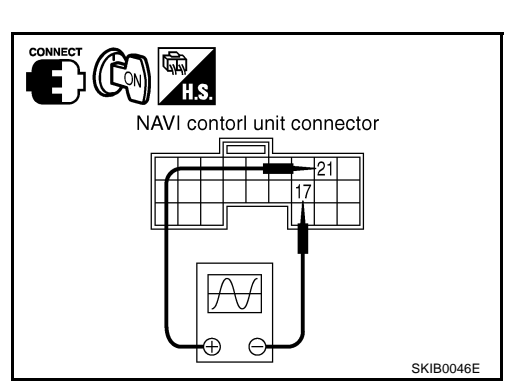

## • When the screen looks yellowish.

Check voltage waveform between NAVI control unit connector M62 terminal 15 (BR) and 17.

15 – 17

: Refer to <u>AV-133, "Terminals</u> and Reference Value for NAVI <u>Control Unit"</u>.

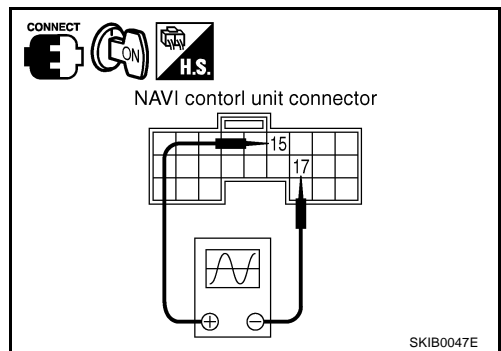

## OK or NG

OK >> Replace display control unit.

NG >> Replace NAVI control unit.
# **NAVI Screen is Rolling**

# 1. CHECK HARNESS

- 1. Turn ignition switch OFF.
- 2. Disconnect NAVI control unit and display control unit connectors.
- 3. Check continuity between NAVI control unit harness connector M62 terminals 16 (P/L), 14 and display control unit harness connector M43 terminals 43 (P/L), 41.
  - 16 43

# : Continuity should exist.

14 - 41

- : Continuity should exist. 4. Check continuity between NAVI control unit harness connector
  - M62 terminals 16 (P/L), 14 and ground.

#### 16, 14 – Ground

: Continuity should not exist.

#### OK or NG

OK >> GO TO 2.

NG >> Repair harness or connector.

# 2. CHECK RGB SYNCHRONIZING SIGNAL

- Connect NAVI control unit and display control unit connectors. 1.
- 2. Turn ignition switch ON.
- 3. Check voltage waveform between NAVI control unit harness connector M43 terminals 16 (P/L) and 14 using CONSULT-II or oscilloscope.

16 - 14

: Refer to AV-133, "Terminals and Reference Value for NAVI Control Unit" .

#### OK or NG

- OK >> GO TO 3.
- NG >> Replace NAVI control unit.

# 3. CHECK HARNESS

- 1. Turn ignition switch OFF.
- 2. Disconnect display control unit and display connectors.
- 3. Check continuity between display control unit harness connector M43 terminals 56 (G), 49 and display harness connector M38 terminals 19 (G), 21.
  - 56 19
  - 49 21

## : Continuity should exist.

- : Continuity should exist.
- 4. Check continuity between display control unit harness connector M43 terminals 56 (G), 49 and ground.

#### 56, 49 – Ground

: Continuity should not exist.

#### OK or NG

- OK >> GO TO 4.
- NG >> Repair harness or connector.

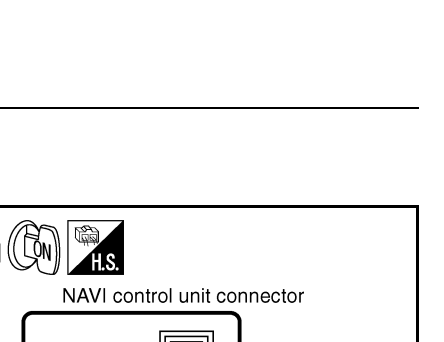

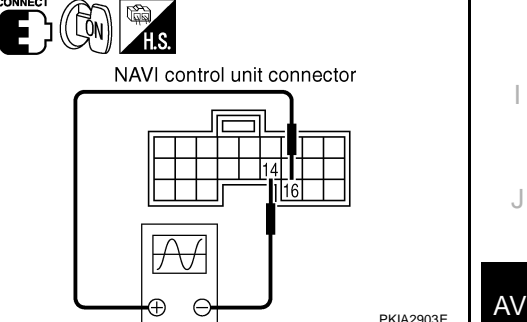

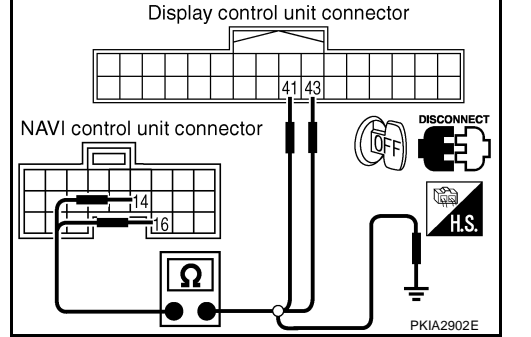

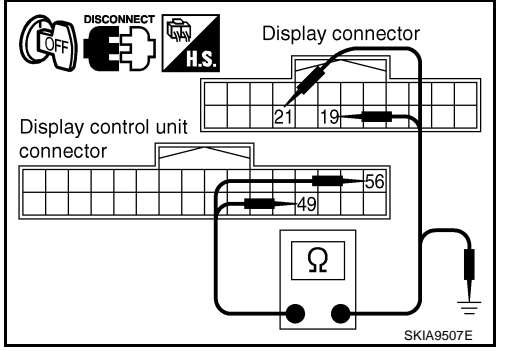

AKS005RH

В

F

F

Н

L

Μ

А

# 4. CHECK RGB SYNCHRONIZING SIGNAL

- 1. Connect display control unit and display connectors.
- 2. Turn ignition switch ON.
- 3. Check voltage waveform between display connector M38 terminals 19 (G) and 21 using CONSULT-II or oscilloscope.

19 – 21

: Refer to <u>AV-139, "Terminals</u> and <u>Reference Value for Dis-</u> <u>play"</u>.

#### OK or NG

- OK >> Replace display.
- NG >> Replace display control unit.

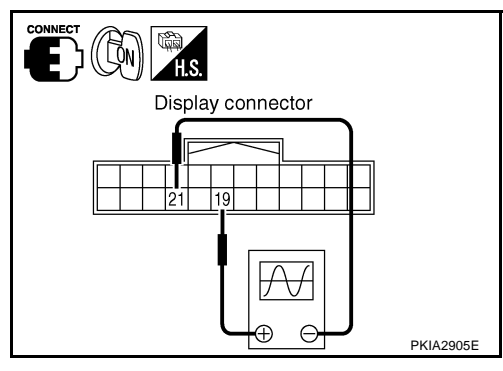

# **Guide Sound is Not Heard**

AKS004RP

# 1. CHECK VOICE GUIDE SETTING

- While driving in the dark pink route, voice guide does not operate. (note)
- Is volume setting not switched ON?

# NOTE:

Voice guide is only available at intersections that satisfy certain conditions (indicated by ● on the map). Therefore, guidance may not be given even when the route on the map changes direction.

#### YES or NO

YES >> GO TO 2.

NO >> Switch the setting ON and turn the volume up.

# 2. CHECK HARNESS

- 1. Turn ignition switch OFF.
- 2. Disconnect NAVI control unit and audio unit connectors.
- Check continuity between NAVI control unit harness connector M62 terminals 7 (V), 8 (LG) and audio unit harness connector M46 terminals 36 (V), 34 (LG).
  - 7 36 8 – 34

- : Continuity should exist. : Continuity should exist.
- 4. Check continuity between NAVI control unit harness connector M62 terminals 7 (V), 8 (LG) and ground.

#### 7, 8 – Ground

: Continuity should not exist.

#### OK or NG

- OK >> GO TO 3.
- NG >> Repair harness or connector.

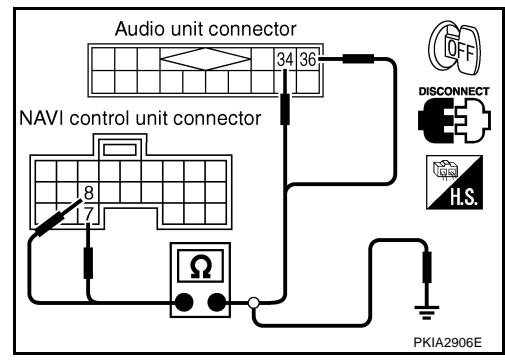

# 3. CHECK VOICE GUIDE

- 1. Connect NAVI control unit and audio unit connectors.
- 2. Turn ignition switch ON.
- 3. Check voltage waveform between NAVI control unit harness connector M62 terminals 7 (V) and 8 (LG) using CONSULT-II or oscilloscope.
  - **7 8**

: Refer to <u>AV-133, "Terminals</u> and Reference Value for NAVI <u>Control Unit"</u>.

#### OK or NG

- OK >> Replace audio unit.
- NG >> Replace NAVI control unit.

# Screen is Not Shown

## 1. CHECK DISPLAY POWER SUPPLY AND GROUND CIRCUIT

Check display power supply and ground circuit. Refer to <u>AV-162</u>, "Power Supply and Ground Circuit Check for <u>Display</u>".

#### OK or NG

- OK >> Replace display.
- NG >> Repair malfunctioning parts.

# Operating Screen for Audio and A/C is Not Displayed When Showing NAVI Screen

# 1. CHECK HARNESS

#### 1. Turn ignition switch OFF.

- 2. Disconnect display control unit and display connectors.
- 3. Check continuity between display control unit harness connector terminals and display harness connector terminals.

| Terminals                   |                          |           |                          |     |
|-----------------------------|--------------------------|-----------|--------------------------|-----|
| Display control unit Displa |                          | Display   |                          |     |
| Connector                   | Terminal<br>(Wire color) | Connector | Terminal<br>(Wire color) |     |
|                             | 49                       | M29       | 21                       |     |
| M43                         | 51 (B)                   |           | 9 (B)                    | Voc |
|                             | 53 (W)                   | 10130     | 20 (W)                   | Tes |
|                             | 55 (R)                   |           | 8 (R)                    |     |

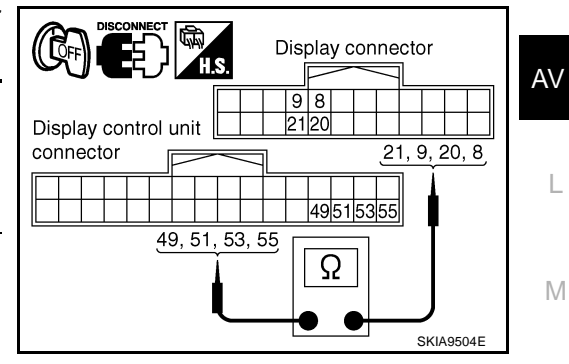

LON'

NAVI control unit connector

Af

Θ

4. Check continuity between display control unit harness connector M43 terminals 49, 51 (B), 53 (W), 55 (R) and ground.

49, 51, 53, 55 – Ground : Continuity should not exist.

#### OK or NG

- OK >> GO TO 2.
- NG >> Repair harness or connector.

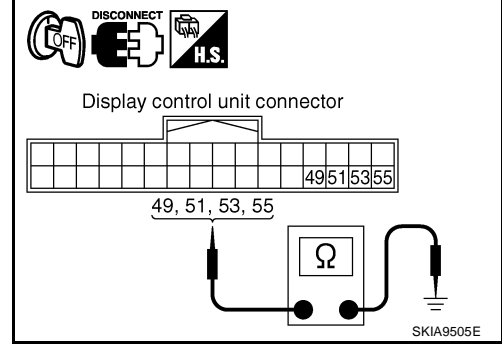

В

F

F

Н

PKIA2907F

AKS005P9

AKS004RM

# 2. CHECK RGB AREA SIGNAL

- 1. Connect display control unit and display connectors.
- 2. Turn ignition switch ON.
- 3. Check voltage waveform between display control unit harness connector M43 terminals 51 (B) and 49 using CONSULT-II or oscilloscope.
  - 51 49

: Refer to <u>AV-135, "Terminals</u> and Reference Value for Display Control Unit".

#### OK or NG

OK >> GO TO 3.

NG >> Replace display control unit.

# 3. CHECK VERTICAL SYNCHRONIZING SIGNAL

Check voltage waveform between display control unit harness connector M43 terminals 53 (W) and 49 using CONSULT-II or oscilloscope.

53 - 49

: Refer to <u>AV-135, "Terminals</u> and <u>Reference Value for Dis-</u> <u>play Control Unit"</u>.

OK or NG

OK >> GO TO 4. NG >> Replace display.

# 

Display control unit connector

ΩN

21

Display control unit connector

# 4. CHECK HORIZONTAL SYNCHRONIZING SIGNAL

Check voltage waveform between display control unit harness connector M43 terminals 55 (R) and 49 using CONSULT-II or oscilloscope.

55 – 49

: Refer to <u>AV-135, "Terminals</u> and <u>Reference Value for Dis-</u> play Control Unit".

OK or NG

OK >> Replace display control unit.

NG >> Replace display.

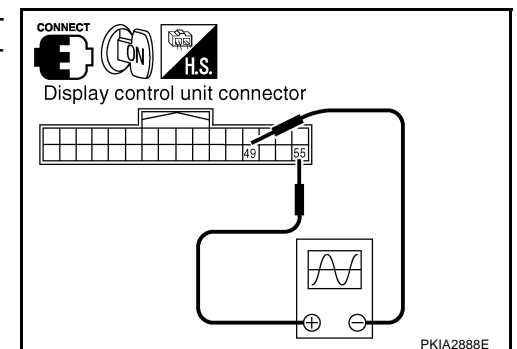

PKIA2889E

| FUEL ECONOMY Screen is Not Shown                                                                                                    |    |
|----------------------------------------------------------------------------------------------------|----|
| 1. CHECK IGNITION SIGNAL FOR DISPLAY CONTROL UNIT                                                                                                    | А  |
| Check ignition signal for display control unit. Refer to <u>AV-168, "Ignition Signal Check for Display Control Unit"</u> . OK or NG                                                                                                    | В  |
| OK >> GO TO 2.<br>NG >> Repair malfunctioning parts.                                                                                                    | 0  |
| 2. CHECK CAN COMMUNICATION LINE                                                                                                    | C  |
| Check CAN communication line. Refer to <u>AV-175, "CAN Communication Line Check"</u> .<br>OK or NG                                                                                                    | D  |
| <ul> <li>OK &gt;&gt; Replace display control unit.</li> <li>NG &gt;&gt; After filling out CAN SUPPORT MONITOR check sheet, GO TO <u>LAN-6, "Precautions When Using</u><br/><u>CONSULT-II"</u>.</li> </ul>                                                                             | Е  |
| Average Fuel Economy is Not Shown<br>1. CHECK VEHICLE SPEED SIGNAL FOR DISPLAY CONTROL UNIT                                                                                                    | F  |
| Check vehicle speed signal for display control unit. Refer to <u>AV-166, "Vehicle Speed Signal Check for Display</u><br><u>Control Unit"</u> .<br><u>OK or NG</u>                                                                                                    | G  |
| OK >> GO TO 2.<br>NG >> Repair malfunctioning parts.                                                                                                    | Н  |
|                                                                                                    |    |
| Check CAN communication line. Refer to <u>AV-175, "CAN Communication Line Check"</u> .<br><u>OK or NG</u><br>OK >> Replace display control unit.<br>NG >> After filling out CAN DIAG SUPPORT MONITOR check sheet, GO TO <u>LAN-6, "Precautions When</u><br><u>Using CONSULT-II"</u> . | J  |
| Distance to Empty is Not Shown                                                                                                    | AV |
| I. CHECK SPEED METER                                                                                                    |    |
| Confirm that speed meter is functioning.<br><u>Is speed meter functioning?</u><br>YES >> GO TO 2.                                                                                                    | L  |
| NO >> Refer to <u>DI-15, "Diagnosis Flow"</u> .<br>2. CHECK FUEL METER                                                                                                    | Μ  |
| Confirm that fuel meter is functioning                                                                                                    |    |
| Is fuel meter functioning?                                                                                                    |    |
| YES >> GO TO 3.<br>NO >> Refer to <u>DI-15, "Diagnosis Flow"</u> .                                                                                                    |    |
| 3. CHECK CAN COMMUNICATION LINE                                                                                                    |    |
| Check CAN communication line. Refer to <u>AV-175, "CAN Communication Line Check"</u> .<br>OK or NG                                                                                                    |    |
| <ul> <li>OK &gt;&gt; Replace display control unit.</li> <li>NG &gt;&gt; After filling out CAN DIAG SUPPORT MONITOR check sheet, GO TO <u>LAN-6, "Precautions When</u><br/><u>Using CONSULT-II"</u>.</li> </ul>                                                                        |    |

# Driving Distance or Average Speed is Not Shown

# 1. CHECK IGNITION SIGNAL FOR DISPLAY CONTROL UNIT

Check ignition signal for display control unit. Refer to <u>AV-168, "Ignition Signal Check for Display Control Unit"</u>. OK or NG

OK >> GO TO 2.

NG >> Repair malfunctioning parts.

# 2. CHECK VEHICLE SPEED SIGNAL FOR DISPLAY CONTROL UNIT

Check vehicle speed signal for display control unit. Refer to <u>AV-166, "Vehicle Speed Signal Check for Display</u> <u>Control Unit"</u>.

#### OK or NG

OK >> Replace display control unit.

NG >> Repair malfunctioning parts.

# WARNING DOOR OPEN Screen is Not Shown

1. CHECK IGNITION SIGNAL FOR DISPLAY CONTROL UNIT

Check ignition signal for display control unit. Refer to <u>AV-168, "Ignition Signal Check for Display Control Unit"</u>. OK or NG

OK >> GO TO 2.

NG >> Repair malfunctioning parts.

## 2. CHECK VEHICLE SPEED SIGNAL FOR DISPLAY CONTROL UNIT

Check vehicle speed signal for display control unit. Refer to <u>AV-166, "Vehicle Speed Signal Check for Display</u> <u>Control Unit"</u>.

#### OK or NG

OK >> GO TO 3.

NG >> Repair malfunctioning parts.

# 3. CHECK CAN COMMUNICATION LINE

Check CAN communication line. Refer to AV-175, "CAN Communication Line Check" .

OK or NG

OK >> Replace display control unit.

NG >> After filling out CAN DIAG SUPPORT MONITOR check sheet, GO TO <u>LAN-6</u>, "Precautions When <u>Using CONSULT-II"</u>.

# TIRE PRESSURE Screen is Not Shown

1. CHECK LOW TIRE PRESSURE WARNING CONTROL UNIT

AKS004RR

AKS005P4

AKS005P6

Check low tire pressure warning control unit. Refer to WT-17, "Self-Diagnosis" .

OK or NG

OK >> GO TO 2.

NG >> Repair malfunctioning parts.

# 2. CHECK IGNITION SIGNAL FOR DISPLAY CONTROL UNIT

Check ignition signal for display control unit. Refer to <u>AV-168, "Ignition Signal Check for Display Control Unit"</u>. OK or NG

OK >> GO TO 3.

NG >> Repair malfunctioning parts.

| 3. c             | HECK CAN COM                                                 | MUNICATION LINE                                                                                                    | А                                                        |
|------------------|--------------------------------------------------------------|----------------------------------------------------------------------------------------------------|----------------------------------------------------------|
| Check            | CAN communica                                                | tion line. Refer to AV-175, "CAN Communication                                                                          | ion Line Check" .                                        |
| OK or            | <u>NG</u>                                                    |                                                                                                    | D                                                        |
| OK<br>NG         | >> Replace dis<br>>> After filling o<br><u>Using CON</u>     | play control unit.<br>out CAN DIAG SUPPORT MONITOR check sł<br><u>SULT-II"</u> .                                        | <sup>B</sup> heet, GO TO <u>LAN-6, "Precautions When</u> |
| Unat             | ole to Operate                                               | All of A/C and AV Switches (Una                                                                                         | able to Start Self-Diagnosis)                            |
| 1. а             | C AND AV SWIT                                                | CH SELF-DIAGNOSIS                                                                                                    | D                                                        |
| Start A<br>OK or | VC and AV switch<br>NG                                       | self-diagnosis. Refer to <u>AV-159, "A/C and AV</u>                                                                     | Switch Self-Diagnosis Function".                         |
| OK<br>NG         | >> GO TO 3.<br>>> GO TO 2.                                   |                                                                                                    | E                                                        |
| 2. c             | HECK A/C AND A                                               | V SWITCH POWER SUPPLY AND GROUND                                                                                        | D CIRCUIT                                                |
| Check            | A/C and AV swite                                             | ch power supply and ground circuit. Refer to <u>AV Switch</u> .                                                         | AV-164, "Power Supply and Ground Cir-                    |
| OK or            | NG                                                           |                                                                                                    | G                                                        |
| OK<br>NG         | >> Replace A/0<br>>> Repair malf                             | c and AV switch.<br>unctioning parts.                                                                                   |                                                          |
| 3. c             | HECK DISPLAY C                                               | ONTROL UNIT POWER SUPPLY AND GRC                                                                                        |                                                          |
| Check<br>cuit Cl | display control un                                           | nit power supply and ground circuit. Refer to <u>a</u> ontrol Unit".                                                    | AV-161, "Power Supply and Ground Cir-                    |
| OK or            | NG                                                           |                                                                                                    |                                                          |
| OK<br>NG         | >> GO TO 4.<br>>> Repair malf                                | unctioning parts.                                                                                                    | J                                                        |
| 4. c             | HECK A/C AND A                                               | V SWITCH CIRCUIT                                                                                                    |                                                          |
| 1. Ti            | urn ignition switch                                          | OFF.                                                                                                    | AV                                                       |
| 2. D             | sconnect display                                             | control unit and A/C and AV switch connector                                                                            | S.                                                       |
| 3. C<br>M        | heck continuity be<br>43 terminals 28 (<br>ess connector M48 | tween display control unit harness connector L/G), 30 (L/R) and A/C and AV switch har-<br>3 terminals 6 (L/G), 8 (L/R). | A/C and AV switch connector                              |
|                  | 28 – 6                                                       | : Continuity should exist.                                                                                              | Display control unit connector                           |
|                  | 30 – 8                                                       | : Continuity should exist.                                                                                              |                                                          |
| 4. C             | heck continuity be                                           | tween display control unit harness connector                                                                            |                                                          |

- M43 terminals 28 (L/G), 30 (L/R) and ground.
  - 28, 30 Ground

# : Continuity should not exist.

## OK or NG

- OK >> GO TO 5.
- NG >> Repair harness or connector.

PKIA2885E

Ω

# 5. SELF-DIAGNOSIS OF DCU

- 1. Replace A/C and AV switch.
- 2. Connect display control unit connector and A/C and AV switch connector.
- 3. Turn ignition switch ON.
- 4. Start self-diagnosis of DCU, and check the self-diagnosis result.

OK or NG

OK >> INSPECTION END

NG >> Replace display control unit.

# A/C Operation is Not Possible

## 1. A/C AND AV SWITCH SELF-DIAGNOSIS

Start A/C and AV switch self-diagnosis. Refer to <u>AV-159, "A/C and AV Switch Self-Diagnosis Function"</u>. <u>OK or NG</u>

OK >> GO TO 3. NG >> GO TO 2.

# 2. CHECK A/C AND AV SWITCH POWER SUPPLY AND GROUND CIRCUIT

Check A/C and AV switch power supply and ground circuit. Refer to <u>AV-164</u>, "Power Supply and Ground Circuit Check for A/C and AV Switch".

#### OK or NG

OK >> Replace A/C and AV switch.

NG >> Repair malfunctioning parts.

# 3. CHECK IGNITION SIGNAL FOR DISPLAY CONTROL UNIT

Check ignition signal for display control unit. Refer to <u>AV-168, "Ignition Signal Check for Display Control Unit"</u>. OK or NG

OK >> GO TO 4.

NG >> Repair malfunctioning parts.

# 4. CHECK CAN COMMUNICATION LINE

Check CAN communication line. Refer to AV-175, "CAN Communication Line Check" .

OK or NG

OK >> Replace display control unit.

NG >> After filling out CAN DIAG SUPPORT MONITOR check sheet, GO TO <u>LAN-6</u>, "Precautions When <u>Using CONSULT-II"</u>.

AKS00BHC

| Position of Current–Location Mark is Not Correct<br>1. SELF-DIAGNOSIS                                                                                                    | aksoo4RV<br>A          |
|----------------------------------------------------------------------------------------------------|------------------------|
| "Self-diagnosis mode" of the self-diagnosis function. Refer to <u>AV-147, "Self-Diagnosis Mode (NA OK or NG</u>                                                                                                    | <u>avi)"</u> .<br>E    |
| OK >> GO TO 2.<br>NG >> Repair malfunctioning parts.                                                                                                    |                        |
| 2. HISTORY OF ERRORS DIAGNOSIS                                                                                                    | C                      |
| Was any error stored in <u>AV-154, "HISTORY OF ERRORS"</u> of the CONFIRMATION/ADJUSTM YES or NO                                                                                                    | ENT mode?              |
| YES >> <u>AV-155, "DIAGNOSIS BY HISTORY OF ERRORS"</u> .<br>NO >> <u>AV-189, "Driving Test"</u> .                                                                                                    | F                      |
| Radio Wave From GPS Satellite is Not Received 1. CHECK ENVIRONMENT                                                                                                    | ∟<br>AKS004RW          |
| Check if any metal object that intercepts radio waves or an object that emits radio waves (such phone) is located near the GPS antenna. Check if the vehicle is shielded by a building.                                                                                                    | n as a portable        |
| OK or NG                                                                                                    | C                      |
| <ul> <li>System is not mainfaction.</li> <li>The GPS antenna may not be able to receive radio waves from the GPS satellite by metal object or an object emitting radio waves is placed near it.</li> </ul>                                                                                      | if it is shielded<br>⊦ |
| 2. SELF-DIAGNOSIS                                                                                                    |                        |
| "Self-diagnosis mode" of the self-diagnosis function. Refer to <u>AV-147, "Self-Diagnosis Mode (NA</u>                                                                                                    | <u>AVI)"</u> .         |
| OK >> Replace GPS antenna.<br>NG >> Repair malfunctioning parts.                                                                                                    |                        |
| Driving Test                                                                                                    | AKS004RX               |
| 1. DRIVING TEST 1                                                                                                    |                        |
| 1. Scroll the map screen to display the area to make correction. Push "ENTER" and selector LOCATION CORRECTION".                                                                                                    | ct "CURRENT            |
| 2. Correct direction of the vehicle mark.                                                                                                    |                        |
| <ol> <li>Perform the distance correction of the CONFIRMATION/ADJUSTMENT mode.<br/>Note: Normally, adjustment is not necessary because this system has automatic distance c<br/>tion. However, when a tire chain is fitted, adjustment in accordance with the tire diameter<br/>made.</li> </ol> | orrection func-        |
| 4. Are symptoms malfunctioning to the <u>AV-191, "Example of Symptoms Judged Not Malfunc</u> after driving the vehicle?                                                                                                    | tion" present          |
| YES or NO                                                                                                    |                        |
| T = 3 >> Limit of the location detection capacity of the navigation system.                                                                                                    |                        |

# 2. DRIVING TEST 2

- Did any malfunction occur when the proper test in the following test patterns is performed?
- Test pattern Driving test finds the difference between the symptoms monitored with and without each sensor.
- Test pattern 1: Test method with no GPS location correction
   Disconnect GPS antenna connector (GT5) connected to the NAVI control unit. Accurately adjust the current location and the direction, then drive the vehicle.
- Test pattern 2: Test method with no map-matching Accurately adjust the current location and the direction. Eject the map DVD-ROM from the NAVI control unit with ignition switch turned to OFF, then drive the vehicle. After driving, insert the map DVD-ROM back in the unit, display the track of the vehicle on the map screen and compare it with the actual road configuration.
- Sample tests
- <To determine if the current-location mark skips at the same position, if so, whether it is caused by mapmatching or by GPS>
- Perform test pattern 1.
- <To determine if the pattern of streets displayed is correct or not> Perform test pattern 1 & 2.
   Compare the track of the vehicle on the map screen and the actual road configuration. For fairly accurate tracking, plotting shall be made every several hundred meters.
- <When the distance is adjusted accurately>
- Perform test pattern 1 & 2.

Drive on a road of which distance is accurately known (by utilizing distance posts on a highway). Calculate the rate of change (increased/decreased) of the distance by comparing with the actual distance. Correction = A/B

A: Distance shown on the screen

B: Actual distance

#### YES or NO

- YES >> If adjustment is insufficient, perform adjustment again.
  - If any error is found in the map, please let us know.
  - Replace NAVI control unit.
- NO >> Limit of the location detection capacity of the navigation system.

# Example of Symptoms Judged Not Malfunction BASIC OPERATION

| Symptom                                                 | Cause                                                                              | Remedy                                                                        |  |
|---------------------------------------------------------|------------------------------------------------------------------------------------|-------------------------------------------------------------------------------|--|
| No image is shown.                                      | Display brightness adjustment is set fully to DARK side.                           | Adjust the display brightness.                                                |  |
| No guide sound is heard.                                | Volume control is set to OFF, MIN or MAX.                                          | Adjust the audio guide volume.                                                |  |
| Audio guide volume is too low or too high.              | Audio guidance is not available while the vehicle is driving on a dark pink route. | System is not malfunction.                                                    |  |
| Screen is too dark.<br>Motion of the image is too slow. | Temperature inside the vehicle is low.                                             | Wait until the temperature inside the vehicle reaches the proper temperature. |  |
| Small black or bright spots appear on the screen.       | Symptom peculiar to a liquid crystal display.                                      | System is not malfunction.                                                    |  |

#### **VEHICLE MARK**

| Symptom Cause                                                                          |                                                                                                    | Remedy                                                                                                    |
|----------------------------------------------------------------------------------------|----------------------------------------------------------------------------------------------------|----------------------------------------------------------------------------------------------------|
| Map screen and BIRDVIEW™<br>Name of the place vary with the<br>screen.                 | Some thinning of the character data is done to<br>prevent the display becoming to complex. In<br>some cases and in some locations, the display<br>contents may differ.<br>The same place name, street name, etc. may not<br>be displayed every time on account of the data<br>processing. | System is not malfunction.                                                                                                    |
| Vehicle mark is not positioned correctly.                                              | Vehicle is transferred by ferry or by towing after its ignition switch is turned to OFF.                                                                                                    | Drive the vehicle for a while in the GPS sat-<br>ellite signal receiving condition.                                                                                                    |
| Screen will not switch to nighttime<br>mode after the lighting switch is<br>turned ON. | The daytime screen is selected by the "SWITCH<br>SCREENS" when the last time the screen dim-<br>ming setting is done.<br>Switching between daytime/nighttime screen may<br>be inhibited by the automatic illumination adjust-<br>ment function.                                           | Perform screen dimming and select the nighttime screen by "SWITCH SCREENS".                                                                                                    |
| Map screen will not scroll in accor-<br>dance with the vehicle travel.                 | Current location is not displayed.                                                                                                    | Push "MAP" button to display the current location.                                                                                                    |
| Vehicle mark will not be shown.                                                        | Current location is not displayed.                                                                                                    | Push "MAP" button to display the current location.                                                                                                    |
| Accuracy indicator (GPS satellite mark) on the map screen stays                        | GPS satellite signal is intercepted because the vehicle is in or behind a building.                                                                                                    | Move the vehicle out to an open space.                                                                                                    |
| gray.                                                                                  | GPS satellite signal cannot be received because<br>an obstacle is placed on top of the display.                                                                                                    | Do not place anything in the center on top of the display.                                                                                                    |
|                                                                                        | GPS satellites are located badly.                                                                                                    | Wait until the location becomes better.                                                                                                    |
| Vehicle location accuracy is low.                                                      | Accuracy indicator (GPS satellite mark) on the map screen stays gray.                                                                                                    | Current location is not determined.                                                                                                    |
|                                                                                        | Vehicle speed setting by the vehicle speed pulse<br>has been deviated (advanced or retarded) from<br>the actual vehicle speed because tire chain is fit-<br>ted or the system has been used on another vehi-<br>cle.                                                                      | Drive the vehicle for a while [for approx. 30 minutes at approx. 30 km/h (19 MPH)] and the deviation will be automatically adjusted. If advancement or retard still occur, perform the distance adjustment by CONFIRMA-TION/ADJUSTMENT mode of diagnosis function. |
|                                                                                        | Map data has error or omission. (Vehicle mark is always deviated to the same position.)                                                                                                    | As a rule, an updated map DVD-ROM will be released once a year.                                                                                                    |

AKS004RY

А

Е

# DESTINATION, PASSING POINTS, AND MENU ITEMS CANNOT BE SELECTED/SET

| Symptom                                                                                                    | Cause                                                                                                    | Remedy                                                                                                    |
|----------------------------------------------------------------------------------------------------|----------------------------------------------------------------------------------------------------|----------------------------------------------------------------------------------------------------|
| Destination cannot be set.                                                                                                    | Destination to be set is on an expressway.                                                                                             | Set the destination on an ordinary road.                                                                                           |
| Passing point is not searched when re-searching the route.                                                                       | The vehicle has already passed the passing point, or the system judged so.                                                             | To include the passing points that have been passed into the route again, set the route again.                                     |
| Route information will not be displayed.                                                                                         | Route searching has not been done.                                                                                                    | Set the destination and perform route searching.                                                                                   |
|                                                                                                    | Vehicle mark is not on the recommended route.                                                                                          | Drive on the recommended route.                                                                                                    |
|                                                                                                    | Route guide is turned OFF.                                                                                                    | Turn route guide ON.                                                                                                    |
|                                                                                                    | Route information is not available on the dark pink route.                                                                             | System is not malfunction.                                                                                                    |
| After the route searching, no guide<br>sign will appear as the vehicle<br>goes near the entrance/exit to the<br>toll road.       | Vehicle mark is not on the recommended route.<br>(On the display, only guide signs related to the<br>recommended route will be shown.) | Drive on the recommended route.                                                                                                    |
| Automatic route searching is not possible.                                                                                       | Vehicle is driving on a highway (gray route), or no recommended route is available.                                                    | Drive on a road to be searched. Or re-<br>search the route manually. In this case, how-<br>ever, the whole route will be searched. |
| Performed automatic detour<br>search (or detour search). How-<br>ever, the result is the same as that<br>of the previous search. | Performed search with every conditions consid-<br>ered. However, the result is the same as that of<br>the previous search.             | System is not malfunction.                                                                                                    |
| Passing points cannot be set.                                                                                                    | More than five passing points were set.                                                                                                | Passing points can be set up to five. To stop<br>at more than five points, perform sharing in<br>several steps.                    |
| When setting the route, the start-<br>ing point cannot be selected.                                                              | The current vehicle location is always set as the starting point of a route.                                                           | System is not malfunction.                                                                                                    |
| Some menu items cannot be selected.                                                                                              | The vehicle is being driven.                                                                                                    | Stop the vehicle at a safe place and then operate the system.                                                                      |

# **VOICE GUIDE**

| Symptom                                             | Cause                                                                                                    | Remedy                                                      |
|-----------------------------------------------------|----------------------------------------------------------------------------------------------------|-------------------------------------------------------------|
| Voice guide will not operate.                       | Note: Voice guide is only available at intersections that satisfy certain conditions (indicated by $\bullet$ on the map). Therefore, guidance may not be given even when the route on the map changes direction. | System is not malfunction.                                  |
|                                                     | The vehicle is not on the recommended route.                                                                                                    | Return to the recommended route or re-<br>search the route. |
|                                                     | Voice guide is turned OFF.                                                                                                    | Turn voice guide ON.                                        |
|                                                     | Route guide is turned OFF.                                                                                                    | Turn route guide ON.                                        |
| Voice guide does not match the actual road pattern. | Voice guide may vary with the direction to which<br>the vehicle is turn and the connection of the road<br>to other roads.                                                                                        | Drive in conformity to the actual traffic rules.            |

## **ROUTE SEARCH**

| Symptom                                                                                  | Cause                                                                                                    | Remedy                                                                                                    | A  |
|------------------------------------------------------------------------------------------|----------------------------------------------------------------------------------------------------|----------------------------------------------------------------------------------------------------|----|
| No route is shown.                                                                       | No road to be searched is found around the des-<br>tination.                                                                                                    | Find wider road (orange road or wider)<br>nearby and reset the destination and passing<br>points onto it. Take care of the traveling<br>direction when there are separate up and<br>down roads. | E  |
|                                                                                          | Starting point and the destination are too close.                                                                                                    | Set the destination at more distant point.                                                                                                    | C  |
|                                                                                          | Conditional traffic regulation (day of the week/<br>time of the day) is set at the area around the cur-<br>rent location or the destination.                                                                                                    | Turn the time-regulating search conditions<br>OFF. Turn "Avoid regulation time" in the<br>search conditions OFF.                                                                                | C  |
| Indicated route is intermittent.                                                         | In some areas, highways (gray routes) are not used for the search <sup>(Note)</sup> . Therefore, the route to the current location or the passing points may be intermittent.                                                                        | System is not malfunction.                                                                                                    | E  |
| When the vehicle has passed the recommended route, it is deleted from the screen.        | A recommended route is controlled by each sec-<br>tion. When the vehicle has passed the passing<br>point 1, then the map data from the starting point<br>up to the passing point 1 will be deleted. (The<br>data may remain undeleted in some area.) | System is not malfunction.                                                                                                    | F  |
| Detouring route is recommended.                                                          | In some areas, highways (gray routes) are not used for the search <sup>(Note)</sup> . Therefore, detour route may be recommended.                                                                                                    | Set the route closer to the basic route (gray route).                                                                                                    | (  |
|                                                                                          | A detour route may be shown when some traffic regulation (one-way traffic, etc.) is set at the area around the starting point or the destination.                                                                                                    | Slightly move the starting point or the desti-<br>nation, or set the passing point on the route<br>of your choice.                                                                              | ŀ  |
|                                                                                          | In the area where highways (gray routes) are<br>used for the search, left turn has priority around<br>the current location and the destination (passing<br>points). For this reason, the recommended route<br>may be detouring.                      | System is not malfunction.                                                                                                    |    |
| Landmarks on the map do not match the actual ones.                                       | This can be happen due to omission or error in the map data.                                                                                                    | As a rule, an updated map DVD-ROM will be released once a year. Wait until the latest map has become available.                                                                                 | ۵۱ |
| Recommended route is far from<br>the starting point, passing points,<br>and destination. | Starting point, passing points, and destination of<br>the route guide were set far from the desired<br>points because route searching data around<br>these area were not stored.                                                                     | Reset the destination onto the road nearby. If<br>this road is one of the highways (gray<br>routes), an ordinary road nearby may be dis-<br>played as the recommended route.                    |    |

#### NOTE:

Except for the ordinance-designated cities and the prefectural capitals (Malfunctioning areas may be changed in the updated map disc.)

# **EXAMPLES OF CURRENT-LOCATION MARK DISPLACEMENT**

Vehicle's travel amount is calculated by reading its travel distance and turning angle. Therefore, if the vehicle is driven in the following manner, an error will occur in the vehicle's current location display. If correct location has not been restored after driving the vehicle for a while, perform location correction.

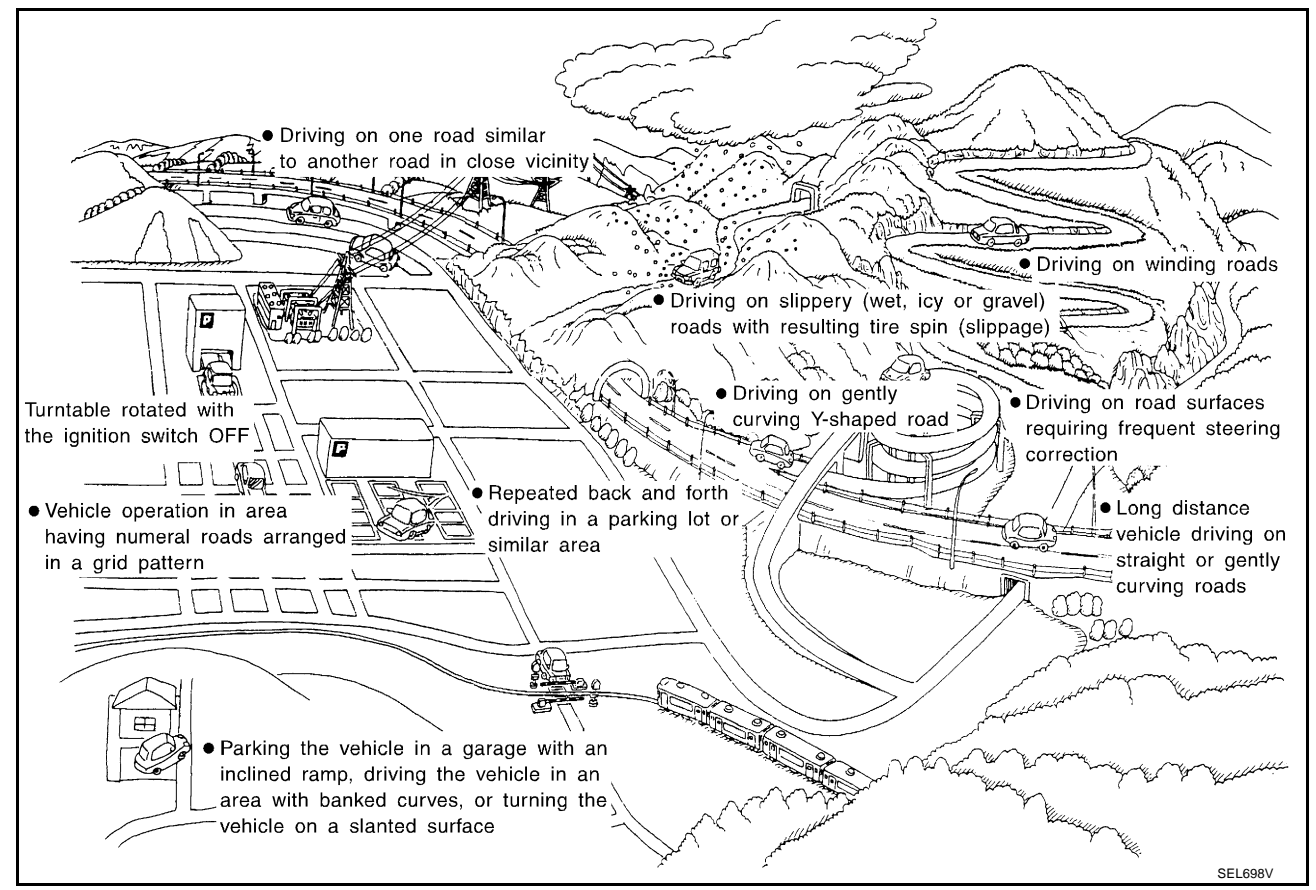

|              | Cause (condition)                | Driving condition                                                                                                    | Remarks (correction, etc.)                                                                          | Δ       |
|--------------|----------------------------------|----------------------------------------------------------------------------------------------------|----------------------------------------------------------------------------------------------------|---------|
|              | Y-intersections                  | At a Y intersection or similar gradual divi-<br>sion of roads, error the direction of travel<br>deduced by the sensor may result in the<br>current-location mark appearing on the                                                                |                                                                                                    | B       |
|              | ELK0192D                         | wrong road.                                                                                                    |                                                                                                    | С       |
|              |                                  | When driving on a large, continuous spiral road (such as loop bridge), turning angle                                                                                                    |                                                                                                    | D       |
|              | ELK0193D                         | error is accumulated and the vehicle mark<br>may deviate from the correct location.                                                                                                    |                                                                                                    | E       |
|              | Straight roads                   | When driving on a long, straight road and<br>slow curve without stopping, map-match-<br>ing does not work effectively enough and<br>distance errors may accumulate. As a                                                                         |                                                                                                    | F       |
| Road config- | ELK0194D                         | result, the vehicle mark may deviate from<br>the correct location when the vehicle<br>turned at a corner.                                                                                                    | If after travelling about 10 km (6<br>miles) the correct location has<br>not been restored, perform | Н       |
|              | Zigzag roads                     | When driving on a zigzag road, the map<br>may be matched to other roads in the simi-<br>lar direction nearby at every turn, and the<br>vehicle mark may deviate from the correct<br>location.                                                    | location correction, and if nec-<br>essary, direction correction.                                   | J       |
|              | Roads laid out in a grid pattern | When driving at where roads are laid out in<br>a grid pattern, where many roads are run-<br>ning in the similar direction nearby, the<br>map may be matched to them by mistake<br>and the vehicle mark may deviate from the<br>correct location. |                                                                                                    | AV<br>L |
|              | Parallel roads                   | When two roads are running in parallel<br>(such as highway and sideway), the map<br>may be matched to the other road by mis-<br>take and the vehicle mark may deviate<br>from the correct location.                                              |                                                                                                    | IVI     |

|          | Cause (condition)                                 | Driving condition                                                                                                    | Remarks (correction, etc.)                                                                                                    |
|----------|---------------------------------------------------|----------------------------------------------------------------------------------------------------|----------------------------------------------------------------------------------------------------|
|          | In a parking lot                                  | When driving in a parking lot, or other loca-<br>tion where there are no roads on the map,<br>matching may place the vehicle mark on a<br>nearby road. When the vehicle returns to<br>the road, the vehicle mark may have devi-<br>ated from the correct location.<br>When driving in circle or turning the steer-<br>ing wheel repeatedly, direction errors accu-<br>mulate, and the vehicle mark may deviate<br>from the correct location. |                                                                                                    |
| Place    | Turntable                                         | When the ignition switch is OFF, the navi-<br>gation system cannot get the signal from<br>the gyroscope (angular speed sensor).<br>Therefore, the displayed direction may be<br>wrong and the correct road may not be<br>easily returned to after rotating the vehicle<br>on a turn table with the ignition OFF.                                                                                                    |                                                                                                    |
|          | Slippery roads                                    | On snow, wet roads, gravel, or other roads<br>where tires may slip easily, accumulated<br>mileage errors may cause the vehicle mark<br>to deviate from the correct road.                                                                                                    | If after travelling about 10km<br>(6miles) the correct location                                                                                                    |
|          | Slopes                                            | When parking in sloped garages, when<br>travelling on banked roads, or in other<br>cases where the vehicle turns when tilted,<br>an error in the turning angle will occur, and<br>the vehicle mark may deviate from the<br>road.                                                                                                    | has not been restored, perform<br>location correction and, if nec-<br>essary, direction correction.                                                                                               |
|          | Road not displayed on the map screen              | When driving on new roads or other roads<br>not displayed on the map screen, map<br>matching does not function correctly and<br>matches the location to a nearby road.<br>When the vehicle returns to a road which is<br>on the map, the vehicle mark may deviate<br>from the correct road.                                                                                                    |                                                                                                    |
| Map data | Different road pattern<br>(Changed due to repair) | If the road pattern stored in the map data<br>and the actual road pattern are different,<br>map matching does not function correctly<br>and matches the location to a nearby road.<br>The vehicle mark may deviate from the<br>correct road.                                                                                                    |                                                                                                    |
| Vehicle  | Use of tire chains                                | When tire chains are used, the mileage is<br>not correctly detected, and the vehicle<br>mark may deviate from the correct road.                                                                                                    | Drive the vehicle for a while. If<br>the distance is still deviated,<br>adjust it by using the distance<br>adjustment function. (If the tire<br>chain is removed, recover the<br>original value.) |

|                         | Cause (condition)                                                           | Driving condition                                                                                                    | Remarks (correction, etc.)                                                                                                    |
|-------------------------|-----------------------------------------------------------------------------|----------------------------------------------------------------------------------------------------|----------------------------------------------------------------------------------------------------|
|                         | Just after the engine is started                                            | If the vehicle is driven off just after the<br>engine is started when the gyroscope<br>(angular speed sensor) correction is not<br>completed, the vehicle can lose its direc-<br>tion and may have deviated from the cor-<br>rect location. | Wait for a short while before driving after starting the engine.                                                                                                    |
| Precautions for driving | Continuous driving without stopping                                         | When driving long distances without stop-<br>ping, direction errors may accumulate, and<br>the current-location mark may deviate from<br>the correct road.                                                                                  | Stop and adjust the orientation.                                                                                                    |
|                         | Abusive driving                                                             | Spinning the wheels or engaging in other<br>kinds of abusive driving may result in the<br>system being unable perform correct<br>detection, and may cause the vehicle mark<br>to deviate from the correct road.                             | If after travelling about 10 km (6<br>miles) the correct location has<br>not been restored, perform<br>location correction and, if nec-<br>essary, direction correction. |
| How to cor-             | Position correction accuracy<br>Within 1 mm (0.04 in)                       | If the accuracy of location settings is poor,<br>accuracy may be reduced when the correct<br>road cannot be found, particularly in places<br>where there are many roads.                                                                    | Enter in the road displayed on<br>the screen with an accuracy of<br>approx. 1mm.<br>Caution: Whenever possible,<br>use detailed map for the cor-<br>rection.             |
| rect location           | Direction when location is corrected<br>Direction calibration<br>adjustment | If the accuracy of location settings during correction is poor, accuracy may be reduced afterwards.                                                                                                    | Perform direction correction.                                                                                                    |

# CURRENT LOCATION MARK SHOWS A POSITION WHICH IS COMPLETELY WRONG

In the following cases, the current-location mark may appear on completely different position in the map depending on the GPS satellite signal receiving conditions. In this case, perform location correction and direction correction.

- When location correction has not been done
- If the receiving conditions of the GPS satellite signal is poor, if the current-location mark becomes out of place, it may move to a completely different location and not come back if location correction is not done.
   The position will be corrected if the GPS signal can be received.
- When the vehicle has traveled by ferry, or when the vehicle has been being towed
- Because calculation of the current location cannot be done when travelling with the ignition OFF, for example when traveling by ferry or when being towed, the location before travel is displayed. If the precise location can be detected with GPS, the location will be corrected.

# **CURRENT-LOCATION MARK JUMPS**

In the following cases, the current-location mark may appear to jump as a result of automatic correction of the current location.

- When map matching has been done
- If the current location and the current-location mark are different when map matching is done, the current-location mark may seem to jump. At this time, the location may be "corrected" to the wrong road or to a location which is not on a road.
- When GPS location correction has been done
- If the current location and the current-location mark are different when the location is corrected using GPS measurements, the current-location mark may seem to jump. At this time, the location may be "corrected" to a location which is not on a road.

Μ

# CURRENT LOCATION MARK IS IN A RIVER OR SEA

The navigation system moves the current-location mark with no distinction between land and rivers or sea. If the location mark is somehow out of place, it may appear that the vehicle is driving in a river or the sea.

# WHEN DRIVING ON SAME ROAD, SOMETIMES CURRENT-LOCATION MARK IS IN RIGHT PLACE AND SOMETIMES IT IS WRONG PLACE

The conditions of the GPS antenna (GPS data) and gyroscope (angular speed sensor) change gradually. Depending on the road traveled and the operation of the steering wheel, the location detection results will be different. Therefore, even on a road on which the location has never been wrong, conditions may cause the vehicle mark to deviate.

## LOCATION CORRECTION BY MAP-MATCHING IS SLOW

- The map matching function needs to refer to the data of the surrounding area. It is necessary to drive some distance for the function to work.
- Because map matching operates on this principle, when there are many roads running in similar directions in the surrounding area, no matching determination may be made. The location may not be corrected until some special feature is found.

# ALTHOUGH GPS RECEIVING DISPLAY IS GREEN, VEHICLE MARK DOES NOT RETURN TO CORRECT LOCATION

- The GPS accuracy has an error of approximately 10 m (30 ft). In some cases the current-location mark may not be on the correct street, even when GPS location-correction is done.
- The navigation system compares the results of GPS location detection with the results from map-matching location detection. The one which is determined to have higher accuracy is used.
- GPS location correction may not be performed when the vehicle is stopped.

## NAME OF CURRENT PLACE IS NOT DISPLAYED

The current place name may not be displayed if there are no place names displayed on the map screen.

# CONTENTS OF DISPLAY DIFFER FOR BIRDVIEW<sup>™</sup> AND THE (FLAT) MAP SCREEN Difference of the BIRDVIEW<sup>™</sup> Screen From the Flat Map Screen Are As Follows

- The current place name displays names which are primarily in the direction of vehicle travel.
- The amount of time before the vehicle travel or turn angle is updated on the screen is longer than for the (flat) map display.
- The conditions for display of place names, roads, and other data are different for nearby areas and for more distant areas.
- Some thinning of the character data is done to prevent the display becoming to complex. In some cases and in some locations, the display contents may differ.
- The same place name, street name, etc. may be displayed multiple times.

# **Program Loading of NAVI Control Unit**

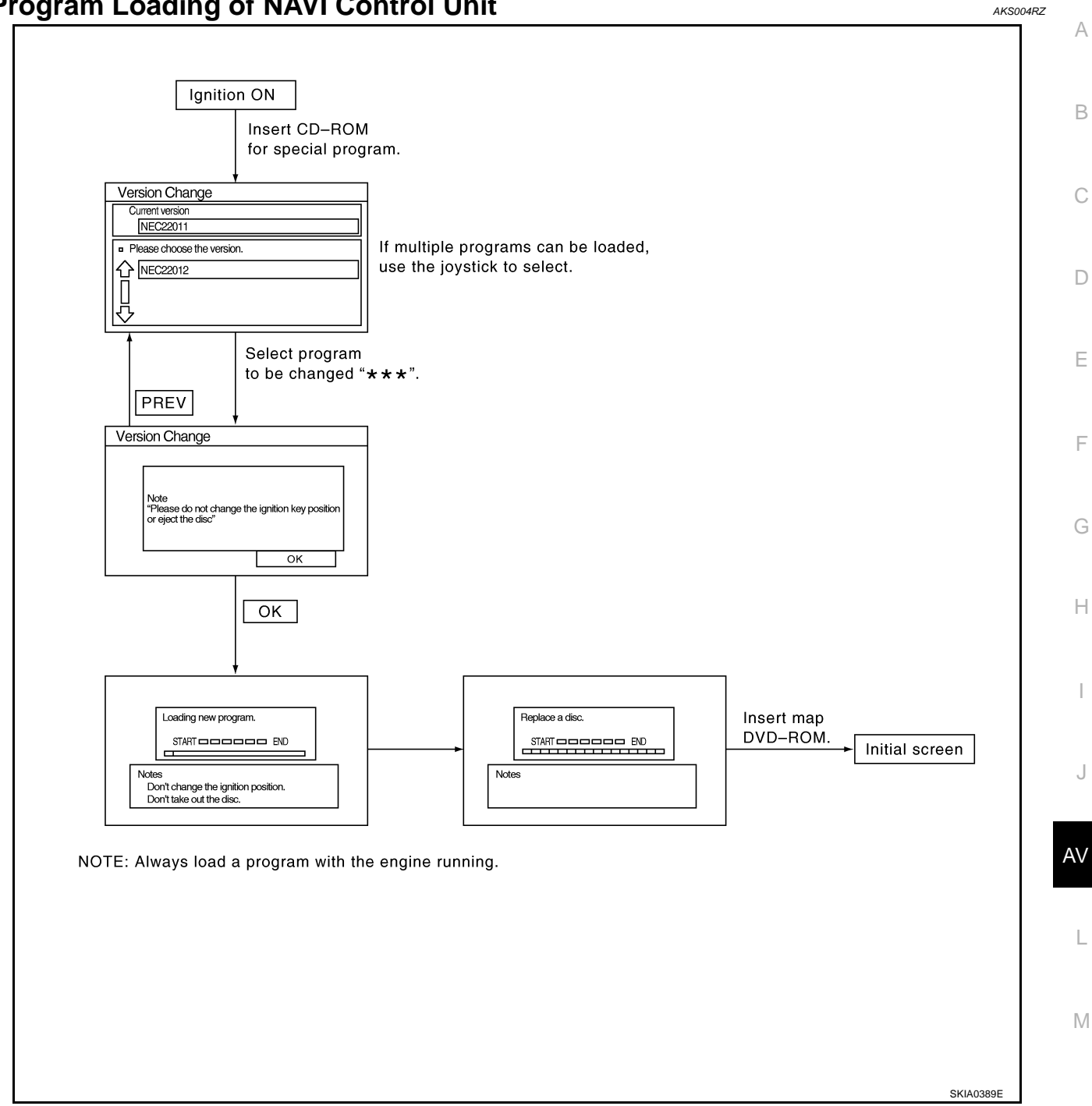

# Removal and Installation of NAVI Control Unit REMOVAL

- 1. Remove center console. Refer to <u>IP-17, "CENTER CONSOLE</u> <u>ASSEMBLY"</u>.
- 2. Remove console cover (LH and RH). Refer to <u>IP-17, "CENTER</u> <u>CONSOLE ASSEMBLY"</u>.
- 3. Remove control device assembly and remove NAVI control unit screws (2) and nut.
- 4. Disconnect NAVI control unit connector.

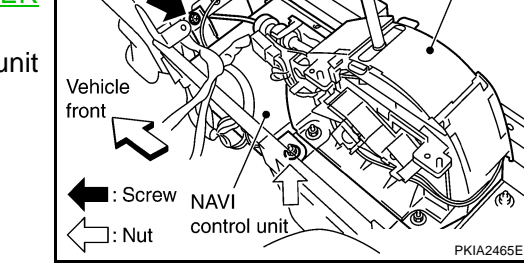

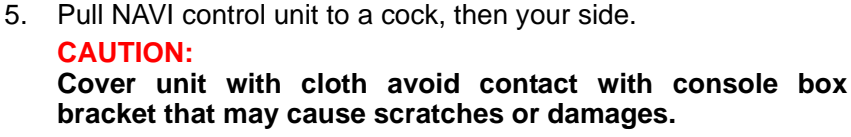

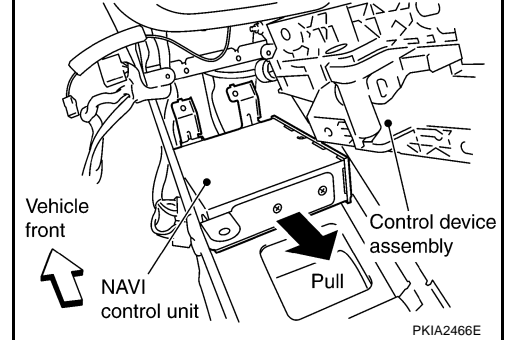

6. Remove screws (4) and remove bracket.

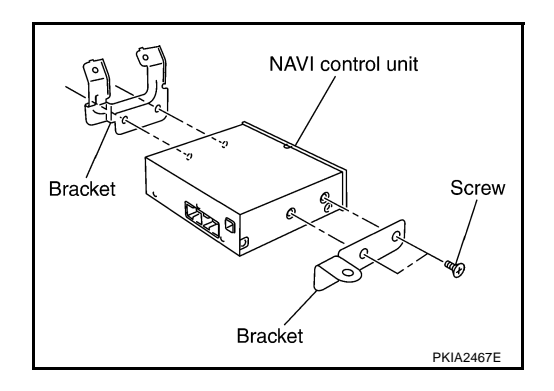

# INSTALLATION

Installation is the reverse order of removal.

AKS00684

Control device assembly

#### **Removal and Installation of GPS Antenna** REMOVAL

- Remove cluster lid C. Refer to IP-10, "INSTRUMENT PANEL 1. ASSEMBLY" .
- 2. Remove center console. Refer to IP-17, "CENTER CONSOLE ASSEMBLY".
- 3. Remove console cover (LH). Refer to IP-17, "CENTER CON-SOLE ASSEMBLY" .
- 4. Remove display. Refer to AV-202, "Removal and Installation of Display".
- 5. Disengaged the clips (4) to separate antenna feeder.

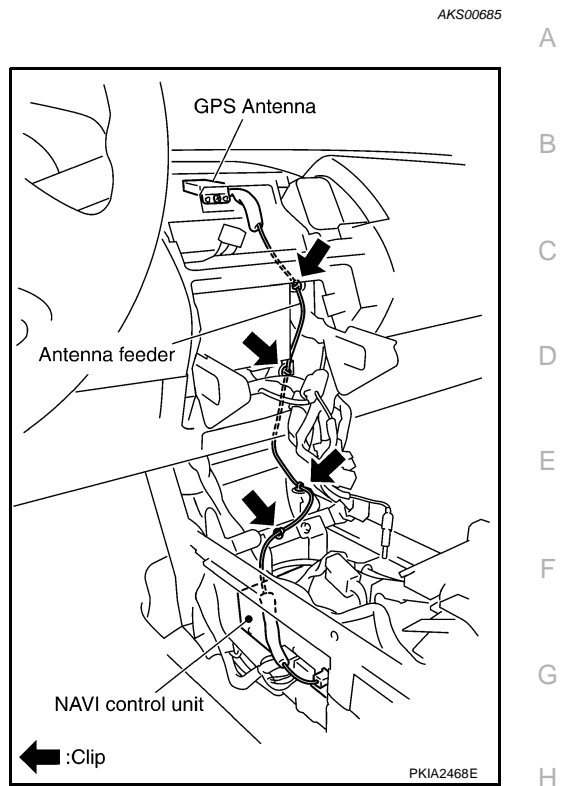

6. Remove screw and remove GPS antenna.

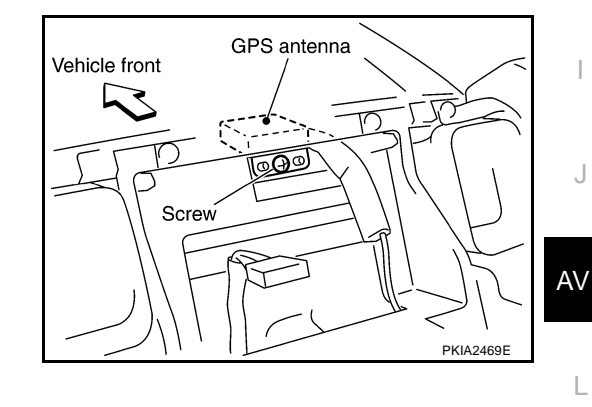

#### **INSTALLATION**

Installation is the reverse order of removal.

# **Removal and Installation of Audio Steering Wheel Switch**

Refer to AV-69, "Removal and Installation of Audio Steering Wheel Switch" .

L

Μ

AKS00686

# Removal and Installation of NAVI Switch REMOVAL

- 1. Remove audio unit from cluster lid C. Refer to <u>AV-66, "Removal</u> <u>and Installation of Audio Unit"</u>.
- 2. Remove screws (8) and remove NAVI switch with A/C and audio controller.

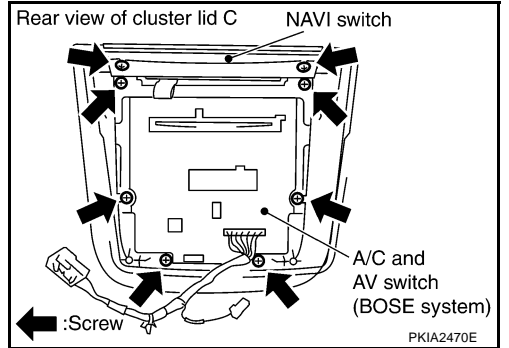

## INSTALLATION

Installation is the reverse order of removal.

# Removal and Installation of Display REMOVAL

- 1. Remove center ventilator. Refer to <u>IP-10</u>, <u>"INSTRUMENT</u> View of instrument panel center <u>PANEL ASSEMBLY"</u>.
- 2. Remove screws (4) and remove display.

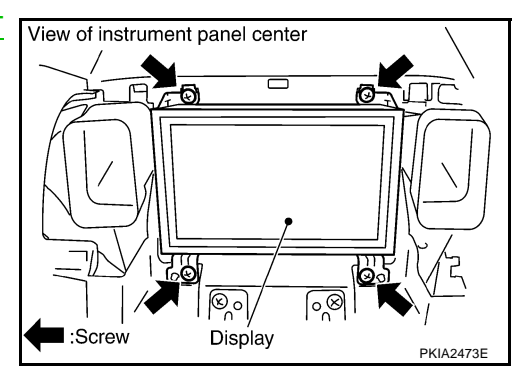

3. Remove screws (4) and remove bracket.

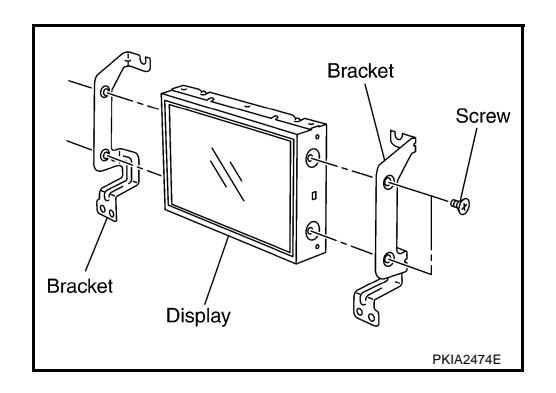

# INSTALLATION

Installation is the reverse order of removal.

AKS00688

## Removal and Installation of Display Control Unit REMOVAL

- 1. Remove cluster lid C. Refer to <u>IP-10, "INSTRUMENT PANEL</u> <u>ASSEMBLY"</u>.
- 2. Remove steering lock escutcheon. Refer to <u>IP-10</u>, "INSTRU-<u>MENT PANEL ASSEMBLY"</u>.
- 3. Remove screws (2) and remove display control unit. **CAUTION:**

See the illustration attached, when install or remove screws for display control unit.

4. Remove screws (4) and remove bracket.

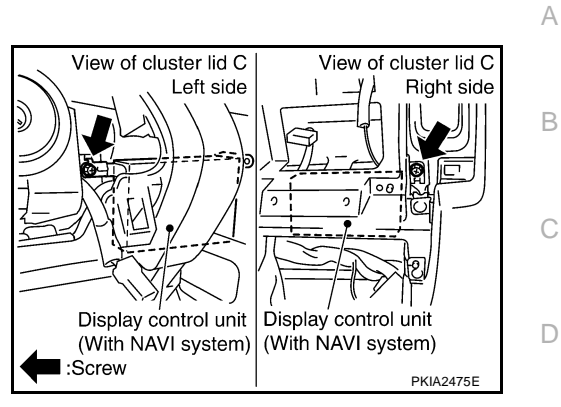

AKS00689

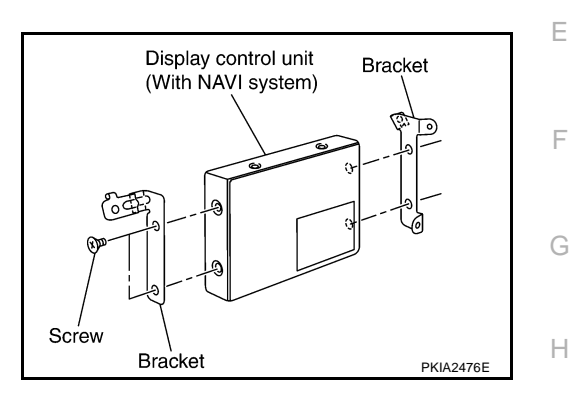

## INSTALLATION

Installation is the reverse order of removal.

AV

L

Μ

J